Versjon 2,0 Oktober 2019 702P08153

# Xerox<sup>®</sup> WorkCentre<sup>®</sup> 3335/3345flerfunksjonsskriver

Brukerhåndbok

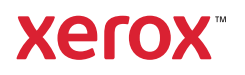

©2019 Xerox Corporation. Forbeholdt alle rettigheter. Xerox®, Xerox and Design®, Phaser®, PhaserSMART®, PhaserMatch®, PhaserCal®, PhaserMeter™, CentreWare®, PagePack®, eClick®, PrintingScout®, Walk-Up®, WorkCentre®, FreeFlow®, SMARTsend®, Scan to PC Desktop®, MeterAssistant®, SuppliesAssistant®, Xerox Secure Access Unified ID System®, Xerox Extensible Interface Platform®, ColorQube®, Global Print Driver® og Mobile Express Driver® er varemerker for Xerox Corporation i USA og / eller andre land.

Adobe<sup>®</sup>, Adobe PDF logo, Reader<sup>®</sup>, Adobe<sup>®</sup> Type Manager<sup>®</sup>, ATM<sup>™</sup>, Flash<sup>®</sup>, Macromedia<sup>®</sup>, Photoshop<sup>®</sup> og Post-Script<sup>®</sup> er varemerker eller registrerte varemerker for Adobe Systems, Inc.

Apple<sup>®</sup>, Bonjour<sup>®</sup>, EtherTalk<sup>™</sup>, TrueType<sup>®</sup>, iPad<sup>®</sup>, iPhone<sup>®</sup>, iPod<sup>®</sup>, iPod<sup>®</sup>, iPod touch<sup>®</sup>, AirPrint<sup>®</sup> and the AirPrint<sup>®</sup>, Mac<sup>®</sup> og Mac OS<sup>®</sup> er varemerker eller registrerte varemerker for Apple Inc. i USA og andre land.

HP-GL®, HP-UX® og PCL® er registrerte varemerker for Hewlett-Packard Corporation i USA og/eller andre land.

IBM® og AIX® er registrerte varemerker for International Business Machines Corporation i USA og/eller andre land.

Microsoft<sup>®</sup>, Windows Vista<sup>®</sup>, Windows<sup>®</sup> og Windows Server<sup>®</sup> er registrerte varemerker for Microsoft Corporation i USA og/eller andre land.

Novell<sup>®</sup>, NetWare<sup>®</sup>, NDPS<sup>®</sup>, NDS<sup>®</sup>, IPX<sup>™</sup> og Novell Distributed Print Services<sup>™</sup> er varemerker eller registrerte varemerker for Novell, Inc. i USA og/eller andre land.

SGI® and IRIX® er registrerte varemerker for Silicon Graphics International Corp. eller dets datterselskaper i USA og/eller andre land.

Sun, Sun Microsystems og Solaris er varemerker eller registrerte varemerker for Oracle og/eller tilknyttede selskaper i USA og andre land.

McAfee<sup>®</sup>, ePolicy Orchestrator<sup>®</sup> og McAfee ePO<sup>™</sup> er varemerker eller registrerte varemerker for McAfee, Inc. i USA og andre land.

UNIX® er et varemerke i USA og andre land og er lisensiert utelukkende via X/Open Company Limited.

PANTONE® og andre varemerker for Pantone, Inc. tilhører Pantone, Inc.

# Innholdsfortegnelse

| 1 | Sikkerhet                                                    | 9  |
|---|--------------------------------------------------------------|----|
|   | Merknader og sikkerhet                                       |    |
|   | Elektrisk sikkerhet                                          | 11 |
|   | Generelle retningslinjer                                     |    |
|   | Strømledning                                                 | 11 |
|   | Slå av i nødstilfeller                                       |    |
|   | Lasersikkerhet                                               |    |
|   | Driftssikkerhet                                              |    |
|   | Retningslinjer for drift                                     |    |
|   | Ozonutslipp                                                  |    |
|   | Skriverplassering                                            |    |
|   | FORDRUKSARTIKIER                                             |    |
|   | Vealikenoidssikkernet                                        |    |
|   | Skriversymboler                                              |    |
|   | Kontaktinformasjon for HMS                                   |    |
| 2 | Funksjoner                                                   | 23 |
|   | Skriverens deler                                             |    |
|   | Sett forfra                                                  |    |
|   | Sett bakfra                                                  | 25 |
|   | Innvendige deler                                             |    |
|   | Kontrollpanel                                                | 27 |
|   | Informasjonssider                                            |    |
|   | Åpne og skrive ut informasjonssidene                         |    |
|   | Skrive ut konfigurasjonsrapporten på kontrollpanelet         |    |
|   | Administrasjonsfunksjoner                                    |    |
|   | Xerox <sup>®</sup> CentreWare <sup>®</sup> Internet Services |    |
|   | Apne Xerox®CentreWare® Internet Services                     |    |
|   | Automatisk datainpsamling                                    |    |
|   | Vedlikeholdsassistent                                        | 31 |
|   | Informasjon om fakturering og bruk                           |    |
|   | Mer informasjon                                              | 33 |
| 3 | Installasjon og oppsett                                      | 35 |
|   | Oversikt over installasjon og oppsett                        |    |
|   | Velge en plassering for skriveren                            |    |
|   | Kople til skriveren                                          |    |
|   | Velge en tilkoplingsmetode                                   |    |
|   | Kople skriveren til et nettverk                              |    |
|   | Kople til en datamaskin ved hjelp av USB                     | 39 |
|   | Kople til en telefonlinje                                    | 39 |
|   | Slå skriveren på eller av                                    | 39 |

| Konfigurere nettverksinnstillinger                                    | 42         |
|-----------------------------------------------------------------------|------------|
| Om TCP/IP- og IP-adresser                                             | 42         |
| Aktivere skriveren for skanning                                       | 43         |
| Strømsparingsmodus                                                    | 44         |
| Strømsparingsnivåer                                                   | 44         |
| Avslutte strømsparingsmodus                                           | 44         |
| Konfigurere tidsinnstillingene for strømsparing på kontrollpanelet    | 44         |
| Installere programvaren                                               | 45         |
| Krav til operativsystem                                               | 45         |
| Installere drivere og verktøy for Windows                             |            |
| Installere skriverdrivere for Macintosh US X versjon 10.9 og senere   |            |
| Installere skullielativere for UNIX og Linux                          |            |
| Andre drivere                                                         | 48         |
| Installere skriveren som en WSD-enhet                                 | 49         |
| Installere en WSD-skriver manuelt ved hieln av veiviseren for skriver | 50         |
| AirPrint Monria Google Cloud Print og NFC                             | 51         |
|                                                                       | JI         |
| 4 Papir og medier                                                     | 53         |
| Denir com stattos                                                     | Ε/.        |
| Papir Son Stores                                                      |            |
| Generelle retningslinier for å fylle papir                            |            |
| Papir som kan skade skriveren                                         |            |
| Retningslinjer for oppbevaring av papir                               |            |
| Papirtyper og -tykkelser som støttes                                  | 55         |
| Standard papirformater som støttes                                    | 56         |
| Tilpassede papirformater som støttes                                  |            |
| Papirtyper og -tykkelser som støttes for automatisk tosidig utskrift  |            |
| Standard papirformater som støttes for automatisk 2-sidig utskrift    |            |
| Legge i papir                                                         |            |
| Legge i papir i specialmagasinet                                      |            |
| Legge papir i magasin 1                                               |            |
| Legge papir i valafritt maaasin 2                                     |            |
| Konfigurere tosidigmodulens bredde                                    |            |
| Skrive ut på spesialmateriale                                         | 72         |
| Konvolutter                                                           | 72         |
| Etiketter                                                             | 75         |
| Transparenter                                                         | 79         |
| 5   Itckrift                                                          | <b>Q</b> 1 |
|                                                                       |            |
| Oversikt over utskrift                                                | 82         |
| Velge utskriftsalternativer                                           | 83         |
| Hjelp for skriverdriveren                                             | 83         |
| Utskriftsalternativer i Windows                                       |            |
| Utskriftsalternativer på Macintosh                                    |            |
| Utskriftsalternativer for Linux                                       |            |
| Aaministrere jodder                                                   | ۵۵<br>حو   |
| l aarede jobber                                                       | ۲۵۵۲<br>۵۹ |
|                                                                       |            |

| 4 | Xerox <sup>®</sup> WorkCentre <sup>®</sup> 3335/3345-flerfunksjonsskriver |
|---|---------------------------------------------------------------------------|
|   | Brukerhåndbok                                                             |

| Skriv ut fra                                                           | 89         |
|------------------------------------------------------------------------|------------|
| 6 Kopiere                                                              | 91         |
| Grunnleggende kopiering                                                |            |
| Glassplate                                                             |            |
| Originalmater                                                          |            |
| Velge kopieringsinnstillinger                                          |            |
| Grunnleggende innstillinger                                            |            |
| Innstillinger for bildekvalitet                                        |            |
| Justering av leveringsinnstillinger                                    |            |
| Innstillinger for leveringsformat                                      |            |
| Kopiering av ID-kort                                                   |            |
| 7 Skanner                                                              |            |
| Legge i originaler som skal skannes                                    | 102        |
| Bruke glassplaten                                                      | 102        |
| Bruke dokumentmateren                                                  | 103        |
| Skanne til enUSB Flash-stasjon                                         | 104        |
| Skanne til en delt mappe på en nettverksdatamaskin                     | 105        |
| Dele en mappe på en Windows-datamaskin                                 | 105        |
| Dele en mappe ved bruk av Macintosh OS X versjon 10.7 og senere versjo | ner 105    |
| Legge til en mappe som en oppføring i adresseboken med Using CentreW   | are Inter- |
| net Services                                                           |            |
| Skanne til en mappe på en nettverkstlikoplet datamaskin                |            |
| Skanne til en e-postaaresse                                            | 107        |
| Skanne til en datamaskin                                               |            |
| Sende et skannet bilde til et bestemmelsessted                         |            |
| Justere skanneinnstillinger                                            | 110        |
| Angi leveringsfargen                                                   |            |
| Angi skanneoppløsning                                                  |            |
| Angi Z-Siaig Skanning                                                  | 110<br>110 |
| Giøre hildet lysere eller mørkere                                      |            |
| Fierne bakarunnsvariasion automatisk                                   |            |
| Angi originalformat                                                    | 111        |
| Kantfjerning                                                           | 111        |
| 8 Fakse                                                                | 113        |
| Grunnleggende faksfunksjoner                                           | 114        |
| Bruke glassplaten                                                      | 115        |
| Bruke dokumentmateren                                                  | 116        |
| Velge faksalternativer                                                 | 117        |
| Angi formatet til originalen                                           | 117        |
| Sende en utsatt faks                                                   | 117        |
| Fjerne bakgrunnsvariasjon automatisk                                   | 117        |
| Sende topptekst                                                        |            |
| Gjøre et dilde lysere eller mørkere                                    |            |
| Lagre en faks i en lokal postboks                                      |            |
| Skrive ut dokumenter fra en lokal postboks                             |            |

| Sende en faks til en ekstern postboks                                                                                                    | 121                                                                                                    |
|----------------------------------------------------------------------------------------------------|----------------------------------------------------------------------------------------------------|
| Lagre en faks for lokal eller ekstern henting                                                                                                    |                                                                                                    |
| Hente en ekstern faks                                                                                                    |                                                                                                    |
| Skrive ut eller slette lagrede fakser                                                                                                    |                                                                                                    |
| Bruke adresseboken                                                                                                    |                                                                                                    |
| Legge til en enkeltoppføring i adresseboken                                                                                                    |                                                                                                    |
| Redigere en enkeltoppføring i adresseboken                                                                                                    | 125                                                                                                    |
| 0 Vedlikehold                                                                                                    | 177                                                                                                    |
| 9 Veulikeriolu                                                                                                    | ∠ /                                                                                                    |
| Rengjøre skriveren                                                                                                    | 128                                                                                                    |
| Generelle forholdsregler                                                                                                    |                                                                                                    |
| Rengjøre utsiden av skriveren                                                                                                    | 128                                                                                                    |
| Rengjøre skanneren                                                                                                    |                                                                                                    |
| Bestille forbruksartikler                                                                                                    |                                                                                                    |
| Når du bør bestille forbruksartikler                                                                                                    |                                                                                                    |
| Vise status for forbruksartiklene i skriveren                                                                                                    |                                                                                                    |
| Forbruksartikler                                                                                                    |                                                                                                    |
| Kundeutskiftbare deler                                                                                                    |                                                                                                    |
| Fargepulverkassetter                                                                                                    |                                                                                                    |
| Irommeikassetter                                                                                                    | 130                                                                                                    |
|                                                                                                    |                                                                                                    |
| Flytte skriveren                                                                                                    |                                                                                                    |
| Informasjon om fakturering og bruk                                                                                                    |                                                                                                    |
| 10 Problemløsing                                                                                                    | 141                                                                                                    |
|                                                                                                    |                                                                                                    |
| Generell feilsøking                                                                                                    |                                                                                                    |
| Generell feilsøking<br>Starte skriveren på nytt                                                                                                    |                                                                                                    |
| Generell feilsøking<br>Starte skriveren på nytt<br>Skriveren slår seg ikke på                                                                                                    |                                                                                                    |
| Generell feilsøking<br>Starte skriveren på nytt<br>Skriveren slår seg ikke på<br>Skriveren tilbakestilles eller slår seg av ofte                                                                                                    |                                                                                                    |
| Generell feilsøking<br>Starte skriveren på nytt<br>Skriveren slår seg ikke på<br>Skriveren tilbakestilles eller slår seg av ofte<br>Dokumentet skrives ut fra feil magasin                                                                                                    |                                                                                                    |
| Generell feilsøking<br>Starte skriveren på nytt<br>Skriveren slår seg ikke på<br>Skriveren tilbakestilles eller slår seg av ofte<br>Dokumentet skrives ut fra feil magasin<br>Problemer med automatisk tosidig utskrift                                                                                                    |                                                                                                    |
| Generell feilsøking<br>Starte skriveren på nytt<br>Skriveren slår seg ikke på<br>Skriveren tilbakestilles eller slår seg av ofte<br>Dokumentet skrives ut fra feil magasin<br>Problemer med automatisk tosidig utskrift<br>Papirmagasinet kan ikke lukkes.                                                                                                    |                                                                                                    |
| Generell feilsøking<br>Starte skriveren på nytt<br>Skriveren slår seg ikke på<br>Skriveren tilbakestilles eller slår seg av ofte<br>Dokumentet skrives ut fra feil magasin<br>Problemer med automatisk tosidig utskrift<br>Papirmagasinet kan ikke lukkes.<br>Utskriften tar for lang tid                                                                                                    |                                                                                                    |
| Generell feilsøking<br>Starte skriveren på nytt<br>Skriveren slår seg ikke på<br>Skriveren tilbakestilles eller slår seg av ofte<br>Dokumentet skrives ut fra feil magasin<br>Problemer med automatisk tosidig utskrift<br>Papirmagasinet kan ikke lukkes.<br>Utskriften tar for lang tid.<br>Skriveren skriver ikke ut.                                                                                                    | 142<br>142<br>142<br>142<br>142<br>143<br>143<br>143<br>143<br>144<br>144                                                                                                    |
| Generell feilsøking<br>Starte skriveren på nytt<br>Skriveren slår seg ikke på<br>Skriveren tilbakestilles eller slår seg av ofte<br>Dokumentet skrives ut fra feil magasin<br>Problemer med automatisk tosidig utskrift<br>Papirmagasinet kan ikke lukkes.<br>Utskriften tar for lang tid.<br>Skriveren skriver ikke ut.<br>Skriveren lager uvanlige lyder                                                                                                    |                                                                                                    |
| Generell feilsøking<br>Starte skriveren på nytt<br>Skriveren slår seg ikke på<br>Skriveren tilbakestilles eller slår seg av ofte<br>Dokumentet skrives ut fra feil magasin<br>Problemer med automatisk tosidig utskrift<br>Papirmagasinet kan ikke lukkes.<br>Utskriften tar for lang tid<br>Skriveren skriver ikke ut<br>Skriveren lager uvanlige lyder<br>Det har oppstått kondens inne i skriveren                                                                                                    |                                                                                                    |
| Generell feilsøking<br>Starte skriveren på nytt<br>Skriveren slår seg ikke på<br>Skriveren tilbakestilles eller slår seg av ofte<br>Dokumentet skrives ut fra feil magasin<br>Problemer med automatisk tosidig utskrift<br>Papirmagasinet kan ikke lukkes.<br>Utskriften tar for lang tid.<br>Skriveren skriver ikke ut.<br>Skriveren lager uvanlige lyder<br>Det har oppstått kondens inne i skriveren<br>Papirstopp.                                                                                                    | 142<br>142<br>142<br>142<br>143<br>143<br>143<br>143<br>143<br>144<br>144<br>144<br>145<br>145<br>146                                                                                                    |
| Generell feilsøking<br>Starte skriveren på nytt<br>Skriveren slår seg ikke på<br>Skriveren tilbakestilles eller slår seg av ofte<br>Dokumentet skrives ut fra feil magasin<br>Problemer med automatisk tosidig utskrift<br>Papirmagasinet kan ikke lukkes<br>Utskriften tar for lang tid<br>Skriveren skriver ikke ut<br>Skriveren skriver ikke ut<br>Skriveren lager uvanlige lyder<br>Det har oppstått kondens inne i skriveren<br>Papirstopp<br>Redusere risikoen for fastkjørt papir til et minimum                                                                                                    | 142<br>142<br>142<br>142<br>143<br>143<br>143<br>143<br>143<br>144<br>144<br>144<br>144<br>145<br>145<br>146<br>146                                                                                            |
| Generell feilsøking<br>Starte skriveren på nytt<br>Skriveren slår seg ikke på<br>Skriveren tilbakestilles eller slår seg av ofte<br>Dokumentet skrives ut fra feil magasin<br>Problemer med automatisk tosidig utskrift<br>Papirmagasinet kan ikke lukkes.<br>Utskriften tar for lang tid.<br>Skriveren skriver ikke ut.<br>Skriveren lager uvanlige lyder<br>Det har oppstått kondens inne i skriveren<br>Papirstopp.<br>Redusere risikoen for fastkjørt papir til et minimum<br>Finne papirstopp.                                                                                                    | 142<br>142<br>142<br>142<br>142<br>143<br>143<br>143<br>143<br>144<br>144<br>144<br>144<br>145<br>145<br>145<br>146<br>146<br>146                                                                              |
| Generell feilsøking<br>Starte skriveren på nytt<br>Skriveren slår seg ikke på<br>Skriveren tilbakestilles eller slår seg av ofte<br>Dokumentet skrives ut fra feil magasin<br>Problemer med automatisk tosidig utskrift<br>Papirmagasinet kan ikke lukkes<br>Utskriften tar for lang tid<br>Skriveren skriver ikke ut<br>Skriveren lager uvanlige lyder<br>Det har oppstått kondens inne i skriveren<br>Papirstopp<br>Redusere risikoen for fastkjørt papir til et minimum<br>Fjerne fastkjørt papir<br>Eierning av fastkjørt papir                                                                                                    | 142<br>142<br>142<br>142<br>143<br>143<br>143<br>143<br>143<br>144<br>144<br>144<br>144<br>145<br>145<br>145<br>146<br>146<br>146<br>148<br>181                                                                |
| Generell feilsøking<br>Starte skriveren på nytt<br>Skriveren slår seg ikke på<br>Skriveren tilbakestilles eller slår seg av ofte<br>Dokumentet skrives ut fra feil magasin<br>Problemer med automatisk tosidig utskrift<br>Papirmagasinet kan ikke lukkes<br>Utskriften tar for lang tid<br>Skriveren skriver ikke ut<br>Skriveren lager uvanlige lyder<br>Det har oppstått kondens inne i skriveren<br>Papirstopp<br>Redusere risikoen for fastkjørt papir til et minimum<br>Finne papirstopp<br>Fjerne fastkjørt papir<br>Fjerning av fastkjørt papir                                                                                                    | 142<br>142<br>142<br>142<br>143<br>143<br>143<br>143<br>143<br>144<br>144<br>144<br>144<br>145<br>145<br>145<br>146<br>146<br>146<br>148<br>181                                                                |
| Generell feilsøking<br>Starte skriveren på nytt<br>Skriveren slår seg ikke på<br>Skriveren tilbakestilles eller slår seg av ofte<br>Dokumentet skrives ut fra feil magasin<br>Problemer med automatisk tosidig utskrift<br>Papirmagasinet kan ikke lukkes<br>Utskriften tar for lang tid<br>Skriveren skriver ikke ut<br>Skriveren lager uvanlige lyder<br>Det har oppstått kondens inne i skriveren<br>Papirstopp<br>Redusere risikoen for fastkjørt papir til et minimum<br>Fjerne fastkjørt papir<br>Fjerning av fastkjørt papir<br>Problemer med utskriftskvaliteten                                                                                                    | 142<br>142<br>142<br>142<br>143<br>143<br>143<br>143<br>143<br>144<br>144<br>144<br>144<br>145<br>145<br>145<br>146<br>146<br>146<br>146<br>148<br>181                                                         |
| Generell feilsøking                                                                                                    | 142<br>142<br>142<br>142<br>143<br>143<br>143<br>143<br>143<br>144<br>144<br>144<br>144<br>145<br>145<br>145<br>145<br>146<br>146<br>146<br>146<br>148<br>181<br>181                                           |
| Generell feilsøking<br>Starte skriveren på nytt<br>Skriveren slår seg ikke på<br>Skriveren tilbakestilles eller slår seg av ofte<br>Dokumentet skrives ut fra feil magasin<br>Problemer med automatisk tosidig utskrift<br>Papirmagasinet kan ikke lukkes<br>Utskriften tar for lang tid<br>Skriveren skriver ikke ut<br>Skriveren lager uvanlige lyder<br>Det har oppstått kondens inne i skriveren<br>Papirstopp<br>Redusere risikoen for fastkjørt papir til et minimum<br>Fjerne fastkjørt papir<br>Fjerning av fastkjørt papir<br>Problemer med utskriftskvaliteten<br>Kontrollere utskriftskvaliteten<br>Løse problemer med utskriftskvaliteten                                                                                                    | 142<br>142<br>142<br>142<br>143<br>143<br>143<br>143<br>143<br>144<br>144<br>144<br>144<br>145<br>145<br>145<br>145<br>145<br>146<br>146<br>146<br>146<br>146<br>148<br>181<br>184                             |
| Generell feilsøking<br>Starte skriveren på nytt<br>Skriveren slår seg ikke på<br>Skriveren tilbakestilles eller slår seg av ofte<br>Dokumentet skrives ut fra feil magasin<br>Problemer med automatisk tosidig utskrift<br>Papirmagasinet kan ikke lukkes<br>Utskriften tar for lang tid<br>Skriveren skriver ikke ut<br>Skriveren lager uvanlige lyder<br>Det har oppstått kondens inne i skriveren<br>Papirstopp<br>Redusere risikoen for fastkjørt papir til et minimum<br>Fjerne fastkjørt papir<br>Fjerne fastkjørt papir<br>Problemer med utskriftskvaliteten<br>Løse problemer med utskriftskvaliteten<br>Problemer med å kopiere og skanne<br>Faksproblemer                                                                                                    | 142<br>142<br>142<br>142<br>143<br>143<br>143<br>143<br>143<br>144<br>144<br>144<br>144<br>145<br>145<br>145<br>145<br>146<br>146<br>146<br>146<br>146<br>148<br>181<br>181<br>184<br>184<br>184               |
| Generell feilsøking<br>Starte skriveren på nytt<br>Skriveren slår seg ikke på<br>Skriveren tilbakestilles eller slår seg av ofte<br>Dokumentet skrives ut fra feil magasin<br>Problemer med automatisk tosidig utskrift<br>Papirmagasinet kan ikke lukkes<br>Utskriften tar for lang tid<br>Skriveren skriver ikke ut<br>Skriveren lager uvanlige lyder<br>Det har oppstått kondens inne i skriveren<br>Papirstopp<br>Redusere risikoen for fastkjørt papir til et minimum<br>Fjerne fastkjørt papir<br>Fjerning av fastkjørt papir<br>Problemer med utskriftskvaliteten<br>Kontrollere utskriftskvaliteten<br>Løse problemer med utskriftskvaliteten<br>Problemer med å kopiere og skanne<br>Papirstope<br>Problemer                                                                                         | 142<br>142<br>142<br>142<br>143<br>143<br>143<br>143<br>143<br>144<br>144<br>144<br>144<br>145<br>145<br>145<br>145<br>146<br>146<br>146<br>146<br>148<br>181<br>184<br>184<br>184<br>184                      |
| Generell feilsøking<br>Starte skriveren på nytt<br>Skriveren slår seg ikke på<br>Skriveren tilbakestilles eller slår seg av ofte<br>Dokumentet skrives ut fra feil magasin<br>Problemer med automatisk tosidig utskrift<br>Papirmagasinet kan ikke lukkes.<br>Utskriften tar for lang tid.<br>Skriveren skriver ikke ut.<br>Skriveren lager uvanlige lyder<br>Det har oppstått kondens inne i skriveren<br>Papirstopp.<br>Redusere risikoen for fastkjørt papir til et minimum<br>Finne papirstopp<br>Fjerne fastkjørt papir<br>Fjerne fastkjørt papir<br>Problemer med utskriftskvaliteten<br>Kontrollere utskriftskvaliteten<br>Løse problemer med utskriftskvaliteten<br>Problemer med å kopiere og skanne<br>Problemer med å sende fakser<br>Problemer med å sende fakser<br>Problemer med å sende fakser | 142<br>142<br>142<br>142<br>143<br>143<br>143<br>143<br>143<br>144<br>144<br>144<br>144<br>145<br>145<br>145<br>145<br>145<br>145                                                                              |
| Generell feilsøking<br>Starte skriveren på nytt<br>Skriveren slår seg ikke på<br>Skriveren tilbakestilles eller slår seg av ofte<br>Dokumentet skrives ut fra feil magasin<br>Problemer med automatisk tosidig utskrift<br>Papirmagasinet kan ikke lukkes<br>Utskriften tar for lang tid<br>Skriveren skriver ikke ut<br>Skriveren lager uvanlige lyder<br>Det har oppstått kondens inne i skriveren<br>Papirstopp<br>Redusere risikoen for fastkjørt papir til et minimum<br>Finne papirstopp<br>Fjerne fastkjørt papir<br>Fjerning av fastkjørt papir<br>Problemer med utskriftskvaliteten<br>Løse problemer med utskriftskvaliteten<br>Problemer med å kopiere og skanne<br>Faksproblemer.<br>Problemer med å sende fakser<br>Problemer med å motta fakser                                                 | 142<br>142<br>142<br>142<br>143<br>143<br>143<br>143<br>144<br>144<br>144<br>144<br>145<br>145<br>145<br>146<br>146<br>146<br>146<br>146<br>148<br>181<br>181<br>181<br>184<br>184<br>184<br>184<br>184<br>184 |

#### 6 Xerox® WorkCentre® 3335/3345-flerfunksjonsskriver Brukerhåndbok

| Meldinger på kontrollpanelet                                           | 191 |
|------------------------------------------------------------------------|-----|
| Bruke de integrerte verktøyene for problemløsing                       | 192 |
| Tilgjengelige informasjonssider                                        | 193 |
| Online Support Assistant (Støtteassistent på Internett)                |     |
| Mer informasjon                                                        |     |
| A Spesifikasjoner                                                      | 197 |
| Skriverkonfigurasjoner og alternativer                                 | 198 |
| Tilgjengelige konfigurasjoner                                          | 198 |
| Standardfunksjoner                                                     | 198 |
| Fysiske spesifikasjoner                                                | 201 |
| Vekt og dimensjoner for WorkCentre® 3335 skriverkonfigurasjon          | 201 |
| Vekt og dimensjoner for WorkCentre® 3345 skriverkonfigurasjon          | 201 |
| Fysiske spesifikasjoner for standardkonfigurasjon for WorkCentre® 3335 | 202 |
| Fysiske spesifikasjoner for standardkonfigurasjon for WorkCentre® 3345 | 203 |
| Plassbehov for standardkonfigurasjon                                   | 204 |
| Miljøspesitikasjoner                                                   | 205 |
| Temperatur                                                             | 205 |
| Relativ luftfuktighet                                                  | 205 |
| Høyde over navet                                                       |     |
| Elektriske spesifikasjoner                                             |     |
| Strømforsyningsspenning og -frekvens                                   | 206 |
|                                                                        | 200 |
| Yteisesspesifikasjoner                                                 | 207 |
| Uppvarmingstia for utskrift                                            | 207 |
| Otskilltshustighet                                                     |     |
| B Godkjenning og sertifisering                                         | 209 |
| Grunnleggende bestemmelser                                             | 210 |
| ENERGY STAR®-kvalifisert produkt                                       | 210 |
| United States (FCC Regulations)                                        | 210 |
| EU                                                                     | 211 |
| Miljøinformasjon om EU-avtale om bildebehandlingsutstyr (Lot 4)        | 211 |
| IYSKIANA<br>Turkia DoUS forskrift                                      | 213 |
| Godkienning og sertifisering for 24 GHz trådløs nettverksadanter       |     |
| Bestemmelser for konjering                                             |     |
|                                                                        |     |
| Capada                                                                 |     |
| Andre land                                                             |     |
| Bestemmelser for faksing                                               | 218 |
|                                                                        | 218 |
| Canada                                                                 |     |
| EU                                                                     | 219 |
| Sør-Afrika                                                             | 220 |
| New Zealand                                                            | 220 |
| Material Safety Data Sheets (HMS-datablader)                           | 222 |
| C Resirkulering og avfallshåndtering                                   | 223 |

| Alle land                                              | 4 |
|--------------------------------------------------------|---|
| Nord-Amerika                                           | 5 |
| EU                                                     | 6 |
| Husholdninger                                          | 6 |
| Bedrifter                                              | 6 |
| Innsamling og avfallshåndtering av utstyr og batterier | 6 |
| Om batterisymbolet                                     | 7 |
| Fjerne batterier                                       | 7 |
| Andre land 220                                         | 8 |

## Sikkerhet

Dette kapitlet inneholder:

| • | Merknader og sikkerhet     | . 10 |
|---|----------------------------|------|
| • | Elektrisk sikkerhet        | . 11 |
| • | Driftssikkerhet            | . 13 |
| • | Vedlikeholdssikkerhet      | . 15 |
| • | Skriversymboler            | . 16 |
| • | Kontaktinformasjon for HMS | . 21 |

Skriveren og anbefalte forbruksartikler er utviklet og testet slik at de oppfyller strenge krav til sikkerhet. Les informasjonen på de neste sidene nøye for å sikre at du bruker Xerox-skriveren på en trygg måte.

#### Merknader og sikkerhet

Les følgende instruksjoner nøye før du bruker skriveren. Referer til disse instruksjonene for å sikre at du bruker skriveren på en trygg måte.

Xerox<sup>®</sup>-skriveren og forbruksartiklene ble utviklet og testet for å oppfylle strenge krav til sikkerhet. Dette omfatter undersøkelser og godkjenning som er foretatt av uavhengige klassifiseringsorganer, og samsvar med etablerte miljøstandarder.

Sikkerhets- og miljøtestingen av og ytelsen til dette produktet er utelukkende gjort ved hjelp av Xerox®-materiell.

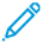

**Merk:** Uautoriserte endringer, som eventuelt omfatter tilføyelse av nye funksjoner eller tilkobling av eksternt utstyr, kan ha innvirkning på produktsertifiseringen. Kontakt en Xerox-representant hvis du vil ha mer informasjon.

## Elektrisk sikkerhet

#### Generelle retningslinjer

#### ADVARSEL:

- Ikke skyv objekter inn i spor eller åpninger på skriveren. Berøring av et spenningspunkt eller kortslutning av en del kan føre til brann eller elektrisk støt.
- Ikke fjern deksler eller beskyttelsesanordninger som er festet med skruer, med mindre du installerer tilleggsutstyr og blir bedt om å gjøre det. Slå av skriveren når du utfører disse installeringene. Trekk ut strømledningen når du fjerner deksler og beskyttelsesanordninger for å installere valgfritt utstyr. Bortsett fra brukerinstallerbare alternativer er det bare serviceteknikere som kan vedlikeholde og etterse deler bak disse dekslene.

ADVARSEL: Følgende er sikkerhetsrisikoer:

- Strømledningen er skadet eller frynset.
- Det er sølt væske i skriveren.
- Skriveren har vært i berøring med vann.
- Skriveren avgir røyk, eller overflaten er uvanlig varm.
- Skriveren avgir uvanlige lyder eller lukter.
- Skriveren forårsaker at en kretsbryter, sikring eller annen sikkerhetsenhet utløses.

Gjør følgende hvis noen av disse situasjonene oppstår:

- 1. Slå av skriveren umiddelbart.
- 2. Trekk strømledningen ut av veggkontakten.
- 3. Kontakt en autorisert servicetekniker.

#### Strømledning

- Bruk strømledningen som fulgte med skriveren.
- Ikke bruk skjøteledning eller ta av eller endre strømledningspluggen.
- Sett strømledningen direkte inn i en riktig jordet veggkontakt. Kontroller at hver ende av ledningen er satt godt inn. Hvis du ikke er sikker på om en kontakt er jordet, kontakter du en elektriker.
- Du må aldri bruke en jordet overgang til å kople maskinen til en ujordet kontakt.

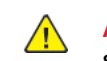

ADVARSEL: Sørg for at skriveren er riktig jordet, slik at du unngår fare for elektrisk støt. Elektriske produkter kan være farlige hvis de misbrukes.

- Kontroller at skriveren er plugget inn i en kontakt med riktig spenning og strøm. Gå gjennom skriverens elektriske spesifikasjoner med en elektriker om nødvendig.
- Ikke plasser skriveren slik at noen kan tråkke på strømledningen.
- Ikke plasser gjenstander oppå strømledningen.
- Hvis strømledningen blir slitt eller skadet, må du bytte den.
- Ikke sett inn eller dra ut strømledningen mens strømbryteren er i stillingen På.
- Du unngår elektrisk støt og skade på ledningen hvis du holder i støpslet når du trekker ut strømledningen.

• Sørg for at veggkontakten er nær skriveren, og at den er lett tilgjengelig.

Strømledningen koples til skriveren på baksiden av skriveren. Hvis det er nødvendig å kople fra strømmen til skriveren, trekker du strømledningen ut av veggkontakten.

#### Slå av i nødstilfeller

Hvis noen av følgende tilstander oppstår, må du slå av skriveren umiddelbart. Trekk strømledningen ut av veggkontakten. Kontakt en autorisert Xerox-servicetekniker for å løse problemet hvis:

- Utstyret avgir uvanlig lukt eller merkelige lyder.
- Strømledningen er skadet eller frynset.
- En kretsbryter, sikring eller annen sikkerhetsenhet er utløst.
- Det er sølt væske i skriveren.
- Skriveren har vært i berøring med vann.
- En del av skriveren er skadet.

#### Lasersikkerhet

Denne skriveren overholder ytelsesstandarder for laserprodukter, fastsatt av offentlige, nasjonale og internasjonale instanser som et laserprodukt i klasse 1. Det sender ikke ut farlig lys, da strålen er fullstendig innelukket under alle former for bruk og vedlikehold

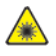

Advarsel for laserskriver: Hvis du bruker andre kontroller, justeringsmåter eller fremgangsmåter enn de som er beskrevet i denne håndboken, kan du bli utsatt for farlig laserstråling.

12 Xerox<sup>®</sup> WorkCentre<sup>®</sup> 3335/3345-flerfunksjonsskriver Brukerhåndbok

## Driftssikkerhet

Skriveren og forbruksartiklene ble utviklet og testet for å oppfylle strenge krav til sikkerhet. Dette omfatter undersøkelser og godkjenning som er foretatt av uavhengige klassifiseringsorganer, og samsvar med etablerte miljøstandarder.

Studer de påfølgende retningslinjene for sikkerhet for å sikre at du bruker skriveren på en trygg måte.

#### Retningslinjer for drift

- Ikke fjern noen av papirmagasinene mens utskrift pågår.
- Ikke åpne dørene mens utskrift pågår.
- Ikke flytt skriveren mens utskrift pågår.
- Hold hender, hår, slips og lignende borte fra utmatingsområdet og matevalsene.
- Deksler som må fjernes med verktøy, beskytter farlige områder i skriveren. Ikke fjern beskyttelsesdekslene.

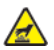

Advarsel varm overflate: Metalloverflatene rundt fikseringsenheten er svært varme. Vær alltid forsiktig når du avklarer papirstopp i dette området og unngå kontakt med metalloverflater.

#### Ozonutslipp

Denne skriveren genererer ozon under normal bruk. Det genererte ozonmengden avhenger av kopieringsvolumet. Ozon er tyngre enn luft og genereres ikke i store nok mengder til å være skadelig. Installer skriveren i et godt ventilert rom.

Hvis du vil ha mer informasjon for USA eller Canada, kan du gå til:

- WorkCentre<sup>®</sup> 3335: www.xerox.com/environment
- WorkCentre<sup>®</sup> 3345: www.xerox.com/environment

Hører du til et annet marked, kan du ta kontakt med den lokale Xerox-representanten eller gå til:

- WorkCentre® 3335: www.xerox.com/environment\_europe
- WorkCentre® 3345: www.xerox.com/environment\_europe

#### Skriverplassering

- Sett skriveren på et jevnt underlag som ikke vibrerer, og som er sterkt nok til å tåle vekten av skriveren. Se Fysiske spesifikasjoner for å finne vekten for din skriverkonfigurasjon.
- Ikke blokker eller dekk til spor eller åpninger på skriveren. De sørger for ventilasjon og hindrer overoppheting av skriveren.
- Plasser skriveren på et sted med tilstrekkelig plass for drift og vedlikehold.
- Plasser skriveren i et støvfritt område.
- Skriveren må ikke lagres eller brukes i svært varme, kalde eller fuktige omgivelser.
- Ikke plasser skriveren i nærheten av en varmekilde.
- Ikke plasser skriveren i direkte sollys, slik at du unngår skade på lysfølsomme komponenter.
- Ikke plasser skriveren på et sted der den utsettes for den kalde luftstrømmen fra et klimaanlegg.
- Ikke sett skriveren i et rom der det kan være vibrasjoner.
- Du oppnår best ytelse hvis du bruker skriveren på et sted som ligger i anbefalt Høyde over havet.

#### Forbruksartikler

- Bruk forbruksartikler som er beregnet på skriveren. Bruk av uegnet materiell kan føre til redusert ytelse og utgjøre en sikkerhetsrisiko.
- Følg alle advarsler og instruksjoner som er merket på eller leveres med produktet, ekstrautsty og forbruksartikler.
- Oppbevare alle forbruksartiklene i henhold til instruksjonene på pakningen eller boksen.
- Oppbevar forbruksartikler utilgjengelig for barn.
- Kast aldri fargepulver, utskriftskassetter, trommelkassetter eller fargepulverkassetter inn i åpen ild.
- Unngå at fargepulver kommer i kontakt med hud eller øyner når du håndterer kassetter, for eksempel fargepulverkassetter. Kontakt med øynene kan forårsake irritasjon og betennelse. Ikke prøv å ta kassetten fra hverandre det kan gir økt risiko for hud- eller øyekontakt.
- Forsiktig: Det anbefales at du ikke bruker forbruksartikler fra andre enn Xerox. Xeroxgarantien, serviceavtalene og Total Satisfaction Guarantee (Xerox Total Garanti) dekker ikke skader, feil eller redusert ytelse som skyldes bruk av forbruksartikler fra andre enn Xerox eller bruk av forbruksartikler fra Xerox som ikke er beregnet for denne skriveren. Total Satisfaction Guarantee (Xerox Total Garanti) er tilgjengelig i USA og Canada. Garantidekningen kan variere utenfor disse områdene. Kontakt en Xerox-representant hvis du vil ha mer informasjon.

### Vedlikeholdssikkerhet

- Ikke forsøk å utføre noe vedlikehold som ikke er beskrevet i dokumentasjonen som følger med skriveren.
- Ikke bruk rengjøringsmidler på sprayboks. Bruk bare en tørr, lofri klut til rengjøring.
- Ikke brenn noen forbruksartikler eller artikler som må skiftes under rutinemessig vedlikehold.
- Hvis du vil ha informasjon om resirkulering av forbruksartikler fra Xerox, går du til:
  - WorkCentre® 3335: www.xerox.com/gwa
  - WorkCentre® 3345: www.xerox.com/gwa

ADVARSEL: Ikke bruk rengjøringsmidler på sprayboks. Rengjøringsmidler på sprayboks kan forårsake eksplosjoner eller brann hvis de brukes på elektromekanisk utstyr.

## Skriversymboler

| Symbol | Beskrivelse                                                                                                    |
|--------|----------------------------------------------------------------------------------------------------|
|        | <b>Advarsel:</b><br>Angir en fare som kan føre til død eller alvorlig skade hvis ikke<br>den unngås.                    |
|        | <b>Advarsel om varme</b> :<br>Svært varm overflate på eller i skriveren. Vær forsiktig for å unngå<br>at du skader deg. |
|        | <b>Forsiktig</b> :<br>Angir at det må utføres en obligatorisk handling for å unngå ska-<br>de på eiendommen.            |
|        | Ikke berør delen eller området av skriveren.                                                                            |
|        | Ikke utsett trommelkassettene for direkte sollys.                                                                       |
|        | Ikke brenn fargepulverkassettene.                                                                                       |
|        | Ikke brenn trommelkassettene.                                                                                           |
|        | Ikke berør delen eller området av skriveren.                                                                            |

| Symbol | Beskrivelse                                                             |
|--------|-------------------------------------------------------------------------|
| 8      | Ikke bruk papir som er festet med stifter eller andre typer<br>binders. |
|        | Ikke bruk papir som er brettet, krøllet eller rynkete.                  |
|        | Ikke legg i eller bruk papir for blekkskrivere.                         |
|        | Ikke bruke transparenter eller ark til overheadfremviser.               |
|        | Ikke legg i papir som allerede har utskrift eller er brukt.             |
|        | Ikke kopier penger, stempelmerker eller frimerker.                      |
| →      | Legg i papir eller materiale.                                           |
| 8∿     | Papirstopp                                                              |
| 0      | Lås                                                                     |
| 9      | Lås opp                                                                 |

| Symbol    | Beskrivelse                                                      |
|-----------|------------------------------------------------------------------|
|           | Dokument                                                         |
|           | Papir                                                            |
| ((●))<br> | WLAN<br>Wireless Local Area Network                              |
|           | LAN<br>Local Area Network                                        |
| •         | USB<br>Universal Serial Bus                                      |
| B         | Telefonlinje                                                     |
| 5         | Modemlinje                                                       |
|           | Postkort                                                         |
| •         | Legg i konvolutter i magasinet med klaffene lukket og vendt opp. |
|           | Legg i konvolutter i magasinet med klaffene åpne og vendt opp.   |

| Symbol            | Beskrivelse                     |
|-------------------|---------------------------------|
| $\langle \rangle$ | NFC<br>Near Field Communication |
|                   | Vekt                            |
| $\Leftrightarrow$ | Dataoverføring                  |
| Æ                 | Indikator for papirmateretning  |
| Symbol            | Beskrivelse                     |
|                   | Start                           |
| $\bigcirc$        | Stopp                           |
| <i></i> €∕        | Midlertidig stopp utskrift      |
| ୕ୖ୕               | Logg på/av                      |
| ?                 | Hjelp                           |
|                   | Startvindu for tjenester        |
|                   | Tjenester                       |

| Symbol   | Beskrivelse                                                                                           |
|----------|----------------------------------------------------------------------------------------------------|
| ſ        | Jobbstatus                                                                                            |
| ì        | Skriverstatus                                                                                         |
| <u> </u> | Språk                                                                                                 |
| C        | Slå på / aktiver                                                                                      |
| 11       | Slett alt                                                                                             |
| С        | Fjern                                                                                                 |
| ୲୲ୄୗୄୄ୰ୖ | Oppringingspause / Ring på nytt                                                                       |
|          | Dette elementet kan resirkuleres. Du finner mer informasjon under Resirkulering og avfallshåndtering. |

## Kontaktinformasjon for HMS

Kontakt følgende kundehjelpelinjer hvis du vil vite mer om HMS i tilknytning til dette Xerox-produktet og dets forbruksartikler:

- USA og Canada: 1-800-ASK-XEROX (1-800-275-9376)
- Europa: +44 1707 353 434

Hvis du vil ha mer informasjon om produktsikkerhet for USA, kan du gå til:

- WorkCentre® 3335: www.xerox.com/environment
- WorkCentre<sup>®</sup> 3345: www.xerox.com/environment

Hvis du vil ha mer informasjon om produktsikkerhet for Europa, kan du gå til:

- WorkCentre® 3335: www.xerox.com/environment\_europe
- WorkCentre® 3345: www.xerox.com/environment\_europe

Sikkerhet

22 Xerox® WorkCentre® 3335/3345-flerfunksjonsskriver Brukerhåndbok

# 2

# Funksjoner

Dette kapitlet inneholder:

| • | Skriverens deler          | . 24 |
|---|---------------------------|------|
| • | Informasjonssider         | . 29 |
| • | Administrasjonsfunksjoner | . 30 |
| • | Mer informasjon           | . 33 |

#### Skriverens deler

#### Sett forfra

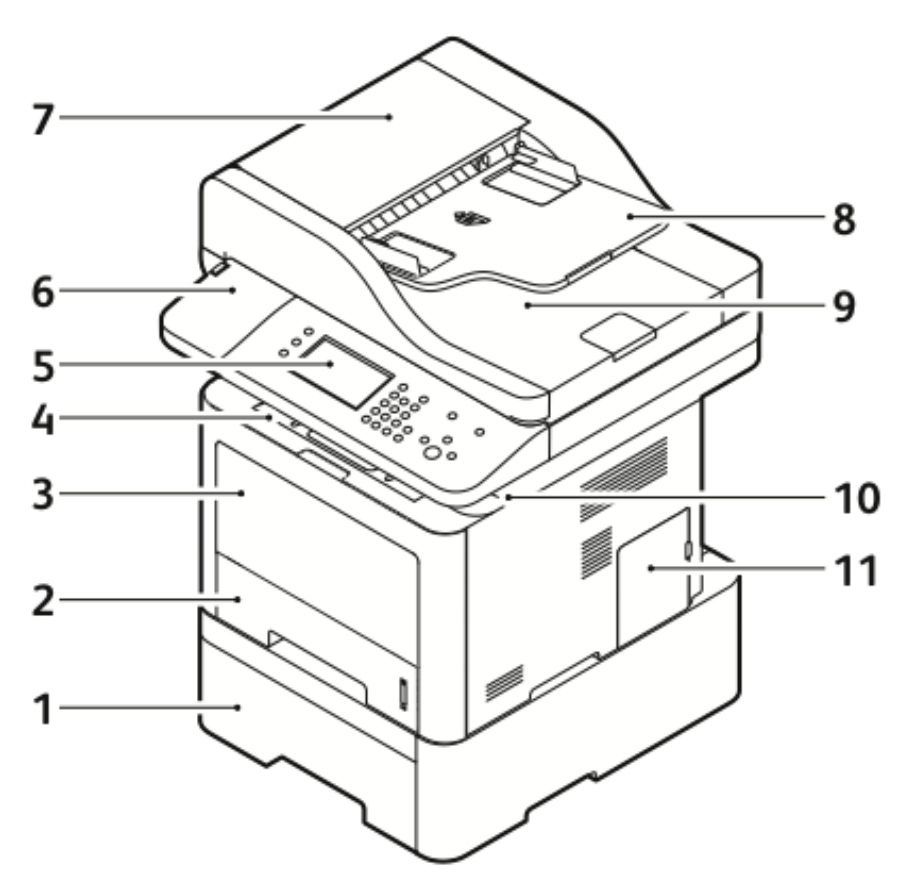

- 1. Valgfritt magasin 2 med kapasitet på 550 ark
- 2. Magasin 1 med en kapasitet på 250 ark
- 3. Spesialmagasin
- 4. Mottaker
- 5. Kontrollpanel
- 6. Kortleserspor for aktiveringssett for NFC (ekstrautstyr).

- 7. Toppdeksel på originalmateren
- 8. Originalmater
- 9. Originalmottaker
- 10. USB-port
- 11. Kontrolltavledeksel

#### Originalmater

WorkCentre 3335<sup>®</sup> bruker en automatisk originalmater (ADF). WorkCentre 3345<sup>®</sup> bruker en revers automatisk originalmater (RADF).

#### Sett bakfra

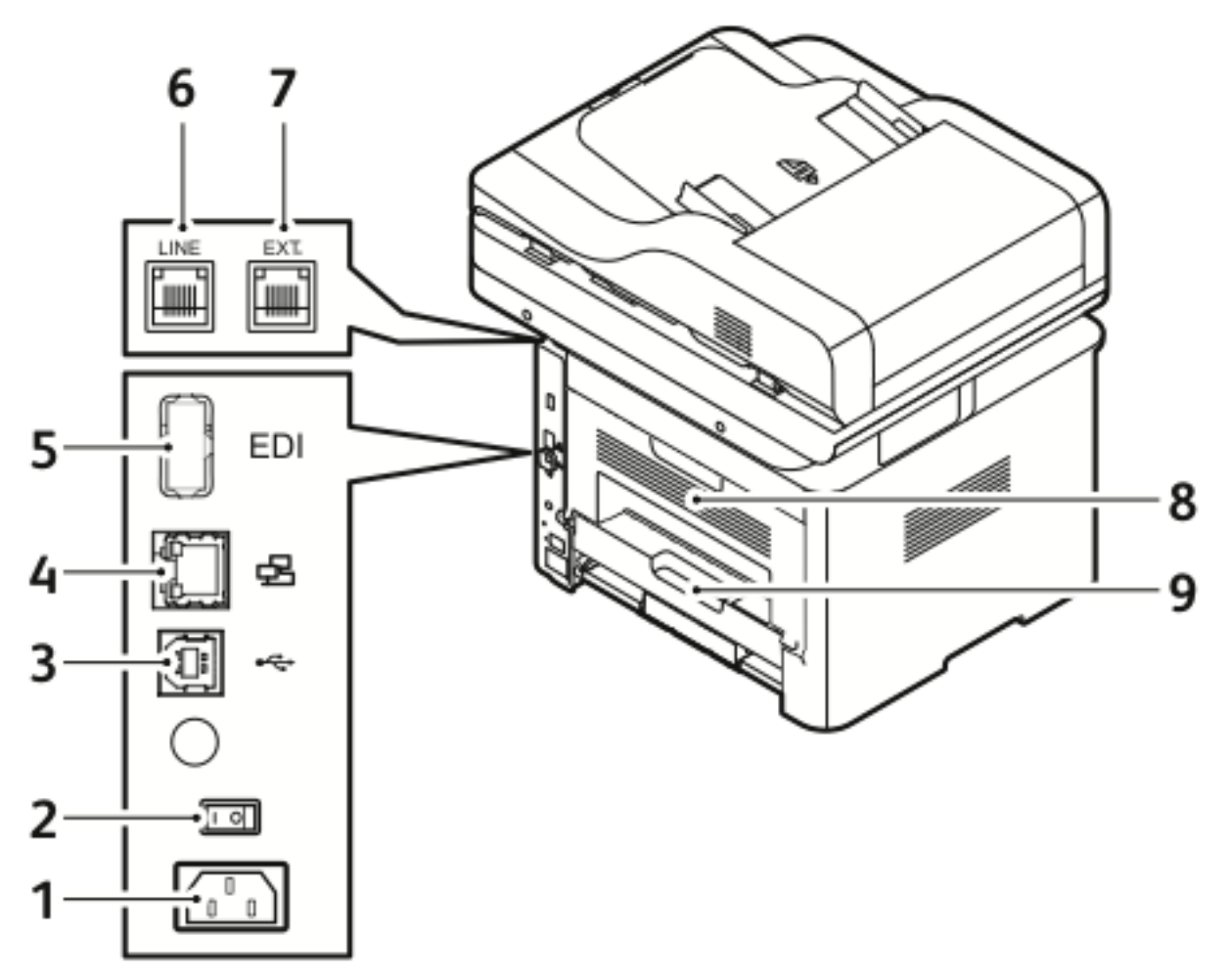

- 1. Stikkontakt
- 2. Av/på-knapp
- 3. USB-port bare for service
- 4. Nettverksport
- 5. USB-port

- 6. Telefonkontakt
- 7. Ekstra telefonkontakt
- 8. Bakre dør
- 9. Tosidigmodul

#### Innvendige deler

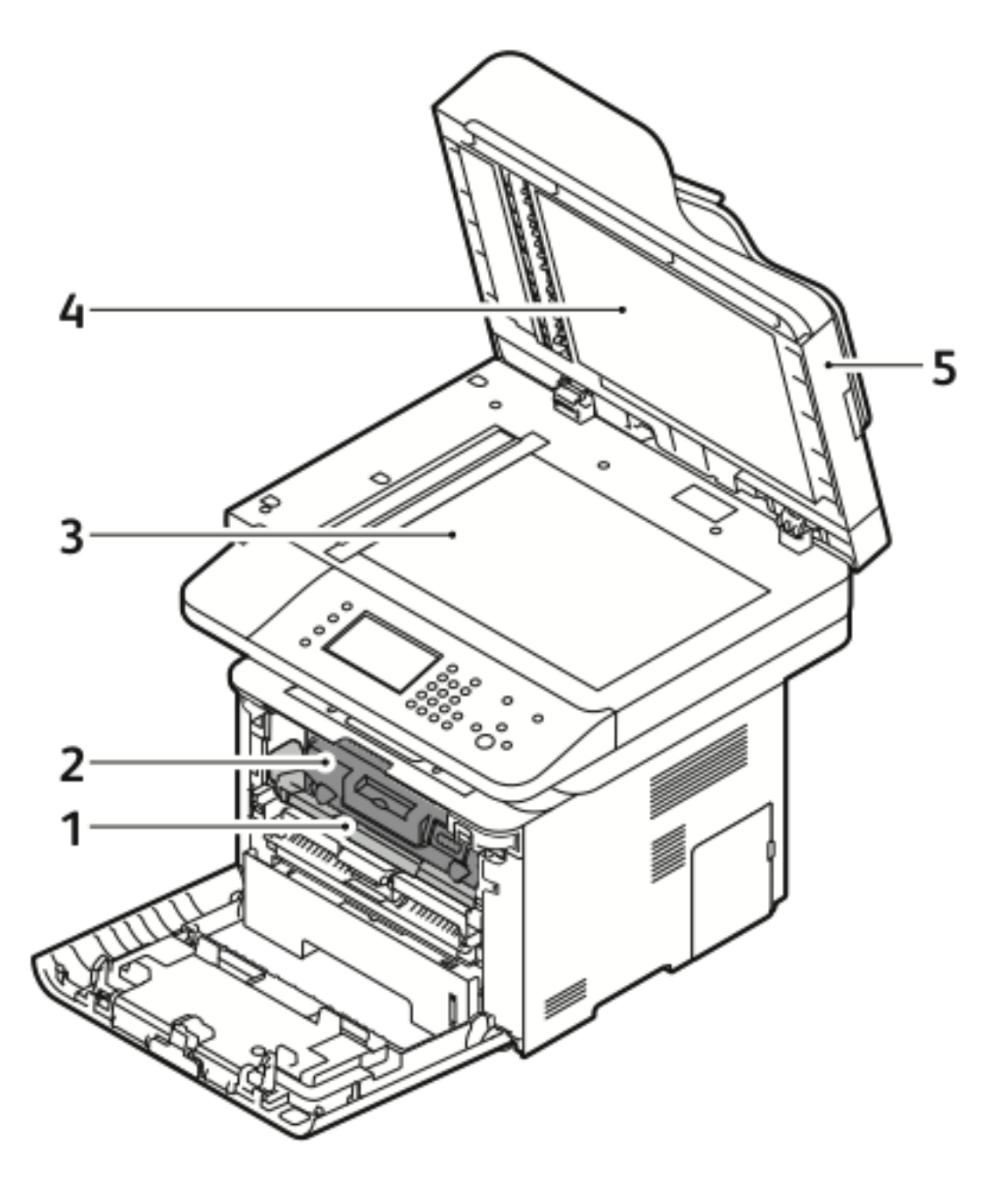

- 1. Trommelkassett
- 2. Fargepulverkassett
- 3. Glassplate

- 4. Glassplatedeksel
- 5. Originalmater

26 Xerox<sup>®</sup> WorkCentre<sup>®</sup> 3335/3345-flerfunksjonsskriver Brukerhåndbok

#### Kontrollpanel

Kontrollpanelet består av en berøringsskjerm og taster som du trykker på for å kontrollere funksjonene som er tilgjengelige på skriveren. Du kan bruke kontrollpanelet til å utføre følgende oppgaver:

- Vise gjeldende driftsstatus for enheten
- Få tilgang til skriverfunksjoner
- Få tilgang til referansemateriale
- Få tilgang til Verktøy- og Oppsett-menyene
- Få tilgang til menyer for problemløsing og videoer
- Vise statusmeldinger for magasinnivåer og forbruksartikler
- Vise feil eller advarsler for enheten

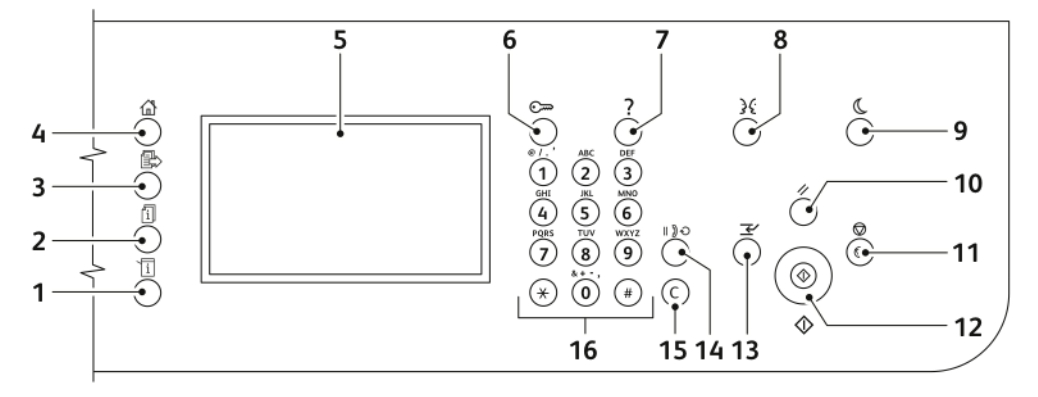

| Ele-<br>ment | Navn                     | Beskrivelse                                                                                                    |
|--------------|--------------------------|----------------------------------------------------------------------------------------------------|
| 1            | Maskinstatus             | Denne tasten viser statusen til skriveren på skjermen.                                                                                                    |
| 2            | Jobbstatus               | Denne tasten alle aktive, sikre og fullførte jobber på skjermen.                                                                                                    |
| 3            | Tjenester                | Denne tasten åpner den aktive tjenesten fra Jobbstatus- eller<br>Maskinstatus-skjermen, eller en forhåndsinnstilt tjeneste.                                                                                        |
| 4            | Startvindu for tjenester | Denne tasten gir tilgang til skriverfunksjoner, for eksempel for<br>kopiering, skanning og faksing, på skjermen.                                                                                                   |
| 5            | Berøringsskjerm          | Skjermen viser informasjon og gir tilgang til skriverfunksjoner.                                                                                                    |
| 6            | Logg på/av               | Denne tasten gir tilgang til passordbeskyttede funksjoner.                                                                                                    |
| 7            | Hjelp                    | Denne tasten viser informasjon om gjeldende valg på skjermen.                                                                                                    |
| 8            | Språk                    | Denne tasten brukes til å endre språket på skjermen og<br>tastaturinnstillingene.                                                                                                    |
| 9            | Strømsparing             | Denne tasten brukes til å aktivere og deaktivere modus for lavt<br>strømforbruk.                                                                                                    |
| 10           | Slett alt                | Denne tasten sletter alle tidligere og endrede innstillinger for det<br>aktuelle valget. Trykk to ganger for å tilbakestille alle funksjonene til<br>standardinnstillingene og slette eksisterende skannede filer. |
| 11           | Stopp                    | Denne tasten stopper gjeldende jobb midlertidig. Følg instruksjonene<br>på skjermen for å avbryte eller gjenoppta jobben.                                                                                          |

#### Funksjoner

| Ele-<br>ment | Navn                  | Beskrivelse                                                                                                    |
|--------------|-----------------------|----------------------------------------------------------------------------------------------------|
| 12           | Start                 | Denne tasten starter valgt kopieringsjobb, skannejobb, faksjobb eller<br>Skriv ut fra-jobb, for eksempel Skriv ut fra USB.  |
| 13           | Avbryt                | Denne tasten setter den pågående jobben på pause for å utføre en utskrifts-, kopierings- eller faksjobb det haster mer med. |
| 14           | Oppringingspause      | Denne tasten setter inn en pause i et telefonnummer når skriveren overfører en faks.                                        |
| 15           | C (Slett)             | Denne tasten sletter tallverdier eller det siste sifferet som er angitt med de alfanumeriske tastene.                       |
| 16           | Alfanumerisk tastatur | Angi alfanumerisk informasjon ved å bruke tastaturet.                                                                       |

## Informasjonssider

Skriveren har informasjonssider som du kan åpne via kontrollpanelets berøringsskjerm. Disse informasjonssidene inkluderer tilgang til kundestøtte, installerte alternativer og mer.

#### Åpne og skrive ut informasjonssidene

Slik får du tilgang til alle informasjonssidene for skriveren:

1. Trykk på Hjelp-knappen på skriverens kontrollpanel.

Det vises en liste over informasjonssidene du kan skrive ut.

2. Du blar gjennom listen over tilgjengelige sider ved å trykke på listen og dra fingeren opp eller ned. Trykk på den ønskede siden og deretter på **Skriv ut**.

Merk: Trykk på Alle informasjonssider nederst på siden, og trykk deretter på Skriv ut. for å skrive ut alle informasjonssidene.

3. Trykk på (X). for å gå tilbake til hovedskjermen.

# Skrive ut konfigurasjonsrapporten på kontrollpanelet

I konfigurasjonsrapporten finner du produktinformasjon, inkludert installerte alternativer, nettverksinnstillinger, portoppsett, magasininformasjon med mer.

Merk: Se Angi rettigheter for tilgang til konfigurasjonsrapporten og informasjonssider for mer informasjon om å slå av automatisk utskrift av konfigurasjonsrapport.

- 1. Trykk på Hjelp-knappen på skriverens kontrollpanel.
- 2. Trykk på Konfigurasjonsrapport for system.
- 3. Trykk på Skriv ut.
- 4. Trykk på **Startvindu for tjenester** for å gå tilbake til menyen i startvinduet for tjenester.

## Administrasjonsfunksjoner

Se i System Administrator Guide (Administratorhåndbok) hvis du vil vite mer.

- www.xerox.com/office/WC3335docs
- www.xerox.com/office/WC3345docs

#### Xerox<sup>®</sup> CentreWare<sup>®</sup> Internet Services

Xerox<sup>®</sup> CentreWare<sup>®</sup> Internet Services er programvaren for administrasjon og konfigurasjon som er installert på den innebygde webserveren i skriveren. Den lar deg konfigurere og administrere skriveren fra en nettleser.

Xerox® CentreWare® Internet Services krever:

- En TCP/IP-tilkopling mellom skriveren og nettverket i Windows-, Macintosh-, UNIX- eller Linuxmiljøer.
- TCP/IP og HTTP må være aktivert på skriveren.
- En nettverkstilkoplet datamaskin med en nettleser som støtter JavaScript.

## Åpne Xerox®CentreWare® Internet Services

- 1. Åpne en nettleser på datamaskinen.
- 2. Skriv inn IP-adressen til skriveren i adressefeltet.
- 3. Trykk på ENTER eller RETUR.

#### Finne IP-adressen til skriveren

Du kan vise skriverens IP-adresse på kontrollpanelet eller på konfigurasjonsrapporten.

For å kunne installere skriverdriverne for en nettverkstilkoplet skriver må du vite hva IP-adressen til skriveren er. Du må ha IP-adressen for å få tilgang til skriverinnstillingene gjennom Xerox® CentreWare® Internet Services.

- 1. Slik viser du IP-adressen til skriveren på kontrollpanelet:
  - a. Trykk på Maskinstatus på skriverens kontrollpanel.
  - b. Trykk på kategorien Maskininformasjon.
     Hvis systemadministrator har valgt at IP-adressen skal vises i Vis nettverksinnstillinger, vises adressen øverst på Maskininformasjon-listen.

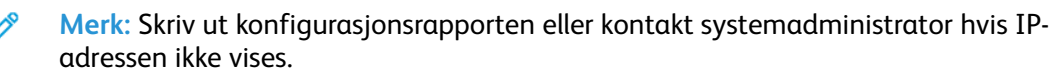

- 2. Utfør følgende trinn for å skrive ut en konfigurasjonsrapport:
  - a. Trykk på Hjelp-knappen på skriverens kontrollpanel.
  - b. Trykk på Konfigurasjonsrapport for system.

c. Trykk på Skriv ut.

Merk: Skriv ut konfigurasjonsrapporten etter at skriveren har vært på i to minutter.

- TCP/IP-adressen står under Nettverksoppsett.
- Hvis IP-adressen som vises på siden, er systemets standardadresse, for eksempel 169.254.xxx.xxx, hentet ikke skriveren en IP-adresse fra DHCP-serveren.
- Vent i to minutter og skriv så ut konfigurasjonsrapporten en gang til.
- Ta kontakt med systemadministrator hvis IP-adressen ikke vises ett to minutter.
- d. Trykk på **X** for å lukke vinduet.

#### Automatisk datainnsamling

Denne skriveren samler automatisk inn data og overfører informasjonen til en sikker ekstern plass. Xerox eller en utvalgt servicerepresentant bruker disse dataene til å gi støtte til og utføre service på skriveren, eller til fakturering, påfyll av forbruksartikler eller produktforbedring. Automatisk overførte data kan omfatte produktregistreing, avlesning av telleverk, nivå for forbruksartikler, skriverkonfigurasjon og innstillinger, programvareversjon og problem- eller feilkodedata. Xerox kan ikke se, vise eller laste ned innholdet i dokumentene som ligger på eller passerer gjennom skriveren eller noen av systemene for dokumentbehandling.

Slik deaktiverer du automatisk datainnsamling:

- 1. Åpne en nettleser på datamaskinen.
- 2. Skriv inn IP-adressen til skriveren i adressefeltet.
- 3. Trykk på ENTER eller RETUR.
- 4. På siden Velkommen-siden til Xerox<sup>®</sup> CentreWare<sup>®</sup> Internet Services kan du velge koplingen i merknaden om automatiserte tjenester.

Når du velger denne koblingen, åpnes siden Installasjon av SMart eSolutions i Xerox® CentreWare® Internet Services. Fra denne siden velger du **Ikke registrert→Bruk**.

Merk: Det kreves påloggingsinformasjon for administrator for å deaktivere SMart eSolutions. Ta kontakt med skriveradministratoren hvis du ikke har påloggingsinformasjon for administrator.

#### Vedlikeholdsassistent

Skriveren omfatter en innebygd diagnosefunksjon som gjør at du kan sende diagnoseinformasjon direkte til Xerox. Vedlikeholdsassistenten er et verktøy for ekstern diagnose som tilbyr en rask måte å løse mulige problemer på, motta assistanse og automatisere feilsøkings- eller reparasjonsprosessen.

#### Aktivere vedlikeholdsassistenten

Før du starter: Hvis nettverket bruker en proxy-server, konfigurerer du innstillingene for proxyserveren for skriveren slik at skriveren kan koples til Internett.

- 1. Klikk på Hjelp→Xerox®CentreWare® Internet Services i Skriverstatus-vinduet.
- 2. Klikk på Status -> SMart eSolutions fra Xerox®CentreWare®Internet Services.
- 3. Klikk på Vedlikeholdsassistent i Smart eSolutions.

- 4. Klikk på **Start en nettbasert feilsøkingsøkt på www.xerox.com** for å sende statusinformasjon til Xerox.
- 5. Når informasjonen er sendt, omdirigeres nettleseren til <u>www.xerox.com</u> for å begynne feilsøkingsøkten på nettet.

#### Informasjon om fakturering og bruk

Informasjon om fakturering og skriverbruk vises i vinduet Fakt.telleverk. Antallet trykk som vises, brukes til fakturering. Hvis du vil vite mer om hvordan du viser denne informasjonen, kan du se Informasjon om fakturering og bruk i avsnittet om vedlikehold.

### Mer informasjon

Du kan skaffe deg mer informasjon om skriveren fra disse kildene:

| Ressurs                                                                                                    | Sted                                                                                                    |
|----------------------------------------------------------------------------------------------------|----------------------------------------------------------------------------------------------------|
| Installasjonshåndbok                                                                                                    | Installasjonshåndboken leveres sammen med skriveren. Velg<br>koblingen for skriveren for å laste ned installasjonshåndboken:<br>• www.xerox.com/office/WC3335docs<br>• www.xerox.com/office/WC3345docs |
| Annen dokumentasjon for skriveren                                                                                                    | <ul><li>www.xerox.com/office/WC3335docs</li><li>www.xerox.com/office/WC3345docs</li></ul>                                                                                                    |
| Informasjon om teknisk støtte for skriveren<br>omfatter nettbasert teknisk støtte, Online<br>Support Assistant (Støtteassistent på Inter-<br>nett) og nedlasting av drivere. | <ul> <li>www.xerox.com/office/WC3335support</li> <li>www.xerox.com/office/WC3345support</li> </ul>                                                                                                    |
| Informasjon om menyer og feilmeldinger                                                                                                    | Trykk på Hjelp-knappen (?) på kontrollpanelet.                                                                                                    |
| Informasjonssider                                                                                                    | Skriv ut fra kontrollpanelet eller fra Xerox® CentreWare® Inter-<br>net Services ved å velge<br>Egenskaper→Tjenester→Utskrift→Rapporter.                                                               |
| Dokumentasjon for Xerox® CentreWare® In-<br>ternet Services                                                                                                    | Velg <b>Help</b> fra Xerox <sup>®</sup> CentreWare <sup>®</sup> Internet Services.                                                                                                    |
| Bestille forbruksartikler for skriveren                                                                                                    | <ul> <li>www.xerox.com/office/WC3335supplies</li> <li>www.xerox.com/office/WC3345supplies</li> </ul>                                                                                                   |
| En ressurs med verktøy og informasjon, inklu-<br>dert interaktiv opplæring, utskriftsmaler, nytti-<br>ge tips og tilpassede funksjoner som dekker<br>dine behov.             | www.xerox.com/office/businessresourcecenter                                                                                                    |
| Lokalt salgs- og supportsenter                                                                                                    | <ul> <li>WorkCentre<sup>®</sup> 3335: www.xerox.com/office/worldcontacts</li> <li>WorkCentre<sup>®</sup> 3345: www.xerox.com/office/worldcontacts</li> </ul>                                           |
| Skriverregistrering                                                                                                    | <ul> <li>WorkCentre<sup>®</sup> 3335: www.xerox.com/office/register</li> <li>WorkCentre<sup>®</sup> 3345: www.xerox.com/office/register</li> </ul>                                                     |
| Nettbutikken Xerox® Direct                                                                                                    | www.direct.xerox.com/                                                                                                    |

Funksjoner

# 3

# Installasjon og oppsett

Dette kapitlet inneholder:

| • | Oversikt over installasjon og oppsett                                 | . 36 |
|---|-----------------------------------------------------------------------|------|
| • | Velge en plassering for skriveren                                     | . 37 |
| • | Kople til skriveren                                                   | . 38 |
| • | Konfigurere nettverksinnstillinger                                    | . 42 |
| • | Aktivere skriveren for skanning                                       | . 43 |
| • | Strømsparingsmodus                                                    | . 44 |
| • | Installere programvaren                                               | . 45 |
| • | Installere skriveren som en WSD-enhet                                 | . 49 |
| • | Installere en WSD-skriver manuelt ved hjelp av veiviseren for skriver | . 50 |
| • | AirPrint, Mopria, Google Cloud Print og NFC                           | . 51 |
|   |                                                                       |      |

#### Se:

- Installation Guide (Installasjonshåndbok) som leveres sammen med skriveren.
- Administratorhåndbok:
  - www.xerox.com/office/WC3335docs
  - www.xerox.com/office/WC3345docs

#### Oversikt over installasjon og oppsett

Før du kan skrive ut må datamaskinen og skriveren være koplet til en stikkontakt, slått på og tilkoplet. Still inn de første innstillingene på skriveren. Installer driverprogramvaren og verktøy på datamaskinen.

Du kan koble til skriveren direkte fra datamaskinen via USB, eller du kan koble den til via et nettverk. Da bruker du en Ethernet-kabel eller trådløs tilkobling. Krav til maskinvare og kabler avhenger av tilkoplingsmetoden. Rutere, nettverkshuber, nettverkssvitsjer, modemer og Ethernet-kabler og USB-kabler følger ikke med skriveren og må kjøpes separat. Xerox anbefaler en Ethernet-tilkopling fordi den vanligvis er hurtigere enn en USB-tilkopling, og den gir tilgang til Xerox<sup>®</sup> CentreWare<sup>®</sup> Internet Services.

**D**<sup>D</sup>

Merk: Hvis Software and Documentation CD (CD med programvare og dokumentasjon) ikke er tilgjengelig, kan du laste ned de nyeste driverne her:

- www.xerox.com/office/WC3335drivers
- www.xerox.com/office/WC3345drivers

#### **Related Topics:**

Velge en plassering for skriveren Velge en tilkoplingsmetode Kople til skriveren Konfigurere nettverksinnstillinger Installere programvaren

36 Xerox<sup>®</sup> WorkCentre<sup>®</sup> 3335/3345-flerfunksjonsskriver Brukerhåndbok
## Velge en plassering for skriveren

• Velg et støvfritt område med temperaturer fra 10-30° (50-90°) og 20–80 % relativ fuktighet.

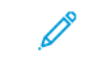

Merk: Plutselig temperatursvingninger kan påvirke utskriftskvaliteten. Rask oppvarming av et kaldt rom kan forårsake kondens på innsiden av skriveren, og dette kan påvirke bildeoverføringen.

- Sett skriveren på et jevnt underlag som ikke vibrerer, og som er sterkt nok til vekten av skriveren. Skriverne må stå vannrett, og med alle fire benene i stabil kontakt med overflaten. Se Fysiske spesifikasjoner for å finne vekten for din skriverkonfigurasjon.
- Velg en plassering med nok plass for å få tilgang til forbruksartikler og gi skriveren tilstrekkelig ventilasjon. Du finner plasskravene for skriveren under Plassbehov for standardkonfigurasjon.
- Når du har plassert skriveren, er du klar til å kople den til strømkilden og datamaskinen eller nettverket.

## Kople til skriveren

## Velge en tilkoplingsmetode

Du kan kople skriveren til datamaskinen med en USB-kabel, eller en Ethernet-kabel. Metoden du velger, avhenger av hvordan datamaskinen er koplet til nettverket. En USB-tilkopling er en direkte tilkopling, og er den som er enklest å konfigurere. En Ethernet-tilkopling brukes i nettverk. Hvis du bruker en nettverkstilkopling, er det viktig å forstå hvordan datamaskinen er koplet til nettverket. Se Om TCP/IP- og IP-adresser hvis du vil vite mer.

#### Merk:

- Ikke alle alternativer som er oppført, støttes av alle skrivere. Enkelte alternativer gjelder bare for visse skrivermodeller, konfigurasjoner, operativsystemer eller drivertyper.
- Krav til maskinvare og kabler avhenger av tilkoplingsmetoden. Rutere, nettverkshuber, nettverkssvitsjer, modemer og Ethernet-kabler og USB-kabler følger ikke med skriveren og må kjøpes separat.

#### Nettverk

Hvis datamaskinen er koplet til et kontornettverk eller hjemmenettverk, bruker du en Ethernetkabel til å kople skriveren til en nettverksport. Ethernet-nettverk kan støtte mange datamaskiner, skrivere og andre enheter samtidig. Ethernet-tilkopling er vanligvis raskere enn USB og gir direkte tilgang til skriverinnstillinger ved hjelp av Xerox<sup>®</sup> CentreWare<sup>®</sup> Internet Services.

#### Trådløst nettverk

Hvis datamaskinen din har en trådløs ruter eller et trådløst tilgangspunkt, kan du kople skriveren trådløst til nettverket. En trådløs nettverkstilkopling gir samme tilgang og tjenester som det en kablet tilkopling gir. En trådløs nettverkstilkopling er vanligvis raskere enn USB, og gir direkte tilgang til skriverinnstillinger ved hjelp av Xerox<sup>®</sup> CentreWare<sup>®</sup> Internet Services.

#### USB

Hvis du kopler skriveren til én datamaskin og ikke har et nettverk, bruker du en USB-tilkopling. En USB-tilkopling gir raske datahastigheter, men vanligvis ikke så rask som en Ethernet-tilkopling. I tillegg gir ikke en USB-tilkopling tilgang til Xerox<sup>®</sup> CentreWare<sup>®</sup> Internet Services.

#### Telefon

For å sende og motta fakser må flerfunksjonsskriveren være koplet til en dedikert telefonlinje.

## Kople skriveren til et nettverk

Bruk en Ethernet-kabel i kategori 5 eller høyere til å kople skriveren til nettverket. Et Ethernetnettverk brukes til én eller flere datamaskiner og støtter mange skrivere og systemer samtidig. En Ethernet-forbindelse gir direkte adgang til skriverinnstillinger ved hjelp av Xerox<sup>®</sup> CentreWare<sup>®</sup> Internet Services.

Slik kopler du til skriveren:

- 1. Kontroller at skriveren er slått av.
- 2. Kople den ene enden av en Ethernet-kabel (kategori 5 eller høyere) til Ethernet-porten på skriveren. Kople den andre enden av Ethernet-kabelen til en korrekt konfigurert nettverksport på en hub eller ruter.
- 3. Kople strømledningen til skriveren, og sett støpslet i en stikkontakt.
- Slå på skriveren.
  Se i System Administrator Guide (Administratorhåndbok) hvis du vil konfigurere nettverksinnstillingene:
  - www.xerox.com/office/WC3335docs
  - www.xerox.com/office/WC3345docs
- 5. Angi skriverens IP-adresse eller angi at Xerox® CentreWare® Internet Services automatisk oppdager skriverens IP-adresse.

## Kople til en datamaskin ved hjelp av USB

For å kople til ved å bruke USB trenger du Windows 7, Windows 8 eller senere, Windows Server 2008 eller senere eller Macintosh OS X versjon 10.9 eller senere.

Slik kopler du skriveren til datamaskinen ved hjelp av en USB-kabel:

- 1. Kople B-enden av en standard A/B USB 2.0-kabel til USB-porten til høyre foran på skriveren.
- 2. Kople A-enden av USB-kabelen til USB-porten på datamaskinen.
- 3. Hvis Windows veiviser for funnet maskinvare vises, velger du Avbryt.
- 4. Installer skriverdriverne. Se Installere programvaren hvis du vil vite mer.

## Kople til en telefonlinje

Merk: Ikke alle alternativer som er oppført, støttes av alle skrivere. Enkelte alternativer gjelder bare for visse skrivermodeller, konfigurasjoner, operativsystemer eller drivertyper.

- 1. Kople en standard RJ11-kabel, 26 AWG eller større, til linjeporten på baksiden av skriveren.
- 2. Kople den andre enden av RJ11-kabelen til en aktiv telefonlinje.
- 3. Aktivere og konfigurere faksfunksjonene.
- Se i System Administrator Guide (Administratorhåndbok) hvis du vil vite mer.
- www.xerox.com/office/WC3335docs
- www.xerox.com/office/WC3345docs

## Slå skriveren på eller av

Før du slår på skriveren, må du sjekke at strømledningen er satt riktig inn i skriveren og uttaket, og at av/på-knappen er av.

Installasjon og oppsett

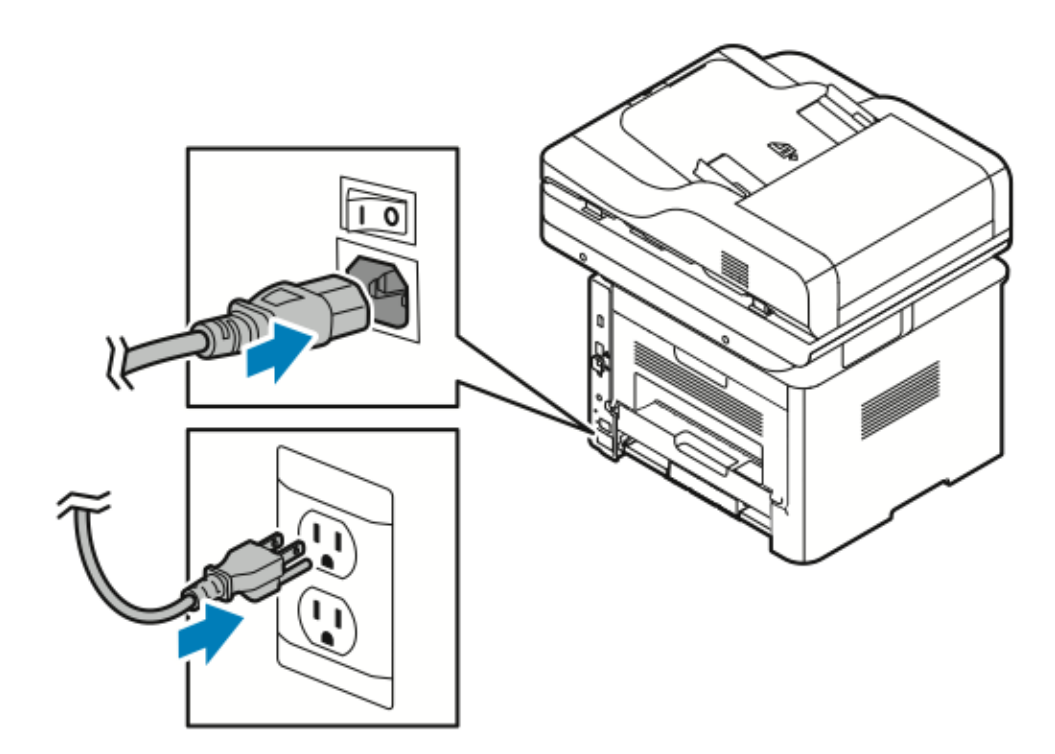

Skriveren har en *Slå av*-knapp på skjermen og en *av/på-knapp* på venstre side bak.

- Slå av-knappen slår av de elektroniske komponentene i skriveren på riktig måte.
- Av/på-knappen kontrollerer hovedstrømmen til skriveren.
- 1. Slå av skriveren ved å sette av/på-knappen til På.

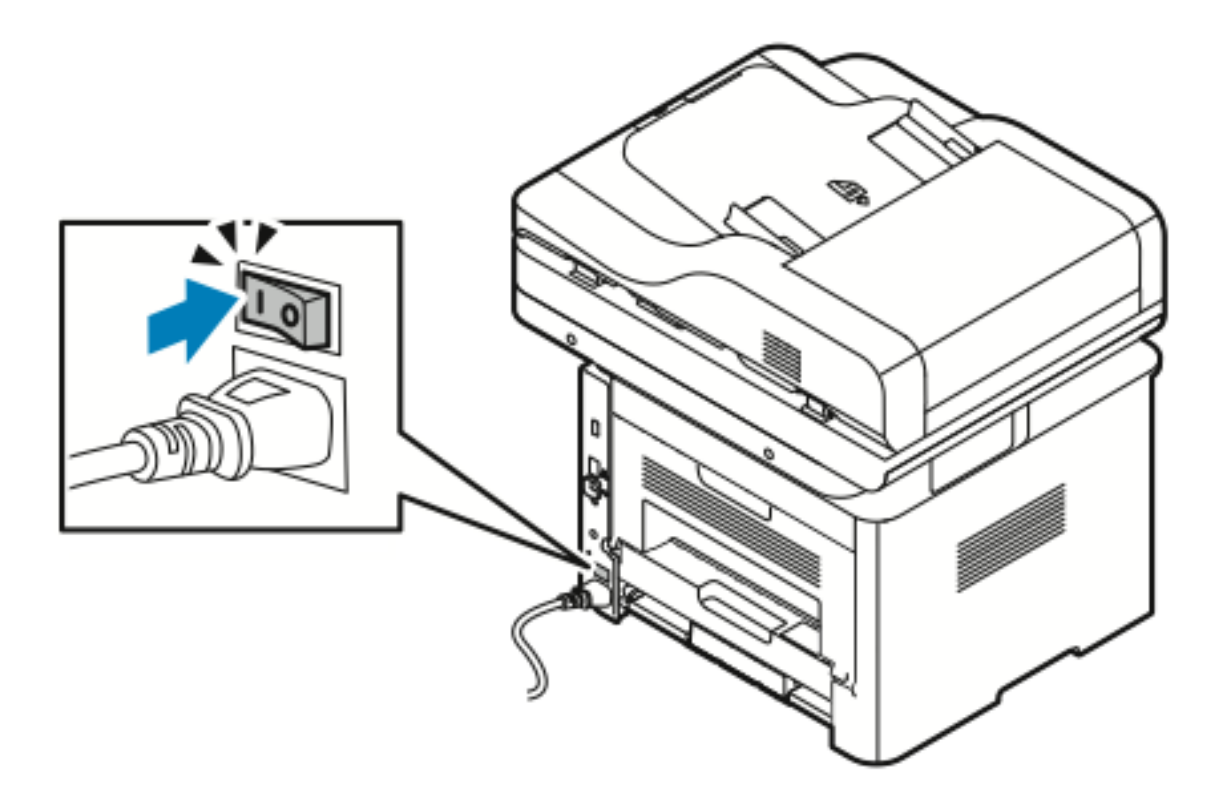

Merk: Hvis av/på-knappen er på mens skriveren er slått av, ble den slått av ved hjelp av kontrollpanelet. Du kan slå på skriveren ved å sette av/på-knappen til **Av** og deretter til **P**å.

2. Slik slår du av skriveren:

#### Forsiktig:

- Slå først av skriveren fra kontrollpanelet for å unngå funksjonsfeil.
- Ikke trekk ut eller sett inn strømledningen mens skriveren er på.
- a. Trykk på Strømsparing-tasten på skriverens kontrollpanel.
- b. Trykk på Slå av.

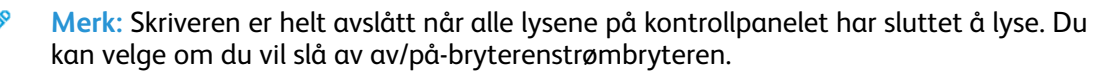

## Konfigurere nettverksinnstillinger

## Om TCP/IP- og IP-adresser

Datamaskiner og skrivere bruker vanligvis TCP/IP-protokoller for å kommunisere via et Ethernetnettverk. Macintosh-maskiner bruker vanligvis enten TCP/IP- eller Bonjour-protokoller for å kommunisere med en nettverksskriver. Det anbefalte alternativet for Macintosh OS X-systemer er TCP/IP. I motsetning til TCP/IP, krever ikke Bonjour at skrivere og datamaskiner har IP-adresser.

Ved bruk av TCP/IP-protokoller må hver skriver og datamaskin ha en unik IP-adresse. Mange nettverk og kabel- og DSL-rutere har en DHCP-server (Dynamic Host Configuration Protocol). En DHCP-server tilordner automatisk en IP-adresse til hver datamaskin og skriver på nettverket som er konfigurert for DHCP.

Du finner mer informasjon om IP-adressering i brukerdokumentasjonen som fulgte med ruteren din hvis du bruker en kabel- eller DSL-ruter.

## Aktivere skriveren for skanning

Hvis skriveren er koplet til et nettverk, kan du skanne til følgende bestemmelsessteder.

- FTP
- SMB
- HTTP
- HTTPS
- SFTP
- en e-postadresse
- en delt mappe på datamaskinen

Se Xerox<sup>®</sup> CentreWare<sup>®</sup> Internet Services for mer informasjon.

Merk: Hvis skriveren er tilkoplet via en USB-kabel, kan du ikke skanne til en e-postadresse eller en nettverksplassering som for eksempel en delt mappe på din datamaskin.

Se i System Administrator Guide (Administratorhåndbok) hvis du vil vite mer.

- www.xerox.com/office/WC3335docs
- www.xerox.com/office/WC3345docs

## Strømsparingsmodus

Strømsparingsmodus reduserer strømforbruket når skriveren ikke brukes i et bestemt tidsrom.

## Strømsparingsnivåer

Det finnes to strømsparingsnivåer.

- **Strømsparemodus 1**: Etter en bestemt periode uten aktivitet blir skjermen tonet ned, og skriveren bruker mindre strøm.
- **Strømsparemodus 2**: Etter en bestemt periode uten aktivitet blir skjermen slått av, og skriveren går inn i klarstilling.

## Avslutte strømsparingsmodus

Skriveren går ut av strømsparingsmodus automatisk når noe av følgende inntreffer:

- Du trykker på en tast på kontrollpanelet.
- Du berører brukergrensesnittskjermen
- Maskinen mottar data fra en tilkoblet enhet
- Du åpner en dør eller et deksel på skriveren.

## Konfigurere tidsinnstillingene for strømsparing på kontrollpanelet

Merk: Du må ha påloggingsinformasjon for administrator for å utføre følgende prosedyre. Ta kontakt med skriveradministratoren hvis du ikke har påloggingsinformasjon for administrator.

- 1. Trykk på Maskinstatus på skriverens kontrollpanel.
- 2. Trykk på Maskininnstillinger→Generelt→Strømsparing.
- 3. Trykk på piltastene eller bruk det numeriske tastaturet til å velge ønsket tid.
  - Angi hvor lenge skriveren kan stå ubrukt i klarstilling før modusen for lavt strømforbruk aktiveres.
  - Angi hvor lenge skriveren kan stå ubrukt i modusen for lavt strømforbruk før dvalemodus aktiveres.
- 4. Trykk på OK.

## Installere programvaren

Før du installerer drivere må du kontrollere at skriverens strømkabel er koplet til en stikkontakt, at skriveren er slått på, at den er koplet til, og at den har en gyldig IP-adresse. Se Finne IP-adressen til skriveren hvis du ikke finner IP-adressen.

Hvis *Software and Documentation* CD (CD med programvare og dokumentasjon) ikke er tilgjengelig, kan du laste ned de nyeste driverne her:

- www.xerox.com/office/WC3335drivers
- www.xerox.com/office/WC3345drivers

## Krav til operativsystem

- Windows Vista, Windows 7, Windows 8, Windows 8.1, Windows 10, Windows Server 2008, Windows Server 2008 R2 og Windows Server 2012
- Macintosh OS X versjon 10.9 og senere
- UNIX og Linux: Skriveren støtter tilkopling til ulike UNIX-plattformer via nettverksgrensesnittet. For mer informasjon se:
  - www.xerox.com/office/WC3335drivers
  - www.xerox.com/office/WC3345drivers

## Installere drivere og verktøy for Windows

Installer Xerox<sup>®</sup>-skriverdriveren og Xerox<sup>®</sup>-skannerdriveren for å få tilgang til alle funksjonene på skriveren.

Slik installerer du skriver- og skannerdriveren:

- Sett inn Software and Documentation CD (CD med programvare og dokumentasjon) i en passende stasjon. Installasjonsprogrammet starter automatisk. Hvis installasjonsprogrammet ikke startes automatisk, må du gå til stasjonen og dobbeltklikke på installasjonsfilen Setup.exe.
- 2. Klikk på **Språk** for å bytte språk.
- 3. Velg språk, og klikk på **OK**.
- 4. Klikk på Installer drivere→Installer skriver- og skannerdrivere.
- 5. Klikk på **Godtatt** for å godta lisensavtalen.
- 6. Velg skriveren fra listen over skrivere som er funnet, og klikk på **Neste**.
- 7. Hvis skriveren ikke vises i listen over registrerte skrivere, klikker du på Utvidet søk.
- 8. Hvis skriveren fremdeles ikke vises i listen over skrivere som er funnet, og du vet IP-adressen, gjør du ett av følgende:
  - Klikk på ikonet **Nettverksskriver** øverst i vinduet, og angi skriverens IP-adresse eller DNSnavn.
  - Klikk på Søk og velg skriveren fra listen over skrivere som er funnet, og klikk deretter på Neste.
- 9. Hvis skriveren fremdeles ikke vises i listen over registrerte skrivere og du ikke vet IP-adressen, gjør du dette:
  - a. Klikk på **Avansert søk**.
  - b. Hvis du vet gateway-adressen og nettverksmasken, klikker du den øverste knappen og angir aktuelle adresser i feltene Gateway og Nettverksmaske.

- c. Hvis du vet IP-adressen til en annen skriver på det samme nettverket, klikker du på den midterste knappen og skriver inn adressen i feltet IP-adresse.
- d. Klikk på **Søk**.
- e. Velg skriveren fra listen over skrivere som er funnet, og klikk på **Neste**.

Merk: Når skriveren vises i vinduet Skrivere funnet, vises IP-adressen. Skriv ned IPadressen for fremtidig bruk.

- 10. Velg ønsket driver.
- 11. Klikk på Installer.
- 12. Hvis du blir bedt om å oppgi IP-adressen, skriver du inn IP-adressen til skriveren.
- 13. Hvis du blir bedt om å starte datamaskinen på nytt, klikker du på **Start på nytt** for å fullføre installasjonen av driverne.
- 14. Klikk på **Fullfør** for å fullføre installasjonen.

## Installere skriverdrivere for Macintosh OS X versjon 10.9 og senere

Bruk denne prosedyren til å installere Xerox-skriveredriveren for å få tilgang til alle funksjonene til skriveren.

Slik installerer du skriverdriveren:

- 1. Sett inn *Software and Documentation* CD (CD med programvare og dokumentasjon) i en passende stasjon.
- 2. Dobbeltklikk på diskikonet på skrivebordet for å vise **DMG**-filen for skriveren.
- 3. Åpne **DMG**-filen, og naviger til aktuell installasjonsfil for ditt operativsystem.
- 4. Åpne installasjonspakken for å starte installeringen.
- 5. Klikk på **Fortsett** for å bekrefte advarselen og de innledende meldingene. Klikk på **Fortsett** igjen.
- 6. Klikk på Fortsett og så Godtatt for å godta lisensavtalen.
- 7. Klikk på **Installer** for å godta gjeldende installasjonsmappe, eller velg en annen mappe for installasjonsfilene, og klikk på **Installer**.
- 8. Skriv inn passordet ditt, og klikk på Installer programvare.
- 9. Velg skriveren i listen over registrerte skrivere, og klikk deretter på **Fortsett**. Gjør følgende hvis skriveren ikke vises i listen over registrerte skrivere:
  - a. Klikk på ikonet **Nettverksskriver**.
  - b. Skriv inn IP-adressen til skriveren, og klikk på Fortsett.
  - c. Velg skriveren i listen over registrerte skrivere, og klikk deretter på Fortsett.
- 10. Klikk på Fortsett for å godta utskriftskømeldingen.
- 11. Klikk på Lukk for å godta meldingen om at installasjonen var vellykket.
- 12. Slik kontrollerer du at skriverdriveren gjenkjenner de installerte alternativene:
  - a. Klikk på Systemvalg Skrivere og skannere på Apple-menyen.
  - b. Velg skriveren fra listen, og klikk på Valg og forbruksmateriell.
  - c. Klikk på Alternativer.
  - d. Kontroller at alle alternativene som er installert på skriveren, vises riktig.
  - 46 Xerox<sup>®</sup> WorkCentre<sup>®</sup> 3335/3345-flerfunksjonsskriver Brukerhåndbok

e. Hvis du endrer innstillinger, klikker du på **OK**, lukker vinduet og går ut av Systemvalg.

## Installere skannerdrivere for Macintosh

Slik installerer du skannerdriveren:

- 1. Du kan laste den nyeste driveren her:
  - www.xerox.com/office/WC3335drivers
  - www.xerox.com/office/WC3345drivers
- 2. Last ned den aktuelle pakken for operativsystemet.
- 3. Dobbeltklikk på diskikonet på skrivebordet for å vise DMG-filen for skriveren.
- 4. Åpne Scan Installer.dmg-filen, og naviger til aktuell installasjonsfil for ditt operativsystem.
- 5. Åpne Scan Installer-pakkefilen.
- 6. Klikk på **Fortsett** for å bekrefte advarselen og de innledende meldingene.
- 7. Klikk på Fortsett og så Godtatt for å godta lisensavtalen.
- 8. Klikk på Fortsett igjen.
- 9. Skriv inn passordet ditt, og klikk på **OK**.
- 10. Hvis du får melding om å lukke andre installasjoner, klikker du på Fortsett installering.
- 11. Klikk på Logg ut.

## Installere skriverdriverne for UNIX og Linux

#### /> Merk:

- For å kunne installere skriverdriverne for UNIX på datamaskinen må du ha rot- eller superbrukerrettigheter.
- Denne fremgangsmåten krever en Internett-tilkopling.

Du installerer Linux-drivere ved å gå gjennom følgende trinn og deretter velge **Linux** i stedet for UNIX som operativsystem og pakke.

Slik installerer du skriverdriveren:

- 1. Gjør ett av følgende for IP-adressen på skriverens kontrollpanel:
  - a. La skriveren konfigurere en DHCP-adresse.
  - Skriv ut konfigurasjonsrapporten, og behold den som referanse.
    Se Skrive ut konfigurasjonsrapporten på kontrollpanelet for mer informasjon om å skrive ut konfigurasjonsrapporten.
  - c. Gå til konfigurasjonsrapporten og kontroller at TCP/IP-protokollen er aktivert, og at nettverkskabelen er tilkoplet.
- 2. Gjør følgende på datamaskinen:
  - a. Velg skrivermodellen fra skriverdrivernettstedet for skriveren.
  - b. Velg UNIX på menyen for operativsystem, og klikk på Go.
  - c. Velg ned den aktuelle pakken for operativsystemet.
  - d. Klikk på **Start** for å starte nedlastingen.
- 3. Klikk på koplingen **Installasjonshåndbok** i notatene under driverpakken du valgte, og følge instruksjonene for installering.

## Andre drivere

Følgende drivere kan lastes ned:

- Xerox®® Global Print Driver fungerer med alle skrivere på nettverket, inkludert skrivere som er laget av andre produsenter. Den konfigureres automatisk for skriveren du bruker, ved installering.
- Xerox®® Mobile Express Driver fungerer med alle skrivere som er tilgjengelige på datamaskinen, og som støtter standard PostScript. Den konfigureres automatisk for den valgte skriveren hver gang du velger Skriv ut. Hvis du ofte er inne på de samme webområdene, kan du lagre favorittskriverne der, slik at driveren lagrer innstillingene.

Last ned driverne fra:

- www.xerox.com/office/WC3335drivers
- www.xerox.com/office/WC3345drivers

## Installere skriveren som en WSD-enhet

Med WSD (Web Services on Devices) er det mulig for en klient å finne og få tilgang til en ekstern enhet, og tilhørende tjenester, over et nettverk. WSD støtter registering, kontroll og bruk av eksterne enheter.

- 1. Klikk på **Start** på datamaskinen, og velg **Enheter og skrivere**.
- 2. Klikk på Legg til enhet for å starte Veiviser for legg til enhet.
- 3. Velg enheten du vil bruke i listen over tilgjengelige enheter, og klikk på **Neste**.
  - Merk: Hvis du ikke finner skriveren du vil bruke i listen, klikker du på Avbryt . Se Installere en WSD-skriver manuelt ved hjelp av veiviseren for skriver for å legge til en WSD-skriver manuelt ved hjelp av veiviseren for skriver.
- 4. Klikk på Lukk.

# Installere en WSD-skriver manuelt ved hjelp av veiviseren for skriver

- 1. Klikk på Start på datamaskinen, og velg Enheter og skrivere.
- 2. Klikk på Legg til skriver for å starte Veiviser for legg til skriver.
- 3. Klikk på Legg til en nettverksskriver, trådløs skriver eller Bluetooth-skriver.
- 4. Velg enheten du vil bruke i listen over tilgjengelige enheter, og klikk på **Neste**.
- 5. Hvis du ikke finner den aktuelle skriveren i listen, klikker du på **Skriveren jeg vil ha er ikke** listet.
- 6. Velg Legg til en skriver ved å bruke en TCP/IP-adresse eller et vertsnavn og klikk på Neste.
- 7. Velg Enhet for webtjenester fra enhetstype-feltet.
- 8. Angi skriverens IP-adresse i feltet Vertsnavn eller IP-adresse. Klikk på **Neste**.
- 9. Velg et alternativ for å dele skriveren med andre i nettverket.
- 10. Angi et navn på den delte ressursen, en plassering og kommentarer for å identifisere skriveren for deling. Klikk på **Neste**.
- 11. Velg et alternativ for å angi skriveren som standardskriver. Klikk på **Skriv ut testark** for å teste tilkoplingen.
- 12. Klikk på Fullfør.

## AirPrint, Mopria, Google Cloud Print og NFC

Følgende gjør det mulig å skrive ut uten en skriverdriver:

#### AirPrint

Bruk AirPrint til å skrive ut direkte fra en kablet eller trådløs enhet uten bruk av en skriverdriver. AirPrint er en programvarefunksjon som du kan bruke til å skrive ut fra kablede eller trådløse Apple iOS-baserte mobilenheter og Mac OS-baserte enheter uten å måtte installere en skriverdriver. Skrivere med AirPrint lar deg skrive ut og fakse direkte fra en Mac, iPhone, iPad eller iPod touch.

#### Mopria

Mopria er en programvarefunksjon som gjør det mulig for brukere å skrive ut fra mobilenheter uten en skriverdriver. Du kan bruke Mopria til å skrive ut fra mobilenheter til Mopria-aktiverte skrivere.

#### **Google Cloud Print**

Google Cloud Print<sup>™</sup> lar deg skrive ut dokumenter fra en enhet som er koplet til Internett, uten å bruke en skriverdriver. Dokumenter som lagres i en nettsky, en personlig datamaskin, et nettbrett eller en smarttelefon kan sendes til skriveren fra hvor som helst.

#### NFC (Near Field Communication)

Near field communication (NFC) er en teknologi som gjør det mulig for enheter å kommunisere når de er nærmere enn 10 cm. Du kan bruke NFC til å innhente nettverksgrensesnittet for å opprette en TCP/IP-tilkopling mellom enheten og skriveren.

Se i System Administrator Guide (Administratorhåndbok) for mer informasjon.

- www.xerox.com/office/WC3335docs
- www.xerox.com/office/WC3345docs

Installasjon og oppsett

52 Xerox® WorkCentre® 3335/3345-flerfunksjonsskriver Brukerhåndbok

# 4

## Papir og medier

Dette kapitlet inneholder:

| • | Papir som støttes             | 54 |
|---|-------------------------------|----|
| • | Legge i papir                 | 58 |
| • | Skrive ut på spesialmateriale | 72 |

## Papir som støttes

Skriveren er utformet for bruk av forskjellig papirtyper og andre materialer. Følg retningslinjene i dette avsnittet for å sikre best mulig utskriftkvalitet og unngå papirstopp.

Du oppnår best resultat hvis du bruker papir og materiale fra Xerox som er anbefalt for skriveren.

## Bestille papir

Når du skal bestille papir eller annet materiale, kan du kontakte den lokale forhandleren eller besøke:

- www.xerox.com/office/WC3335supplies
- www.xerox.com/office/WC3345supplies

## Generelle retningslinjer for å fylle papir

- Luft papiret før du legger det i magasinet.
- Ikke legg for mye papir i magasinene. Ikke legg i papir over maksimumsstreken.
- Juster papirstøttene slik at de passer til papirformatet.
- Hvis det oppstår mange stopp, bruker du papir eller annet godkjent materiale fra en ny pakke.
- Ikke skriv ut på etikettmedia etter at en etikett er fjernet fra et ark.
- Bruk kun papirkonvolutter.
- Skriv bare ut på én side på konvolutter.

### Papir som kan skade skriveren

Noen papirtyper og andre materialer kan føre til dårlig utskriftskvalitet, økt risiko for papirstopp eller skade på skriveren. Ikke bruk følgende papirtyper:

- Grovt eller porøst papir
- Papir for blekkskrivere
- Glanset eller bestrøket papir som ikke er beregnet for laserskrivere
- Papir som er kopiert
- Papir som er brettet eller krøllet
- Papir som er stanset ut eller perforert
- Stiftet papir
- Konvolutter med vinduer, metallhekter, sidesømmer eller limremser
- Fôrede konvolutter
- Plastmaterialer
- Forsiktig: Xerox®-garantien, serviceavtalene og Total Satisfaction Guarantee (Xerox® Total Garanti) dekker ikke skader som skyldes bruk av ustøttet papir eller spesialmedia. Total Satisfaction Guarantee (Xerox® Total Garanti) er tilgjengelig i USA og Canada. Garantidekningen kan variere utenfor disse områdene. Kontakt en lokal Xerox-representant hvis du vil ha mer informasjon.

## Retningslinjer for oppbevaring av papir

Hvis du lagrer papir og andre materialer riktig, bidrar det til optimal utskriftskvalitet.

- Oppbevar papir mørkt, kjølig og tørt. De fleste papirtyper er følsomme overfor skader fra ultrafiolett og optisk lys. Ultrafiolett lys fra solen og fluorescerende lyspærer er spesielt skadelig for papir.
- Unngå at papir utsettes for sterkt lys i lang tid.
- Hold temperatur og relativ luftfuktighet konstant.
- Ikke oppbevar papir på loft, kjøkken, i garasjer eller kjellere. Der er det større sannsynlighet for at det blir fuktig.
- Lagre papiret flatt, enten på paller, i kartonger, hyller eller skap.
- Unngå mat og drikke i områder der papir lagres eller håndteres.
- Ikke åpne forseglede pakker med papir før de skal legges i skriveren. Oppbevar papiret i originalpakken. Papiremballasjen beskytter papiret mot tap og opptak av fuktighet.
- Noe spesialmateriale er pakket i plastposer som kan forsegles etter åpning. Lagre materiale inne i posen til det skal brukes. Ubrukt materiale bør oppbevares i posen, som bør forsegles på nytt etter åpning.

## Papirtyper og -tykkelser som støttes

| Magasiner/<br>mottakere            | Papirtyper        | Tykkelser                |
|------------------------------------|-------------------|--------------------------|
| Spesialmagasin og                  | Vanlia            | 70-85 g/m <sup>2</sup>   |
| Magasin 1 og 2                     | Brevark           | 70-85 g/m <sup>2</sup>   |
|                                    | Fortrykt          | 70-85 g/m <sup>2</sup>   |
|                                    | Hullet            | 70-85 g/m²               |
|                                    | Tynt              | 60-70 g/m²               |
|                                    | Tykt              | 85-105 g/m²              |
|                                    | Kartong           | 106-163 g/m²             |
|                                    | Standard          | 105-120 g/m <sup>2</sup> |
|                                    | Resirkulert papir | 60-85 g/m²               |
|                                    | Arkivering        | Ikke aktuelt             |
| Kun spesialmagasin<br>og magasin 1 | Transparent       | Ikke aktuelt             |
| Bare spesialmagasinet              | Etiketter         | 120-150 g/m <sup>2</sup> |
|                                    | Konvolutt         | 75-90 g/m²               |
|                                    | Tilpasset         | 60-220 g/m²              |

## Standard papirformater som støttes

| Magasin                             | Europeiske standardformater                                                                                                    | Nord-amerikanske standardformater                                                                                                    |  |
|-------------------------------------|----------------------------------------------------------------------------------------------------|----------------------------------------------------------------------------------------------------|--|
| Spesialmagasin og<br>magasin 1 og 2 | A4 (210 x 297 mm, 8,3 x 11,7 t.)<br>A5 (148 x 210 mm, 5,8 x 8,3 t.)<br>JIS B5 (182 x 257 mm, 7,2 x 10,1 t.)<br>ISO B5 (176 x 250 mm, 6,9 x 9,8 t.)<br>A6 (105 x 148 mm, 4,1 x 5,8 t.) | Letter (216 x 279 mm, 8,5 x 11 t.)<br>Legal (216 x 356 mm, 8,5 x 14 t.)<br>Oficio (216 x 343 mm, 8,5 x 13,5 t.)<br>Folio (216 x 330 mm, 8,5 x 13 t.)<br>Executive (184 x 267 mm, 7,25 x 10,5 t.) |  |
| Bare spesialmagasinet               | C5-konvolutt (162 x 229 mm, 6,4 x 9,0 t.)                                                                                                    | Postkort (102 x 152 mm, 4 x 6 t)                                                                                                    |  |
|                                     | C6-konvolutt (114 x 162 mm, 4,5 x 6,38 t.)<br>DL-konvolutt (110 x 220 mm, 4,33 x 8,66 t.)                                                                                             | Størr. 10-konvolutt (241 x 105 mm, 4,1 x 9,5 t.)<br>Størr. 9-konvolutt (114 x 162 mm, 4,5 x 6,38 t.)                                                                                             |  |
|                                     | Skillekort (76,2 x 127 mm, 3 x 5 t.)<br>Postcard (100 x 148 mm, 3,94 x 5,83 t.)                                                                                                    | Monarch-konvolutt (98 x 190 mm, 3,9 x 7,5 t.)<br>Skillekort (76,2 x 127 mm, 3 x 5 t.)                                                                                                    |  |

## Tilpassede papirformater som støttes

| Magasin        | Bredde                | Lengde               |
|----------------|-----------------------|----------------------|
| Spesialmagasin | 98–216 mm (3,9–8,5")  | 148–356 mm (5,8–14") |
| Magasin 1 og 2 | 105–216 mm (4,1–8,5") | 148–356 mm (5,8–14") |

## Papirtyper og -tykkelser som støttes for automatisk tosidig utskrift

| Papirtyper        | Tykkelser                |
|-------------------|--------------------------|
| Tynt              | 60-70 g/m²               |
| Resirkulert papir | 60-85 g/m²               |
| Vanlig            | 70-85 g/m²               |
| Brevark           |                          |
| Hullet            |                          |
| Fortrykt          |                          |
| Tykt              | 86-105 g/m²              |
| Standard          | 105-120 g/m <sup>2</sup> |

## Standard papirformater som støttes for automatisk 2-sidig utskrift

| Europeiske standardformater      | Nord-amerikanske standardformater        |
|----------------------------------|------------------------------------------|
| A4 (210 x 297 mm, 8,3 x 11,7 t.) | Letter (216 x 279 mm, 8,5 x 11 t.)       |
|                                  | Legal (216 x 356 mm, 8,5 x 14 t.)        |
|                                  | Oficio (216 x 343 mm, 8,5 x 13,5 t.)     |
|                                  | Folio (216 x 330 mm, 8,5 x 13 t.)        |
|                                  | Executive (184 x 267 mm, 7,25 x 10,5 t.) |

### Tilpassede papirformater som støttes for automatisk 2-sidig utskrift

| Kilde             | Medietyper                                                                                                    | Formater                                                                            | Tykkelse                   |  |
|-------------------|----------------------------------------------------------------------------------------------------|-------------------------------------------------------------------------------------|----------------------------|--|
| Magasin 1 eller 2 | Vanlig, tynt, tykt, standard,<br>kartong, resirkulert, arkiv                                                       | A4, Letter, Legal, Executive,<br>Folio, Oficio, ISO B5, JIS B5,<br>A5, A6           | 60–163 g                   |  |
| Spesialmagasin    | Vanlig, tynt, tykt, standard,<br>kartong, bomull, farget,<br>fortrykt, resirkulert, arkiv,<br>transparent, etikett | A4, Letter, Legal, Executive,<br>Folio, Oficio, ISO B5, JIS B5,<br>A5, A6, 3 x 5 t. | 60–220 g (16–58 lb.)       |  |
|                   | Konvolutt                                                                                                    | Monarch, No.10, DL, C5, C6                                                          |                            |  |
|                   | Kartong                                                                                                    | Internasjonalt postkort                                                             |                            |  |
|                   | Tilpasset                                                                                                    | minimum format: 75mm<br>bredde x 125mm lengde<br>(2,95t. bredde x 4,92t.<br>lengde) |                            |  |
| Dobbeltsidig      | Vanlig, tynt, tykt, standard,<br>resirkulert                                                                       | A4, Letter, Legal, Folio, Oficio                                                    | 60-120 g (16-14,51<br>kg.) |  |

## Legge i papir

## Legge papir i spesialmagasinet

Slik legger du papir i spesialmagasinet:

- 1. Åpne spesialmagasinet.
  - Merk: Fjern papir med forskjellig format eller type fra spesialmagasinet hvis det er åpent og allerede inneholder papir.
  - a. Trykk på dekslet for å åpne spesialmagasinet.

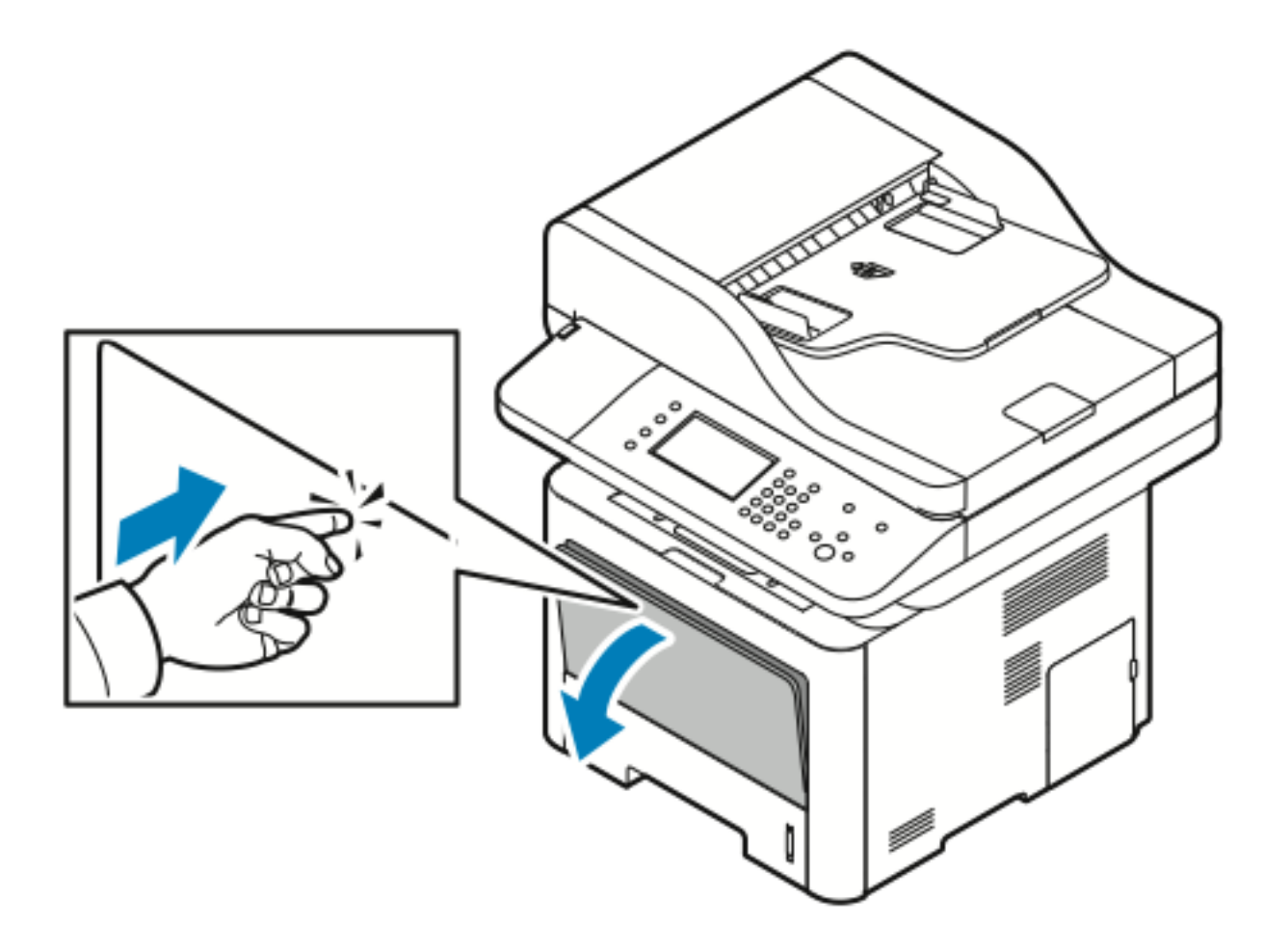

b. Trekk ut spesialmagasinet helt.

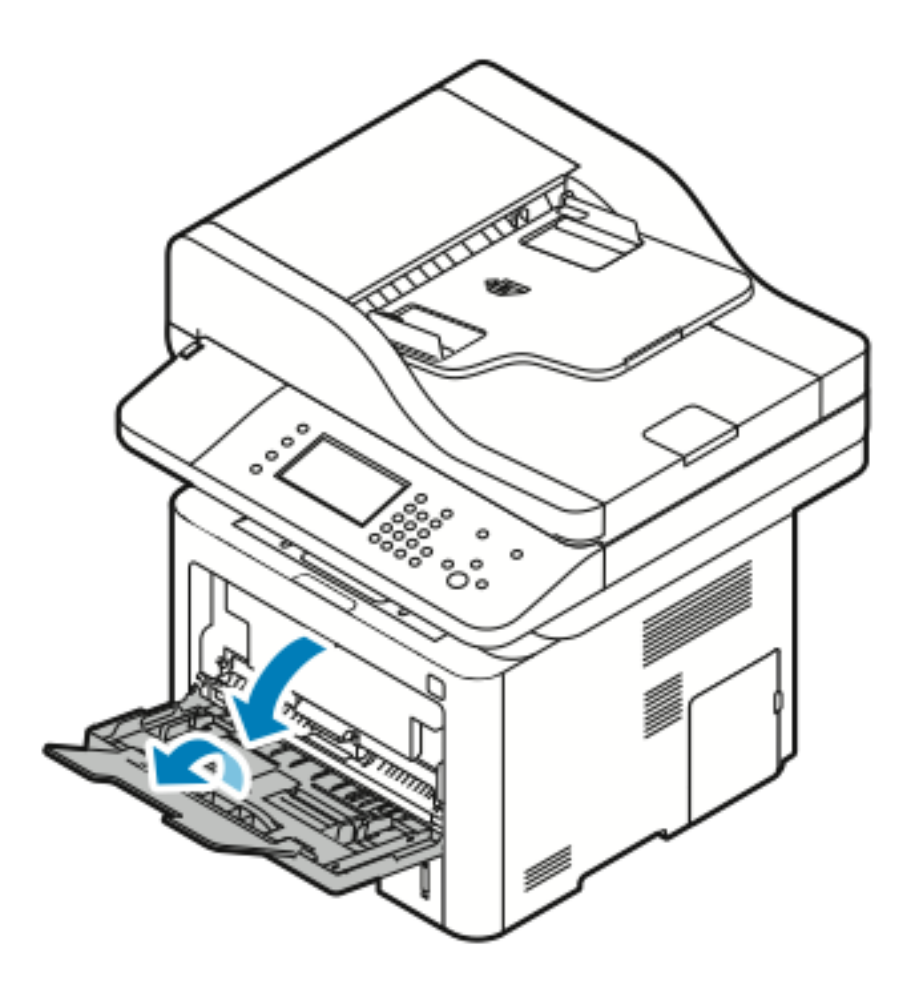

2. Flytt ut lengde- og breddestøttene.

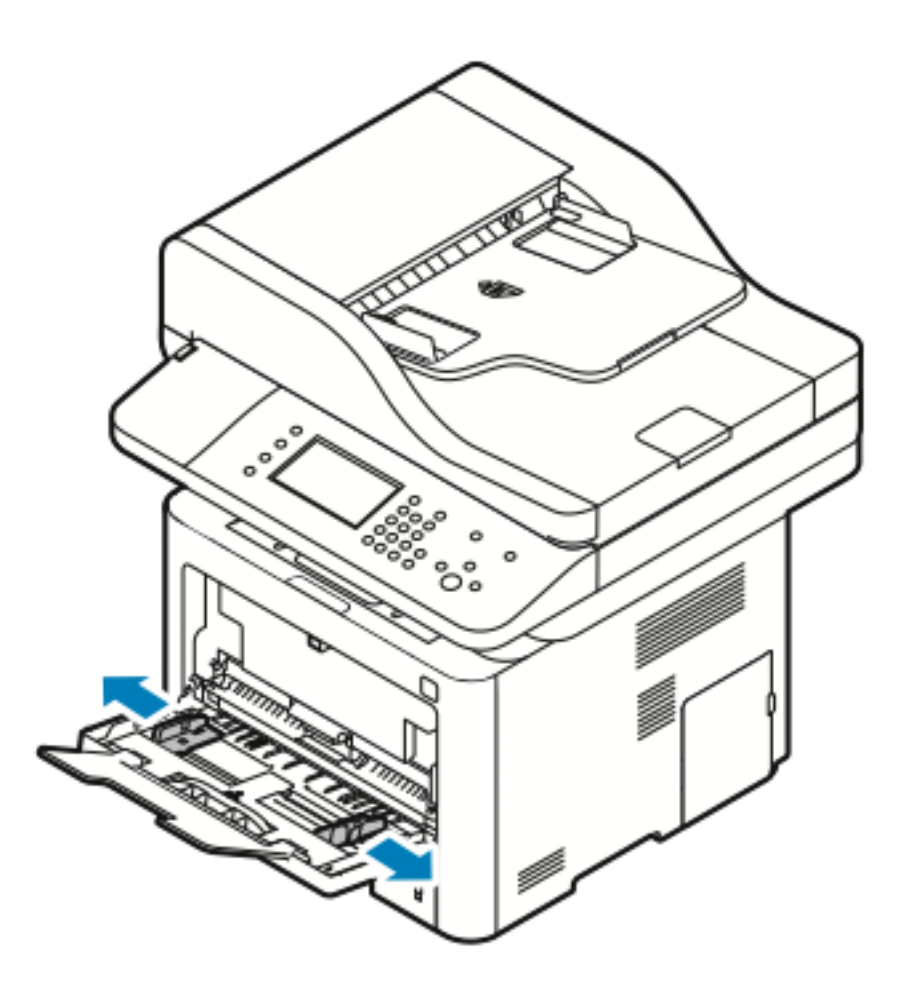

3. Luft arkene ved å bøye dem frem og tilbake. Rett deretter kantene på bunken mot et flatt underlag. Dermed skilles ark som kan være klebet sammen, og faren for stopp reduseres.

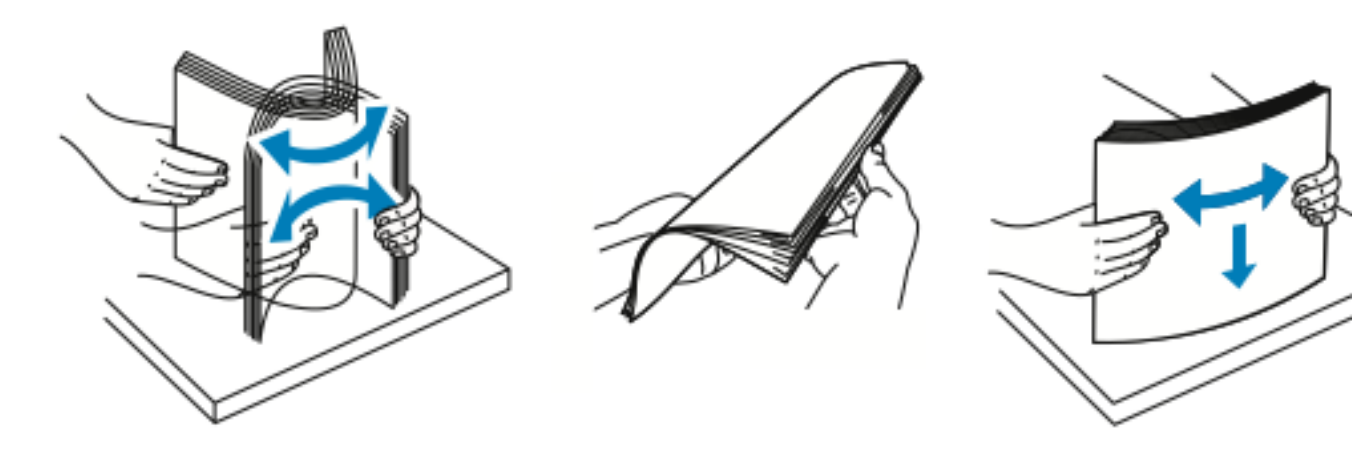

Merk: Du unngår stopp og feilmatinger hvis du lar være å ta papiret ut av emballasjen før du skal bruke det.

4. Legg papir i magasinet og juster breddestøttene til de berører papirkantene.

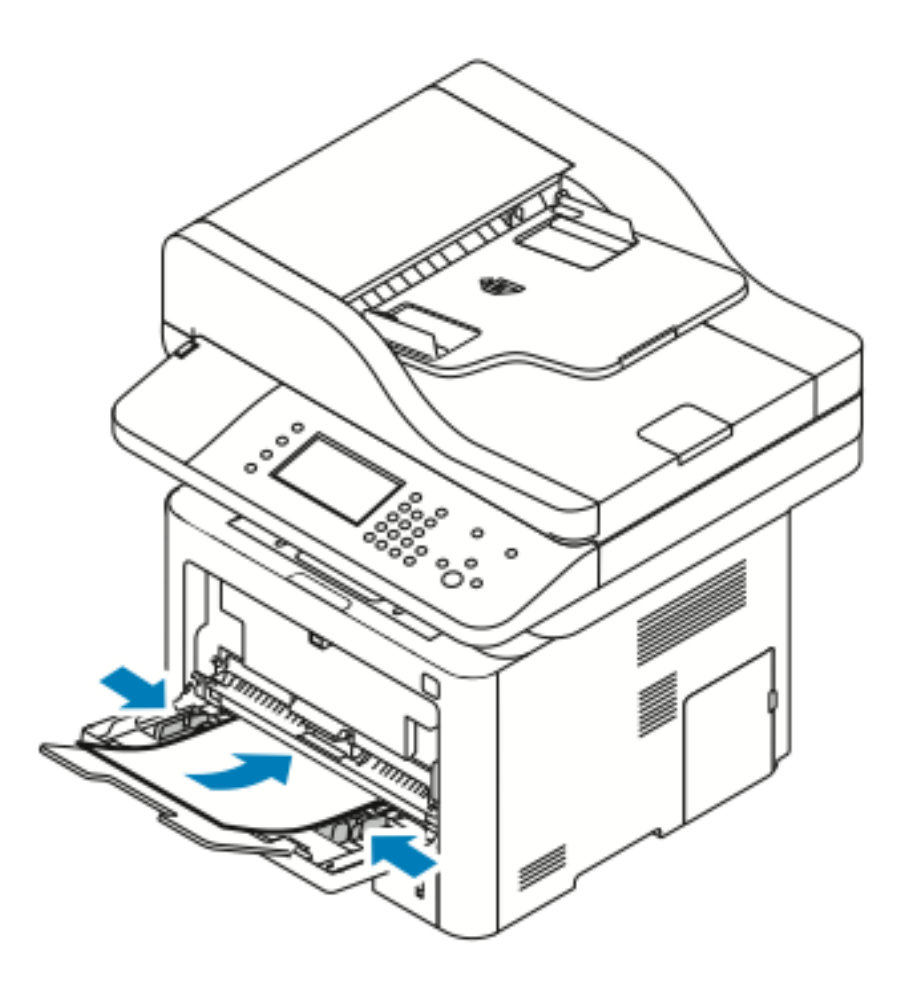

- Merk: Ikke fyll papir over maksimumsstreken. For mye papir i magasinet kan føre til papirstopp.
- Legg i hullet papir med hullene vendt mot skriverens venstre side.

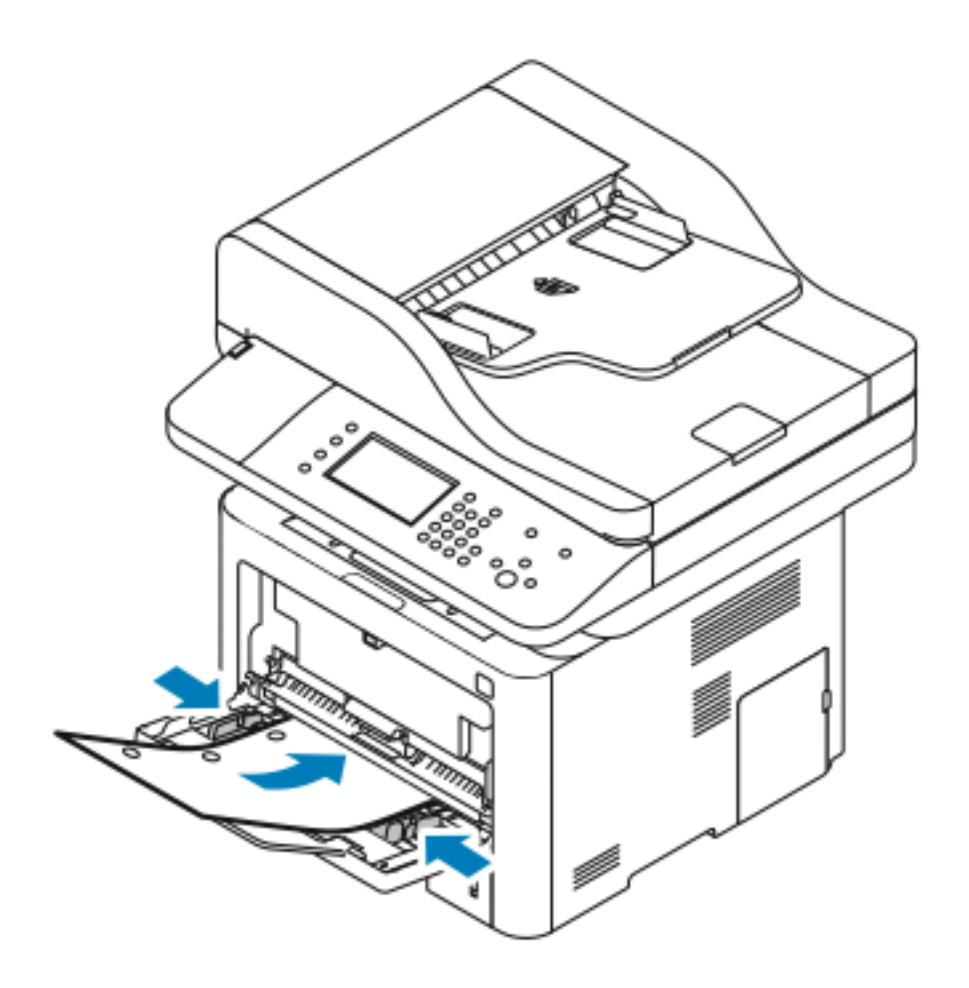

• Legg brevark eller fortrykt papir med forsiden opp og øverste kant vendt innover i skriveren ved 1-sidig og 2-sidig utskrift.

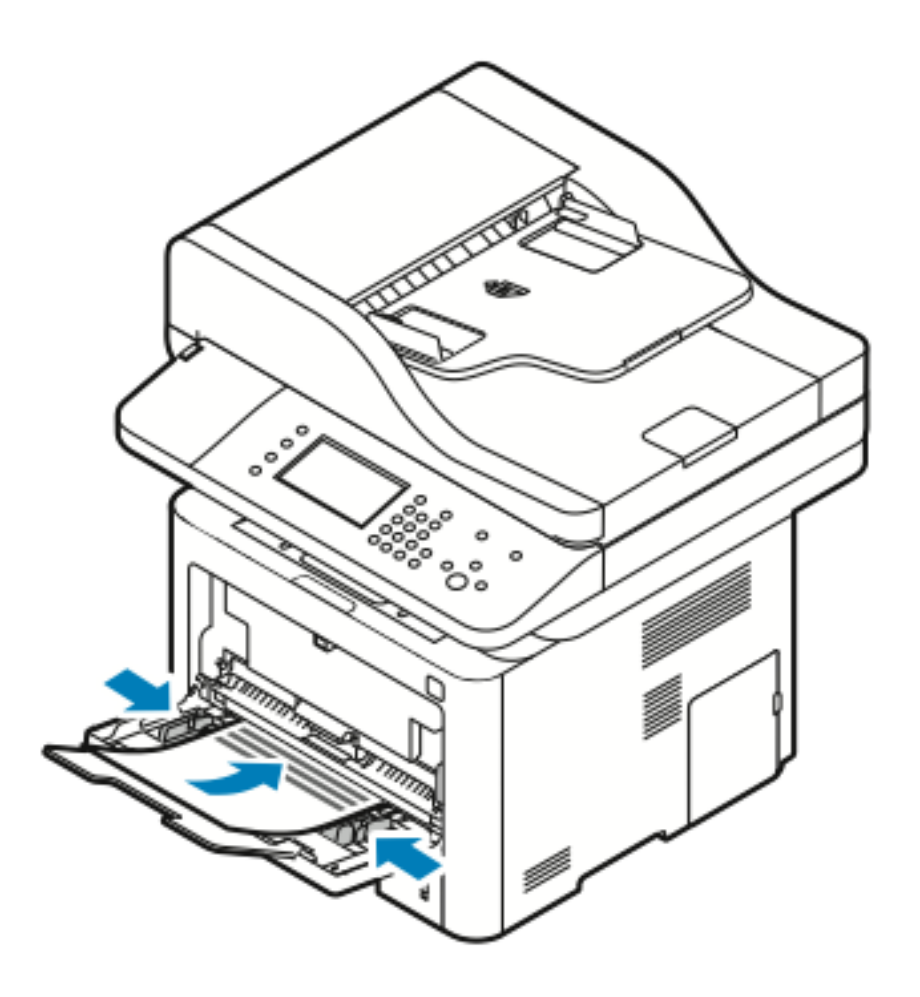

- 5. Hvis du blir bedt om det, kontrollerer du formatet, typen og fargen i vinduet Papirinnstillinger.
- 6. Trykk på Bekreft.

## Legge papir i magasin 1

Magasin 1 holder maksimum 250 ark.

1. Trekk ut og fjern magasinet.

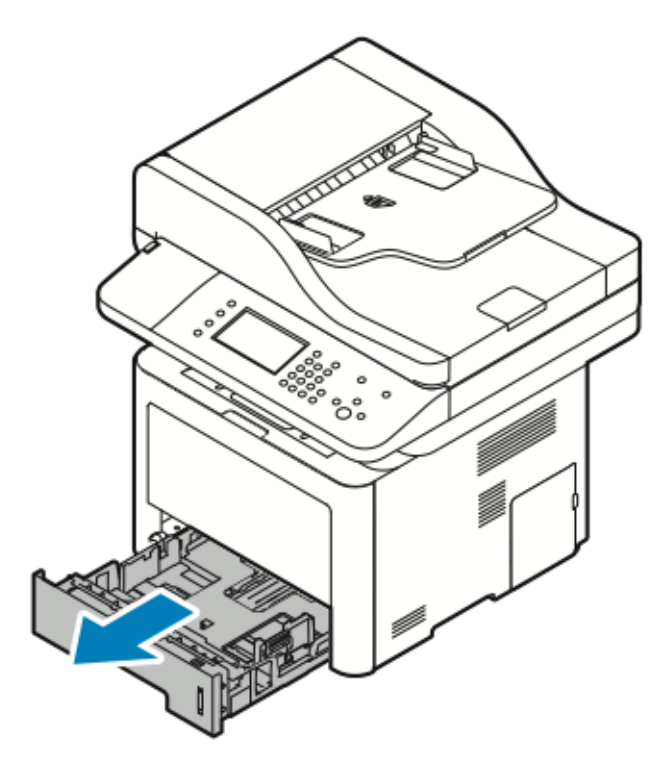

- 2. Flytt ut lengde- og breddestøttene.
  - a. Klem sammen hendelen på hver støtte.
  - b. Skyv støttene utover til de stopper.
  - c. Slipp støttene.

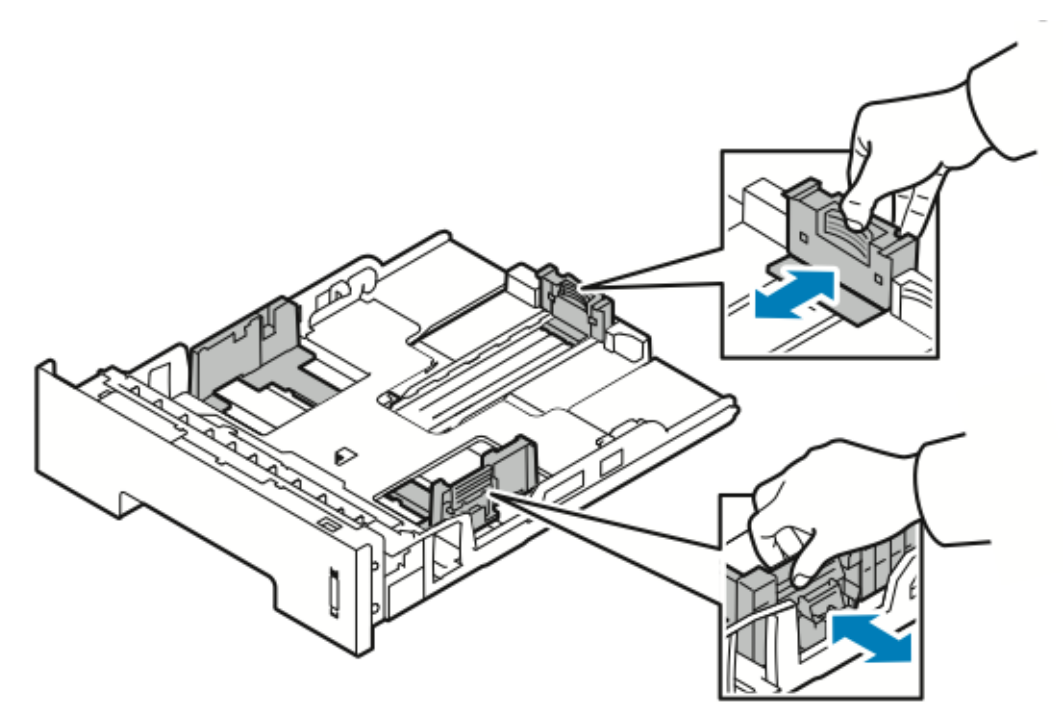

64 Xerox<sup>®</sup> WorkCentre<sup>®</sup> 3335/3345-flerfunksjonsskriver Brukerhåndbok

3. Luft arkene ved å bøye dem frem og tilbake. Rett deretter kantene på bunken mot et flatt underlag. Dermed skilles ark som kan være klebet sammen, og faren for papirstopp reduseres.

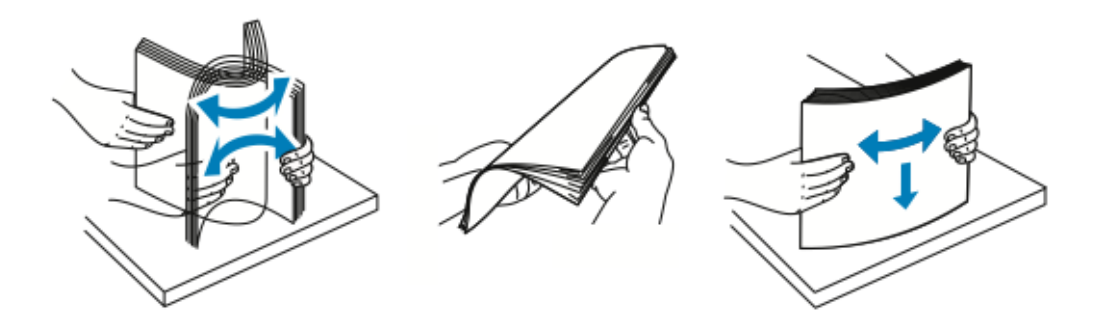

4. Legg papiret i magasinet som vist, og juster papirstøttene i magasinet slik at de har samme størrelse som papiret.

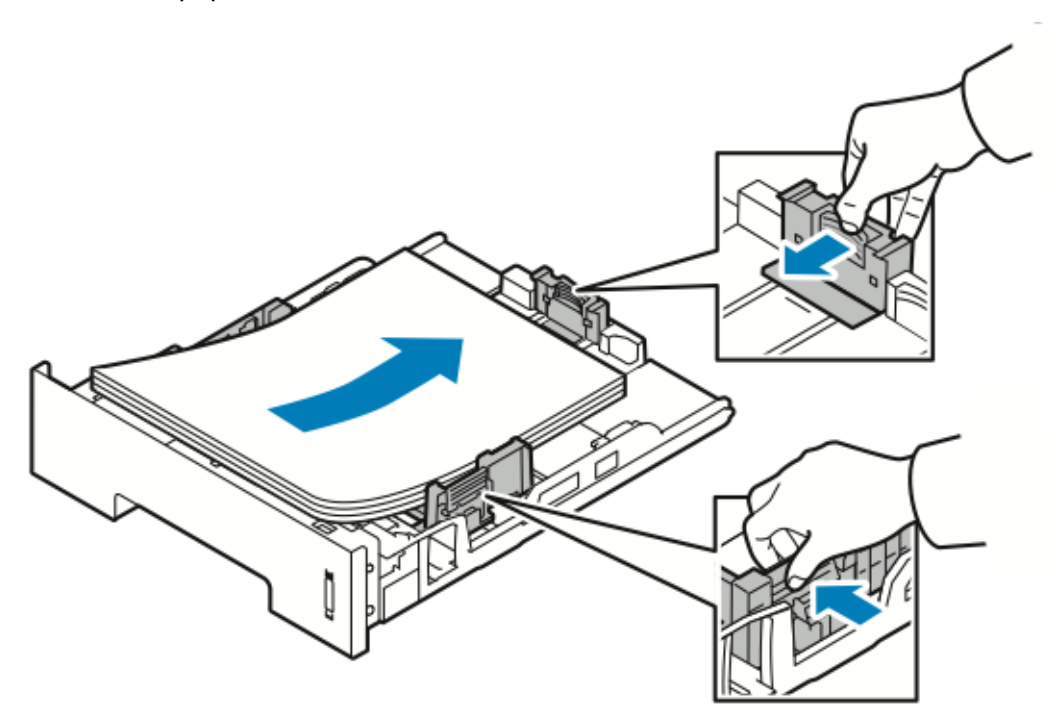

- Legg papir i magasinet med utskriftssiden ned.
- Legg i hullet papir med hullene vendt mot skriverens høyre side.
- Ikke fyll papir over maksimumsstreken. For mye papir i magasinet kan føre til papirstopp.

5. Skyv magasinet inn i skriveren, og skyv det helt til det stopper.

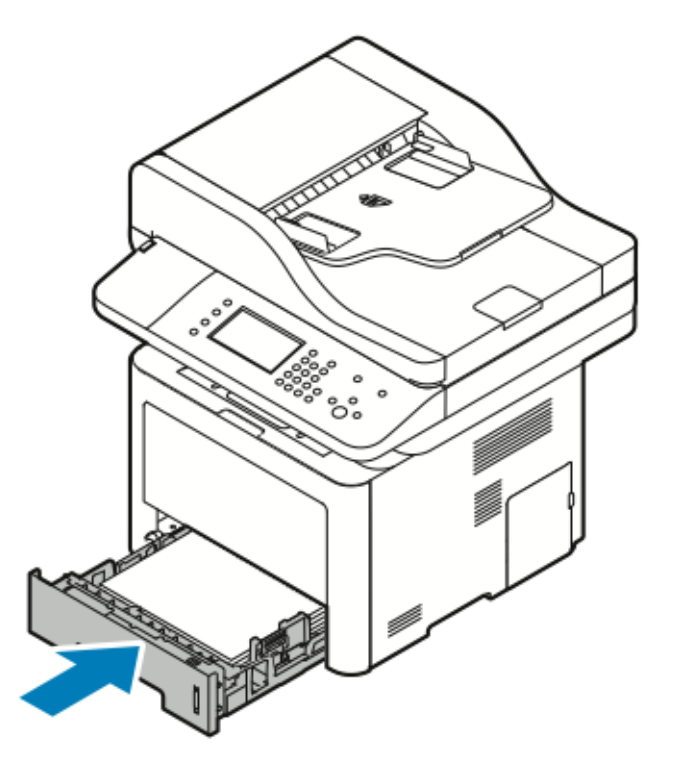

- 6. Hvis du blir bedt om det i vinduet Papirinnstillinger, kontrollerer du papirets format, type og farge.
- 7. Trykk på Bekreft.

## Legge papir i valgfritt magasin 2

Magasin 2 holder maksimum 550 ark.

1. Når du skal ta magasinet ut av skriveren, trekker du det ut til det stopper, løfter fremsiden av magasinet litt opp og trekker det helt ut.

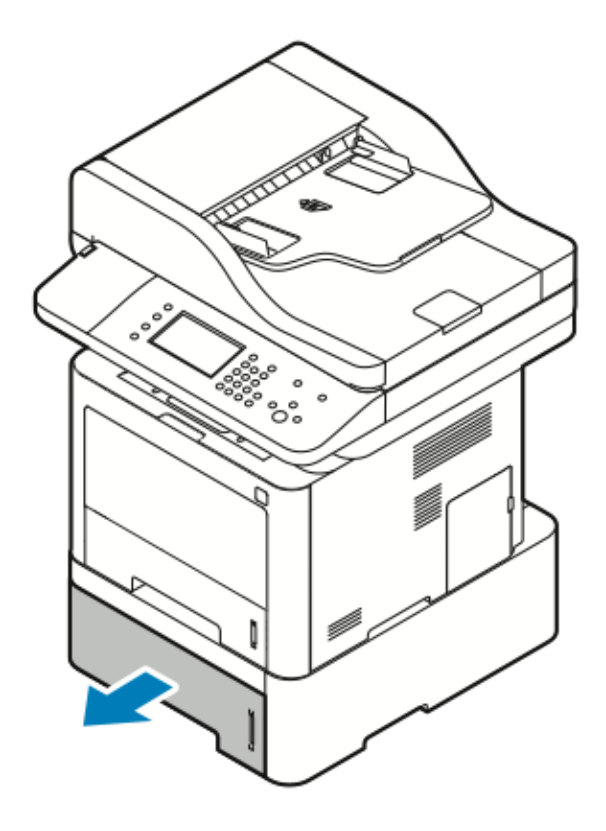

- 2. Flytt ut lengde- og breddestøttene.
  - a. Klem sammen hendelen på hver støtte.
  - b. Skyv støttene utover til de stopper.
  - c. Slipp støttene.

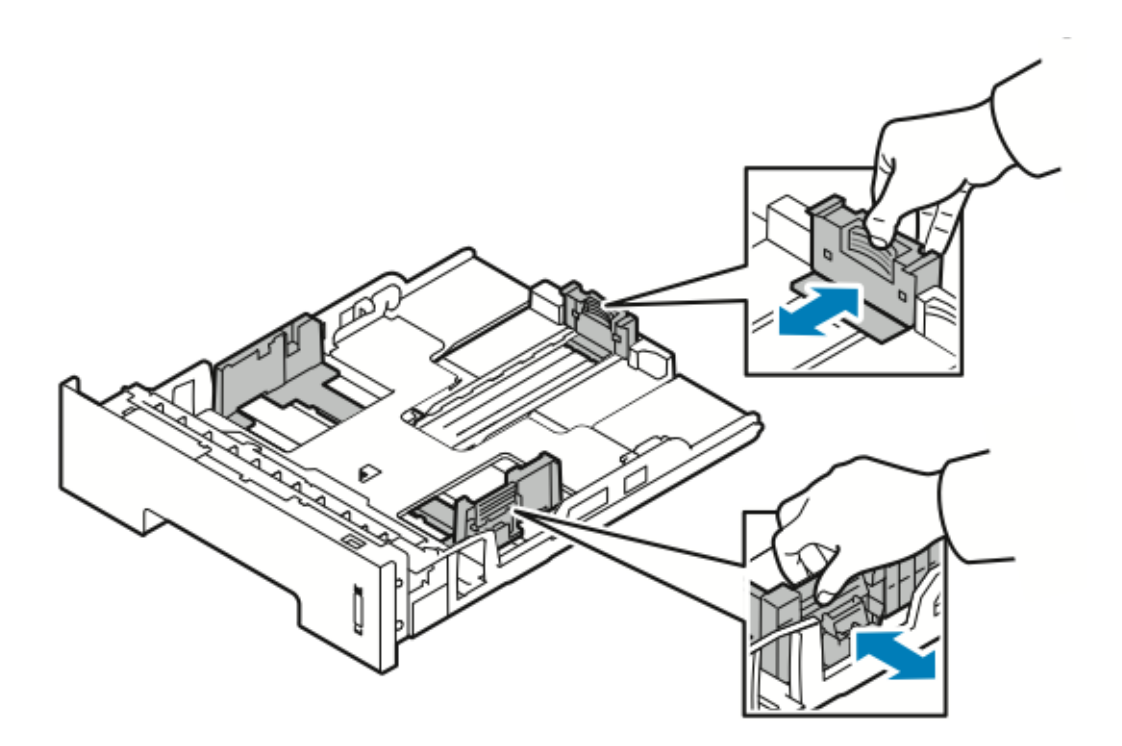

3. Luft arkene ved å bøye dem frem og tilbake. Rett deretter kantene på bunken mot et flatt underlag. Dermed skilles ark som kan være klebet sammen, og faren for papirstopp reduseres.

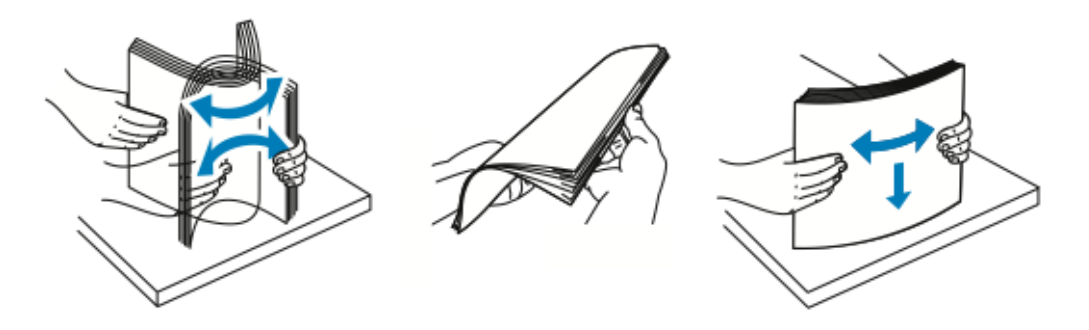

4. Legg papiret i magasinet som vist. Juster papirstøttene i magasinet etter papirformatet.

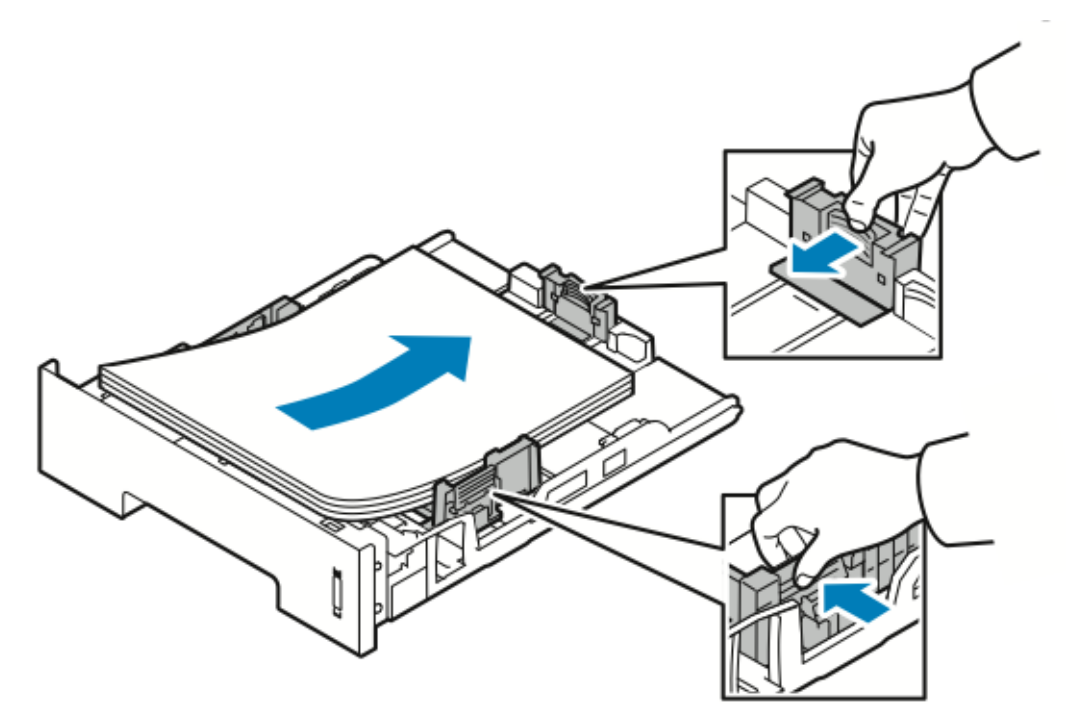

- Legg papir i magasinet med utskriftssiden ned.
- Legg i hullet papir med hullene vendt mot skriverens høyre side.
- Ikke fyll papir over maksimumsstreken. For mye papir i magasinet kan føre til papirstopp.
- 5. Skyv magasinet inn i skriveren helt til det stopper.

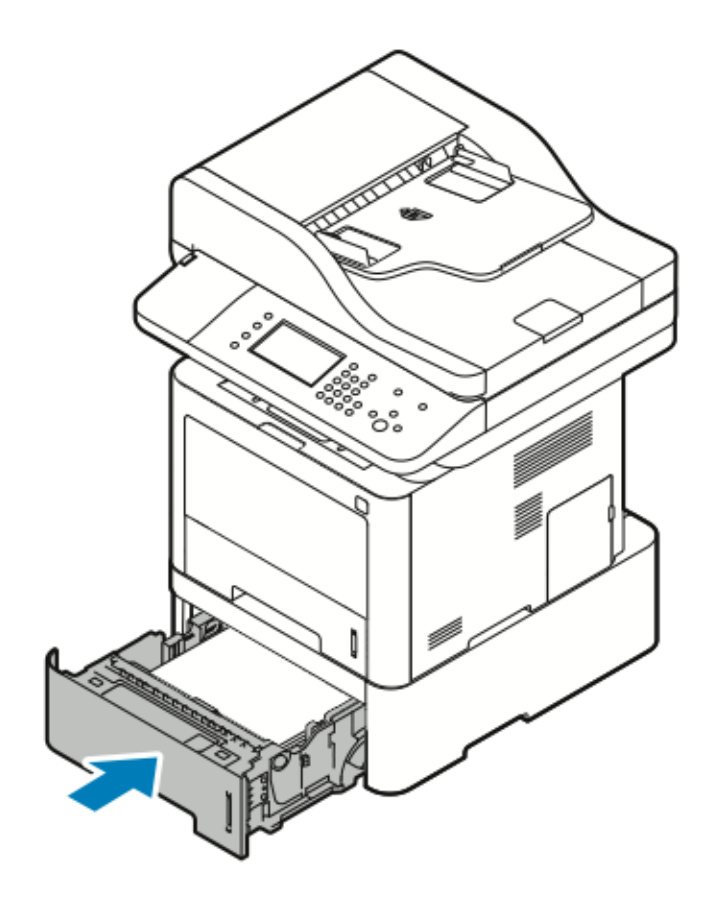

- 6. Hvis du blir bedt om det, kontrollerer du formatet, typen og fargen i vinduet Papirinnstillinger.
- 7. Trykk på **Bekreft**.

## Konfigurere tosidigmodulens bredde

Bruk følgende prosedyre for å endre tosidigmodulens bredde.

- Merk: Tosidigmodulen er forhåndsinnstilt til enten Letter/Legal-bredde eller A4-bredde, avhengig av landet.
- 1. Dra ut og fjern tosidigmodulen fra baksiden av skriveren.

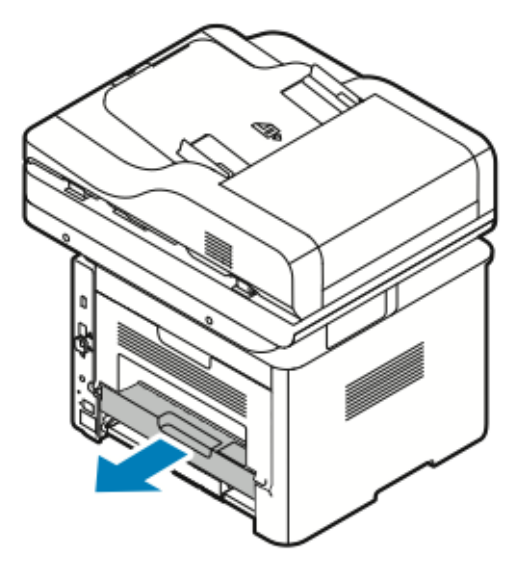

- 2. Juster breddestøttene:
  - a. Snu tosidigmodulen for å få tilgang til breddestøttene.
    - Merk: Breddestøttene er på bunnen av tosidigmodulen.

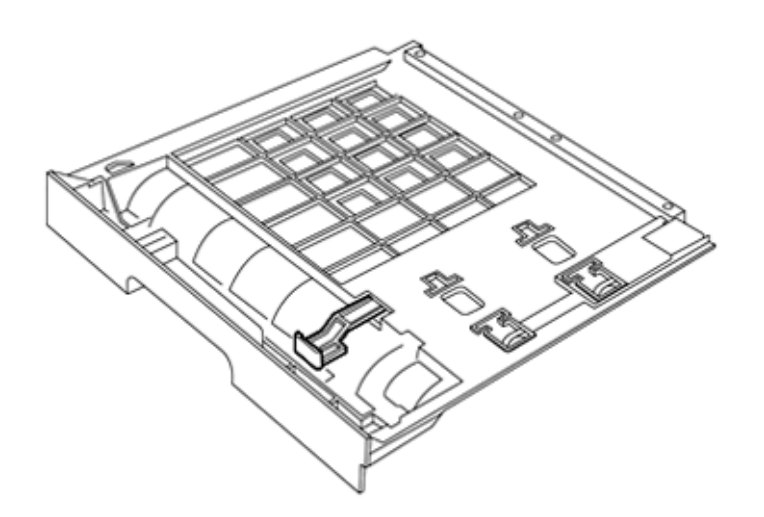

70 Xerox<sup>®</sup> WorkCentre<sup>®</sup> 3335/3345-flerfunksjonsskriver Brukerhåndbok

b. Juster breddestøttene slik at de passer bredden på papiret du skal bruke til utskriftsjobben.

Merk: Du kan bruke Letter/Legal- eller A4-bredde.

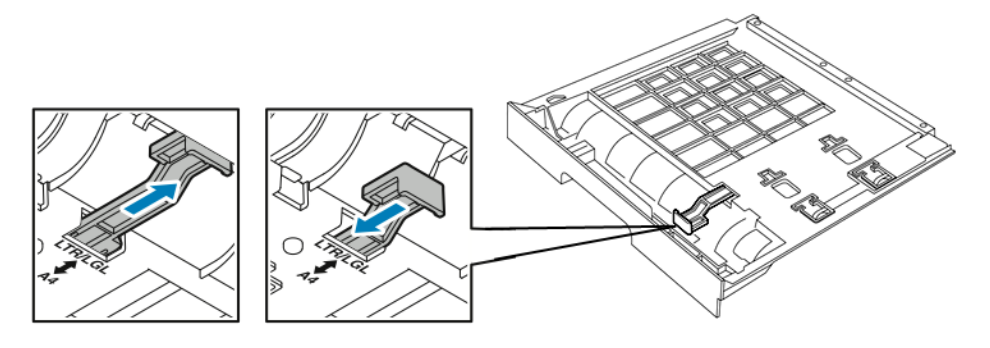

c. Snu magasinet.

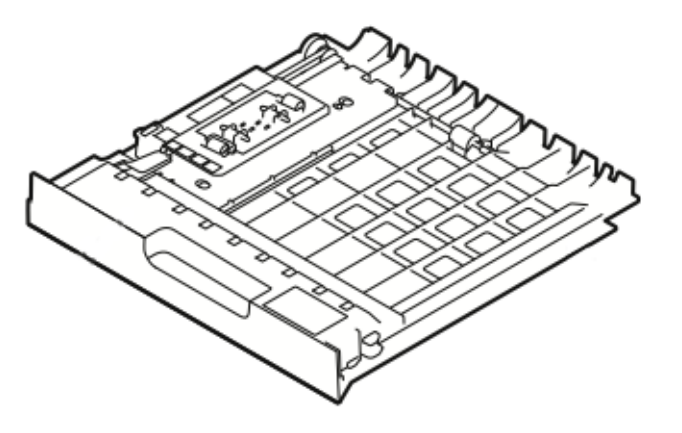

3. Sett tosidigmodulen inn i skriveren igjen, og skyv den helt den stopper.

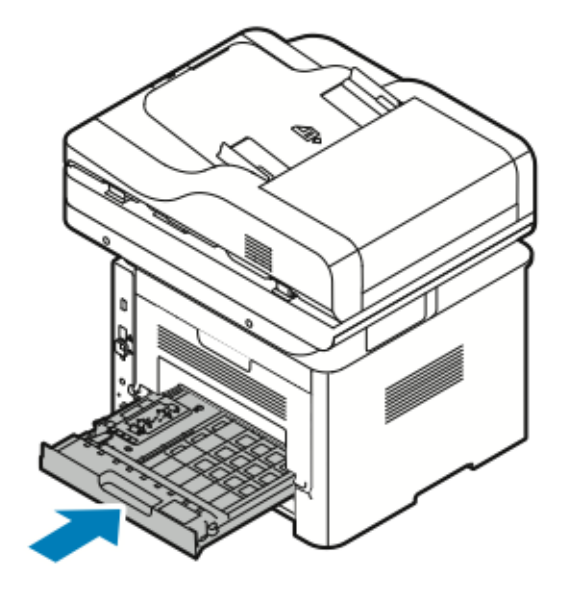

## Skrive ut på spesialmateriale

Når du skal bestille papir, transparenter og annet materiale, kontakter du den lokale forhandleren eller går:

- www.xerox.com/office/WC3335supplies
- www.xerox.com/office/WC3345supplies

## Konvolutter

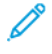

Merk: Konvolutter kan *bare* mates fra spesialmagasinet. Se støttedeStandard papirformater som støttes hvis du vil ha mer informasjon.

### Retningslinjer for utskrift på konvolutter

- Utskriftskvalitet avhenger av konvoluttenes kvalitet og utforming. Prøv konvolutter fra en annen produsent hvis du ikke får ønsket resultat.
- Hold temperatur og relativ luftfuktighet konstant.
- Oppbevar ubrukte konvolutter i originalemballasjen for å unngå ekstra fuktighet og tørrhet som kan påvirke utskriftskvaliteten og forårsake krøll. For mye fuktighet kan føre til at konvoluttene forsegles før eller under utskrift.
- Fjern luftbobler fra konvoluttene før du legger dem i magasinet, ved at du legger en tung bok oppå konvoluttene.
- Velg papirtypen Konvolutt i skriverdriveren.
- Ikke bruk fôrede konvolutter. Bruk konvolutter som ligger flatt på underlaget.
- Ikke bruk konvolutter med varmeaktivert lim.
- Ikke bruk konvolutter med selvklebende klaffer.
- Bruk kun papirkonvolutter.
- Ikke bruk konvolutter med vinduer eller metallhekter.

### Legge konvolutter i spesialmagasinet

1. Åpne spesialmagasinet.

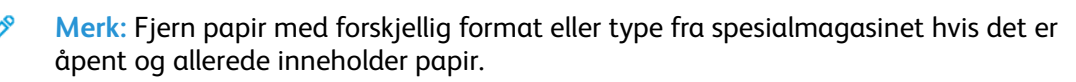
a. Trykk på dekslet for å åpne spesialmagasinet.

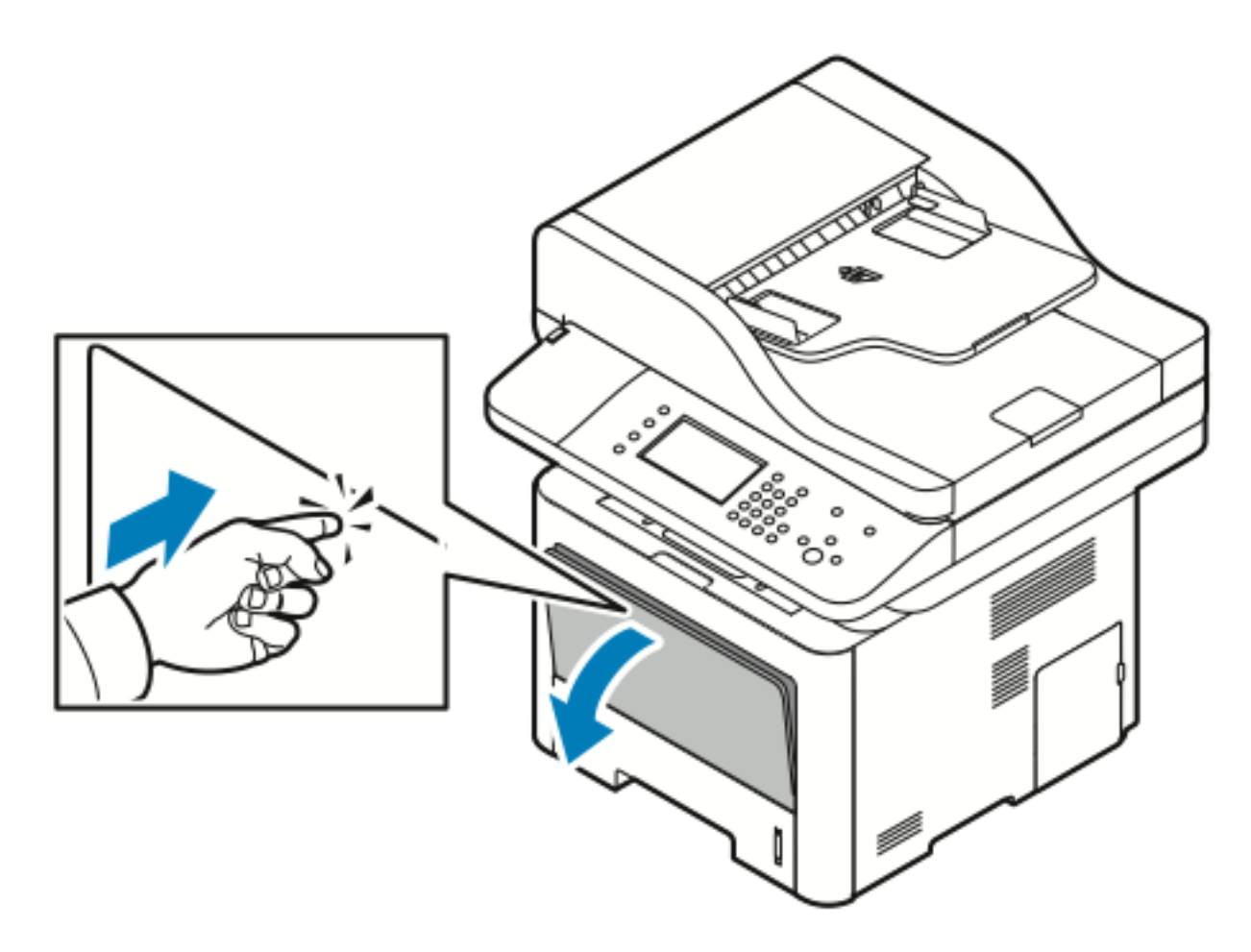

b. Trekk ut spesialmagasinet helt.

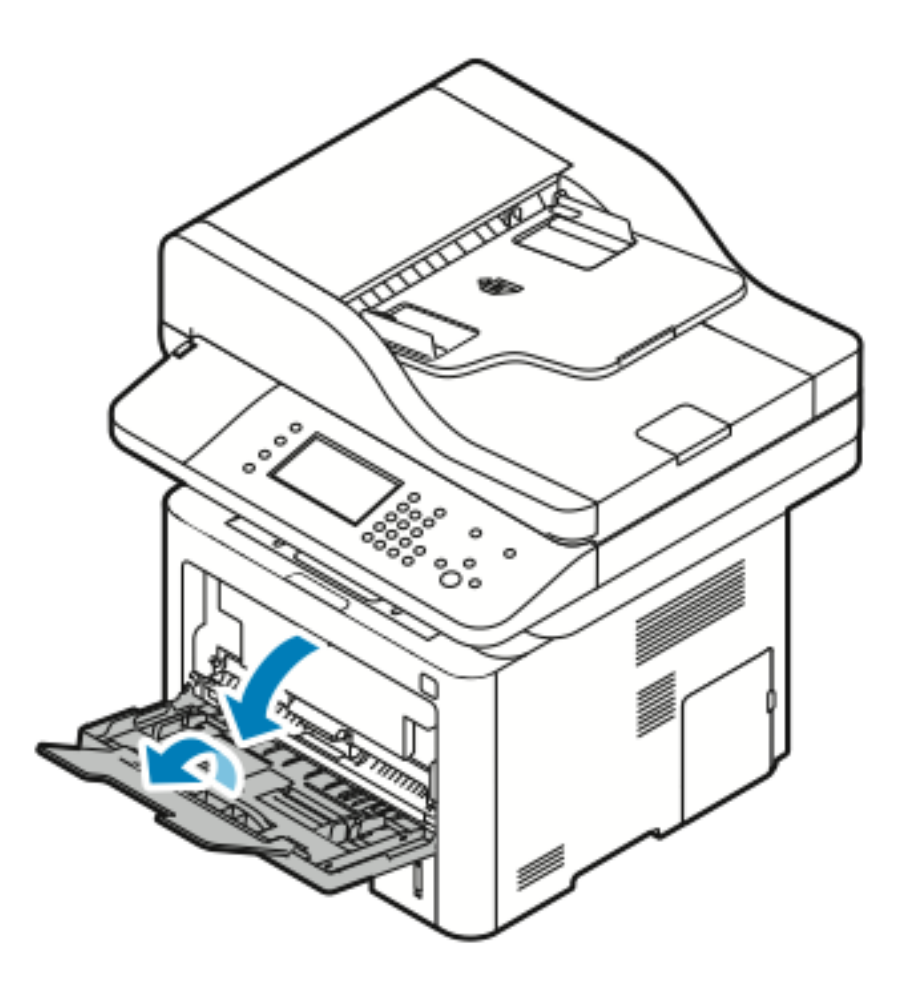

 Flytt ut lengde- og breddestøttene. Hvis du ikke legger konvolutter i spesialmagasinet rett etter at de er tatt ut av emballasjen, kan de vokse i omfang. Gjør konvoluttene flate før du legger dem i skriveren for å unngå papirstans.

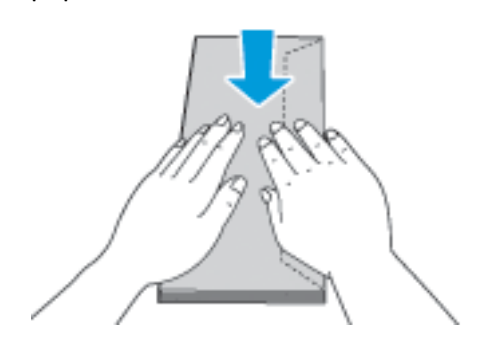

3. Legg konvoluttene i med siden det skal skrives på, opp, klaffene lukket og ned og konvoluttklaffen til venstre.

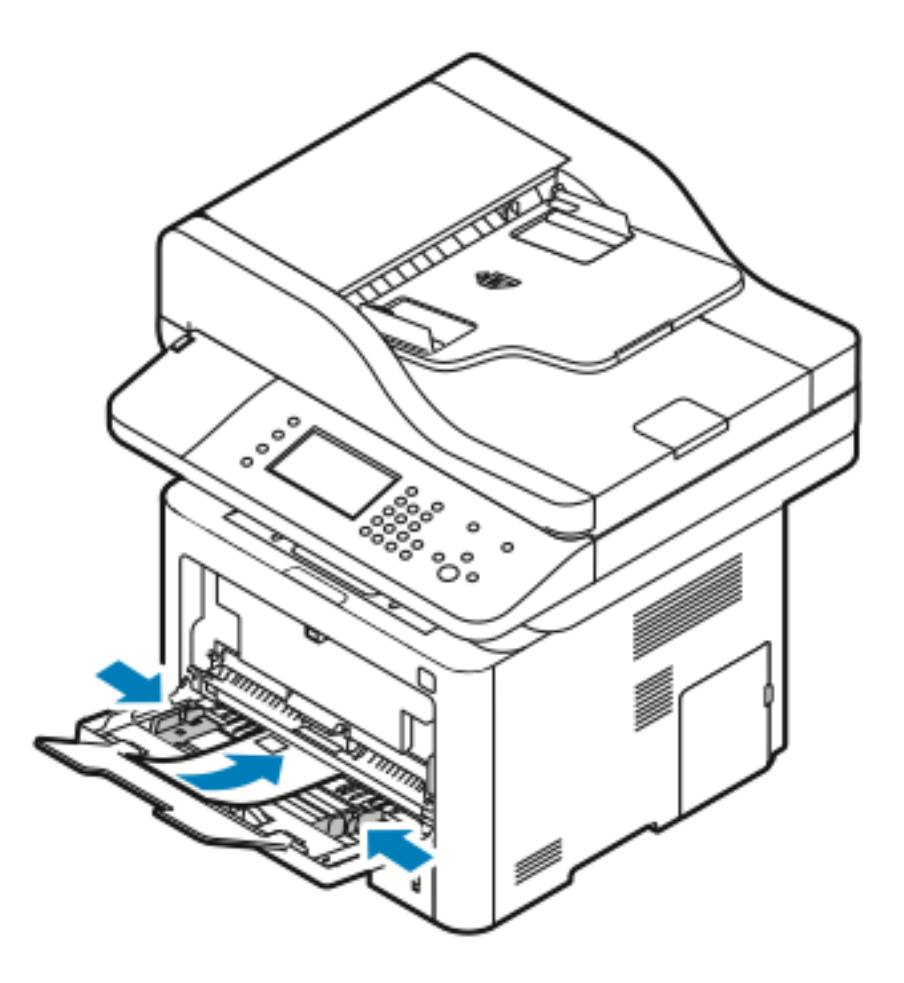

- 4. Hvis du blir bedt om det, kontrollerer du formatet, typen og fargen i vinduet Papirinnstillinger.
- 5. Trykk på **Bekreft** når du er ferdig.

## Etiketter

Ŋ

Merk: Du kan skrive ut etiketter bare fra spesialmagasinet.

#### Retningslinjer for utskrift på etiketter

**Forsiktig:** Ikke bruk ark der etiketter mangler, er krøllet eller har løsnet fra bakarket. Det kan føre til skade på skriveren.

- Bruk etiketter som egner seg for laserutskrift.
- Ikke bruk vinyletiketter.
- Ikke mat et ark med etiketter gjennom skriveren flere ganger.
- Ikke bruk gummierte etiketter.
- Skriv ut bare på én side av etikettarket. Bruk bare fulle etikettark.

- Lagre ubrukte etiketter flatt i originalemballasjen. La etikettarkene ligge i originalemballasjen til de skal brukes. Legg ubrukte etikettark tilbake i originalemballasjen, og lukk den godt.
- Ikke oppbevar etiketter under ekstremt tørre eller fuktige forhold eller i svært varme eller kalde omgivelser. Oppbevaring under ekstreme forhold kan forårsake problemer med utskriftskvaliteten eller papirstopp i skriveren.
- Roter lagerbeholdningen regelmessig. Lang lagring under ekstreme forhold kan føre til krøllete etiketter og papirstopp.
- Velg papirtypen Etikett i skriverdriveren.
- Fjern alt annet papir fra spesialmagasinet før du legger i etiketter.

#### Legge etiketter i spesialmagasinet

Slik legger du etiketter i spesialmagasinet:

- 1. Åpne spesialmagasinet.
  - Merk: Fjern papir med forskjellig format eller type fra spesialmagasinet hvis det er åpent og allerede inneholder papir.
  - a. Trykk på dekslet for å åpne spesialmagasinet.

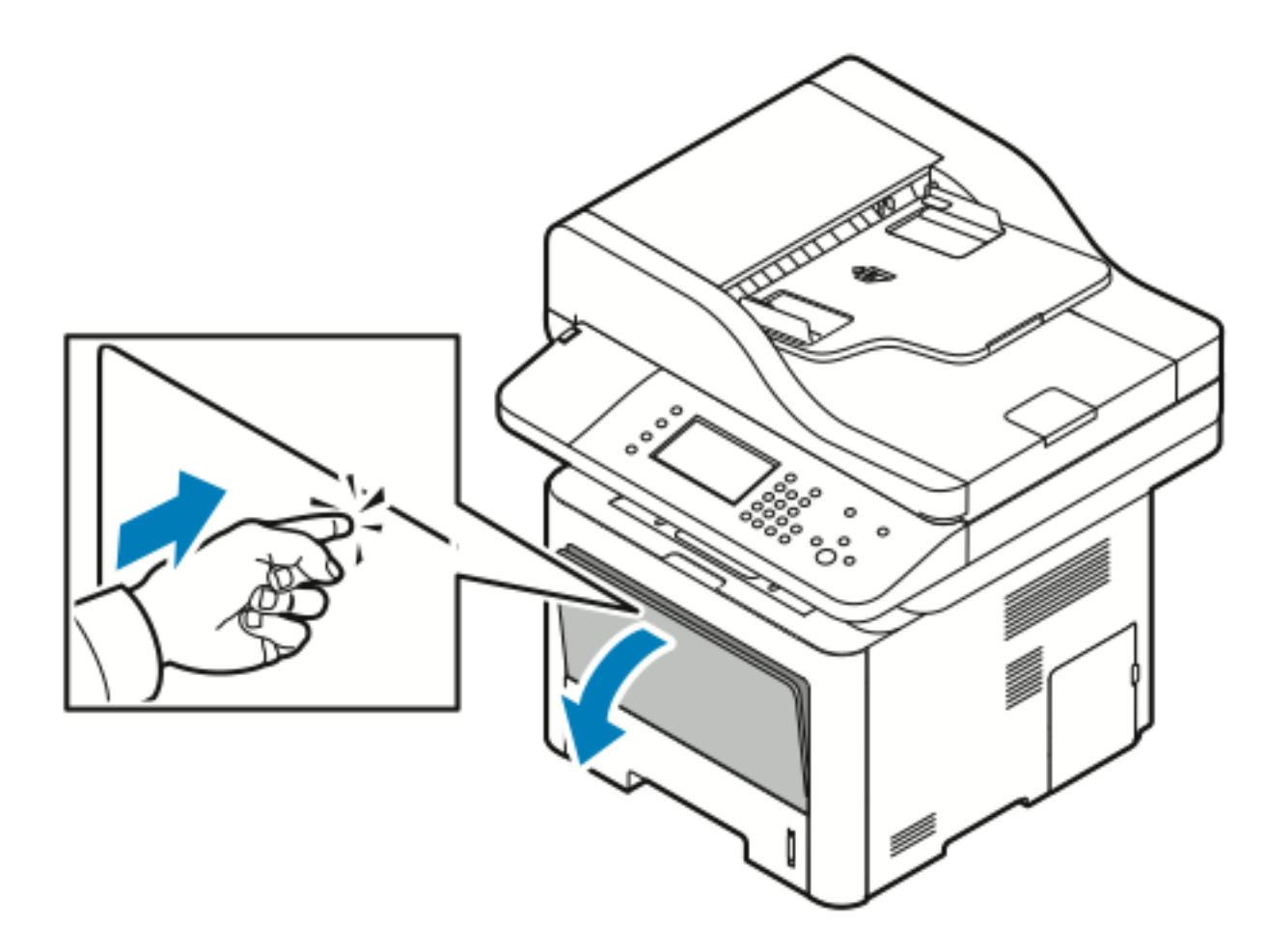

b. Trekk ut spesialmagasinet helt.

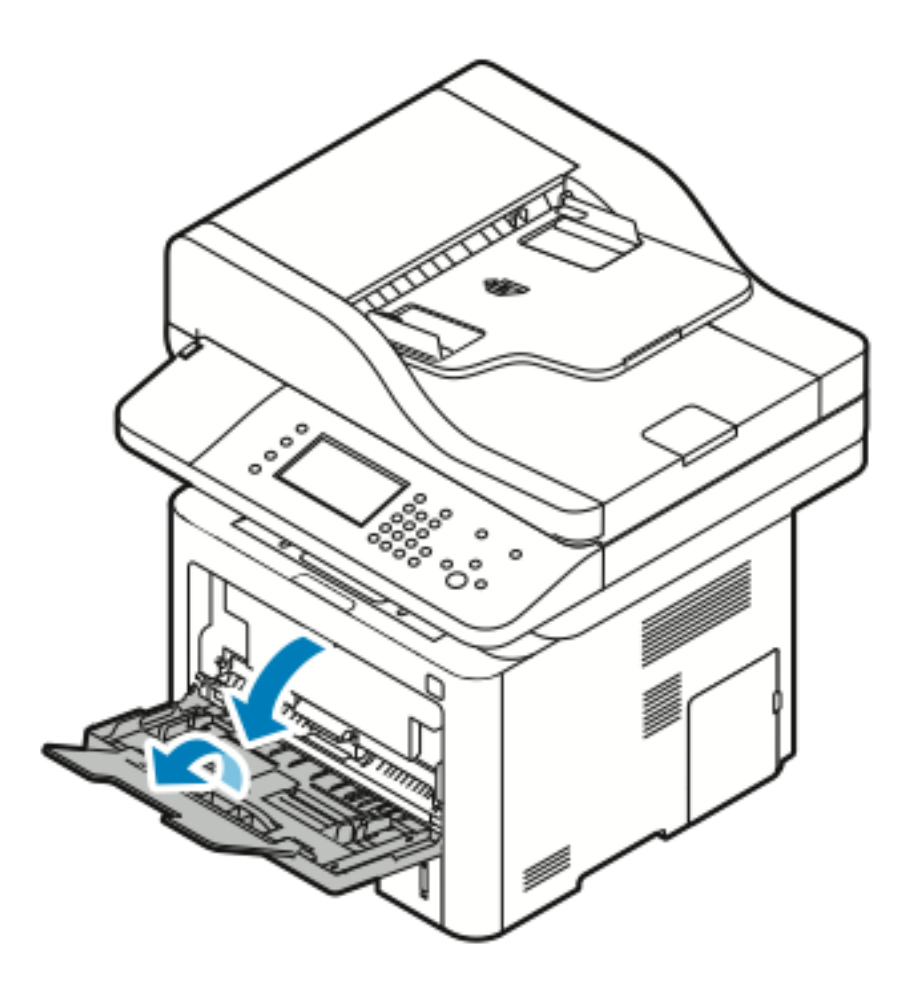

Papir og medier

2. Flytt ut lengde- og breddestøttene.

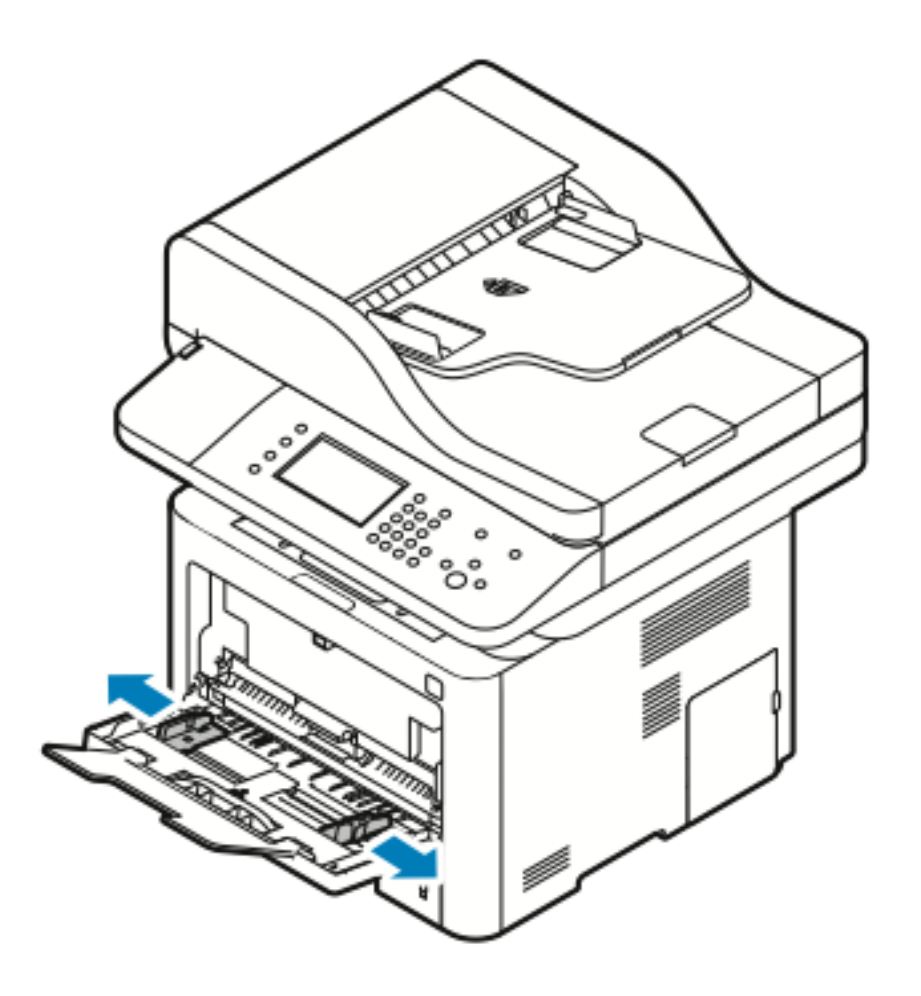

3. Legg i etikttene med forsiden opp.

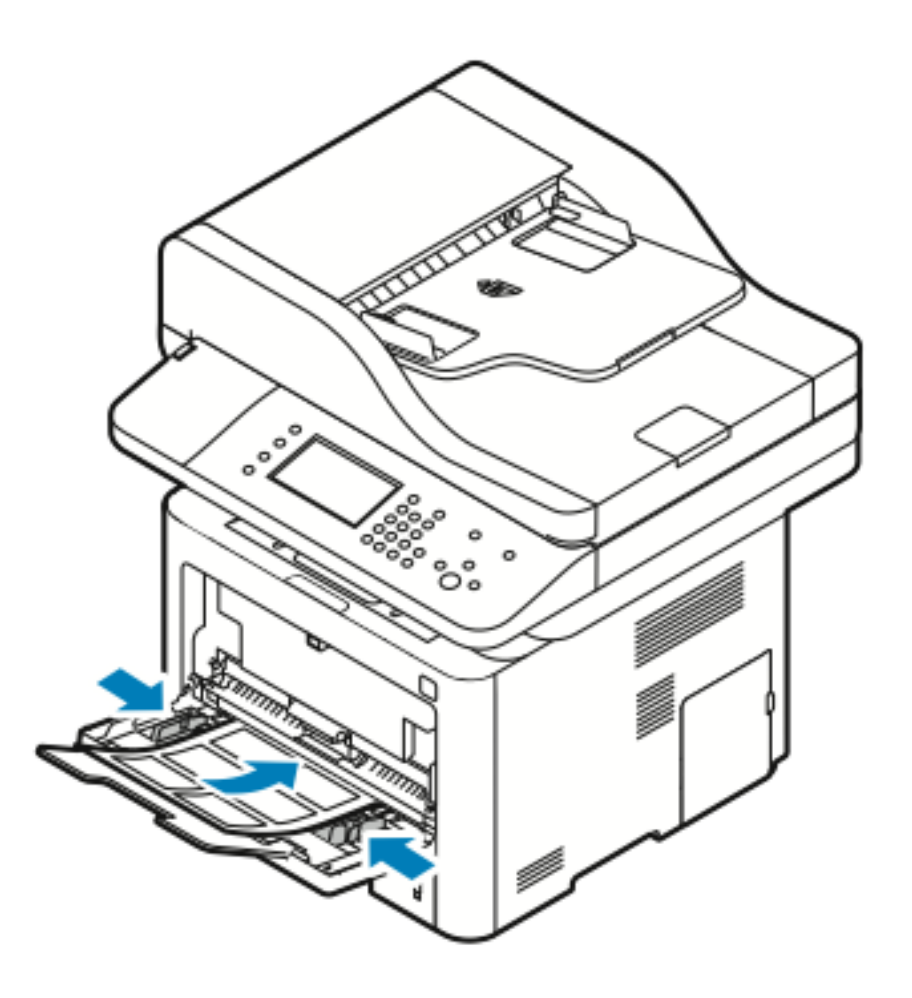

- 4. Juster støttene slik at de berører kantene på papiret.
- 5. Hvis du blir bedt om det, kontrollerer du formatet, typen og fargen i vinduet Papirinnstillinger.
- 6. Trykk på **Bekreft** når du er ferdig.

## Transparenter

Merk: Transparenter kan bare mates fra spesialmagasinet.

#### Retningslinjer for utskrift på transparenter

- Fjern alt papir før du legger transparenter i spesialmagasinet.
- Hold transparenter i kantene med begge hender. Fingeravtrykk eller bretter kan gi dårlig utskriftskvalitet.
- Endre papirtypen til **Transparenter** på skriverens kontrollpanel etter at du har lagt i transparentene.
- Velg papirtypen **Transparenter** i skriverdriveren.
- Ikke legg i flere enn 20 transparenter. Hvis magasinet blir for fullt, kan det føre til papirstopp i skriveren.

Papir og medier

• Ikke luft transparentene.

80 Xerox<sup>®</sup> WorkCentre<sup>®</sup> 3335/3345-flerfunksjonsskriver Brukerhåndbok

# 5

# Utskrift

Dette kapitlet inneholder:

| • | Oversikt over utskrift      | . 82 |
|---|-----------------------------|------|
| • | Velge utskriftsalternativer | . 83 |

## Oversikt over utskrift

Før du kan skrive ut, må datamaskinen og skriveren være koplet til en stikkontakt, slått på og koplet til et aktivt nettverk. Kontroller at riktig skriverdriver er installert på datamaskinen. Se Installere programvaren hvis du vil vite mer.

- 1. Velg aktuelt papir.
- 2. Legg papir i aktuelt magasin.
- 3. Angi format og type på kontrollpanelet.
- 4. Gå til utskriftsinnstillingene i programmet. I de fleste programmer trykker du på CTRL→P for Windows eller CMD→P for Macintosh.
- 5. Velg skriveren.
- 6. Gå til skriverdriverinnstillingene i Windows ved å velge **Egenskaper** eller **Innstillinger**. Velg **Xerox®-funksjoner** i Macintosh.
- 7. Velg de ønskede alternativene.
- 8. Klikk på **Skriv ut** for å sende jobben til skriveren.

#### **Related Topics:**

Legge i papir Velge utskriftsalternativer Skrive ut på begge sider av papiret Skrive ut på spesialmateriale

# Velge utskriftsalternativer

Utskriftsalternativer, også kalt skriverdriveralternativer, angis under **Utskriftsinnstillinger** i Windows og **Xerox®-funksjoner** på en Macintosh. Utskriftsalternativer omfatter innstillinger for tosidig utskrift, sideoppsett og utskriftskvalitet. Du kan velge standardinnstillinger for forskjellige utskriftsalternativer. Se Angi standard utskriftsalternativer for Windows og Velge utskriftsalternativer på Macintosh for mer informasjon. Utskriftsalternativene som stilles inn i programmet, er midlertidige og lagres ikke.

## Hjelp for skriverdriveren

Hjelp for Xerox<sup>®</sup>®-skriverdriveren er tilgjengelig i vinduet Utskriftsinnstillinger. Se hjelp for skriverdriver ved å klikke på **Hjelp**-knappen (?) nederst i venstre hjørne i vinduet Utskriftsinnstillinger.

|   | ×       |
|---|---------|
|   | xerox 🔊 |
|   |         |
| • |         |
|   |         |
| · |         |
|   |         |
|   |         |
|   |         |
|   |         |
|   |         |

Informasjon om Utskriftsinnstillinger vises i disse to kategoriene i Hjelp:

- Innhold viser en liste over driverkategoriene øverst og områdene nederst i vinduet Utskriftsinnstillinger. Klikk på Innhold-kategorien i Utskriftspreferanser for å finne forklaringer på hvert driverfelt og -område.
- Søk inneholder et felt der du kan angi emnet eller funksjonen du trenger informasjon om.

## Utskriftsalternativer i Windows

#### Angi standard utskriftsalternativer for Windows

Når du skriver ut fra et program, bruker skriveren utskriftsjobbinnstillingene som er angitt i vinduet Utskriftsinnstillinger. Du kan angi utskriftsalternativene du bruker ofte, og lagre dem, slik at du ikke trenger å endre dem hver gang du skriver ut.

Hvis du for eksempel vil skrive ut på begge sider av papiret for de fleste jobbene, kan du spesifisere 2-sidig utskrift i Utskriftsinnstillinger.

Slik velger du standard utskriftsalternativer:

- 1. Naviger til listen over skrivere på datamaskinen:
  - a. For Windows Vista klikk på **Start**→**Kontrollpanel**→**Maskinvare og lyd**→**Skrivere**.
  - b. For Windows 7 klikk på **Start→Enheter og skrivere**.
  - c. For Windows 8 klikk på Kontrollpanel→Enheter og skrivere.

Merk: Hvis Kontrollpanel-ikonet ikke vises på skrivebordet, kan du høyreklikke på skrivebordet, og deretter velge Tilpass – Startside for kontrollpanel – Enheter og skrivere.

- 2. Høyreklikk på ikonet for skriveren i listen, og klikk på Utskriftsinnstillinger.
- 3. Klikk på en kategori i vinduet Utskriftsinnstillinger, velg alternativene og klikk deretter på **OK** for å lagre.

Hvis du vil ha mer informasjon om skriverdriveralternativene i Windows, kan du klikke på **Hjelp**-knappen (**?**) i vinduet Utskriftsinnstillinger.

#### Velge utskriftsalternativer for en separat jobb i Windows

Hvis du vil bruke spesielle utskriftsalternativer for en bestemt jobb, kan du endre utskriftsinnstillingene før du sender jobben til skriveren. Hvis du for eksempel ønsker den høyeste utskriftskvaliteten når du skriver ut et dokument, velger du **Forbedret** i Utskriftsinnstillinger, og deretter sender du utskriftsjobben til skriveren.

- 1. Ha dokumentet åpent i programmet, og gå til utskriftsinnstillingene. I de fleste programmer klikker du på Fil $\rightarrow$ Skriv ut eller trykker på CTRL $\rightarrow$ P.
- 2. Velg skriver og trykk på **Egenskaper** eller **Innstillinger** for å åpne vinduet Egenskaper. Navnet på knappen kan variere etter programmet.
- 3. Klikk på en kategori i Egenskaper-vinduet for å foreta valg.
- 4. Klikk på **OK** for å lagre valgene og lukke Egenskaper-vinduet.
- 5. Klikk på **OK** for å sende jobben til skriveren.

#### Lagre et sett med ofte brukte utskriftsalternativer i Windows

Du kan definere og lagre et sett med alternativer slik at du kan bruke dem til fremtidige utskriftsjobber.

Slik lagrer du et sett med utskriftsalternativer:

- 1. Ha dokumentet åpent i programmet, og klikk på **Fil→Skriv ut**.
- 2. Velg skriveren, og klikk deretter på Egenskaper.
- 3. I Egenskaper-vinduet velger du ønskede innstillinger for hver kategori.
- 84 Xerox<sup>®</sup> WorkCentre<sup>®</sup> 3335/3345-flerfunksjonsskriver Brukerhåndbok

- 4. Klikk på **pilen** til høyre for feltet Lagrede innstillinger nederst i vinduet, fulgt av **Lagre som** for å lagre innstillingene.
- 5. Skriv inn et navn på settet med utskriftsalternativer, og klikk på **OK** for å lagre alternativene i listen Lagrede innstillinger.
- 6. Når du vil skrive ut med disse alternativene, velger du navnet i listen.

## Utskriftsalternativer på Macintosh

#### Velge utskriftsalternativer på Macintosh

Hvis du vil bruke bestemte utskriftsalternativer, endrer du innstillingene før du sender jobben til skriveren.

- 1. Ha dokumentet åpent i programmet, og klikk på **Fil→Skriv ut**.
- 2. Velg skriveren.
- 3. Velg Xerox®-funksjoner.
- 4. Velg de ønskede alternativene.
- 5. Klikk på Skriv ut.

#### Arkivere et sett med ofte brukte utskriftsalternativer for Macintosh

Du kan definere og lagre et sett med alternativer slik at du kan bruke dem til fremtidige utskriftsjobber.

Slik lagrer du et sett med utskriftsalternativer:

- 1. Ha dokumentet åpent i programmet, og klikk på Fil→Skriv ut.
- 2. Velg skriveren fra skriverlisten.
- 3. Velg de ønskede utskriftsalternativene.
- 4. Velg **Arkiver nåværende innstillinger som forhåndsinnstilling** for å arkivere innstillingene.

## Utskriftsalternativer for Linux

#### Starte Xerox® Skriverbehandling

Slik åpner du Xerox®Printer Manager fra en kommandolinjeledetekst:

- 1. Logg på som rot.
- 2. Skriv xeroxprtmgr.
- 3. Trykk på ENTER eller RETUR.

#### Skrive ut fra en Linux-arbeidsstasjon

Xerox<sup>®</sup>-skriverdriveren godtar en bestillingsseddelfil som inneholder forhåndsinnstilte utskriftsfunksjoner. Du kan også sende anmodninger om utskrift via kommandolinjen med **lp/lpr**. Hvis du vil ha mer informasjon om Linux -utskrift, klikker du på **Hjelp**-knappen (?) i Xerox<sup>®</sup>skriverdriveren.

- 1. Opprette en utskriftskø. Se i *System Administrator Guide* (Administratorhåndbok) for informasjon om å konfigurere en kø:
  - www.xerox.com/office/WC3335docs
  - www.xerox.com/office/WC3345docs
- 2. Åpne dialogboksen Skriv ut med ønsket dokument eller grafikk åpen(t) i programmet. I de fleste programmer klikker du på **Fil→Skriv ut** eller trykker på **CTRL→P**.
- 3. Velg målutskriftskøen.
- 4. Lukk dialogboksen Skriv ut.
- 5. Velg de tilgjengelige skriverfunksjonene i Xerox<sup>®</sup> GUI skriverdriveren.
- 6. Klikk på Skriv ut.

#### Opprette en bestillingsseddel ved å bruke Xerox-skriverdriveren

- 1. Åpne Xerox<sup>®</sup> skriverdriveren i en kommandolinjeledetekst, logg på som rot og skriv **xeroxprtmgr**.
- 2. Velg skriveren i Mine skrivere-vinduet.
- 3. Klikk på **Rediger skriver** øverst til venstre, og velg deretter alternativer for utskriftsjobben.
- 4. Klikk på Lagre som, og lagre deretter bestillingsseddelen i hjemmekatalogen.

Personlig identifiserbar informasjon, som koden for sikret utskrift, lagres ikke i bestillingsseddelen. Du kan spesifisere informasjonen på kommandolinjen.

Skriv inn kommandoen lp -d{Target\_Queue} - oJT=<path\_to\_ticket><file\_ name> for å skrive ut ved å bruke bestillingsseddelen.

Følgende kommandoer er eksempler på hvordan du skriver ut med en bestillingsseddel:

```
lp -d{Target_Queue} -oJT={Absolute_Path_To_Job_Ticket} {Path_To_Print_
File}
```

```
lp -dMyQueue -oJT=/tmp/DuplexedLetterhead /home/user/PrintReadyFile
```

```
lp -dMyQueue -oJT=/tmp/Secure -oSecurePasscode=1234 /home/user/
PrintReadyFile
```

## Administrere jobber

#### Administrere jobber på kontrollpanelet

Fra kontrollpanelet Jobbstatus kan du vise lister over aktive jobber eller fullførte jobber. Du kan midlertidig stoppe, slette, skrive ut eller vise jobbfremdrift eller jobbdetaljer for en valgt jobb.

#### Stoppe utskriftsjobber midlertidig og starte dem på nytt:

- 1. Trykk på Avbryt utskrift-tasten på kontrollpanelet for å stoppe utskriften midlertidig.
- 2. Trykk på Avbryt utskrift én gang til for å fortsette utskriften.

#### Stoppe utskriftsjobben midlertidig med muligheten for å slette den

- 1. Trykk på Stopp-tasten på kontrollpanelet.
- 2. Gjør ett av følgende:
  - Trykk på **Avbryt** for å slette utskriftsjobben.
  - Trykk på Fortsett for å fortsette utskriftsjobben.

#### Vise aktive eller fullførte jobber

- 1. Trykk på Jobbstatus på kontrollpanelet.
- 2. Trykk på en kategori for å vise en liste over bestemte jobbtyper.
  - Trykk på kategorien **Aktive** for å vise jobber som er i ferd med å bli eller venter på å bli behandlet.
  - Trykk på kategorien **Fullførte jobber** for å vise fullførte jobber.
  - Trykk på jobbnavnet for å vise jobbdetaljer.

#### Slette en aktiv jobb

- 1. Trykk på Jobbstatus på kontrollpanelet.
- 2. Trykk på kategorien Aktiv.
- 3. Trykk på mappen til den aktive jobben.
- 4. Trykk på Slett.

Systemadministratoren kan begrense hvilke brukere som kan slette jobber. Hvis systemadministratoren har begrenset sletting kan du vise, men ikke slette jobbene. Bare brukeren som sendte jobben, eller systemadministratoren kan slette en aktiv utskriftsjobb.

#### Administrere jobber i Xerox<sup>®</sup> CentreWare<sup>®</sup> Internet Services

Du kan vise en liste over aktive jobber og slette utskriftsjobber fra listen Aktive jobber i Xerox® CentreWare® Internet Services. Du kan også skrive ut, kopiere, flytte eller slette lagrede jobber. Du finner mer informasjon under **Hjelp** i Xerox® CentreWare® Internet Services

## Utskriftsfunksjoner

#### Skrive ut på begge sider av papiret

#### Papirtyper for automatisk tosidig utskrift

Du kan skrive ut et tosidig dokument automatisk på papir som støttes. Før du skriver ut et tosidig dokument, må du kontrollere at papirtypen og -tykkelsen støttes. Se Papirtyper og -tykkelser som støttes for automatisk tosidig utskrift for mer informasjon.

#### Skrive ut et tosidig dokument

Alternativer for automatisk tosidig utskrift angis i skriverdriveren. Skriverdriveren bruker innstillingene for stående eller liggende orientering i programmet til å skrive ut dokumentet.

#### Alternativer for oppsett av tosidig utskrift

Du kan angi sideoppsettet for tosidig utskrift, som bestemmer hvordan sidene blas. Disse innstillingene overstyrer innstillingene for orientering i programmet.

| Stående          |                                        | Liggende         |                                        |  |
|------------------|----------------------------------------|------------------|----------------------------------------|--|
|                  |                                        | Ĩ                |                                        |  |
| Tosidig utskrift | Tosidig utskrift, vend på<br>kortsiden | Tosidig utskrift | Tosidig utskrift, vend på<br>kortsiden |  |

#### Velge papiralternativer for utskrift

Det er to måter å velge papir for utskriftsjobben på.

- Du kan la skriveren automatisk velge hva slags papir som skal brukes, ut fra dokumentformatet, papirtypen og papirfargen du angir.
- Velg et bestemt magasin fylt med ønsket papir.

#### Skrive ut flere sider på ett ark

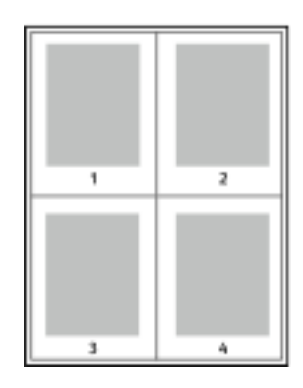

Når du skriver ut et dokument med flere sider, kan du skrive ut en side eller flere sider på ett ark.

- 1 Velg Sider per ark i kategorien Sideoppsett i kategorien Document Options.
- 2 Velg 1, 2, 4, 6, 9 eller 16 sider per arkside.

#### Skalering

Skalering reduserer eller forstørrer originalen slik at den får samme størrelse som valgt leveringsformat. I Windows finner du Skaleringsalternativer i Papir-feltet i kategorien Papir/utskrift i skriverdriveren.

Klikk på pilen på høyre side av Papir-feltet, velg **Annet format** og velg deretter **Avansert papirformat** for å vise Skaleringsalternativer.

- **Ingen skalering**: Dette alternativet endrer ikke størrelsen på sidebildet som skrives ut på papiret, og 100 prosent vises i prosentboksen. Hvis den opprinnelige størrelsen er større enn utskriftsstørrelsen, beskjæres sidebildet. Hvis den opprinnelige størrelsen er mindre enn utskriftsstørrelsen, blir det et stort, tomt område rundt sidebildet.
- Automatisk skalering: Dette alternativet skalerer dokumentet slik at det får plass på valgt papirstørrelse. Hvor mye som skaleres, vises i prosentboksen under eksempelbildet.
- **Manuell skalering**: Dette alternativet skalerer dokumentet med verdien som er angitt i prosentboksen under forhåndsvisningen.

## Utskriftskvalitet

Utskriftskvalitetsmodi:

88 Xerox<sup>®</sup> WorkCentre<sup>®</sup> 3335/3345-flerfunksjonsskriver Brukerhåndbok

- Modus for standard utskriftskvalitet: 600 x 600 ppt (punkt per tomme)
- Forbedret modus for utskriftskvalitet: 600 x 600 x 5 ppt (1200 x 1200 forbedret bildekvalitet)

Merk: Utskriftsoppløsning oppgis kun for PostScript-skriverdrivere. Den eneste utskriftskvalitetsmodusen for PCL er Forbedret.

## Lagrede jobber

Du kan bruke kontrollene i Lagrede jobber-vinduet til å lagre jobben, eller du kan skrive ut og lagre jobben til senere bruk.

## Skriv ut fra

Med Skriv ut fra kan du skrive ut dokumenter som er lagret på skriveren, på en datamaskin, på et nettverk eller på en USB Flash-stasjon.

#### Skrive ut fra lagrede jobber

- 1. Trykk på Tjenester og deretter på Lagrede jobber på kontrollpanelet.
- 2. Berør navnet på den lagrede jobben du ønsker å skrive ut.
- 3. Trykk på OK.
- 4. Trykk på den grønne Start-tasten.
- 5. Når jobben er skrevet ut, trykker du på **Bla gjennom** for å gå tilbake til listen over lagrede jobber.

#### Skriv ut fra en USB Flash-stasjon

Du kan skrive ut PDF-, PS-, PCL-, PRN-, TIFF- og XPS-filer direkte fra en USB Flash-stasjon.

Merk: Hvis USB-porter er deaktivert, kan du ikke bruke en USB-kortleser til godkjenning, oppdatere programvaren eller skrive ut fra en USB Flash-stasjon.

Systemadministrator må konfigurere denne funksjonen før du kan bruke den. Se i *System Administrator Guide* (Administratorhåndbok) hvis du vil vite mer.

- www.xerox.com/office/WC3335docs
- www.xerox.com/office/WC3345docs

Slik skriver du ut fra en USB Flash-stasjon:

1. Sett inn USB Flash-stasjonen i en USB-port på skriveren. Vinduet Skriv ut fra USB vises.

Listen nederst i vinduet viser mappene og filene som kan skrives ut fra USB Flash-stasjonen.

- 2. Bruk pilene ved siden av listen til å bla gjennom listen og finne filen som skal skrives ut.
- 3. Hvis filen ligger i en mappe, trykker du på navnet for å åpne mappen.
- 4. Trykk på navnet på filen som skal skrives ut.
- 5. Velg antallet kopier, leveringsfarge, papirformat, papirfarge, papirtype, 2-sidig utskrift og etterbehandlingsalternativer.
- 6. Trykk på den grønne Start-tasten.
- 7. Trykk på **Tilbake** for å gå tilbake til forrige vindu.
- 8. Trykk på **Bla gjennom** hvis du vil se etter andre mapper og filer som skal skrives ut.

Utskrift

# 6

# Kopiere

Dette kapitlet inneholder:

| • | Grunnleggende kopiering       | 92 |
|---|-------------------------------|----|
| • | Velge kopieringsinnstillinger | 95 |

# Grunnleggende kopiering

- 1. Trykk på den gule knappen **Slett alle** på kontrollpanelet for å fjerne tidligere innstillinger. Skjermbildet Bekreftelse på sletting av alt vises.
- 2. Trykk på **Bekreft** eller **Lukk**.
- 3. Legg i originalene.
  - Bruk glassplaten til enkeltark og papir som ikke kan legges i originalmateren. Legg den første siden av originalen med forsiden ned i øverste venstre hjørne på glassplaten.
  - Bruk originalmateren til flere ark eller enkeltark. Fjern eventuelle stifter og binders fra arkene, og legg dem med forsiden opp i materen.
- 4. Trykk på Startvindu for tjenester og deretter på Kopi.
- 5. Du angir antallet kopier ved å bruke det alfanumeriske tastaturet på skjermen eller kontrollpanelet. Trykk på høyre piltast.
- 6. Endre kopieringsinnstillingene etter behov. Se Velge kopieringsinnstillinger.
- 7. Trykk på den grønne **Start**-tasten.
  - Hvis du vil stanse en kopieringsjobb midlertidig eller avbryte den, trykker du på den røde **Stopp**-tasten.
  - Trykk på Avbryt utskrift for å avbryte en kopieringsjobb.

## Glassplate

#### Retningslinjer for glassplaten

Glassplaten kan ta papirformater opptil 210 x 297 mm (A4/8,5 x 11,7 t.). Bruk glassplaten heller enn originalmateren hvis du skal kopiere følgende originaltyper:

- Papir med binders eller stifter
- Papir som er skrukkete, krøllete, brettet, revet eller har ujevne kanter
- Bestrøket eller selvkopierende papir, eller andre materialer som stoff eller metall
- Konvolutter
- Bøker

#### Bruke glassplaten

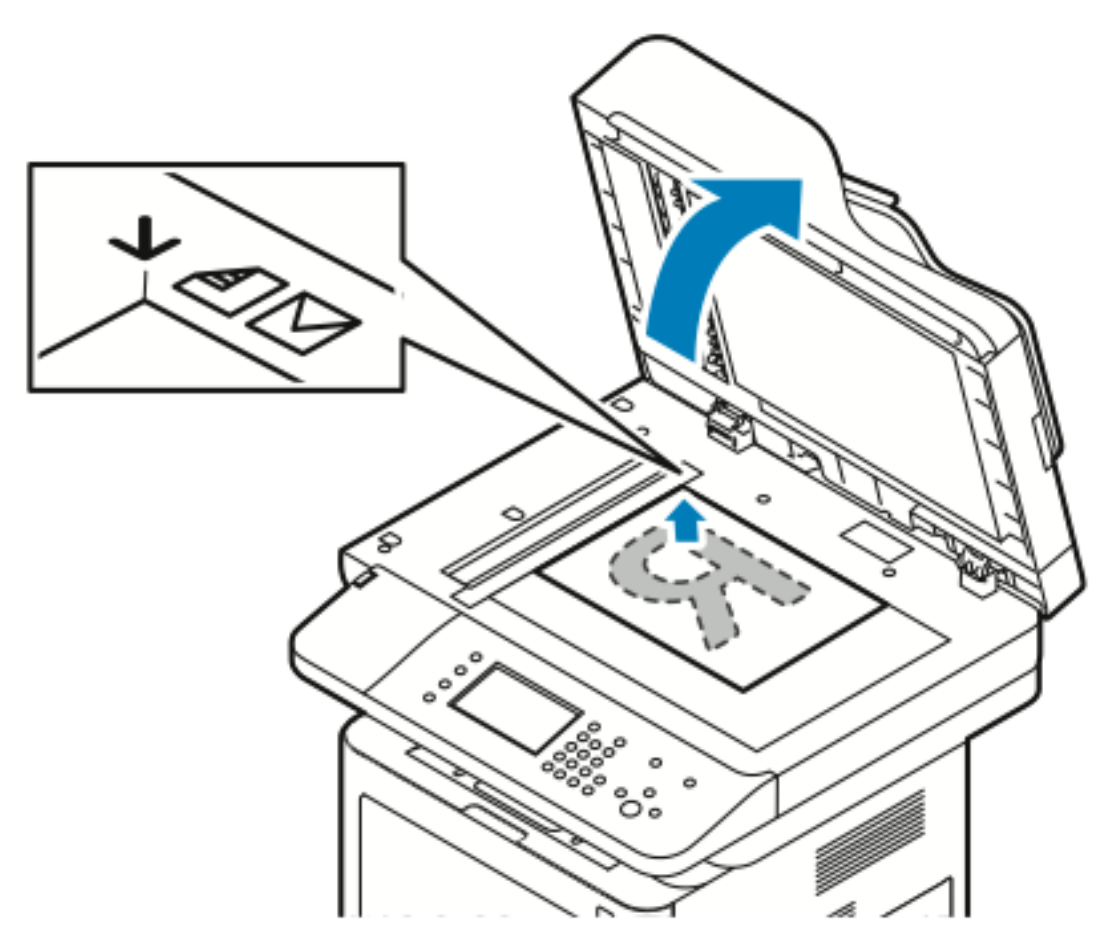

- 1. Løft originalmaterdekslet.
- 2. Legg den første siden med forsiden ned og mot øverste venstre hjørne av glassplaten.
- 3. Legg originalen riktig i henhold til papirformatet (se markeringer på kanten av glassplaten).
  - Glassplaten kan ta papirformater opptil 210 x 297 mm (A4/8,5 x 11,7 t.).
  - Letter (8,5 x 11 t.), A4 og mindre papirformater registreres automatisk når du legger dem på glassplaten.

## Originalmater

#### Retningslinjer for originalmateren

Følg disse retningslinjene når du legger originaler i originalmateren:

- Legg originaler med forsiden opp, slik at øverste del av arket mates inn først.
- Legg kun løse ark i originalmateren.
- Juster papirstøttene slik at de ligger inntil originalene.
- Legg bare originaler med helt tørt blekk eller godt fiksert fargepulver i originalmateren.
- Ikke legg i originaler over maksimumsstreken.

#### Bruke dokumentmateren

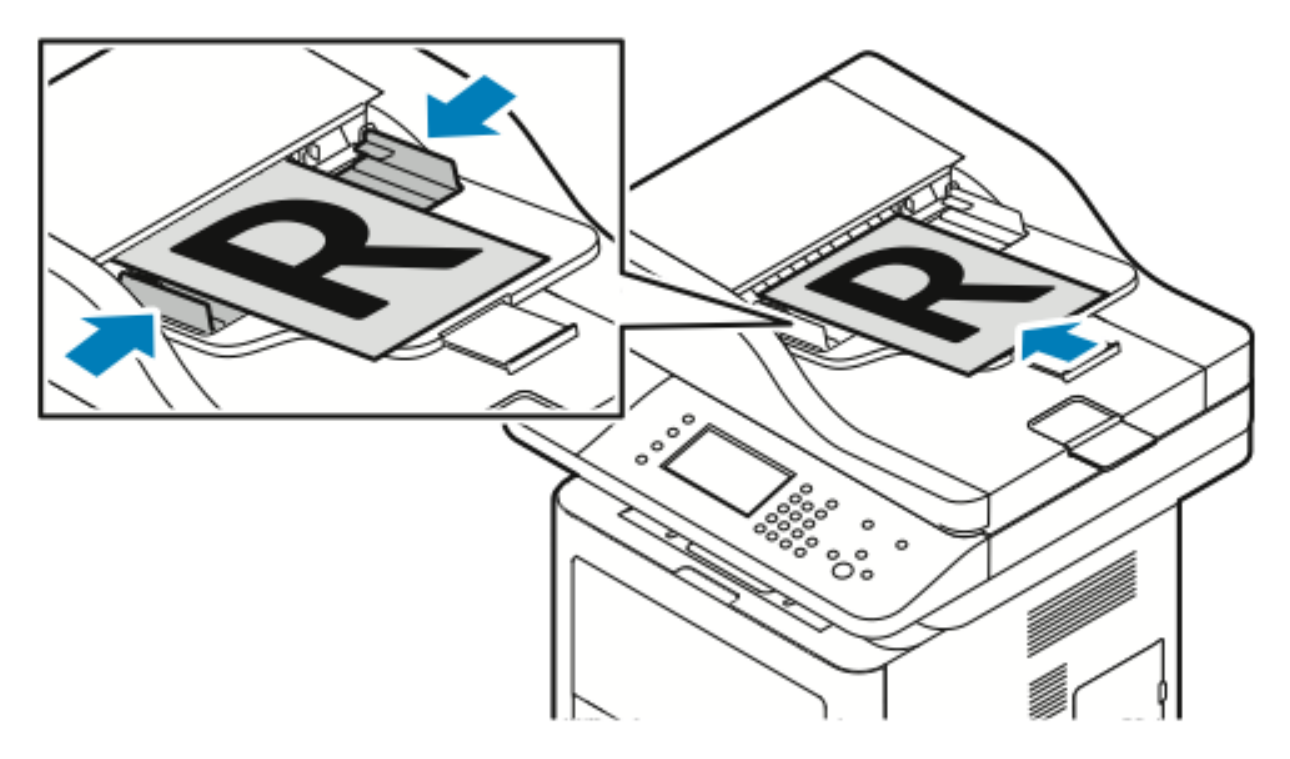

- Originalmateren kan ta papirtykkelser fra 50–105 g/m² (12,5–28 lb.) for tosidige originaler.
- Originalmateren kan ta papirformater fra 145 x 145 mm til 216 x 356 mm (5,7 x 5,7 tommer til 8,5 x 14 tommer) for ensidige originaler og 176 x 250 mm til 216 x 356 mm (6,93 x 9,84 tommer til 8,5 x 14 tommer) for tosidige originaler.
- Maksimal kapasitet for originalmateren er rundt 100 ark på 75 g/m<sup>2</sup>.
- 1. Legg i originaldokumentene med forsiden opp og side én øverst.
- 2. Juster papirstøttene slik at de ligger inntil originalene.

# Velge kopieringsinnstillinger

## Grunnleggende innstillinger

#### Velge papirmagasin

- 1. Trykk på Startvindu for tjenester på skriverens kontrollpanel.
- 2. Trykk på Kopier.
- 3. Trykk på **Høyre**-pilen på Kopi-kategorien.
- 4. Trykk på kategorien Papirvalg.
- 5. Velg ett av følgende alternativer:
- 6. Trykk på OK.

#### Velge alternativer for en- eller tosidig kopiering

- 1. Trykk på Startvindu for tjenester på skriverens kontrollpanel.
- 2. Trykk på Kopier.
- 3. Trykk på **Høyre**-pilen på Kopi-kategorien.
- 4. Trykk på 1- el. 2-sidig kopiering.
- 5. Trykk på et alternativ.
- 6. Trykk på OK.

#### Angi formatet til originalen

Angi originalformatet for å skanne riktig område på originalen.

- 1. Trykk på Startvindu for tjenester på skriverens kontrollpanel.
- 2. Trykk på Kopier.
- 3. Trykk på **Høyre**-pilen på Kopi-kategorien.
- 4. Rull ned og trykk på Originalformat.
- 5. Trykk på et alternativ.
  - Forh.innst. skanneomr.: Du kan angi området som skal skannes, når det samsvarer med et standard papirformat.

Merk: Nedtonede alternativer er ikke tilgjengelige.

- Tilpasset skanneomr.: Du kan angi høyden og bredden på området som skal skannes.
- 6. Trykk på OK.

## Innstillinger for bildekvalitet

#### Angi originaltype

Skriveren optimerer bildekvaliteten på kopier basert på bildetypen i originalene og hvordan originalen ble opprettet.

- 1. Trykk på Startvindu for tjenester på skriverens kontrollpanel.
- 2. Trykk på Kopier.
- 3. Trykk på **Høyre**-pilen på Kopi-kategorien.
- 4. Rull ned og trykk på **Originaltype**.
- 5. Velg et alternativ.
- 6. Trykk på OK.

#### Gjøre bildet lysere eller mørkere

- 1. Trykk på Startvindu for tjenester på skriverens kontrollpanel.
- 2. Trykk på Kopier.
- 3. Trykk på Høyre-pilen på Kopi-kategorien.
- 4. Rull ned og trykk på Lysere/mørkere-kategorien.
- 5. Juster glidebryteren etter behov.
- 6. Trykk på OK.

#### Fjerne bakgrunnsvariasjon automatisk

Når du skanner originaler som er skrevet ut på tynt papir, kan tekst eller bilder som er skrevet ut på den ene siden av papiret, skinne gjennom på den andre siden. Bruk Autom. bakgrunnsfjerning til å redusere skriverens følsomhet overfor variasjoner i lyse bakgrunnsfarger.

- 1. Trykk på Startvindu for tjenester på skriverens kontrollpanel.
- 2. Trykk på Kopier.
- 3. Trykk på **Høyre**-pilen på Kopi-kategorien.
- 4. Rull ned og trykk på **Bakgrunnsfjerning**.
- 5. Trykk på Autom. bakgrunnsfjerning for Bakgrunnsfjerning.
- 6. Trykk på OK.

## Justering av leveringsinnstillinger

#### Forminske eller forstørre bildet

Du kan forminske bildet til så lite som 25  $\,\%\,$  av originalformatet eller forstørre det så mye som 400  $\,\%\,$  .

Slik forminsker eller forstørrer du bildet:

- 1. Trykk på Startvindu for tjenester på skriverens kontrollpanel.
- 2. Trykk på Kopier.
- 3. Trykk på **Høyre**-pilen på Kopi-kategorien.
- 96 Xerox<sup>®</sup> WorkCentre<sup>®</sup> 3335/3345-flerfunksjonsskriver Brukerhåndbok

- 4. Trykk på Forminsk/forstørr.
- 5. Trykk på et alternativ.
  - Hvis du vil forstørre eller forminske prosenten trinnvis, trykker du på **pluss (+)** eller **minus** (-).
  - Trykk på **pilene** for å redusere eller øke prosentverdien trinnvis.
  - Hvis du vil forstørre eller forminske prosenten ved hjelp av det alfanumeriske tastaturet, trykker du på den **gjeldende verdien** og angir deretter en **verdi**.
  - Trykk på **OK**.
- 6. Trykk på OK.

#### Fjerne kanter på kopier

Du kan fjerne innhold fra kantene av kopiene ved å angi hvor mye som skal fjernes langs høyre, venstre, øvre og nedre kant.

- 1. Trykk på **Startvindu for tjenester** på skriverens kontrollpanel.
- 2. Trykk på Kopier.
- 3. Trykk på **Høyre**-pilen på Kopi-kategorien.
- 4. Rull ned og trykk på Kantfjerning.
- 5. Velg et alternativ.
- 6. Trykk på OK.

#### Sideoppsett

Du kan bruke Sideoppsett til å plassere et bestemt antall sider på én eller begge sider av arket.

- Merk: Sideoppsett er deaktivert med mindre du har valgt et forhåndsinnstilt originalformat.
- 1. Trykk på **Startvindu for tjenester** på skriverens kontrollpanel.
- 2. Trykk på Kopier.
- 3. Trykk på **Høyre**-pilen på Kopi-kategorien.
- 4. Rull ned og trykk på Sideoppsett.
- 5. Trykk på et alternativ.
- 6. Trykk på ønsket magasin under Papirmagasiner.
- 7. Trykk på OK.

#### Forskyve sidebildet

Du kan endre plasseringen av bildet på siden. For at Flytting skal fungere riktig, må du plassere originalene som følger.

- 1. Utfør ett av følgende:
  - Når du bruker originalmateren, må du legge originalene med forsiden opp og slik at kortsiden mates inn først.
  - Når du bruker glassplaten, må du legge originalene mot bakre venstre hjørne av glassplaten med forsiden ned og kortsiden mot venstre.
- 2. Trykk på Startvindu for tjenester på skriverens kontrollpanel.
- 3. Trykk på Kopier.
- 4. Trykk på **Høyre**-pilen på Kopi-kategorien.

- 5. Rull ned og trykk på **Flytting**.
- 6. Klikk på rullegardinpilen og velg et alternativ hvis rullegardinlisten er angitt til Av:
  - Automatisk midtstilt
  - Margflytting
- 7. Trykk på OK.

## Innstillinger for leveringsformat

#### Velge Bokkopiering

Når du kopierer en bok, et magasin eller en annen innbundet original, kan du velge å kopiere venstre eller høyre side på ett enkelt ark. Du kan kopiere både venstre og høyre side på to ark eller som ett enkelt bilde på ett ark.

- Merk: Bokkopiering er deaktivert med mindre du har valgt et forhåndsinnstilt originalformat.
- 1. Trykk på **Startvindu for tjenester** på skriverens kontrollpanel.
- 2. Trykk på Kopier.
- 3. Trykk på Høyre-pilen på Kopi-kategorien.
- 4. Rull ned og trykk på Kopiere bok.
- 5. Velg et av alternativene, og deretter **OK**.

#### Lage et hefte

Du kan skrive ut kopier i hefteformat. Heftefunksjonen forminsker sidebildene på originalen slik at det plasseres to bilder per arkside.

Merk: I denne modusen skanner skriveren alle originalene før den skriver ut eksemplarene.

- 1. Trykk på Startvindu for tjenester på skriverens kontrollpanel.
- 2. Trykk på Kopier.
- 3. Trykk på Høyre-pilen på Kopi-kategorien.
- 4. Rull ned og trykk på lage brosjyre.
- 5. Trykk på På.
- 6. Velg de ønskede alternativene.
- 7. Trykk på OK.

#### Sette på omslag

Du kan skrive ut den første og siste siden i kopieringsjobben på et annet papir, for eksempel farget eller tykt papir. Skriveren henter papiret fra et annet magasin. Omslagene kan være tomme eller med utskrift.

- 1. Legg originaldokumentet som skal kopieres, i dokumentmateren.
- 2. Legg eventuelt papiret som skal brukes til hovedsidene, i ønsket magasin.
- 3. Legg papiret som skal brukes til omslag, i et annet magasin.
- 4. Trykk på Startvindu for tjenester på skriverens kontrollpanel.
- 5. Trykk på Kopier.
- 98 Xerox<sup>®</sup> WorkCentre<sup>®</sup> 3335/3345-flerfunksjonsskriver Brukerhåndbok

- 6. Trykk på **Høyre**-pilen på Kopi-kategorien.
- 7. Velg magasinet som inneholder papiret for hovedsidene i jobben, under Papirmagasiner.
- 8. Trykk på OK.
- 9. Rull ned og trykk på Omslag.
- 10. Trykk på et alternativ.
- 11. Velg ønsket alternativ fra Omslag-menyen:
  - Blank
  - Skriv bare ut på forsiden
  - Skriv ut på begge sider
- 12. Velg Magasinvalg-menyen i Omslag-menyen, og trykk på magasinet som omslaget skal skrives ut fra.
- 13. Trykk på OK.
- 14. Trykk på **Venstre**-pilen på Kopi-kategorien.
- 15. Velg antall kopier.
- 16. Trykk på den grønne **Start**-tasten.

#### Sette inn transparentskilleark

Du kan sette inn blanke ark mellom hver transparent det skrives ut på. Kontroller at skillearkene og transparentene har samme format og orientering.

- Merk: Hvis du velger Automatisk valg under Papirmagasiner, kan du ikke sette inn transparentskilleark.
- 1. Trykk på **Startvindu for tjenester** på skriverens kontrollpanel.
- 2. Trykk på Kopier.
- 3. Trykk på Høyre-pilen på Kopi-kategorien.
- 4. Rull ned og trykk på **Transparentskilleark**.
- 5. Velg et alternativ.
  - Av: Dette alternativet setter ikke inn en side mellom transparentene.
  - Blank: Dette alternativet setter inn en blank side mellom transparentene.
  - Trykt: Dette alternativet setter inn et trykt ark mellom transparentene.
- 6. Trykk på ønsket magasin under Papirmagasiner.
- 7. Trykk på OK.

## Kopiering av ID-kort

Du kan kopiere begge sider av et ID -kort eller lite dokument på én side av arket. Hver side kopieres med samme plassering på glassplaten. Skriveren lagrer begge sidene og skriver dem ut side om side på papiret.

- 1. Trykk på **Startvindu for tjenester**-knappen, rull ned og trykk deretter på **Kopiering av ID-kort**.
- 2. Velg antall kopier med tastaturet.
- 3. Trykk på høyre pil.
- 4. Trykk på de forskjellige kategoriene i vinduet Kopiering av ID-kort hvis du vil endre alternativene for papirmagasiner, gjøre et bilde lysere eller mørkere eller aktivere automatisk bakgrunnsfjerning.
- 5. Løft dokumentdekslet.

- 6. Plasser ID-kortet, eller et dokument som er mindre enn halvparten så stort som det valgte papirformatet, i øverste venstre hjørne på glassplaten.
- 7. Trykk på den grønne **Start**-tasten.

Den første siden til ID-kortet kopieres og lagres, og du blir bedt om å snu ID-kortet og trykke på **Start**.

- 8. Gjenta de forrige trinnene for å kopiere den andre siden til ID-kortet. Den andre siden til ID-kortet kopieres, og kopien skrives ut.
- 9. Løft dokumentdekslet og fjern ID-kortet eller dokumentet.

# Skanner

#### Dette kapitlet inneholder:

| • | Legge i originaler som skal skannes                | 102 |
|---|----------------------------------------------------|-----|
| • | Skanne til enUSB Flash-stasjon                     | 104 |
| • | Skanne til en delt mappe på en nettverksdatamaskin | 105 |
| • | Skanne til en e-postadresse                        | 107 |
| • | Skanne til en datamaskin                           | 108 |
| • | Sende et skannet bilde til et bestemmelsessted     | 109 |
| • | Justere skanneinnstillinger                        | 110 |

Systemadministrator må konfigurere denne funksjonen før du kan bruke den. Se i *System Administrator Guide* (Administratorhåndbok) hvis du vil vite mer.

- www.xerox.com/office/WC3335docs
- www.xerox.com/office/WC3345docs

# Legge i originaler som skal skannes

## Bruke glassplaten

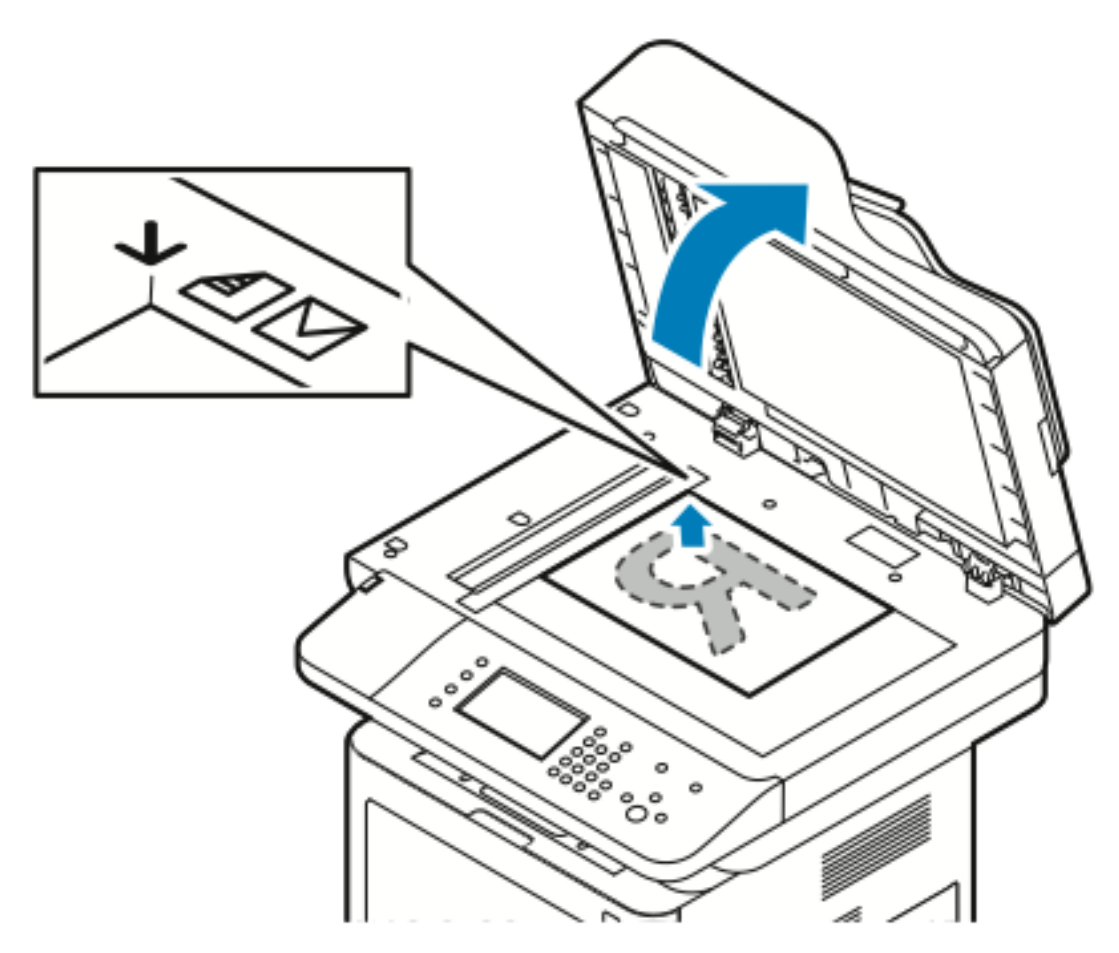

- 1. Løft originalmaterdekslet.
- 2. Legg den første siden med forsiden ned og mot øverste venstre hjørne av glassplaten.
- 3. Legg originalen riktig i henhold til papirformatet (se markeringer på kanten av glassplaten).
  - Glassplaten kan ta papirformater opptil 210 x 297 mm (A4/8,5 x 11,7 t.).
  - Letter (8,5 x 11 t.), A4 og mindre papirformater registreres automatisk når du legger dem på glassplaten.

#### Retningslinjer for glassplaten

Glassplaten kan ta papirformater opptil 210 x 297 mm (A4/8,5 x 11,7 t.). Bruk glassplaten heller enn originalmateren hvis du skal kopiere følgende originaltyper:

- Papir med binders eller stifter
- Papir som er skrukkete, krøllete, brettet, revet eller har ujevne kanter
- Bestrøket eller selvkopierende papir, eller andre materialer som stoff eller metall
- Konvolutter
- Bøker

## Bruke dokumentmateren

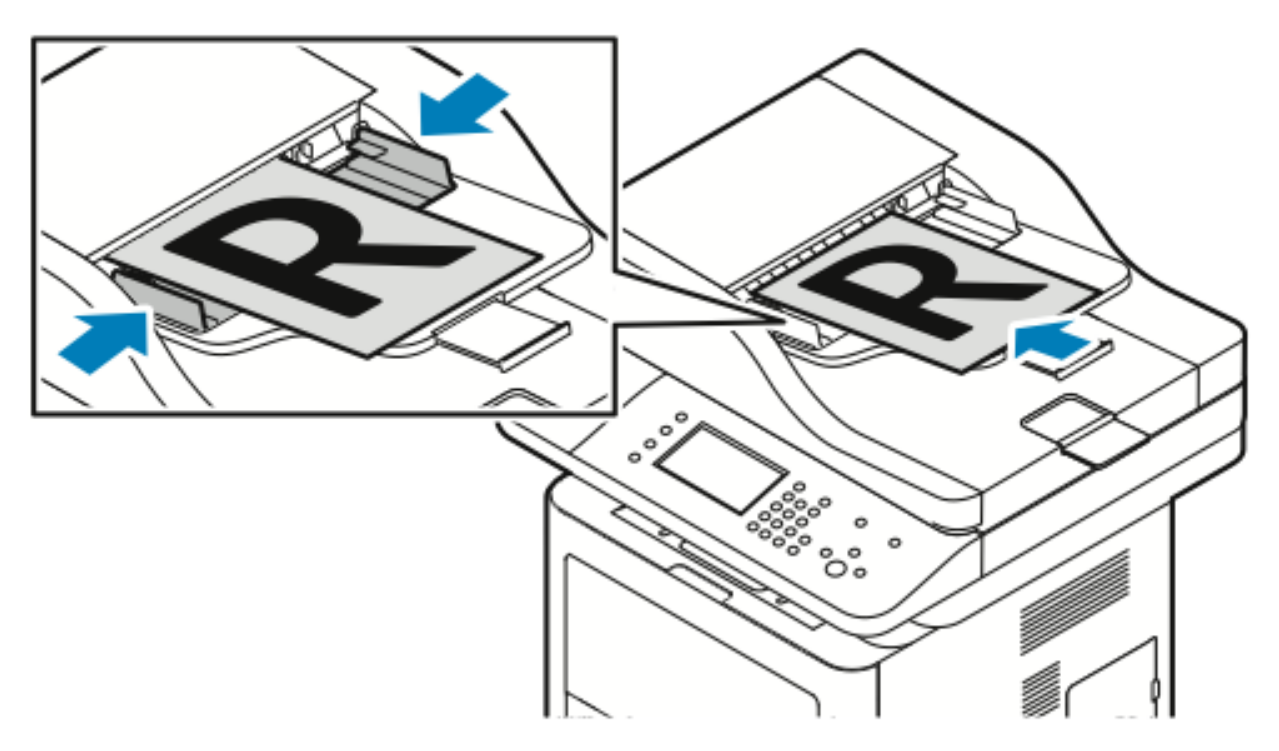

- Originalmateren kan ta papirtykkelser fra 50–105 g/m² (12,5–28 lb.) for tosidige originaler.
- Originalmateren kan ta papirformater fra 145 x 145 mm til 216 x 356 mm (5,7 x 5,7 tommer til 8,5 x 14 tommer) for ensidige originaler og 176 x 250 mm til 216 x 356 mm (6,93 x 9,84 tommer til 8,5 x 14 tommer) for tosidige originaler.
- Maksimal kapasitet for originalmateren er rundt 100 ark på 75 g/m².
- 1. Legg i originaldokumentene med forsiden opp og side én øverst.
- 2. Juster papirstøttene slik at de ligger inntil originalene.

#### Retningslinjer for originalmateren

Følg disse retningslinjene når du legger originaler i originalmateren:

- Legg originaler med forsiden opp, slik at øverste del av arket mates inn først.
- Legg kun løse ark i originalmateren.
- Juster papirstøttene slik at de ligger inntil originalene.
- Legg bare originaler med helt tørt blekk eller godt fiksert fargepulver i originalmateren.
- Ikke legg i originaler over maksimumsstreken.

# Skanne til enUSB Flash-stasjon

Du kan skanne et dokument og lagre filen på en USB Flash-stasjon. Skann til USB-funksjonen støtter skanning i filformatene **JPG**, **PDF** og **TIFF**.

- 1. Legg originalen på glassplaten eller i originalmateren.
- 2. Sett inn USB Flash-stasjonen i USB-porten på siden av skriveren.

Kontrollpanelets berøringsskjerm viser USB-enhet er oppdaget.

- 3. Trykk på **Skann til USB** på kontrollpanelet hvis USB-enhet er oppdaget ikke vises automatisk.
- 4. Endre skanneinnstillinger etter behov. Du finner mer informasjon under Justere skanneinnstillinger.
- 5. Trykk på **Start** for å skanne.
  - Merk: Ta ikke ut USB Flash-stasjonen før du får beskjed om det. Hvis du tar ut Flashstasjonen før filoverføringen er fullført, vil filen bli ubrukelig og andre filer på stasjonen kan bli skadet.

# Skanne til en delt mappe på en nettverksdatamaskin

Før du kan skanne til en delt mappe på datamaskinen, må du aktivere deling for mappen og legge til mappen som en oppføring i adresseboken i Xerox® CentreWare® Internet Services.

## Dele en mappe på en Windows-datamaskin

Før du starter:

- Kontroller at sikkerhetsprogramvaren på datamaskinen tillater deling av filer.
- Kontroller at Deling av filer og skrivere i Microsoft-nettverk er aktivert for alle tilkoplingene.
- Merk: Kontakt systemadministratoren hvis du trenger hjelp.

Slik aktiverer du deling:

- 1. Åpne opp Windows Explorer.
- 2. Høyreklikk på mappen du vil dele, og velg Egenskaper.
- 3. Klikk på kategorien Deling og så på Avansert deling.
- 4. Velg Del denne mappen.
- 5. Klikk på Tillatelser.
- 6. Velg gruppen **Alle**, og kontroller at alle tillatelser er valgt.
- 7. Klikk på OK.
- 8. Klikk på OK igjen.
- 9. Klikk på **Lukk**. Husk navnet på den delte ressursen for senere bruk.

## Dele en mappe ved bruk av Macintosh OS X versjon 10.7 og senere versjoner

- 1. Klikk Systemvalg på Apple-menyen.
- 2. Velg **Deling** på Vis-menyen.
- 3. Velg **Fildeling** på listen over tjenester.
- 4. Klikk på plusstegnet (+) under Delte mapper.En liste over mapper kommer opp.
- 5. Velg mappen du vil dele over nettverket, og klikk på Legg til.
- 6. Velg en mappe for å endre tilgangsrettigheter for mappen. Gruppene aktiveres.
- 7. Klikk på Alle i brukerlisten, og bruk piltastene for å velge Lese & Skrive.
- 8. Klikk på Alternativer.
- 9. Hvis du vil dele mappen med Windows-maskiner, velger du å **dele filer og mapper ved hjelp av SMB**.
- 10. Velg **På** ved siden av brukernavnet til individuelle brukere du vil dele mappen med.

- 11. Klikk på Ferdig.
- 12. Lukk Systemvalg-vinduet.

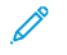

Merk: Når du åpner en delt mappe, vil søkeren åpne et Delt mappe-felt for mappen og eventuelle underkategorier.

#### Legge til en mappe som en oppføring i adresseboken med Using CentreWare Internet Services

- 1. Åpne en nettleser på datamaskinen, skriv skriverens IP-adresse i adressefeltet, og trykk på Enter eller Retur.
- 2. Trykk på Adressebok.
- 3. Klikk påAdressebok for datamaskin og server under Nettverksskanning (Data./Serv.).
- 4. Klikk på Legg til ved siden av et tomt felt og angi følgende informasjon:
  - Navn: Angi navnet slik du vil at det skal se ut i adresseboken.
  - Servertype: Velg Datamaskin (SMB).
  - Vertsadresse: Angi skriverens IP-adresse.
  - Portnummer: Angi standard portnummer for SMB, 139, eller velg et nummer fra den tilgjengelige gruppen.
  - Påloggingsnavn: Skriv inn brukernavnet for datamaskinen.
  - Påloggingspassord: Angi passordet for datamaskinen.
  - Angi passordet på nytt: Skriv passordet på nytt.
  - Navn på delt katalog: Angi et navn for katalogen eller mappen. Hvis du for eksempel vil at de skannede filene skal lagres i en mappe kalt skanning, skriver du inn skanning.
  - **Underkatalogbane**: Angi banen til mappen på FTP-serveren. Hvis du for eksempel vil at de skannede filene skal lagres i en mappe kalt fargeskanning i skannemappen, skriver du /fargeskanning.
- 5. Klikk på Lagre endringer.

## Skanne til en mappe på en nettverkstilkoplet datamaskin

- 1. Legg originalen i den automatiske originalmateren eller på glassplaten.
- 2. Trykk på **Skann til** på kontrollpanelet.
- 3. Trykk på pil til høyre til skjermenSkann til nettverk vises.
- 4. Trykk på OK.
- 5. Trykk på OK ved Skanne til.
- 6. Klikk på OK ved Datamaskin (nettverk).
- 7. Bruk pilknappene til å velge den delte mappen på datamaskinen, og trykk deretter på **OK**.
- 8. Hvis du vil endre noen andre skanneinnstillinger, bruker du pilknappene til å velge innstillingen og foretar de ønskede endringene. Du finner mer informasjon under Justere skanneinnstillinger.
- 9. Trykk på **Start** for å skanne.

# Skanne til en e-postadresse

Merk: Når denne funksjonen benyttes, sendes bildene du skanner, som e-postvedlegg.

Konfigurer SMTP og egenskapene for Fra-feltet før du skanner til e-post. Du må ha opprettet minst en e-postadresse i adresseboken. Hvis e-postegenskapene ikke er riktig konfigurert, vil e-postikonet være nedtonet på berøringsskjermen.

- 1. Legg originalen i originalmateren eller på glassplaten.
- 2. Trykk på Skann til på kontrollpanelet.
- 3. Trykk på pil til høyre til skjermenSkann til e-post vises.
- 4. Velg metoden for valg av mottaker:
  - **Numerisk tastatur**: Med dette alternativet kan du angi e-postadressen manuelt. Angi adressen ved å bruke tastaturet.
  - Adressebok: Med dette alternativet kan du velge en e-postadresse fra adresseboken.

Merk: Trykk på pilknappene for å velge adressen til ønsket mottaker i adresseboken.

5. Trykk på den grønne **Start**-tasten.

# Skanne til en datamaskin

Hvis systemadministratoren aktiverer **Ekstern start** i Xerox<sup>®</sup> CentreWare<sup>®</sup> Internet Services, kan du skanne bilder direkte fra skanneren til en datamaskin. Du kan skanne, importere og lagre bilder fra skriveren ved hjelp av Microsoft Clip Organizer. Du kan også skanne direkte fra skriveren til en datamaskin med de fleste TWAIN-kompatible skanneprogrammer.

- 1. På skriveren: legg originalen på glassplaten eller i dokumentmateren.
- 2. På datamaskinen: klikk på **Start→Programmer→Microsoft Office→Microsoft Office**→**werktøy→Microsoft Clip Organizer**.
- 3. Klikk på Fil→Legg til utklipp i Clip Organizer→Fra skanner eller kamera.
- 4. Klikk på **Enhet**→**Xerox TWAIN Driver**.
- 5. Klikk på **Egendefinert innsetting**.
- 6. Hvis det er installert flere skannere på datamaskinen din, klikker du på **Velg skanneenhet**, velger skanneren, og klikker på **Velg**.
- 7. Velg en størrelse for det skannede bildet ved å klikke på **Skannestørrelse** og velge et alternativ.
- 8. Velg sidene som skal skannes i originalen, ved å klikke på **Side som skal skannes** og velge et alternativ:
  - **1-sidig skanning**: Dette alternativet skanner bare én side av originalen, og resultatet blir 1-sidige filer.
  - **2-sidig skanning**: Dette alternativet skanner begge sidene av originaldokumentet eller -bildet.
  - **2-sidig skanning, kortside**: Dette alternativet skanner begge sidene av originalbildet på kortsiden.
  - Velg hvilken oppløsning bildet skal skannes med ved å klikke på **Oppløsning** og velge et alternativ.
- 9. Juster skannefargen ved å klikke på **Bildefarge** og velge et alternativ:
  - Automatisk: Dette alternativet registrerer fargeinnholdet i originalbildet. Hvis originalen er i farger, skanner skriveren i fullfarge. Hvis originalen er i sort-hvitt, skanner skriveren bare i sort-hvitt.
  - Farge: Dette alternativet skanner i fullfarge.
  - **Gråtoner**: Dette alternativet registrerer fargeinnhold og skanner dem som forskjellige gråtoner.
  - Sort-hvitt: Dette alternativet skanner kun i sort-hvitt.
  - Klikk på **Skann** for å skanne bildet.
- 10. Velg hvilken oppløsning bildet skal skannes med ved å klikke på **Oppløsning** og velge et alternativ.
- 11. Klikk på **Skann** for å skanne bildet.
## Sende et skannet bilde til et bestemmelsessted

Før du skanner til et bestemmelsessted må du konfigurere målmappene på serveren eller dele mappen på en datamaskin. I tillegg må du ha opprettet minst ett Skanne til bestemmelsessted i adresseboken. Hvis egenskapene for Skanne til bestemmelsessted ikke er riktig konfigurert, vil Skann til-ikonet være nedtonet på berøringsskjermen.

Slik skanner du et bilde og sender det til et bestemmelsessted:

- 1. Legg originalen i originalmateren eller på glassplaten.
- 2. Trykk på **Skann til**→**Skannekontakter**.
- 3. Velg et alternativ.
- 4. Velg ønsket navn fra listen, og trykk deretter på OK.
- 5. Endre skanneinnstillinger etter behov.
- 6. Trykk på den grønne **Start**-tasten.

Du finner mer informasjon under Justere skanneinnstillinger.

## Justere skanneinnstillinger

## Angi leveringsfargen

Hvis originalen inneholder farger kan du skanne bildet i farger eller i sort-hvitt. Hvis du velger sorthvitt, vil størrelsen på de skannede filene bli betydelig mindre.

Slik velger du farge:

- 1. Trykk på **Slett alt** på skriverens kontrollpanel, og trykk deretter på **Startvindu for tjenester**.
- 2. Trykk på Skann til.
- 3. Trykk på pil til høyre til skjermenSkann til...funksjoner vises.
- 4. Trykk på Leveringsfarge.
- 5. Velg en fargemodus.
- 6. Trykk på OK.

## Angi skanneoppløsning

Du velger skanneoppløsning i henhold til hvordan du skal bruke det skannede bildet. Skanneoppløsningen påvirker både størrelsen og bildekvaliteten på den skannede bildefilen. Høyere skanneoppløsning gir bedre bildekvalitet og større filstørrelse.

- 1. Trykk på **Slett alt** på skriverens kontrollpanel, og trykk deretter på **Startvindu for tjenester**.
- 2. Trykk på Skann til.
- 3. Trykk på pil til høyre til skjermenSkann til...funksjoner vises.
- 4. Rull ned og trykk på **Oppløsning**.
- 5. Velg et alternativ.
- 6. Trykk på OK.

## Angi 2-sidig skanning

2-sidig skanning – skanner begge sidene av originaldokumentet.

Merk: 2-sidig skanning er bare tilgjengelig på enheter som har tosidigmater.

- 1. Trykk på **Slett alt** på skriverens kontrollpanel, og trykk deretter på **Startvindu for tjenester**.
- 2. Trykk på Skann til, og trykk på og hold nede høyre pil til Skann til...funksjoner vises.
- 3. Trykk på 1- el. 2-sidig skanning.
- 4. Velg et alternativ.
- 5. Trykk på OK.

#### Angi filformat

- 1. Trykk på **Slett alt** på skriverens kontrollpanel, og trykk deretter på **Startvindu for tjenester**.
- 2. Trykk på Skann til, og trykk på og hold nede høyre pil til Skann til...funksjoner vises.
- 3. Trykk på Fil.

- 4. Velg filtype via menyen, og skriv deretter filnavnet med tastaturet.
- 5. Trykk på OK.

#### Gjøre bildet lysere eller mørkere

- 1. Trykk på **Slett alt** på skriverens kontrollpanel, og trykk deretter på **Startvindu for tjenester**.
- 2. Trykk på Skann til, og trykk på og hold nede høyre pil til Skann til...funksjoner vises.
- 3. Rull ned og trykk på Lysere/mørkere.
- 4. Utfør justeringen med glidekontrollen.
- 5. Trykk på OK.

#### Fjerne bakgrunnsvariasjon automatisk

Når du skanner originaler som er skrevet ut på tynt papir, kan tekst eller bilder som er skrevet ut på den ene siden av papiret, skinne gjennom på den andre siden. Bruk Autom. bakgrunnsfjerning til å redusere skriverens følsomhet overfor variasjoner i lyse bakgrunnsfarger.

- 1. Trykk på **Slett alt** på skriverens kontrollpanel, og trykk deretter på **Startvindu for tjenester**.
- 2. Trykk på Skann til, og trykk på og hold nede høyre pil til Skann til...funksjoner vises.
- 3. Trykk på Bakgrunnsfjerning.
- 4. Velg Aktiver eller Deaktiver.
- 5. Trykk på OK.

#### Angi originalformat

- 1. Trykk på **Slett alt** på skriverens kontrollpanel, og trykk deretter på **Startvindu for tjenester**.
- 2. Trykk på Skann til, og trykk på og hold nede høyre pil til Skann til...funksjoner vises.
- 3. Trykk på Originalformat.
- 4. Velg et alternativ.
- 5. Trykk på OK.

#### Kantfjerning

- 1. Trykk på Slett alt på skriverens kontrollpanel, og trykk deretter på Startvindu for tjenester.
- 2. Trykk på Skann til, og trykk på og hold nede høyre pil til Skann til...funksjoner vises.
- 3. Trykk på Skann til kant.
- 4. Velg et alternativ.
- 5. Trykk på OK.

Skanner

112 Xerox<sup>®</sup> WorkCentre<sup>®</sup> 3335/3345-flerfunksjonsskriver Brukerhåndbok

# 8

## Fakse

#### Dette kapitlet inneholder:

| • | Grunnleggende faksfunksjoner                  | 114 |
|---|-----------------------------------------------|-----|
| • | Velge faksalternativer                        | 117 |
| • | Lagre en faks i en lokal postboks             | 119 |
| • | Skrive ut dokumenter fra en lokal postboks    | 120 |
| • | Sende en faks til en ekstern postboks         | 121 |
| • | Lagre en faks for lokal eller ekstern henting | 122 |
| • | Hente en ekstern faks                         | 123 |
| • | Skrive ut eller slette lagrede fakser         | 124 |
| • | Bruke adresseboken                            | 125 |

Systemadministrator må konfigurere denne funksjonen før du kan bruke den. Du finner mer informasjon i *System Administrator Guide (Administratorhåndbok)* her:

- www.xerox.com/office/WC3335docs
- www.xerox.com/office/WC3345docs

## Grunnleggende faksfunksjoner

Slik sender du en faks:

- 1. Legg i originalene:
  - Bruk glassplaten til enkeltark og papir som ikke kan legges i originalmateren. Legg den første siden av originalen med forsiden ned i øverste venstre hjørne på glassplaten.
  - Bruk originalmateren til flere ark eller enkeltark. Fjern eventuelle stifter og binders fra arkene, og legg dem med forsiden opp i materen.
- 2. Trykk på **Startvindu for tjenester** og deretter på **Faks**.
- 3. Du angir en adresse for faksen ved hjelp av ett eller flere av de tilgjengelige alternativene:
  - Angi mottaker: Du kan bruke dette alternativet til å angi et faksnummer manuelt.
  - Modus for manuell oppringing: Du kan bruke dette alternativet til å sette inn tegn, for eksempel en oppringingspause, i et faksnummer.
  - Adressebok for enhet: Med dette alternativet får du tilgang til skriverens adressebok.
- 4. Juster flere faksalternativer hvis det er nødvendig. Du finner mer informasjon under Velge faksalternativer.
- 5. Trykk på den grønne **Start**-tasten.

Skriveren skanner sidene og overfører dokumentet når alle sidene er skannet.

#### Bruke glassplaten

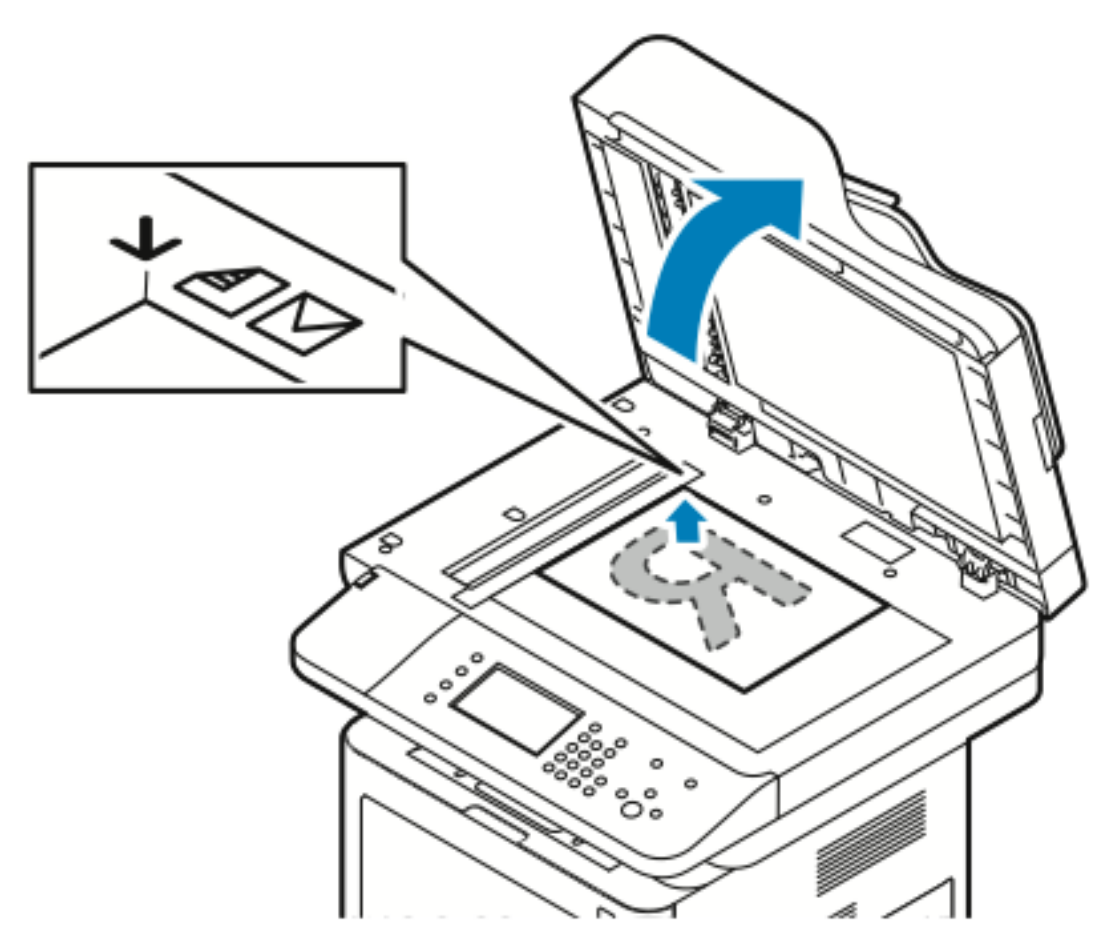

- 1. Løft originalmaterdekslet.
- 2. Legg den første siden med forsiden ned og mot øverste venstre hjørne av glassplaten.
- 3. Legg originalen riktig i henhold til papirformatet (se markeringer på kanten av glassplaten).
  - Glassplaten kan ta papirformater opptil 210 x 297 mm (A4/8,5 x 11,7 t.).
  - Letter (8,5 x 11 t.), A4 og mindre papirformater registreres automatisk når du legger dem på glassplaten.

#### Retningslinjer for glassplaten

Glassplaten kan ta papirformater opptil 210 x 297 mm (A4/8,5 x 11,7 t.). Bruk glassplaten heller enn originalmateren hvis du skal kopiere følgende originaltyper:

- Papir med binders eller stifter
- Papir som er skrukkete, krøllete, brettet, revet eller har ujevne kanter
- Bestrøket eller selvkopierende papir, eller andre materialer som stoff eller metall
- Konvolutter
- Bøker

#### Bruke dokumentmateren

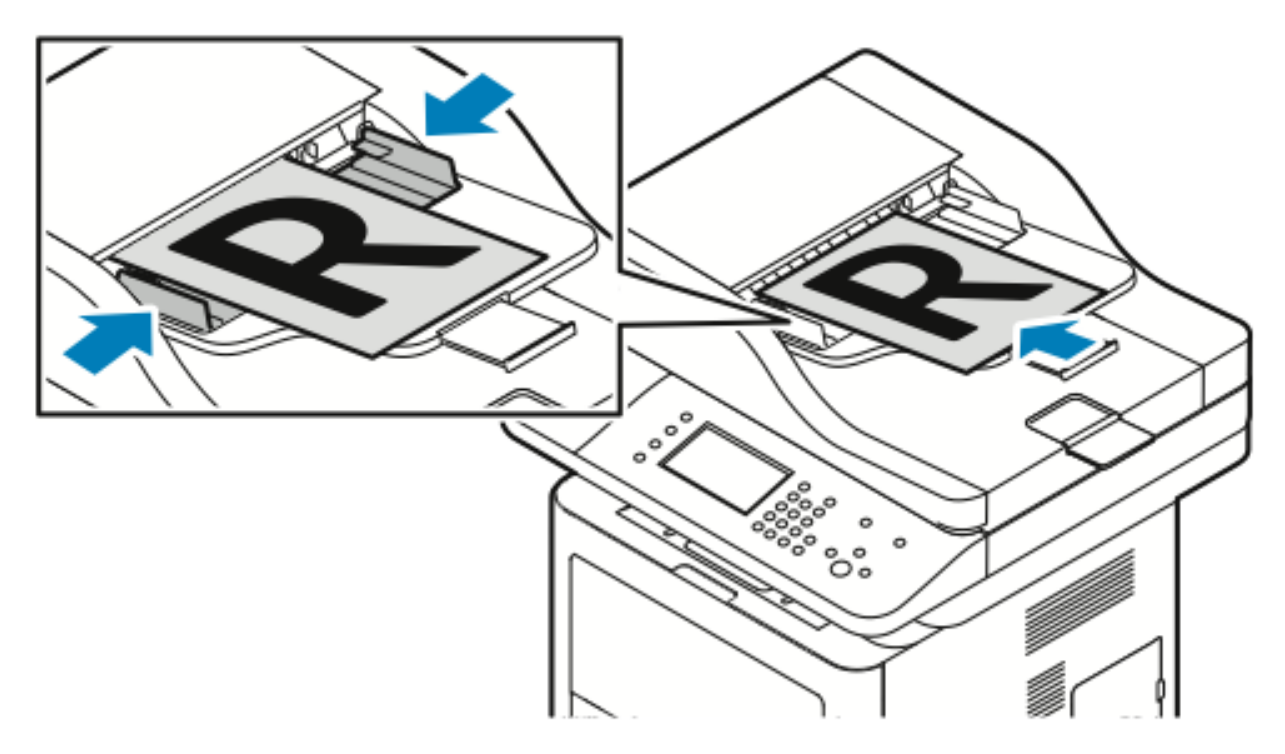

- Originalmateren kan ta papirtykkelser fra 50–105 g/m² (12,5–28 lb.) for tosidige originaler.
- Originalmateren kan ta papirformater fra 145 x 145 mm til 216 x 356 mm (5,7 x 5,7 tommer til 8,5 x 14 tommer) for ensidige originaler og 176 x 250 mm til 216 x 356 mm (6,93 x 9,84 tommer til 8,5 x 14 tommer) for tosidige originaler.
- Maksimal kapasitet for originalmateren er rundt 100 ark på 75 g/m².
- 1. Legg i originaldokumentene med forsiden opp og side én øverst.
- 2. Juster papirstøttene slik at de ligger inntil originalene.

#### Retningslinjer for originalmateren

Følg disse retningslinjene når du legger originaler i originalmateren:

- Legg originaler med forsiden opp, slik at øverste del av arket mates inn først.
- Legg kun løse ark i originalmateren.
- Juster papirstøttene slik at de ligger inntil originalene.
- Legg bare originaler med helt tørt blekk eller godt fiksert fargepulver i originalmateren.
- Ikke legg i originaler over maksimumsstreken.

## Velge faksalternativer

## Angi formatet til originalen

Angi originalformatet for å sikre at du skanner riktig område av dokumentene.

Slik angir du originalformat:

- 1. Trykk på Startvindu for tjenester på skriverens kontrollpanel.
- 2. Trykk på Faks og deretter på et alternativ.
- 3. Trykk på høyre pil to ganger øverst på skjermen, og trykk deretter på Originalformat.
- 4. Velg et av alternativene, og deretter **OK**.

### Sende en utsatt faks

Du kan skanne og lagre en faks på skriveren og sende den senere.

- Merk: Du må stille inn en forsinkelse på minst 15 minutter, ellers blir jobben sendt umiddelbart.
- 1. Trykk på Startvindu for tjenester på skriverens kontrollpanel.
- 2. Trykk på Faks.
- 3. Trykk på høyre pil to ganger øverst på skjermen, rull ned og trykk deretter på Utsett sending.
- 4. Bruk rullegardinmenyen til å slå PÅ funksjonen.
- 5. Trykk i feltet **Time** og bruk pilknappene til å angi et tall.
- 6. Trykk i feltet Minutt og bruk pilknappene til å angi et tall.
- 7. Hvis 12-timersklokke er valgt på skriveren, trykker du på AM eller PM.
- 8. Trykk på OK.

## Fjerne bakgrunnsvariasjon automatisk

Når du skanner originaler som er skrevet ut på tynt papir, kan tekst eller bilder som er skrevet ut på den ene siden av papiret, skinne gjennom på den andre siden. Bruk Autom. bakgrunnsfjerning til å redusere skriverens følsomhet overfor variasjoner i lyse bakgrunnsfarger.

Slik velger du automatisk bakgrunnsfjerning:

- 1. Trykk på **Startvindu for tjenester** på skriverens kontrollpanel.
- 2. Trykk på Faks.
- 3. Trykk på **høyre**-pilen to ganger øvers på Faksfunksjoner-skjermen.
- 4. Rull ned og trykk på **Bakgrunnsfjerning**.
- 5. Velg enten Av eller Automatisk fjerning.
- 6. Trykk på OK.

## Sende topptekst

Systemadministrator må konfigurere denne funksjonen før du kan bruke den. Se i *System Administrator Guide* (Administratorhåndbok) hvis du vil vite mer.

- www.xerox.com/office/WC3335docs
- www.xerox.com/office/WC3345docs

Slik tar du med en topptekst på faksen:

- 1. Trykk på **Startvindu for tjenester** på skriverens kontrollpanel.
- 2. Trykk på Faks.
- 3. Trykk på **høyre**-pilen to ganger øvers på Faksfunksjoner-skjermen.
- 4. Rull ned og trykk på Send topptekst.
- 5. Velg enten Av eller På.
- 6. Trykk på OK.

### Gjøre et bilde lysere eller mørkere

- 1. Trykk på Startvindu for tjenester på skriverens kontrollpanel.
- 2. Trykk på Faks.
- 3. Trykk på **høyre**-pilen to ganger øvers på Faksfunksjoner-skjermen.
- 4. Trykk på Lysere/mørkere.
- 5. Utfør justeringen med glidekontrollen.
- 6. Trykk på OK.

## Lagre en faks i en lokal postboks

Systemadministratoren må opprette en postboks og konfigurere Lagre i postboks før du kan bruke denne funksjonen. Se i *System Administrator Guide* (Administratorhåndbok) hvis du vil vite mer.

- www.xerox.com/office/WC3335docs
- www.xerox.com/office/WC3345docs

Slik lagrer du en faks i en lokal postboks:

- 1. Trykk på **Startvindu for tjenester** på skriverens kontrollpanel.
- 2. Trykk på **Faks**→**Postbokser**.
- 3. Trykk på Lagre i postboks→Lokal postboks.
- 4. Angi et postboksnummer og passord og trykk på OK.

## Skrive ut dokumenter fra en lokal postboks

For å kunne bruke denne funksjonen må du ha dokumenter lagret i en postboks.

Slik skriver du ut dokumenter fra en lokal postboks:

- 1. Trykk på **Startvindu for tjenester** på skriverens kontrollpanel.
- 2. Trykk på **Faks**→**Postbokser**.
- 3. Trykk på Skriv ut fra postboks.
- 4. Trykk på Lokal postboks.
- 5. Angi postboksnummeret og passnummer og trykk på Skriv ut.

## Sende en faks til en ekstern postboks

- 1. Trykk på **Startvindu for tjenester** på skriverens kontrollpanel.
- 2. Trykk på **Faks**→**Postbokser**.
- 3. Trykk på Lagre i postboks→Ekstern postboks.
- 4. Angi et eksternt faksnummer
- 5. Angi et eksternt postboksnummer og passord og trykk på **OK**.

## Lagre en faks for lokal eller ekstern henting

Aktiver Sikret henting eller Ikke sikret henting hvis du vil gjøre faksdokumenter som er lagret på skriveren, tilgjengelige for ekstern henting av andre skrivere. Når Sikret henting er aktivert, kan du opprette en liste over faksnumre som skal ha tilgang til de lagrede faksene på skriveren.

Slik lagrer du en faks:

- 1. Trykk på **Startvindu for tjenester** på skriverens kontrollpanel.
- 2. Trykk på **Faks**→**Henting**.
- 3. Trykk på Lagre lokalt for ekstern henting.
- 4. Trykk på et alternativ.
- 5. Trykk på OK.

## Hente en ekstern faks

Du kan hente dokumenter som ble lagret ved hjelp av lokal henting på en annen faksmaskin.

Slik henter du en ekstern faks:

- 1. Trykk på **Startvindu for tjenester** på skriverens kontrollpanel.
- 2. Trykk på **Faks**→**Henting**.
- 3. Trykk på Hent / skriv ut eksterne filer.
- 4. Skriv inn faksnummeret.
- 5. Trykk på **OK**.

## Skrive ut eller slette lagrede fakser

- 1. Trykk på **Startvindu for tjenester** på skriverens kontrollpanel.
- 2. Trykk på **Faks**→**Henting**.
- 3. Trykk på Lokal filadministrasjon, og velg deretter Skriv ut alle filer eller Slett alle filer.

## Bruke adresseboken

## Legge til en enkeltoppføring i adresseboken

Du kan lagre opptil 2000 kontakter i adresseboken for enhet. Hvis Legg til-knappen er utilgjengelig, er grensen for adresseboken nådd.

Merk: Før du kan bruke denne funksjonen må systemadministratoren ha aktivert Opprett/ rediger kontakt fra berøringsskjermen for alle brukere.

Slik legger du til en mottaker i adresseboken for enheten:

- 1. Trykk på Startvindu for tjenester på skriverens kontrollpanel.
- 2. Trykk på **Faks→Angi mottaker**.
- 3. Trykk i hvert felt for å angi et navn, et faksnummer eller en valgfri e-postadresse, og skriv deretter inn detaljene.
- 4. Trykk på OK.

### Redigere en enkeltoppføring i adresseboken

- 1. Trykk på Startvindu for tjenester på skriverens kontrollpanel.
- 2. Trykk på Faks→Adressebok for enhet.
- 3. Velg Adressebokoppføring.
- 4. Trykk på Kontaktnavn.
- 5. Trykk på **Detaljer** for å redigere feltene.
- 6. Hvis du vil slette kontakten, trykker du på Fjern.

Fakse

126 Xerox<sup>®</sup> WorkCentre<sup>®</sup> 3335/3345-flerfunksjonsskriver Brukerhåndbok

# 9

## Vedlikehold

Dette kapitlet inneholder:

| • | Rengjøre skriveren                 | 128 |
|---|------------------------------------|-----|
| • | Bestille forbruksartikler          | 134 |
| • | Flytte skriveren                   | 137 |
| • | Informasjon om fakturering og bruk | 139 |

## Rengjøre skriveren

### Generelle forholdsregler

Forsiktig: Når du rengjør skriveren, må du ikke bruke organiske eller sterke kjemiske løsemidler eller rengjøringsmidler på sprayboks. Ikke tøm væske direkte på noe område. Bruk forbruksartikler og rengjøringsmidler bare slik det er anvist i denne dokumentasjonen.

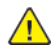

ADVARSEL: Alle rengjøringsmidler må oppbevares utilgjengelig for barn.

**ADVARSEL:** Ikke bruk rengjøringsmidler på sprayboks på eller i skriveren. Noen spraybokser inneholder eksplosive blandinger og egner seg ikke til bruk på elektriske apparater. Bruk av slike rengjøringsmidler øker faren for brann og eksplosjon.

**Forsiktig:** Fjern aldri deksler eller beskyttelsesanordninger som er festet med skruer. Det er bare serviceteknikere som kan vedlikeholde og etterse deler bak disse dekslene. Ikke forsøk å utføre noe vedlikehold som ikke er beskrevet i dokumentasjonen som følger med skriveren.

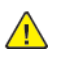

ADVARSEL: Deler inne i skriveren kan være svært varme. Vær forsiktig når dører og deksler er åpne.

- Ikke plasser noe oppå skriveren.
- Ikke åpne deksler og dører under utskrift.
- Ikke sett skriveren på skrå mens den er i bruk.
- Ikke ta på elektriske kontakter eller drev. Dette kan skade skriveren og føre til redusert utskriftskvalitet.
- Hvis du tar ut deler under rengjøring, må du passe på at du setter dem tilbake før du setter strømledningen inn igjen.

#### Rengjøre utsiden av skriveren

Rengjør utsiden av skriveren en gang i måneden.

- **Forsiktig:** Spray ikke rengjøringsmiddel direkte på skriveren. Flytende rengjøringsmiddel kan lekke inn i skriveren og forårsake problemer. Bruk aldri annet enn vann og mildt rengjøringsmiddel på skriveren.
- 1. Tørk av papirmagasiner, mottaker, kontrollpanel og andre deler med en fuktig, myk klut.
- 2. Tørk delene med en tørr, myk klut etter rengjøring.

Merk: For flekker som sitter godt fast, tar du litt mildt rengjøringsmiddel på kluten og tørker forsiktig bort flekken.

#### Rengjøre skanneren

Rengjør skanneren ca. en gang i måneden, når noe blir sølt på den eller hvis rusk eller støv har samlet seg på noen av overflatene. Hold materullene rene for å få best mulig resultat ved kopiering og skanning.

#### Rengjøre glassplaten

- 1. Fukt en myk, lofri klut med litt vann.
- 2. Fjern alt papir fra originalmateren.
- 128 Xerox<sup>®</sup> WorkCentre<sup>®</sup> 3335/3345-flerfunksjonsskriver Brukerhåndbok

3. Åpne originaldekslet.

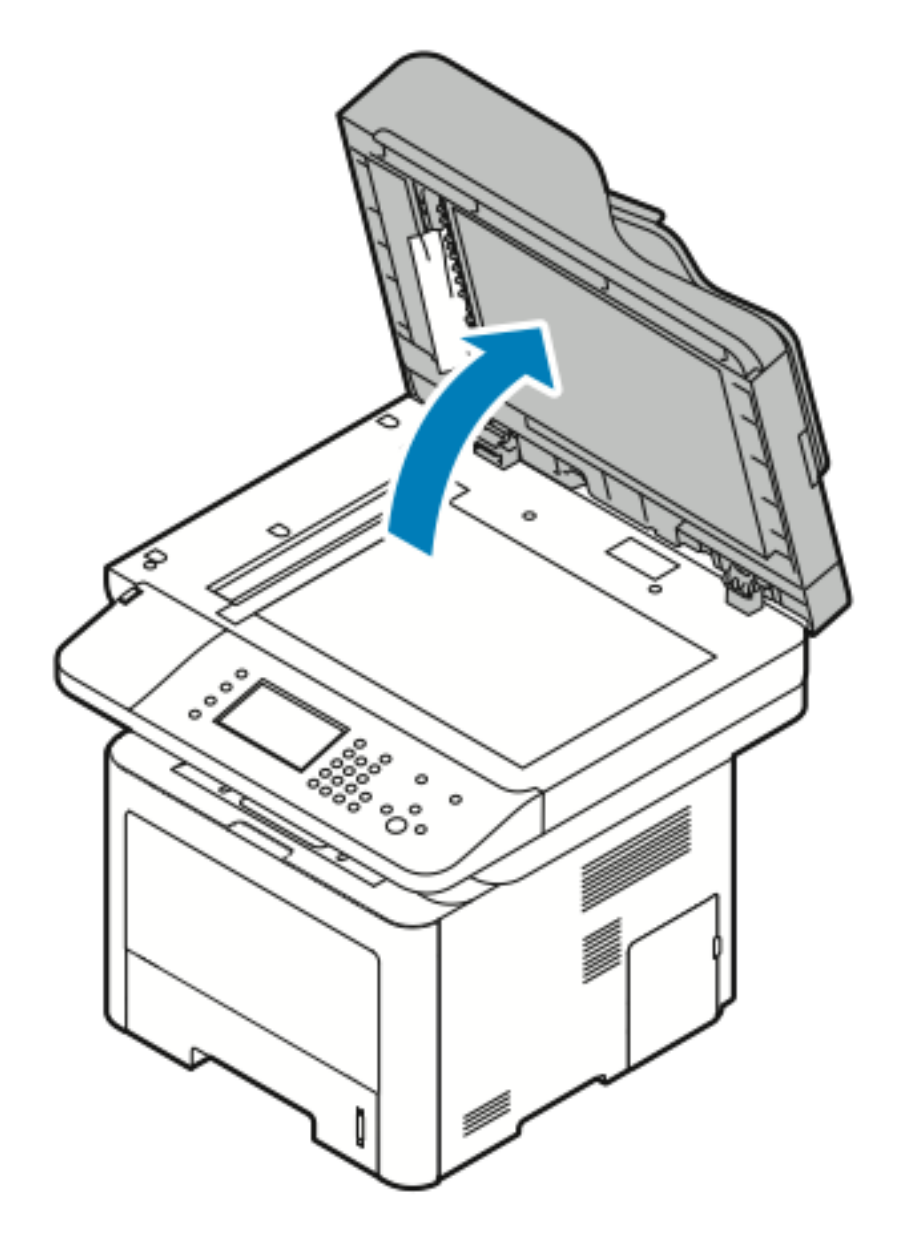

4. Tørk av glassplaten til den er ren og tørr. Bruk et vanlig rengjøringsmiddel for glass for å oppnå best mulig resultat ved fjerning av merker og striper.

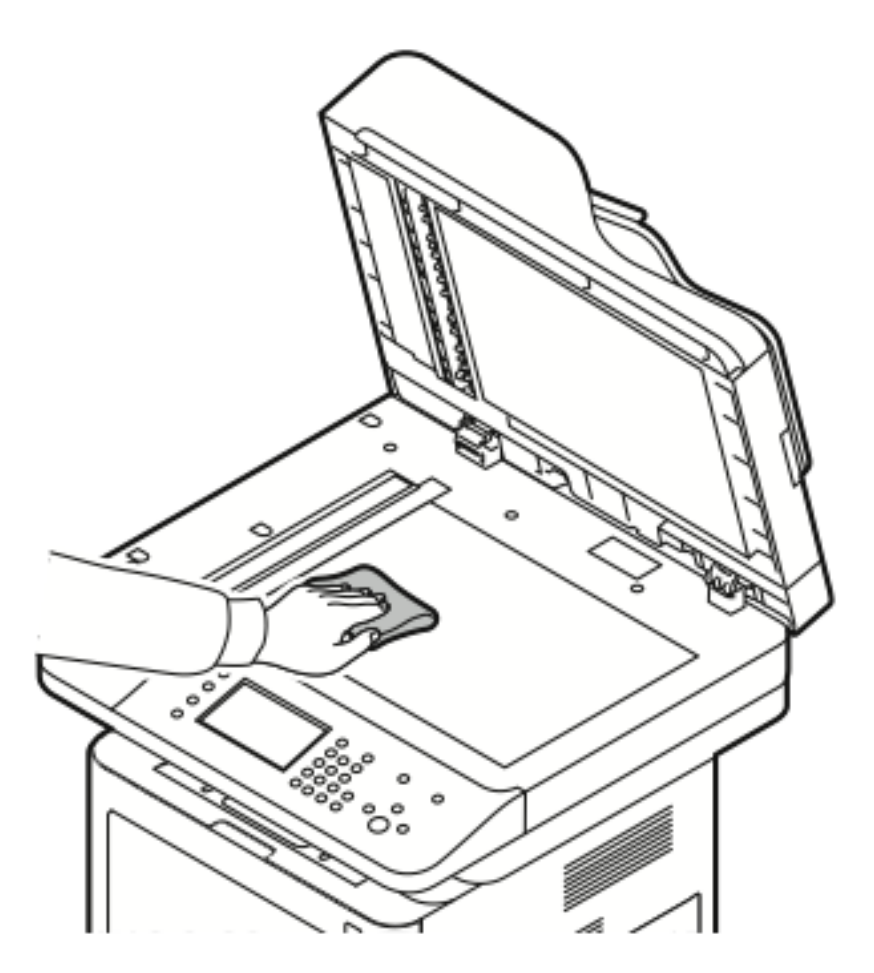

5. Tørk smuss av skanneglasset slik at det er rent og tørt.

Merk: CVT-glasset er den lange smale stripen til venstre for glassplaten.

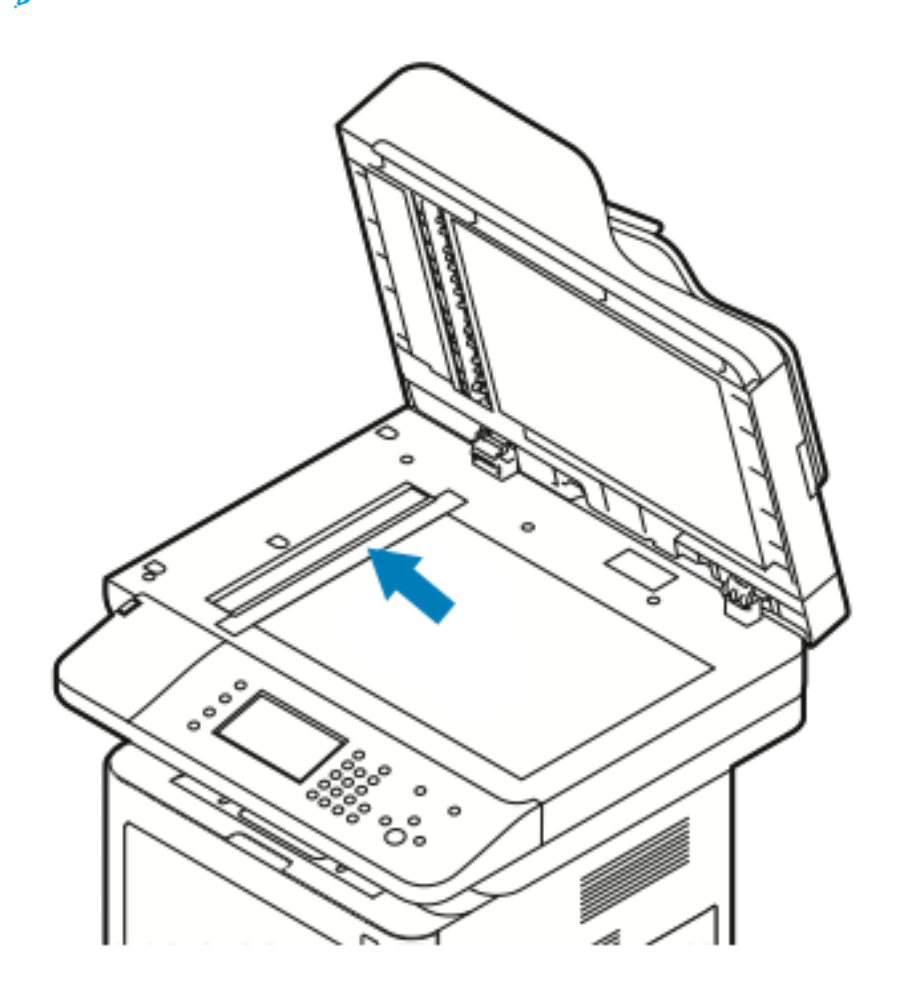

6. Tørk av den hvite undersiden på originaldekslet til den er ren og tørr.

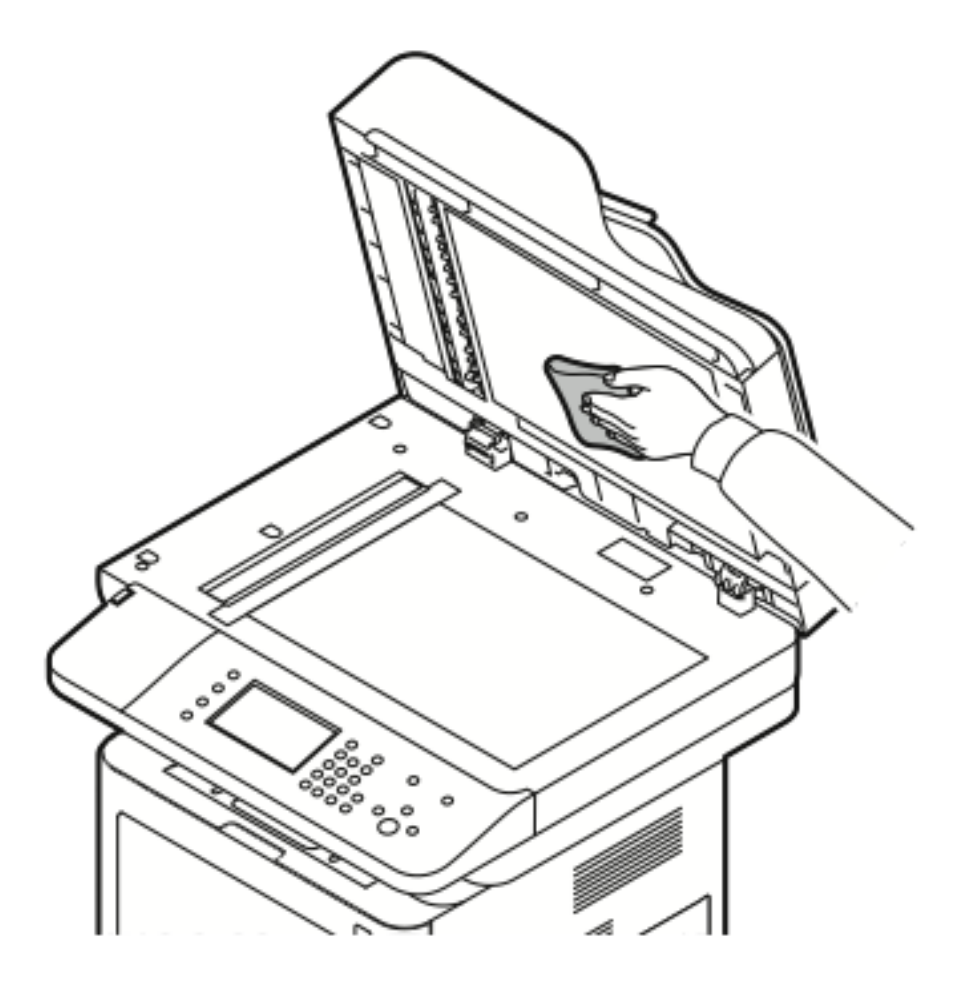

7. Lukk originaldekslet.

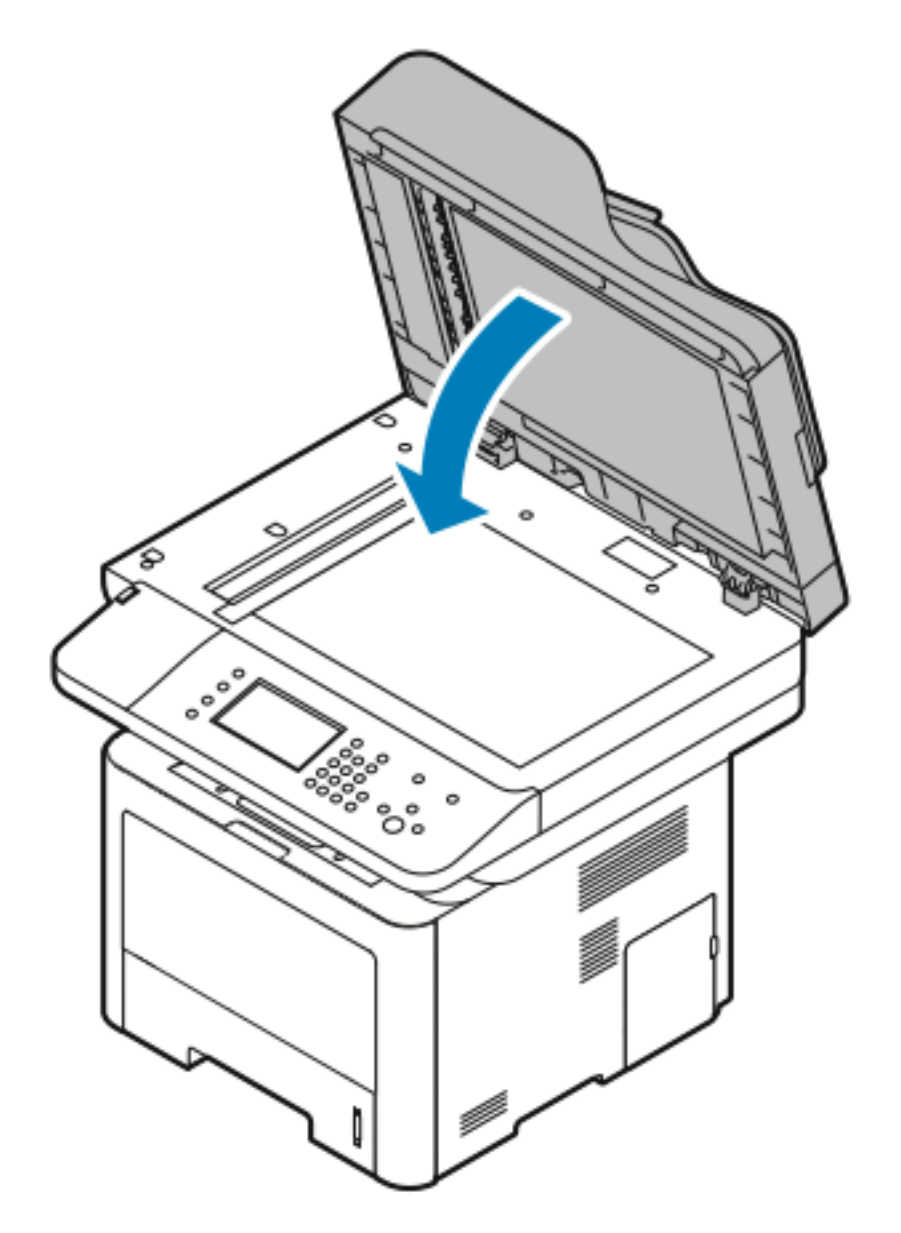

## Bestille forbruksartikler

### Når du bør bestille forbruksartikler

En advarsel vises på kontrollpanelet når fargepulverkassetten eller Smart Kit-trommelkassetten snart må skiftes. Kontroller at du har nye forbruksartikler for hånden. Det er viktig at du bestiller disse artiklene første gang meldingene vises, slik at du unngår avbrudd i utskriften. Det vises en melding på kontrollpanelet når fargepulverkassetten eller Smart Kit-trommelkassetten må byttes.

Bestill forbruksartikler fra den lokale forhandleren eller gå inn på:

- www.xerox.com/office/WC3335supplies
- www.xerox.com/office/WC3345supplies
- Forsiktig: Det anbefales at du ikke bruker forbruksartikler fra andre enn Xerox. Xeroxgarantien, serviceavtalene og Total Satisfaction Guarantee (Xerox Total Garanti) dekker ikke skader, feil eller redusert ytelse som skyldes bruk av forbruksartikler fra andre enn Xerox eller bruk av forbruksartikler fra Xerox som ikke er beregnet for denne skriveren. Total Satisfaction Guarantee (Xerox Total Garanti) er tilgjengelig i USA og Canada. Garantidekningen kan variere utenfor disse områdene. Kontakt din Xerox-representant hvis du vil vite mer.

#### Vise status for forbruksartiklene i skriveren

Du kan når som helst kontrollere status og hvor mye som er igjen av forbruksartiklene, ved hjelp av CentreWare Internet Services eller kontrollpanelet.

Merk: Se System Administrator Guide (Administratorhåndbok) for å vise skriverens status for forbruksartikler med Xerox<sup>®</sup> CentreWare<sup>®</sup> Internet Services:

- www.xerox.com/office/WC3335docs
- www.xerox.com/office/WC3345docs

Slik viser du status for forbruksartiklene ved å bruke kontrollpanelet:

- 1. Trykk på **Startvindu for tjenester**.
- 2. Trykk på tasten Maskinstatus.
- 3. Trykk på kategorien Forbruksartikler. Det vises en liste over alle statusene for forbruksartikler.

#### Forbruksartikler

Forbruksartikler er skriverartikler som forbrukes når skriveren benyttes. Forbruksartiklene for denne skriveren er ekte Xerox<sup>®</sup> svart fargepulverkassett og Xerox<sup>®</sup> Smart Kit trommelkassett.

#### Merk:

- Instruksjoner følger med alle forbruksartiklene.
- For å sikre skriverkvalitet er fargepulverkassetten og trommelkassetten utformet slik at den slutter å fungere etter en viss bruk.

Forsiktig: Det anbefales at du ikke bruker forbruksartikler fra andre enn Xerox. Hvis du bruker annet fargepulver enn ekte Xerox®-fargepulver, kan det påvirke utskriftskvaliteten og ytelsen til skriveren. ® Fargepulveret er det eneste fargepulveret som er utformet og produsert i henhold til strenge kvalitetskontroller av Xerox for bruk med denne skriveren.

## Kundeutskiftbare deler

Artikler som må skiftes ved rutinemessig vedlikehold, er skriverdeler som har begrenset levetid, og som må skiftes regelmessig. Erstatningene kan være deler eller pakker. Artikler som må skiftes ved rutinemessig vedlikehold, kan vanligvis skiftes av brukeren.

Merk: Instruksjoner følger med alle artikler som må skiftes ved rutinemessig vedlikehold.

Artikler som må skiftes ved rutinemessig vedlikehold av denne skriveren, omfatter følgende:

- Fargepulver standard kapasitet
- Fargepulver stor kapasitet
- Fargepulver ekstra stor kapasitet
- Trommelkassett

Merk: Ikke alle alternativer som er oppført, støttes av alle skrivere. Noen alternativer gjelder bare spesifikke skrivermodeller eller -konfigurasjoner.

### Fargepulverkassetter

#### Generelle forholdsregler for fargepulverkassett

#### ADVARSEL:

- Vær forsiktig så du ikke søler fargepulver når du bytter ut fargepulverkassetter. Hvis fargepulver blir sølt, må du passe på at det ikke kommer i kontakt med klær, hud, øyne eller munn. Pust ikke inn fargepulverstøv.
- Lagre fargepulverkassetter slik at de er utilgjengelige for barn. Hvis et barn skulle komme til å svelge fargepulver ved et uhell, må du få barnet til å spytte ut så mye som mulig, og så skylle ut munnen med vann. Kontakt lege umiddelbart.
- Bruk en fuktig klut for å tørke bort sølt fargepulver. Bruk aldri støvsuger til å fjerne overflødig fargepulver. Elektriske gnister inne i støvsugeren kan forårsake brann eller eksplosjon. Kontakt din lokale Xerox-representant hvis du søler store mengder med fargepulver.
- Kast aldri fargepulverkassetter inn i åpen flamme. Gjenværende fargepulver inne i kassetten kan ta fyr og forårsake brannskader eller eksplosjonsfare.

#### Sette inn en ny fargepulverkassett

Når fargepulverkassetten er nesten tom, viser kontrollpanelet en melding om lite fargepulver. Når fargepulverkassetten er tom, vil skriveren stoppe og vise en melding på kontrollpanelet.

| Skriverstatusmelding                                                         | Årsak og løsning                                                                 |
|------------------------------------------------------------------------------|----------------------------------------------------------------------------------|
| Lite fargepulver: Kontroller at en ny<br>fargepulverkassett er tilgjengelig. | Fargepulverkassetten er nesten tom. Bestill en ny<br>fargepulverkassett.         |
| Skift fargepulverkassett                                                     | Fargepulverkassetten er tom. Åpne frontdekslet og<br>skift fargepulverkassetten. |

Merk: Instruksjoner følger med alle fargepulverkassettene.

## Trommelkassetter

#### Generelle forholdsregler for trommelkassett

- **Forsiktig:** Ikke utsett trommelkassetten for direkte sollys eller kraftige innendørs lysstoffrør. Ikke ta på eller lag riper i overflaten på trommelen.
- **Forsiktig:** Ikke la dekslene og dørene være åpne lenger enn nødvendig, spesielt på steder med mye lys. Lyset kan skade trommelkassetten.

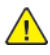

ADVARSEL: Kast aldri trommelkassetter inn i åpen flamme. Kassetten kan ta fyr og forårsake brannskader eller eksplosjonsfare.

#### Bytte en trommelkassett

Når trommelkassetten er nesten tom, viser kontrollpanelet en melding om lavt nivå for trommelkassett. Når trommelkassetten er tom, vil skriveren stoppe og vise en melding på kontrollpanelet.

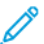

Merk: Instruksjoner følger med alle trommelkassettene.

| Skriverstatusmelding                                                        | Årsak og løsning                                                          |
|-----------------------------------------------------------------------------|---------------------------------------------------------------------------|
| Bildeenhetnivå lavt. Kontroller at en ny<br>trommelkassett er tilgjengelig. | Trommelkassetten er nesten tom. Bestill en ny<br>trommelkassett.          |
| Ingen melding, men skriveren slutter å skrive ut.                           | Bytt ut trommelkassetten. Åpne frontdekslet og<br>skift trommelkassetten. |

#### Resirkulere forbruksartikler

Du finner mer informasjon om Xerox® resirkulering av forbruksartikler på:

- WorkCentre® 3335: www.xerox.com/gwa
- WorkCentre<sup>®</sup> 3345: www.xerox.com/gwa

## Flytte skriveren

#### ADVARSEL:

- Du må aldri berøre stikkontakten med våte hender, for ikke å få elektrisk sjokk.
- Når du trekker ut strømledningen, må du passe på å holde i kontakten og ikke i ledningen. Du kan skade ledningen ved å trekke i den, noe som kan føre til brann eller elektrisk sjokk.
- **Forsiktig:** Pass på at skriveren ikke heller mer enn 10 grader forover, bakover, til venstre eller til høyre ved flytting. Hvis skriveren heller mer enn 10 grader, kan fargepulveret lekke ut.
- ADVARSEL: Demonter det valgfrie 550-arks magasinet før du flytter skriveren, hvis dette er installert. Hvis det valgfrie 550-arks magasinet ikke sitter godt nok fast, kan det falle ut og forårsake skade.

Følg disse instruksjonene når du skal flytte skriveren:

- 1. Slå av skriveren, og trekk ut strømledningen og andre kabler fra baksiden av skriveren. Se Slå skriveren på eller av hvis du vil vite mer.
- 2. Fjern papir eller annet materiale fra mottakeren.
- 3. Når dere flytter skriveren fra ett sted til et annet, må dere være forsiktige, slik at dere ikke mister skriveren i gulvet.

4. Løft og bær skriveren som vist på bildet.

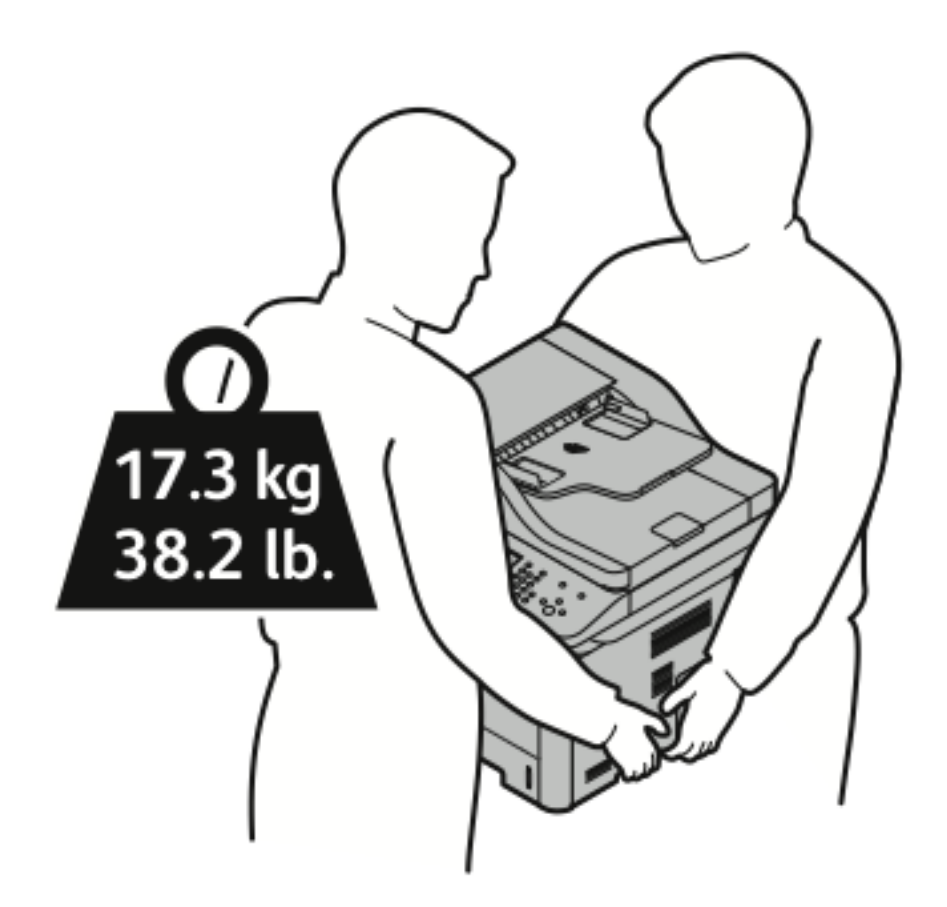

- Pakk inn skriveren og tilbehøret i originalemballasjen, eller bruk et Xerox-emballeringssett. Du finner informasjon om hvordan du får tak i emballasje og nærmere instruksjoner på:
  - www.xerox.com/office/WC3335support
  - www.xerox.com/office/WC3345support
- Hvis skriveren skal flyttes over større avstander, må fargepulverkassettene og trommelkassettene fjernes, for å forhindre at det søles fargepulver.
- Forsiktig: Hvis skriveren ikke pakkes riktig for forsendelse, kan det oppstå skade som ikke dekkes av Xerox®-garantien, serviceavtalen eller Total Satisfaction Guarantee (Xerox Total Garanti). Xerox®-garantien, serviceavtalen eller Total Satisfaction Guarantee (Xerox Total Garanti) dekker ikke skader som forårsakes av feil flytting.
- 5. Etter flytting av skriveren:
  - a. Sett på plass deler som ble tatt ut.
  - b. Kople skriveren til strømledningen og andre aktuelle kabler.
  - c. Sett i stikkontakten og slå på skriveren.

## Informasjon om fakturering og bruk

Informasjon om fakturering og skriverbruk vises i vinduet Fakt.telleverk. Antallet trykk som vises, brukes til fakturering.

Vise informasjon om fakturering og bruk:

- 1. Trykk på **Maskinstatus** på skriverens kontrollpanel.
- 2. Du kan se antallet basistrykk ved å trykke på kategorien **Faktureringsinformasjon**. En "side" er en side av et ark som det kan skrives ut på en eller to sider. Ett ark som skrives ut på to sider, telles som to trykk.

Maskinens serienummer, antall trykk i sort-hvitt, totalt antall trykk og Brukertelleverkkategorien vises.

- 3. Trykk på **Brukertelleverk** for å vise og oppdatere alle brukertelleverkene.
- 4. Bruk rullegardinmenyen til å velge og vise følgende:
  - Trykk
  - Ark
  - Sendte bilder
  - Fakstrykk
  - All bruk
- 5. Trykk om nødvendig på **Oppdater telleverk** for å oppdatere alle telledataene.

Vedlikehold

140 Xerox® WorkCentre® 3335/3345-flerfunksjonsskriver Brukerhåndbok

# 10

# Problemløsing

Dette kapitlet inneholder:

| • | Generell feilsøking               | 142 |
|---|-----------------------------------|-----|
| • | Papirstopp                        | 146 |
| • | Problemer med utskriftskvaliteten | 184 |
| • | Problemer med å kopiere og skanne | 188 |
| • | Faksproblemer                     | 189 |
| • | Få hjelp                          | 191 |

## Generell feilsøking

Her finner du fremgangsmåter som hjelper deg med å finne og løse problemer. Noen problemer løses ganske enkelt ved å starte skriveren på nytt.

### Starte skriveren på nytt

Slik starter du skriveren på nytt:

- 1. Trykk på Strømsparing.
- 2. Trykk på **Slå av**.

0

3. Du starter skriveren på nytt ved å bruke strømbryteren.

Merk: Hvis omstart av skriveren ikke løser problemet, kan du se Skriveren slår seg ikke på og Skriveren tilbakestilles eller slår seg av ofte.

#### Skriveren slår seg ikke på

| Sannsynlige årsaker                                                                                                | Løsninger                                                                                                    |
|----------------------------------------------------------------------------------------------------|----------------------------------------------------------------------------------------------------|
| Strømbryteren er ikke i på-stilling.                                                                               | Slå på strømbryteren. Se Slå skriveren på eller av hvis du vil<br>vite mer.                                                                          |
| Strømledningen er ikke satt riktig i uttaket.                                                                      | Slå av skriveren med strømbryteren, og sett strømledningen<br>godt inn i uttaket. Se <mark>Slå skriveren på eller av</mark> hvis du vil vite<br>mer. |
| Det er en feil med uttaket som er koplet til<br>skriveren.                                                         | <ul> <li>Plugg noe annet elektrisk utstyr til uttaket, og se om det virker slik det skal.</li> <li>Prøv et annet uttak.</li> </ul>                   |
| Skriveren er koplet til et uttak med en<br>spenning eller frekvens som ikke svarer til<br>skriverspesifikasjonene. | Bruk en strømkilde som overholder spesifikasjonene som er<br>angitt for skriveren. Se Slå skriveren på eller av hvis du vil<br>vite mer.             |

Forsiktig: Sett strømledningen direkte inn i et jordet strømuttak.

### Skriveren tilbakestilles eller slår seg av ofte

| Sannsynlige årsaker                           | Løsninger                                                                                                    |
|-----------------------------------------------|----------------------------------------------------------------------------------------------------|
| Strømledningen er ikke satt riktig i uttaket. | Slå av skriveren, kontroller at strømledningen er<br>satt riktig inn i skriveren og uttaket og slå deretter<br>skriveren på igjen.                                   |
| Det har oppstått en systemfeil.               | Skru skriveren av og så på igjen. Åpne<br>Informasjonssidemenyen på kontrollpanelet og<br>skriv ut feilloggen. Kontakt Xerox-representanten<br>hvis feilen vedvarer. |

| Sannsynlige årsaker                                                                            | Løsninger                                                                                                    |
|------------------------------------------------------------------------------------------------|----------------------------------------------------------------------------------------------------|
| Skriveren er koplet til en avbruddssikker strømkilde.                                          | Slå av skriveren, og kontroller at strømledningen er<br>koplet til en egnet strømkilde.                                                     |
| Skriveren er koplet til en skjøteledning som er delt<br>med annet utstyr som bruker mye strøm. | Sett skriverens støpsel direkte inn i veggkontakten,<br>eller i en skjøteledning som ikke er delt med annet<br>utstyr som bruker mye strøm. |

#### Dokumentet skrives ut fra feil magasin

| Sannsynlige årsaker                                         | Løsninger                                                                                                    |
|-------------------------------------------------------------|----------------------------------------------------------------------------------------------------|
| Programmet og skriverdriveren har avvikende<br>magasinvalg. | <ol> <li>Se etter hvilket magasin som er valgt i<br/>skriverdriveren.</li> <li>Gå til sideoppsettet eller skriverinnstillingene i<br/>programmet du skriver ut fra.</li> <li>Angi papirkilden for å matche magasinet som er<br/>valgt i skriverdriveren, eller sett papirkilden til<br/>Velg automatisk.</li> </ol> |

## Problemer med automatisk tosidig utskrift

| Sannsynlige årsaker                      | Løsninger                                                                                                    |
|------------------------------------------|----------------------------------------------------------------------------------------------------|
| Feil papir eller papir som ikke støttes. | <ul> <li>Se etter at papirformatet og -tykkelsen du har<br/>valgt er støttet for 2-sidig utskrift. Du kan ikke<br/>skrive ut på begge sider av konvolutter og<br/>etiketter.</li> <li>Se under Papirtyper og -tykkelser som støttes<br/>for automatisk tosidig utskrift og Standard<br/>papirformater som støttes for automatisk 2-<br/>sidig utskrift hvis du vil vite mer.</li> </ul> |
| Feilaktig innstilling.                   | Velg <b>2-sidig utskrift</b> i kategorien Papir/levering i<br>Egenskaper i skriverdriveren.                                                                                                    |

## Papirmagasinet kan ikke lukkes

| Sannsynlig årsak                          | Løsning                  |
|-------------------------------------------|--------------------------|
| Det er ikke mulig å lukke magasinet helt. | Noe blokkerer magasinet. |

## Utskriften tar for lang tid

| Sannsynlige årsaker                                                                                              | Løsninger                                                                                                    |
|----------------------------------------------------------------------------------------------------|----------------------------------------------------------------------------------------------------|
| Maskinen er satt i en langsommere utskriftsmodus.<br>Det kan for eksempel være for å skrive ut på tykt<br>papir. | Det tar lengre tid å skrive ut på visse typer<br>spesialmateriale. Pass på at papirtypen er angitt<br>riktig i driveren og på skriverens kontrollpanel. Hvis<br>du vil ha mer informasjon, kan du se<br>Utskriftshastighet.                                                                                                    |
| Skriveren er i strømsparingsmodus.                                                                               | Det tar tid før utskriften starter når skriveren<br>kommer ut av strømsparingsmodus.                                                                                                    |
| Måten skriveren ble installert på nettverket på kan<br>være et problem.                                          | Undersøk om det finnes en utskriftskø eller<br>datamaskin som deler skriveren og som bufrer alle<br>utskriftsjobber og deretter legger dem i utskriftskø<br>på skriveren. Utskriftskøer (spoling) kan redusere<br>utskriftshastigheter. Hvis du vil teste skriverens<br>hastighet, skriver du ut noen informasjonssider, for<br>eksempel kontordemosiden. Hvis siden skrives ut<br>med skriverens nominelle hastighet, kan du ha et<br>nettverks- eller skriverinstalleringsproblem. Kontakt<br>systemadministratoren hvis du trenger hjelp. |
| Jobben er komplisert.                                                                                            | Vent litt. Du trenger ikke å gjøre noe.                                                                                                    |
| Modusen for utskriftskvalitet er stilt inn på<br>Forbedret i driveren.                                           | Endre modusen for utskriftskvalitet til Standard i skriverdriveren.                                                                                                    |

## Skriveren skriver ikke ut

| Sannsynlige årsaker                           | Løsninger                                                                                                    |
|-----------------------------------------------|----------------------------------------------------------------------------------------------------|
| Det er en feil på skriveren.                  | <ul> <li>Slå av skriveren og slå den på igjen for å avklare<br/>feilen.</li> <li>Kontakt Xerox-representanten hvis feilen<br/>vedvarer.</li> </ul>                                                                                             |
| Skriveren er tom for papir.                   | Legg papir i magasinet.                                                                                                    |
| En fargepulverkassett er tom.                 | Bytt ut den tomme fargepulverkassetten.                                                                                                    |
| Strømledningen er ikke satt riktig i uttaket. | Slå av skriveren, kontroller at strømledningen er<br>satt riktig inn i skriveren og uttaket og slå deretter<br>skriveren på igjen. Se Slå skriveren på eller av hvis<br>du vil vite mer. Kontakt Xerox-representanten hvis<br>feilen vedvarer. |
| Sannsynlige årsaker             | Løsninger                                                                                                    |
|---------------------------------|----------------------------------------------------------------------------------------------------|
| Skriveren er ikke tilgjengelig. | <ul> <li>En tidligere utskriftsjobb kan ha forårsaket et problem. Du kan bruke skriveregenskapene på datamaskinen til å slette alle utskriftsjobber i køen.</li> <li>Legg papiret i magasinet.</li> <li>Trykk på Jobbstatus på skriverens kontrollpanel. Hvis utskriftsjobben ikke vises, kontrollerer du Ethernet-tilkoplingen mellom skriveren og datamaskinen.</li> <li>Trykk på Jobbstatus på skriverens kontrollpanel. Hvis utskriftsjobben ikke vises, kontrollerer du Ethernet.</li> <li>Trykk på Jobbstatus på skriverens kontrollpanel. Hvis utskriftsjobben ikke vises, kontrollerer du USB-tilkoplingen mellom skriveren og datamaskinen. Skru skriveren av og så på igjen.</li> </ul> |
| Skriverkabelen er frakoplet.    | <ul> <li>Trykk på Jobbstatus på skriverens kontrollpanel.<br/>Hvis utskriftsjobben ikke vises, kontrollerer du<br/>Ethernet-tilkoplingen mellom skriveren og<br/>datamaskinen.</li> <li>Trykk på Jobbstatus på skriverens kontrollpanel.<br/>Hvis utskriftsjobben ikke vises, kontrollerer du<br/>USB-tilkoplingen mellom skriveren og<br/>datamaskinen. Skru skriveren av og så på igjen.</li> </ul>                                                                                                    |

# Skriveren lager uvanlige lyder

| Sannsynlige årsaker                           | Løsninger                                                                                                    |
|-----------------------------------------------|----------------------------------------------------------------------------------------------------|
| Det er en hindring eller rusk inni skriveren. | Slå av skriveren, og fjern hindringen eller rusket.<br>Kontakt en lokal Xerox-representant hvis du ikke<br>klarer å fjerne det. |

# Det har oppstått kondens inne i skriveren

Kondens kan oppstå inne i en skriver hvis luftfuktigheten overstiger 85 %, eller hvis en kald skriver plasseres i et varmt rom. Kondens kan oppstå i en skriver hvis den har stått i et kaldt rom som har blitt hurtig varmet opp.

| Sannsynlige årsaker                           | Løsninger                                                                                                    |
|-----------------------------------------------|----------------------------------------------------------------------------------------------------|
| Skriveren har vært plassert i et kaldt rom.   | <ul> <li>La skriveren akklimatisere seg i flere timer før<br/>bruk.</li> <li>La skriveren brukes i flere timer i<br/>romtemperatur.</li> </ul>                                                 |
| Den relative fuktigheten i rommet er for høy. | <ul> <li>Reduser luftfuktigheten i rommet.</li> <li>Flytt skriveren til et sted hvor temperatur og<br/>relativ luftfuktighet er innenfor grensene i<br/>skriverens spesifikasjoner.</li> </ul> |

# Papirstopp

# Redusere risikoen for fastkjørt papir til et minimum

Skriveren er utformet for å redusere risikoen for fastkjørt papir når du bruker materiale som støttes av Xerox. Andre papirtyper kan sette seg fast. Hvis det oppstår papirstopp i et bestemt område i skriveren, selv ved bruk av en papirtype som støttes, rengjøres dette området i papirbanen.

Dette kan føre til fastkjørt papir:

- valg av feil papirtype i skriverdriveren
- bruk av skadet papir
- Bruk av papir som ikke støttes.
- feil ilegging av papir
- overfylling av magasinet
- feil justering av papirstøttene

De fleste former for fastkjørt papir kan forhindres ved å følge et enkelt sett av regler:

- Bruk bare papir som støttes. Hvis du vil ha detaljert informasjon, går du til Papir som støttes.
- Håndter og legg i papir på riktig måte.
- Bruk alltid rent, uskadet papir.
- Unngå papir som er krøllete, avrevet, fuktig, bøyd eller brettet.
- Luft papiret for å skille arkene fra hverandre før du legger det i magasinet.
- Følg med på papirmagasinets maksimumsstrek. Du må aldri overfylle magasinet.
- Juster papirstøttene i magasinene når du har lagt papir i et magasin. En feiljustert støtte kan forårsake dårlig utskriftskvalitet, feilmatinger, skjeve utskrifter og skade på skriveren.
- Etter mating av magasinene velger du riktig papirtype og -størrelse på kontrollpanelet.
- Velg korrekt type og format for utskriftsstørrelsen i skriverdriveren ved utskrift.
- Oppbevar papir på et tørt sted.
- Bruk bare Xerox-papir og transparenter utformet for skriveren.

Unngå følgende:

- Polyesterbestrøket papir er spesielt utviklet for blekkskrivere.
- papir som er brettet, krøllete eller veldig bøyd
- å legge i mer enn én type, størrelse eller tykkelse av papir i magasinet samtidig
- å overfylle magasinene
- å overfylle mottakeren

# Finne papirstopp

ADVARSEL: For å unngå personskader må du aldri berøre merkede områder på eller nær varmerullen i fikseringsmodulen. Hvis et papirark sitter fast rundt varmerullen, må du ikke prøve å fjerne det med en gang. Slå av skriveren umiddelbart, og vent i 30 minutter, slik at fikseringsmodulen avkjøles. Når skriveren er avkjølt, kan du prøve å fjerne papiret som sitter fast. Kontakt Xerox-representanten hvis feilen vedvarer. **Forsiktig:** Ikke forsøk å avklare papirstopp ved hjelp av verktøy eller liknende. Verktøy og instrumenter kan føre til varig skade på skriveren.

Følgende illustrasjon viser hvor i papirbanen det kan oppstå papirstopp:

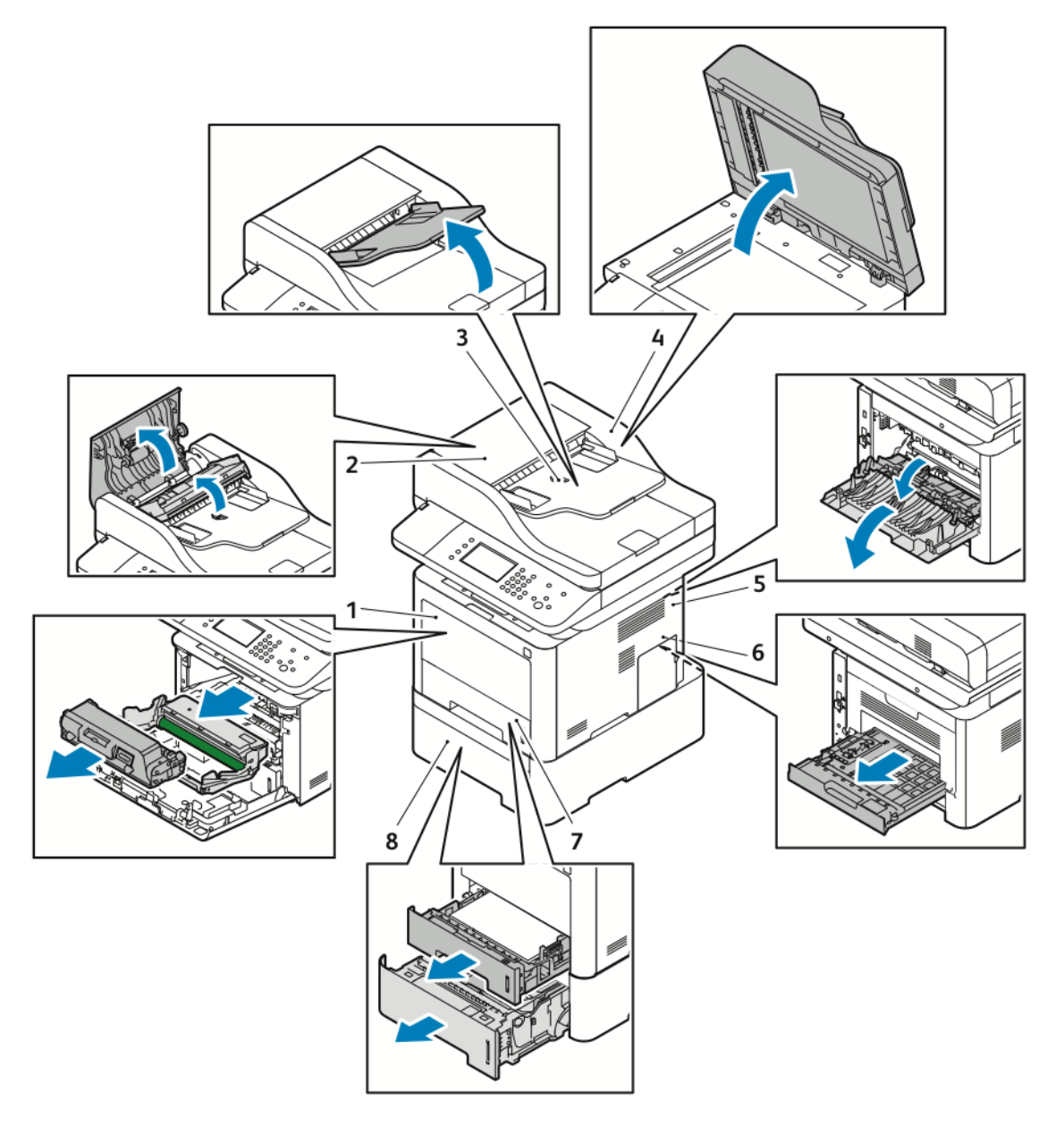

- 1. Spesialmagasin og inni fremre del av skriveren
- 2. Toppdeksel på originalmateren
- 3. Originalmater
- 4. Innvendig originalmaterdeksel

### 5. Baksiden av skriveren

- 6. Tosidigmodulområde
- 7. Magasin 1
- 8. Valgfritt magasin 2

# Fjerne fastkjørt papir

# Avklare papirstopp i originalmateren

1. Fjern alle dokumenter fra originalmateren.

2. Åpne toppdekslet på originalmateren.

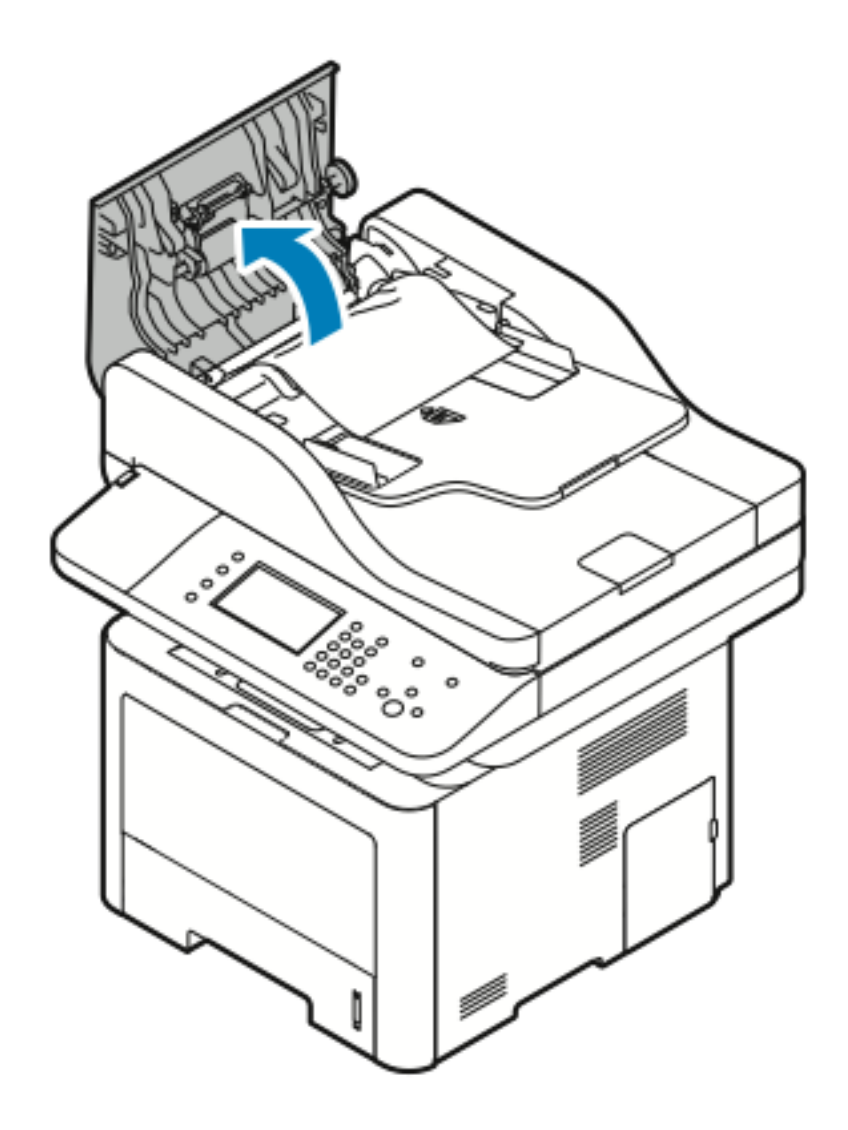

3. Hvis papiret har satt seg fast i utmatingsområdet til originalmateren, trekker du det forsiktig ut i anvist retning.

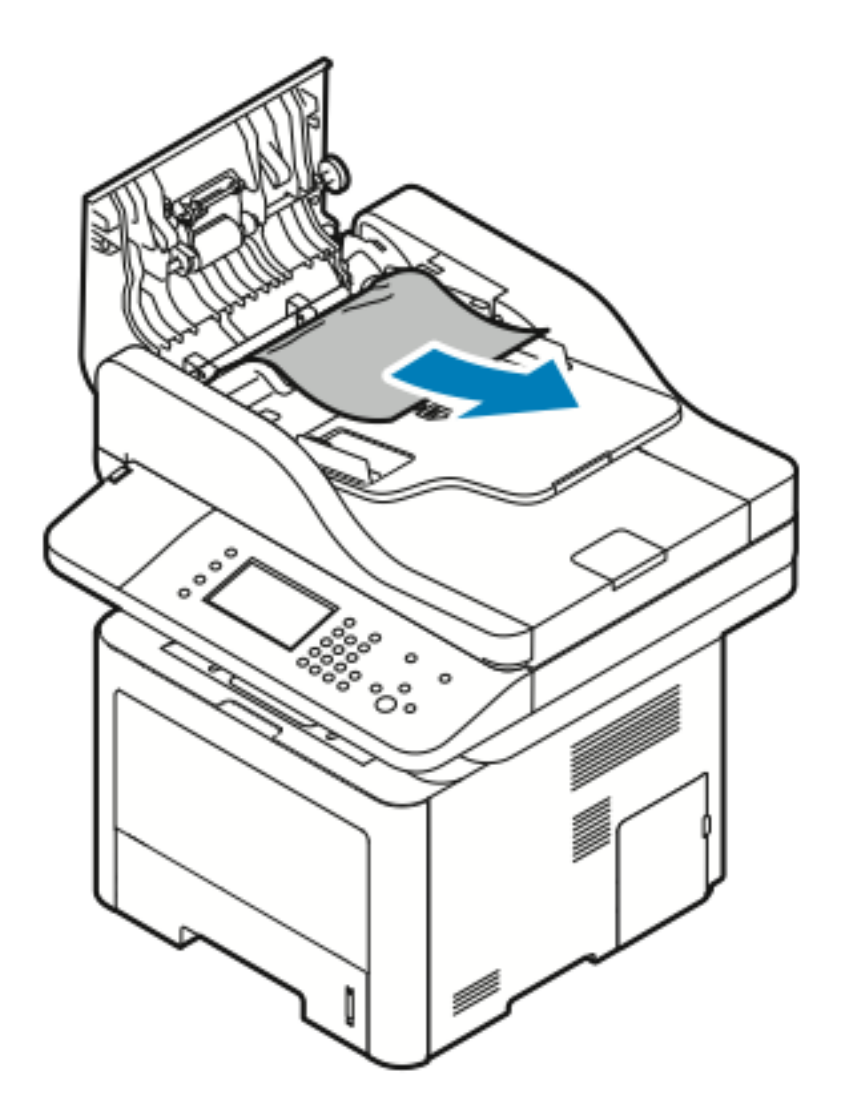

4. Hvis det fastkjørte papiret ikke har satt seg fast i innmatingsområdet til originalmateren, trekker du det forsiktig ut i anvist retning.

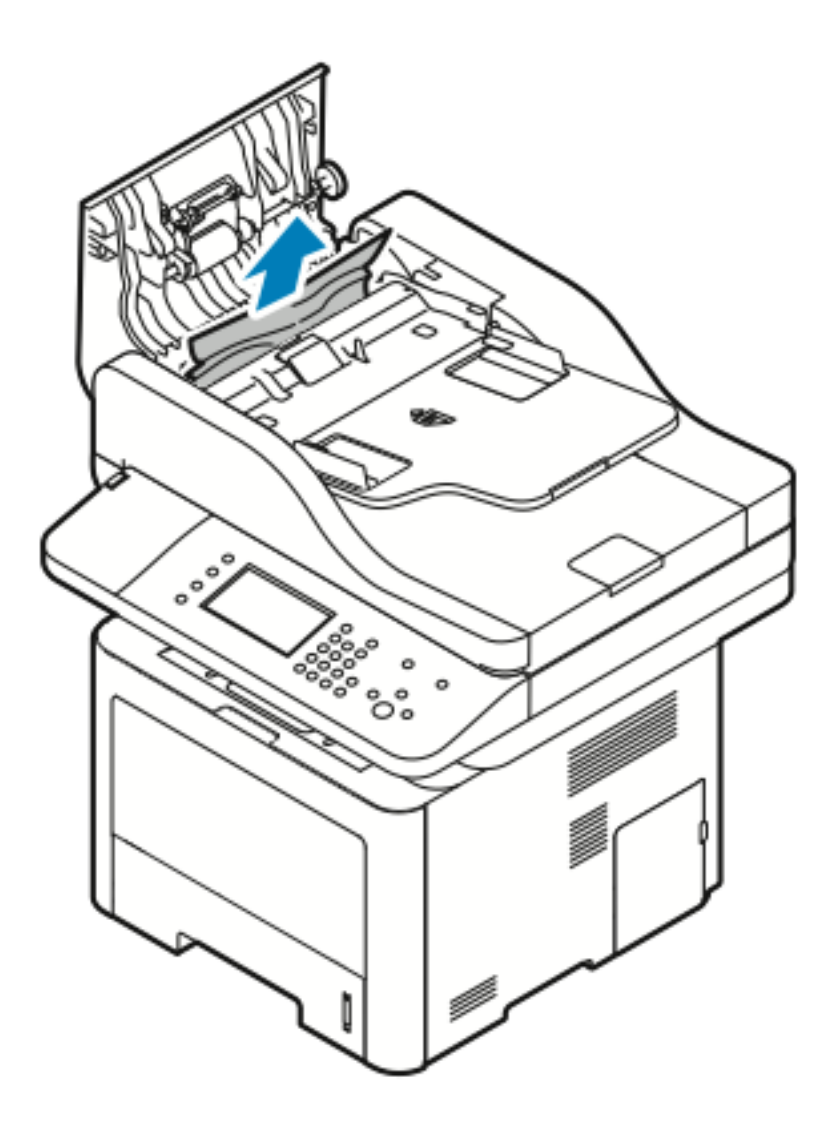

5. Hvis du ikke kan se papiret, kan du utføre følgende trinn for å fjerne det.

a. Åpne det indre dekslet.

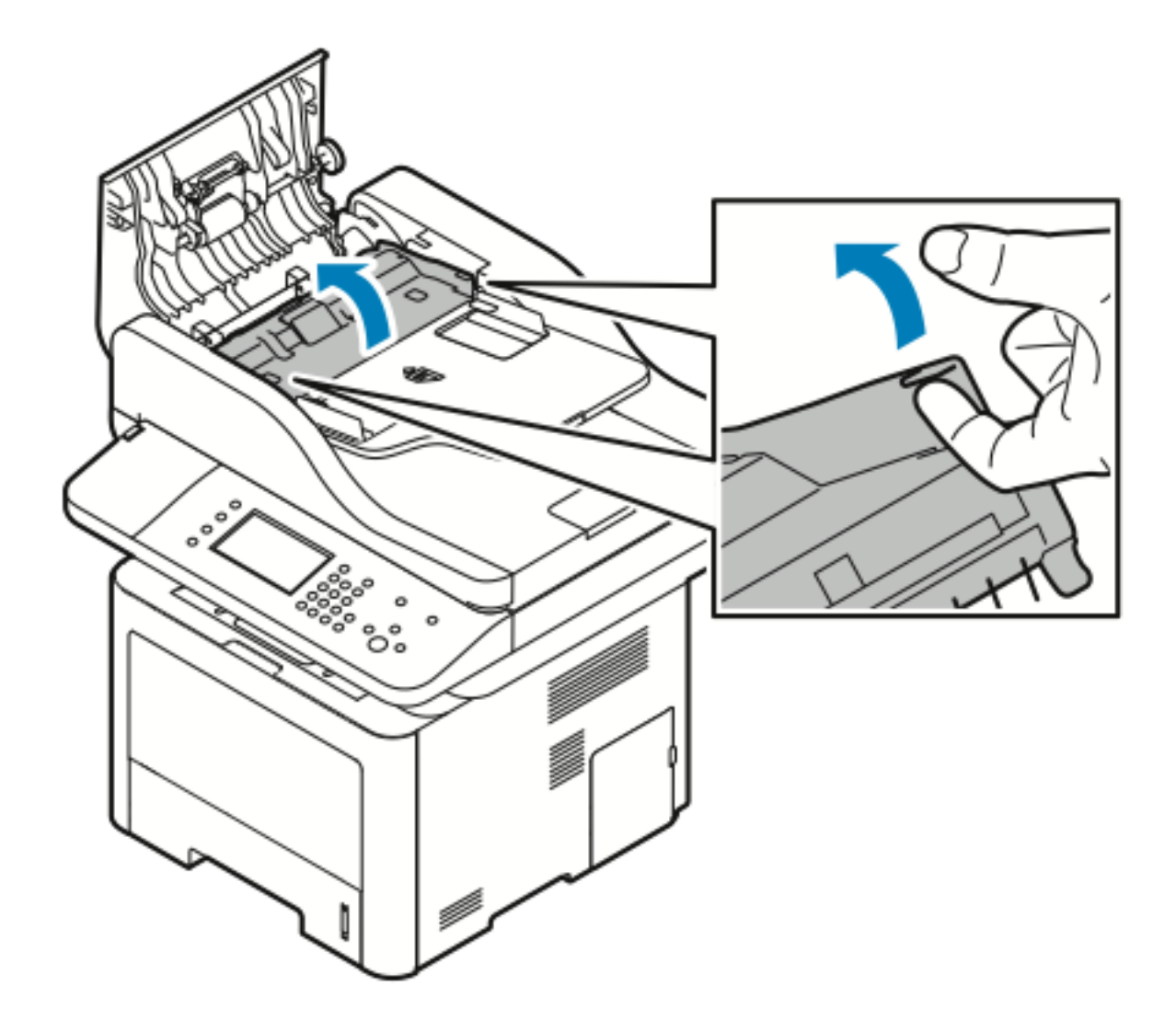

152 Xerox<sup>®</sup> WorkCentre<sup>®</sup> 3335/3345-flerfunksjonsskriver Brukerhåndbok b. Dra forsiktig ut det fastkjørte papiret i anvist retning.

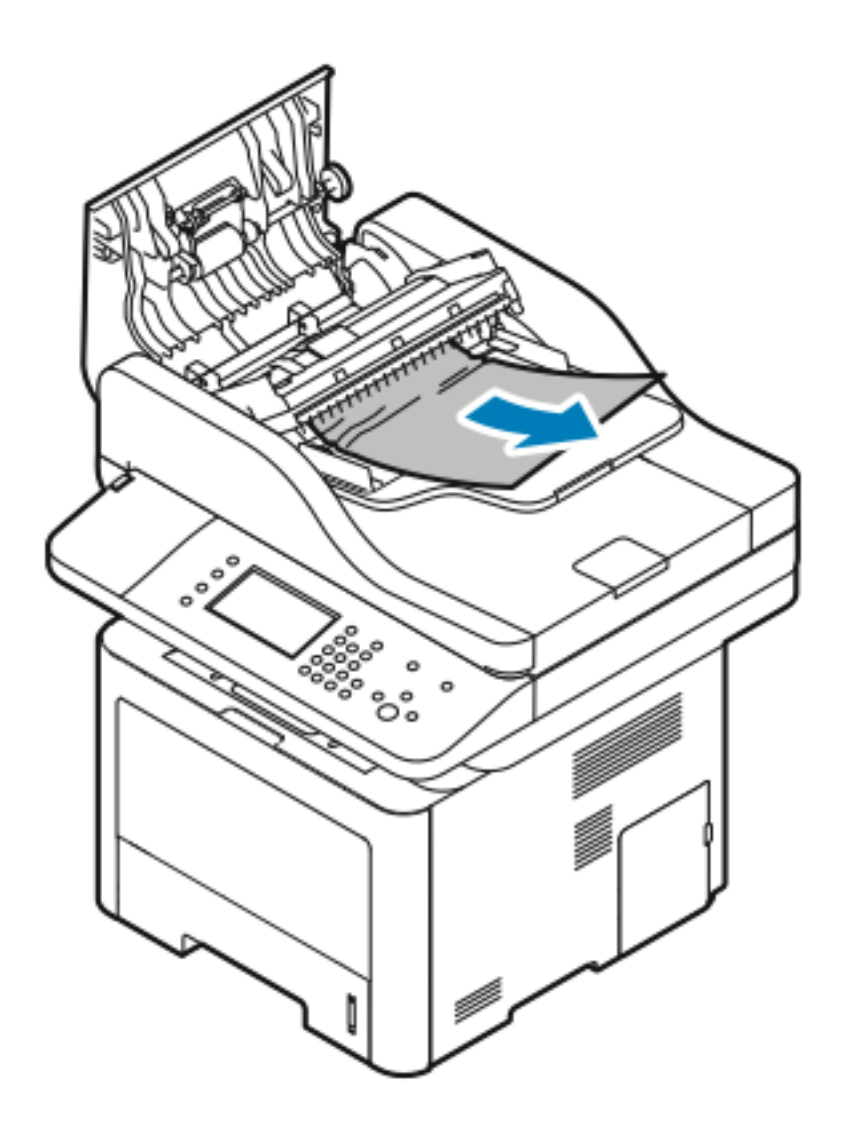

c. Lukk det indre dekslet.

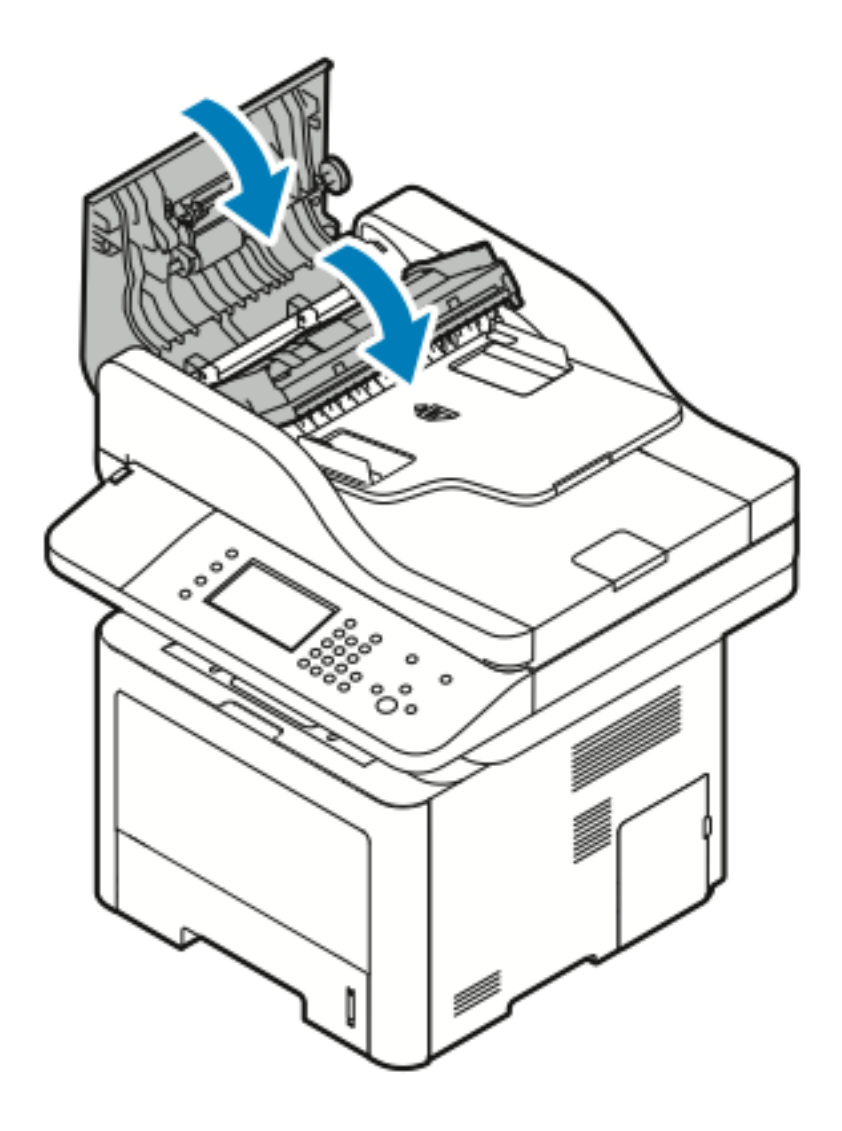

6. Lukk toppdekslet på originalmateren.

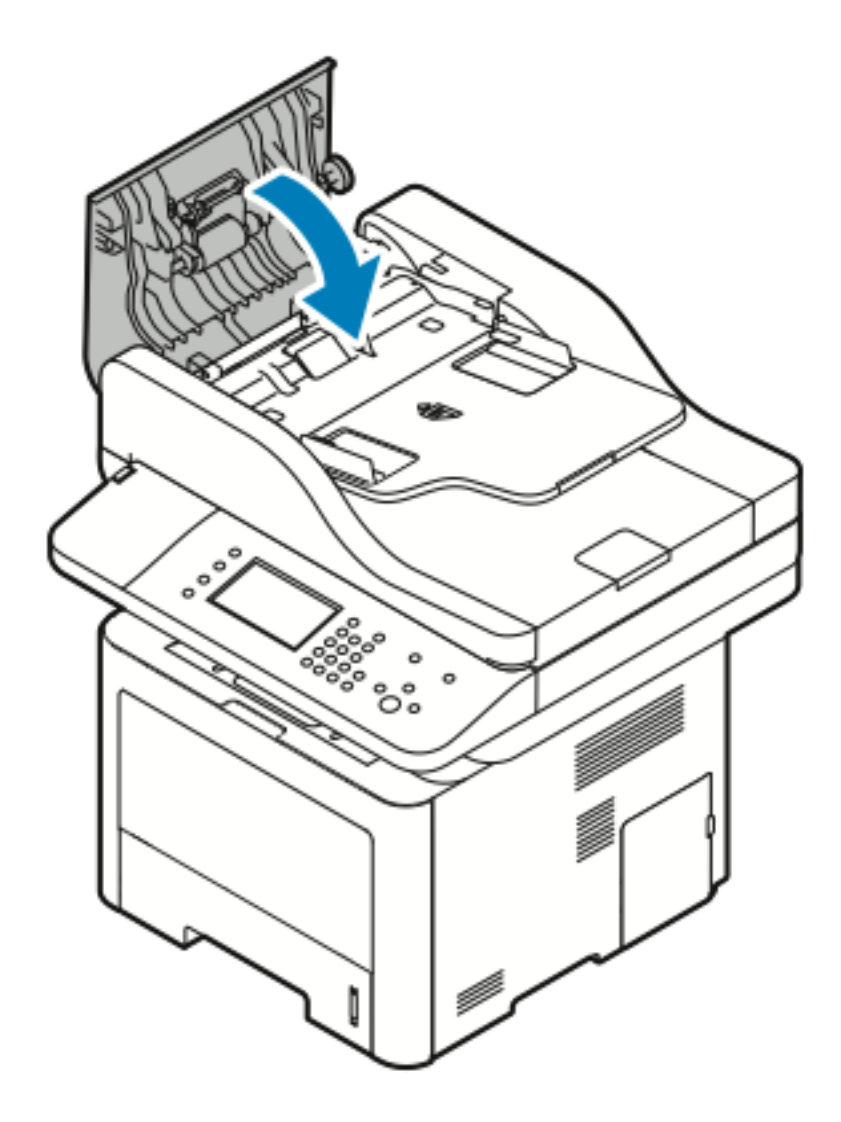

7. Utfør følgende trinn for å fjerne papir fra dokumentmaterens innvendig deksel:

a. Løft opp originalmateren.

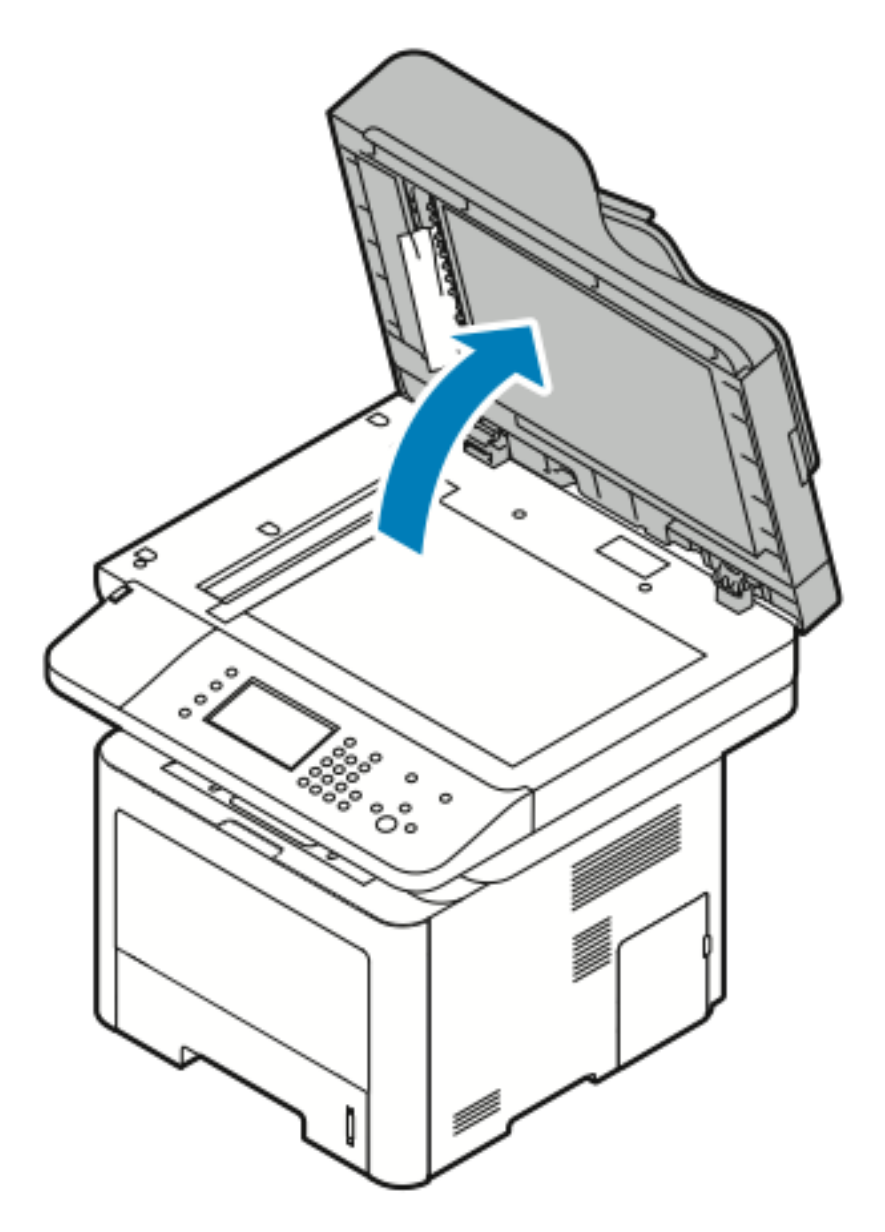

b. Dra forsiktig ut fastkjørt papir.

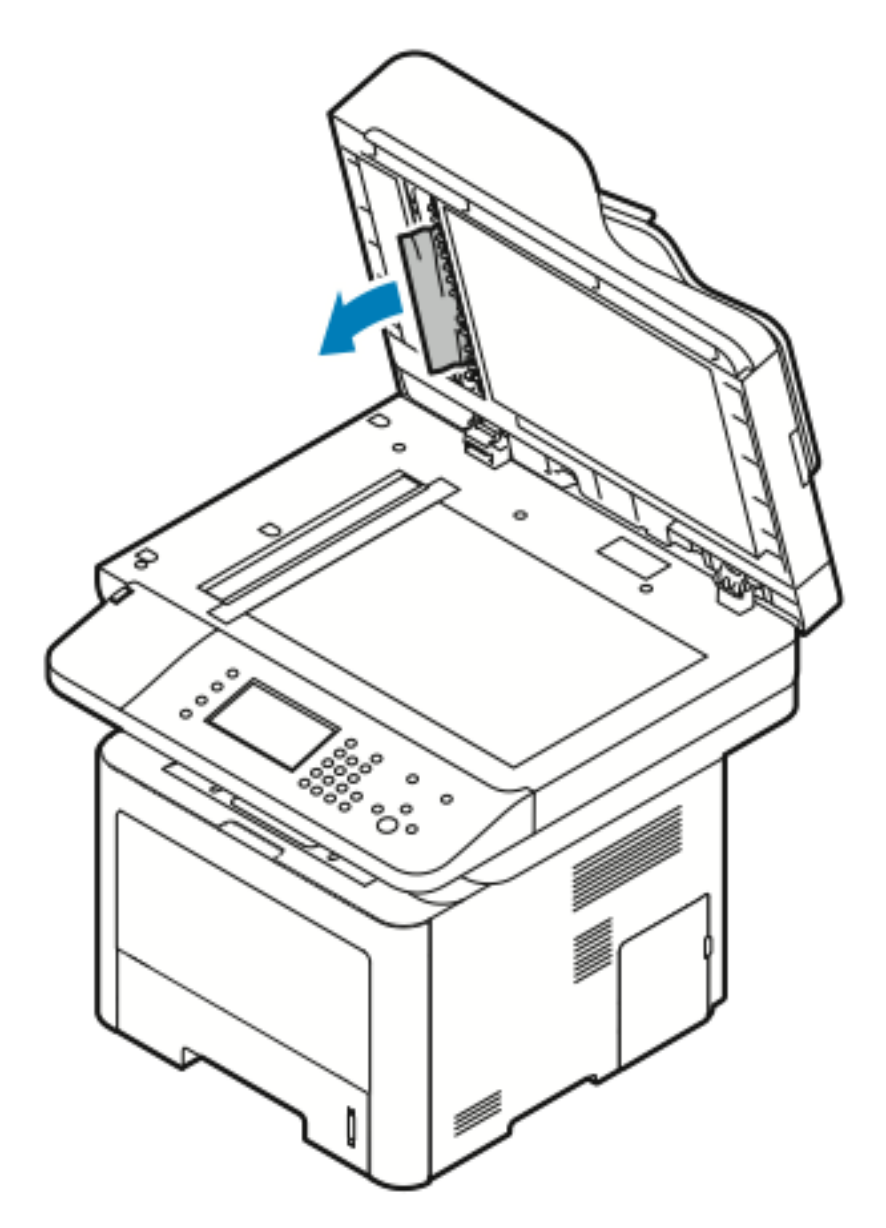

#### Problemløsing

c. Lukk originalmateren.

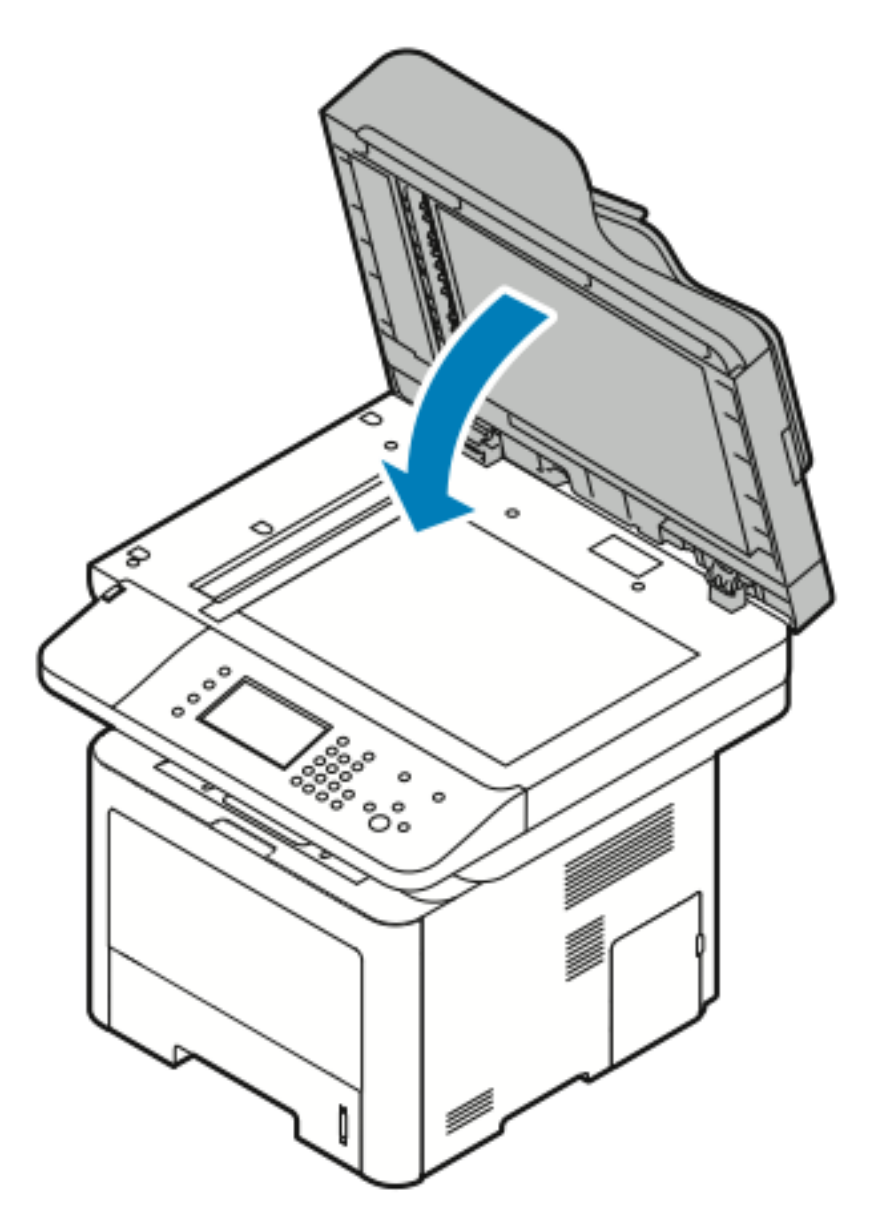

8. Ta ut alt ffastkjørt papir i brettet til originalmateren.

a. Hev brettet til originalmateren.

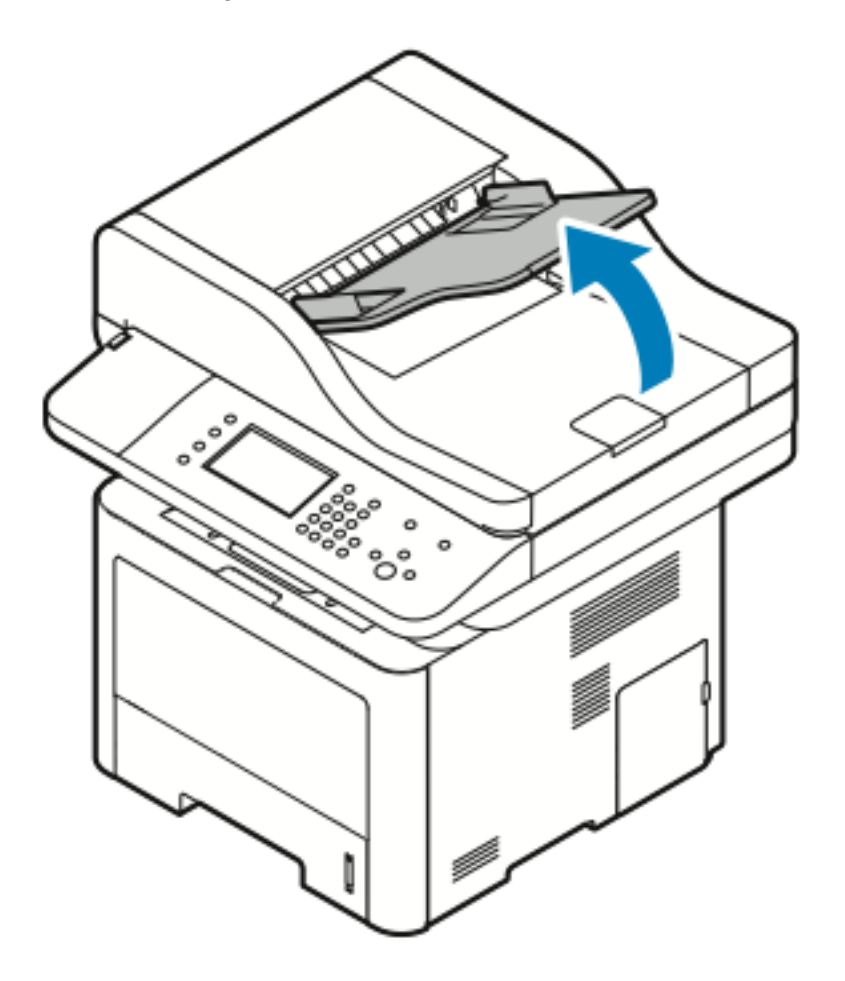

Problemløsing

b. Dra forsiktig ut det fastkjørte papiret i anvist retning.

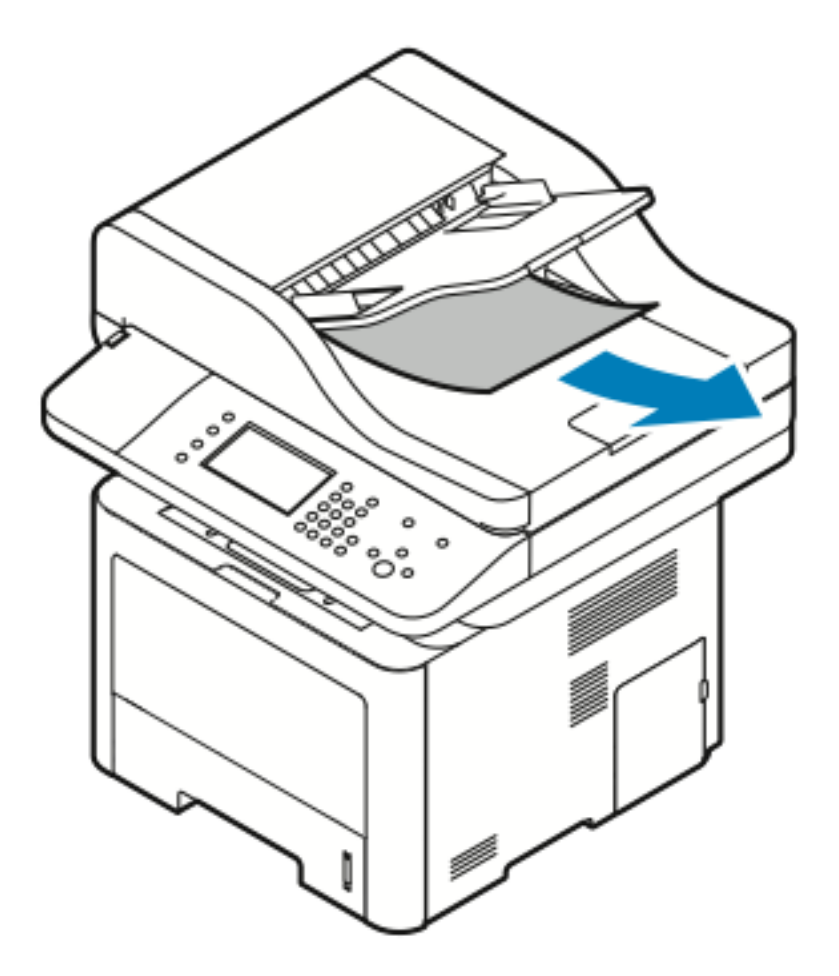

c. Senk brettet til originalmateren.

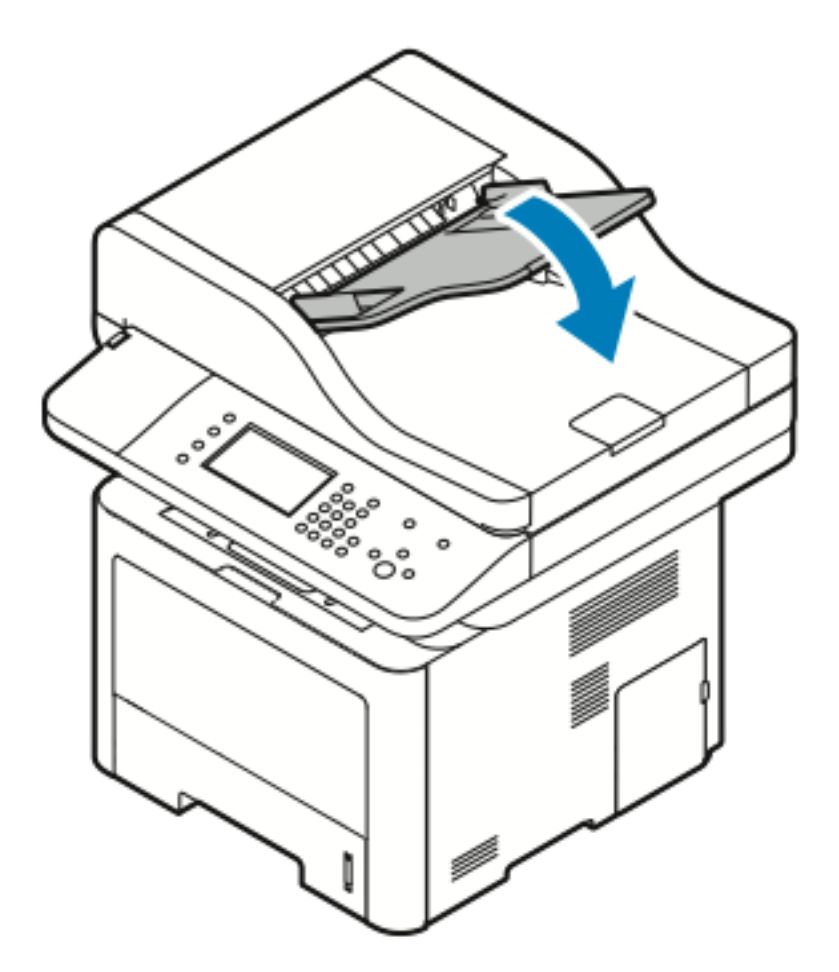

d. Legg dokumentene tilbake i brettet til originalmateren, og juster papirstøttene så de står inntil kanten av papiret.

### Avklare papirstopp i spesialmagasinet

- 1. Fjern alt papir fra spesialmagasinet.
- 2. Fjern alt papir som sitter fast der magasinet er koplet til skriveren.

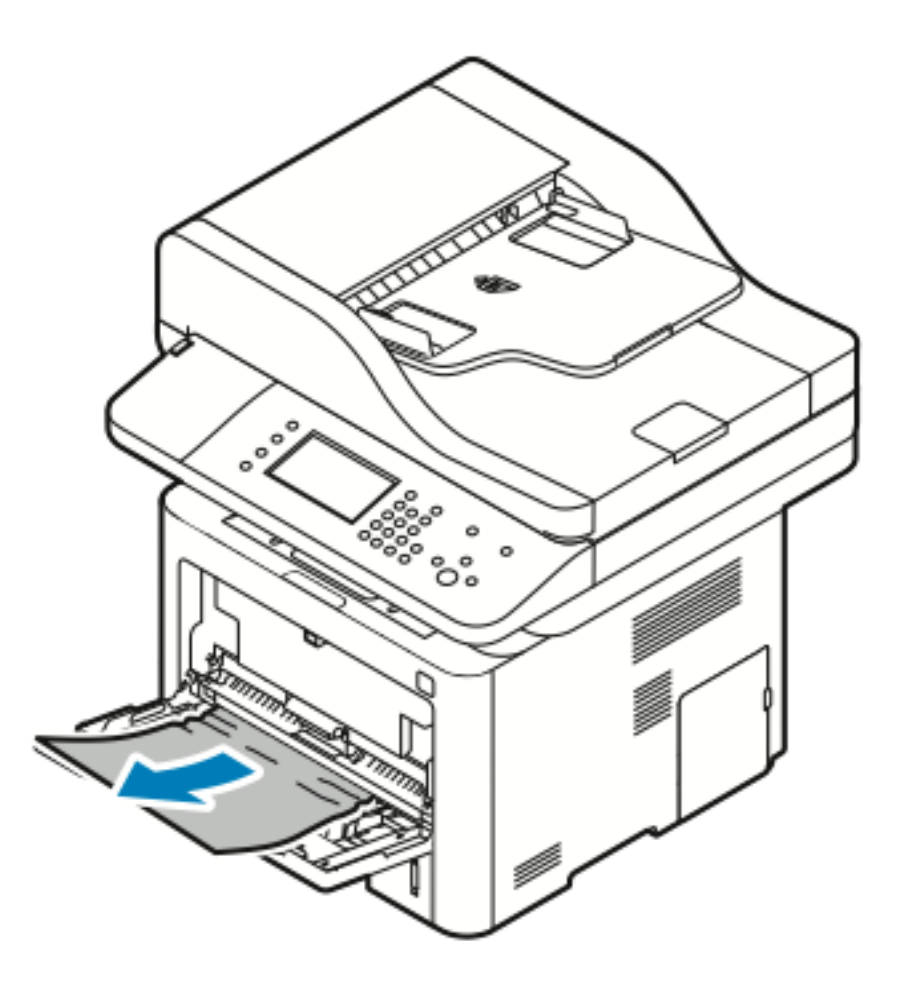

- 3. Hvis papiret er revet, ser du etter papirbiter inne i skriveren, og deretter fjerner du dem forsiktig. Hvis du ikke kan fjerne papirbitene på en enkel måte, kontakter du en Xerox-representant.
- 4. Når du legger papiret tilbake i spesialmagasinet, må du lufte papiret og passe på at alle de fire hjørnene ligger rett.
- 5. Kontroller papirformat og -type på skjermen hvis kontrollpanelet viser en melding om det.
- 6. Trykk på **Bekreft**.

# Avklare papirstopp i magasin 1

Du må fjerne alt papir fra papirbanen for at du skal kunne rette opp feilen som vises på kontrollpanelet.

1. Trekk ut magasin 1 til det stopper

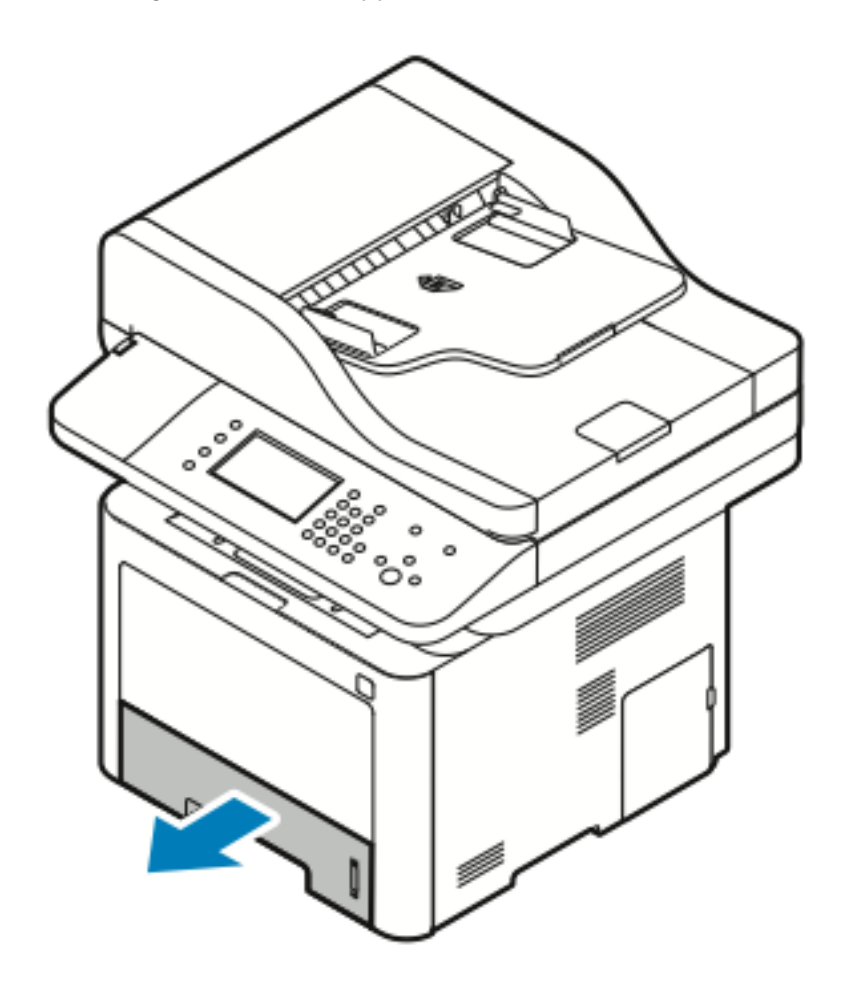

Problemløsing

2. Fjern det fastkjørte dokumentet ved å trekke det rett ut som vist.

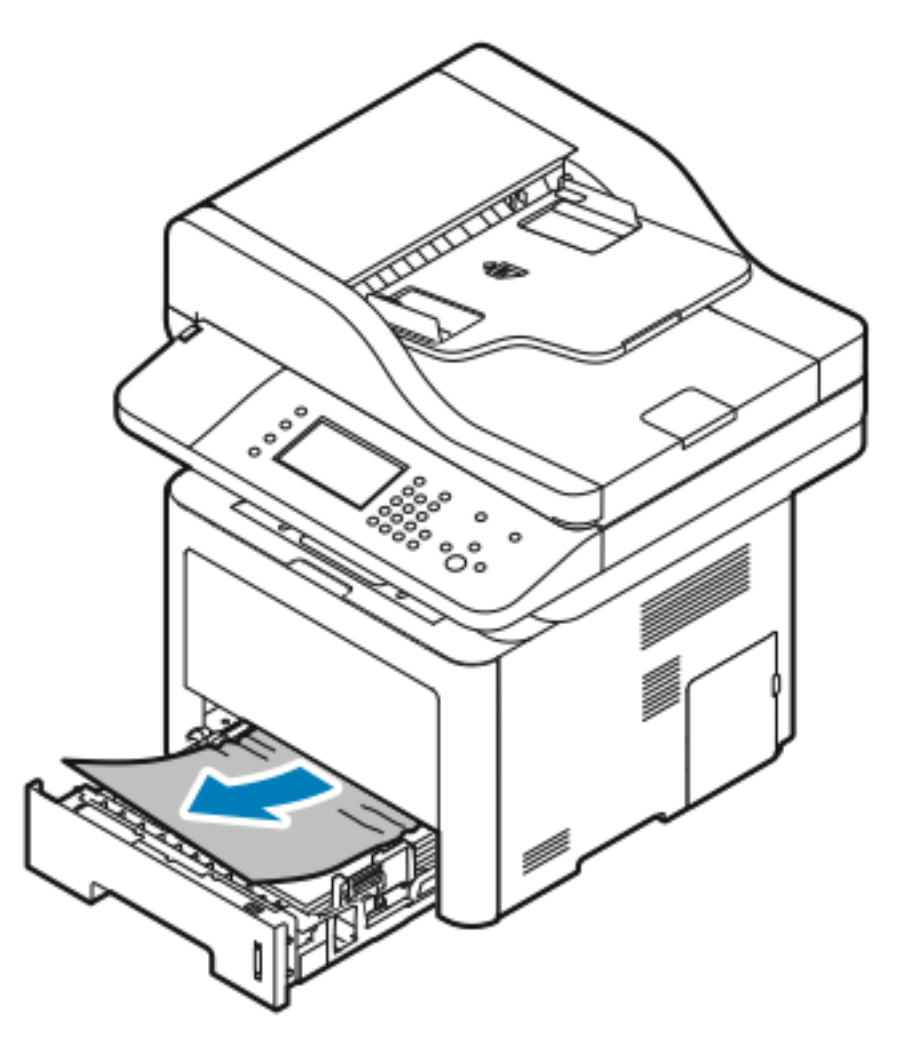

Hvis papiret ikke løsner når du drar det, eller hvis du ikke ser papiret, kan du se Avklare papirstopp inni skriveren

3. Lukk magasinet.

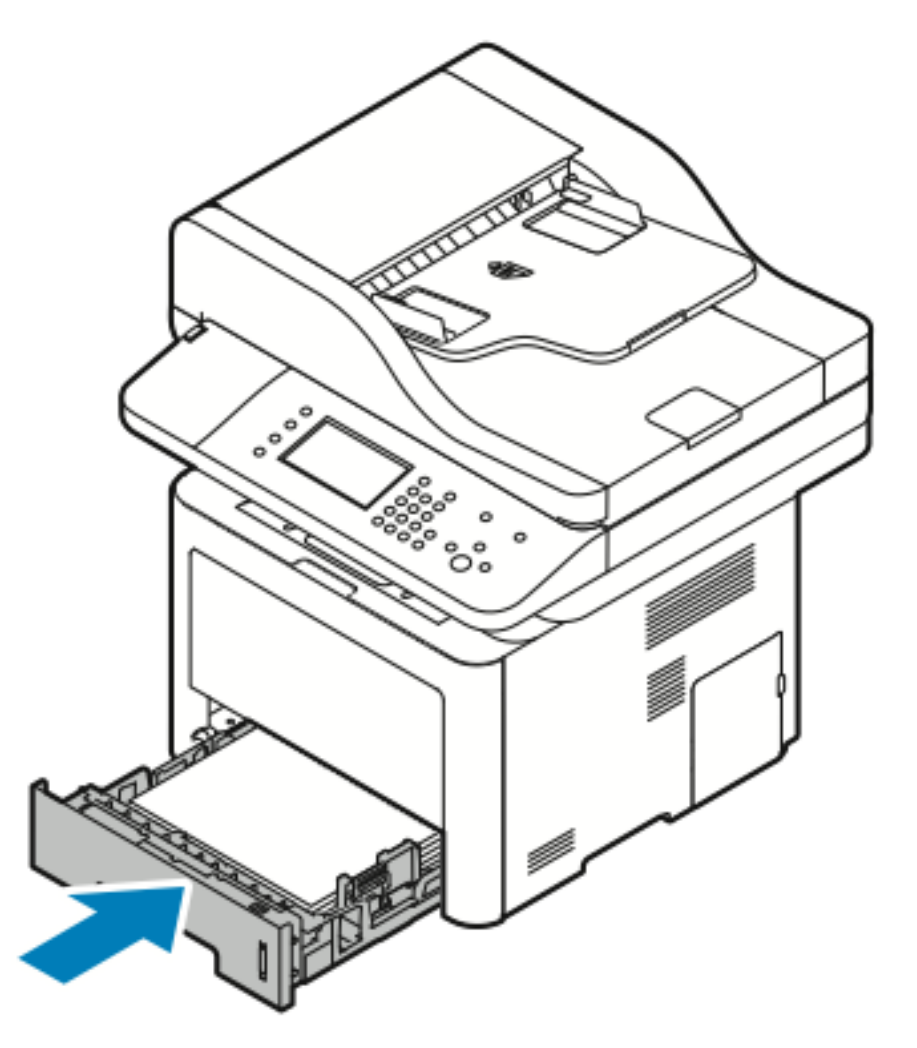

- 4. Hvis du blir bedt om det, kontrollerer du formatet, typen og fargen i vinduet Papirinnstillinger.
- 5. Trykk på Bekreft.

# Avklare papirstopp i magasin 2

Du må fjerne alt papir fra papirbanen for at du skal kunne rette opp feilen som vises på kontrollpanelet.

1. Trekk ut magasin 2 til det stopper

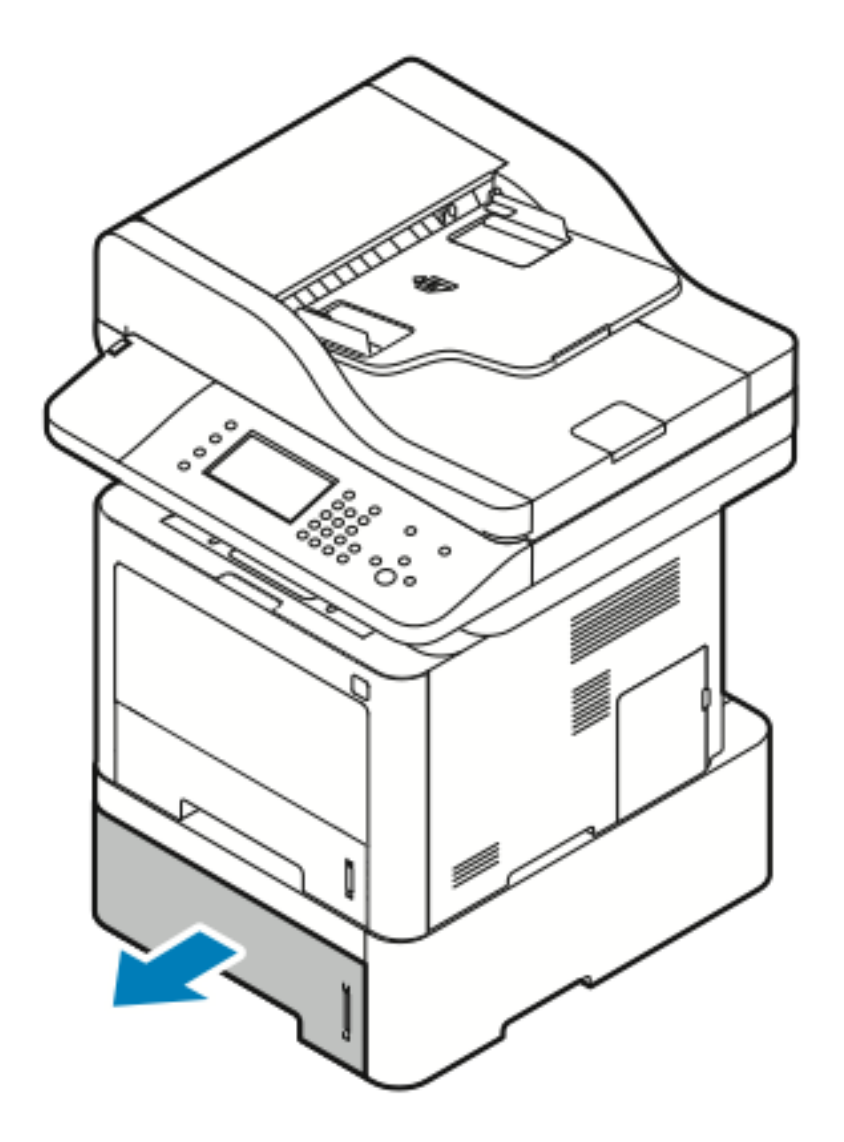

2. Fjern det fastkjørte dokumentet ved å trekke det rett ut som vist.

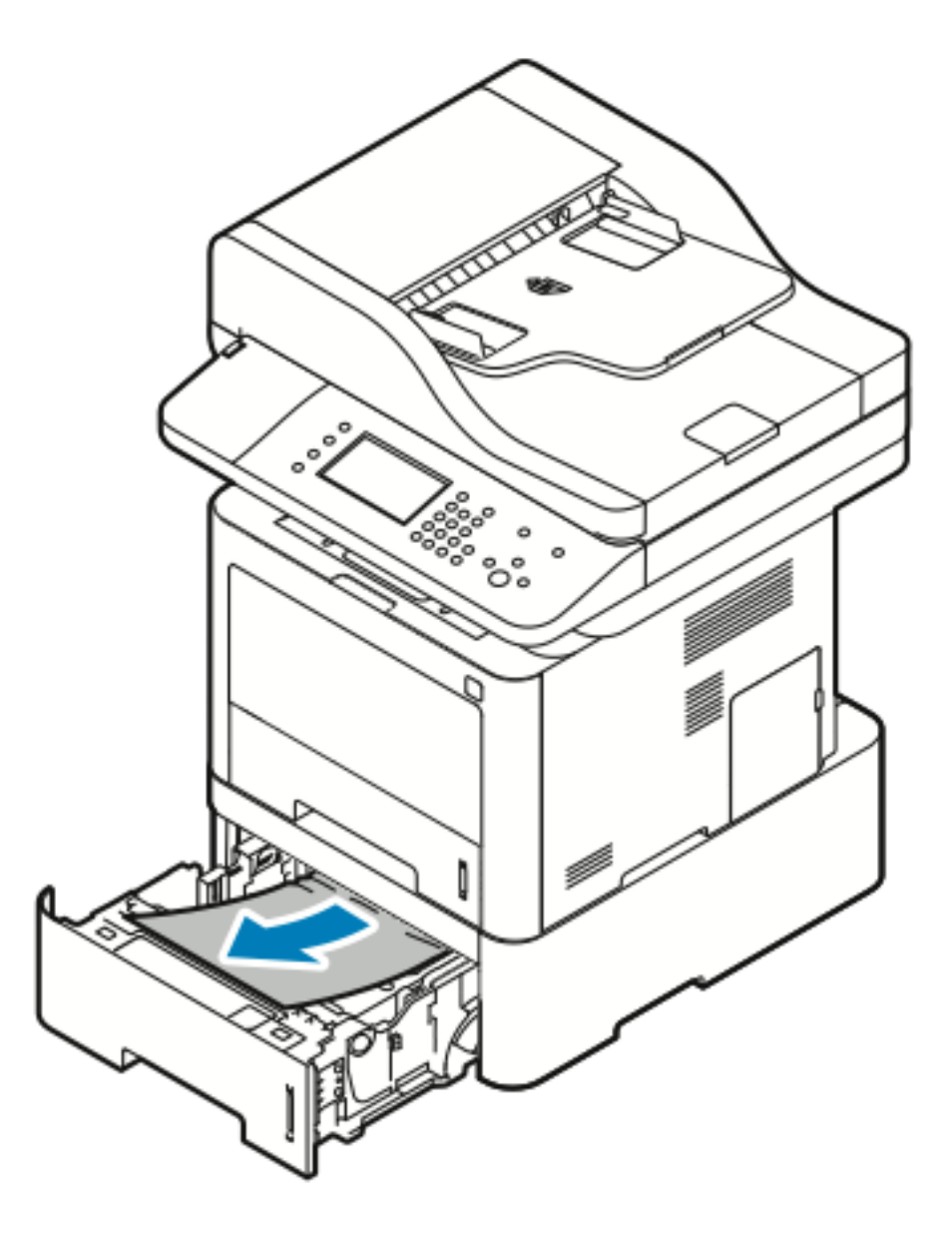

3. Hvis papiret ikke løsner når du drar det, eller hvis du ikke ser papiret i området, kan du gjøre følgende:

a. Trekk ut magasin 1.

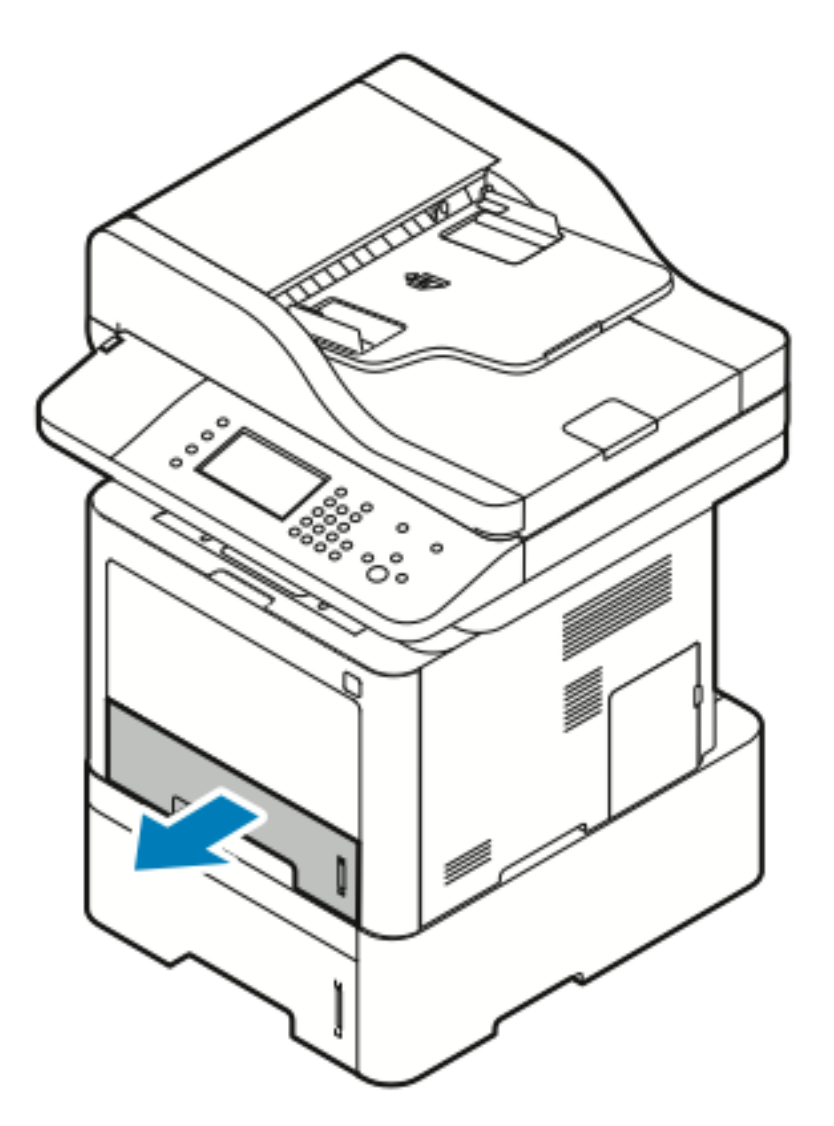

b. Fjern det fastkjørte dokumentet ved å trekke det rett opp og ut som vist.

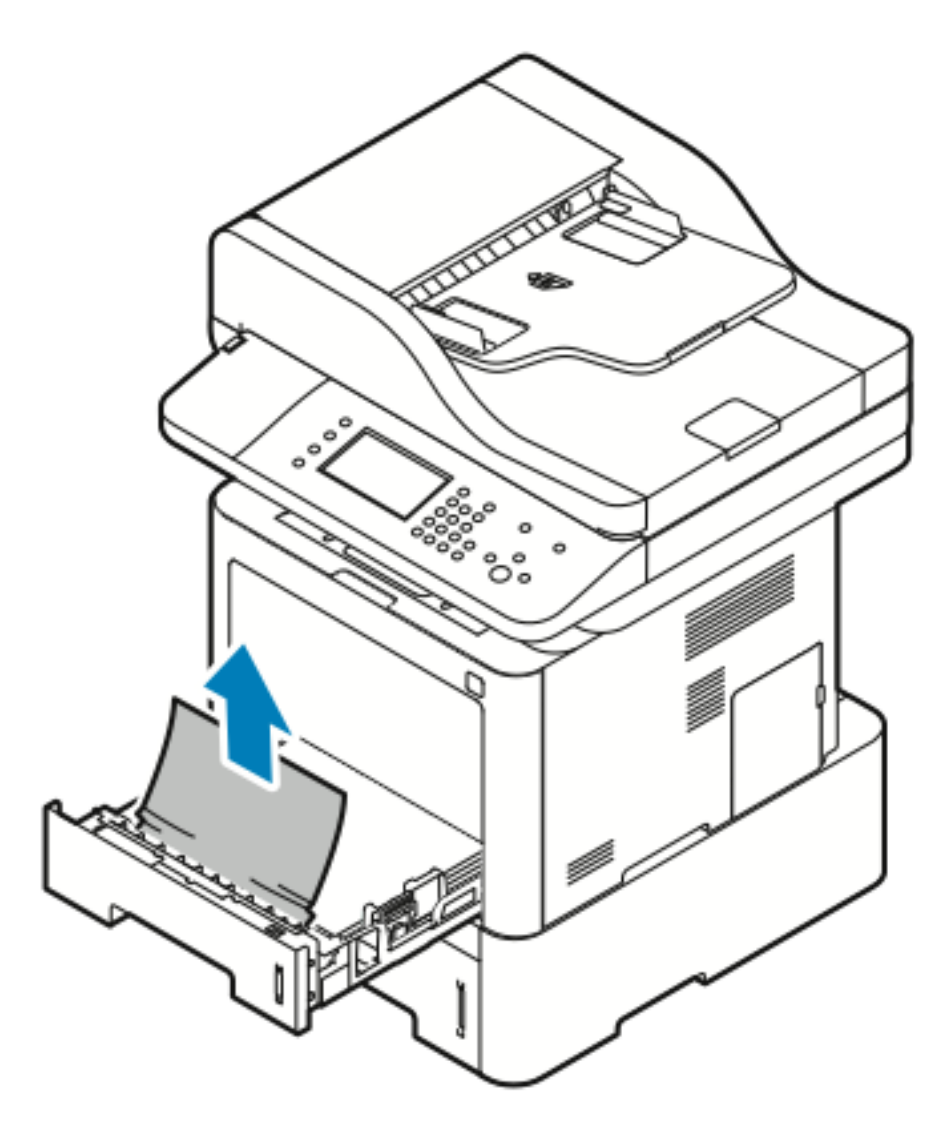

Hvis papiret ikke løsner når du drar det, eller hvis du ikke ser papiret, kan du se Avklare papirstopp inni skriveren

c. Skyv inn mag. 1.

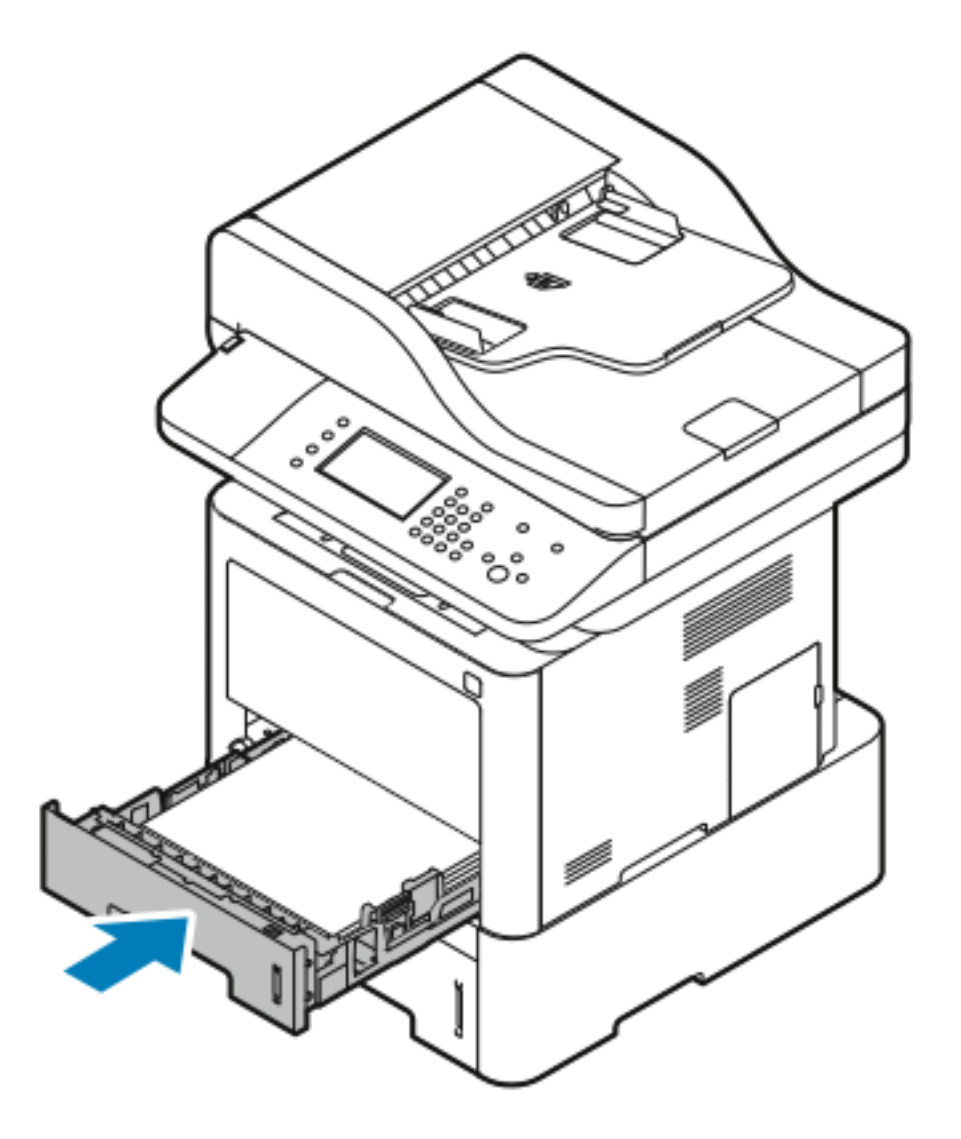

4. Skyv inn mag. 2.

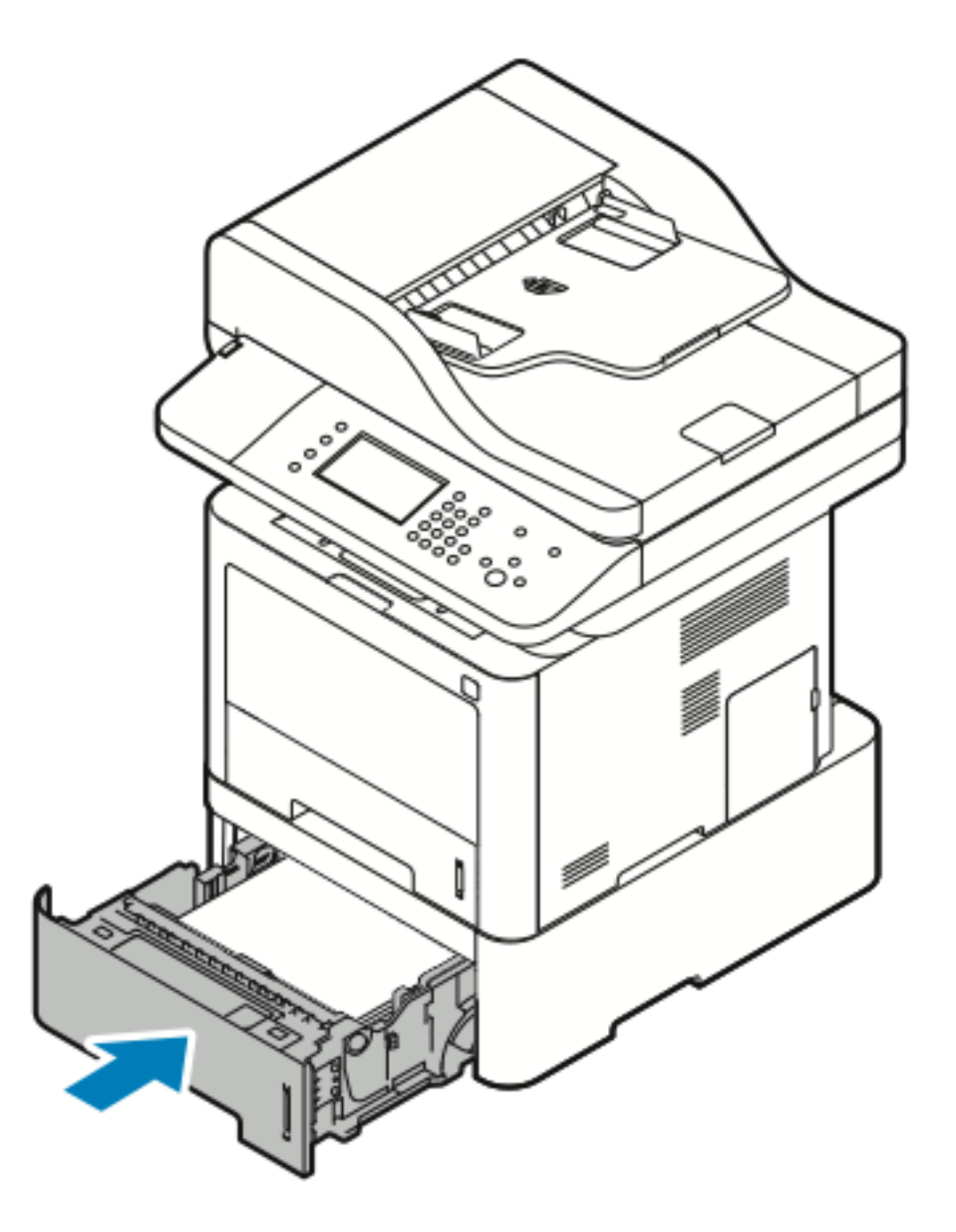

- 5. Hvis du blir bedt om det, kontrollerer du formatet, typen og fargen i vinduet Papirinnstillinger.
- 6. Trykk på Bekreft.

## Avklare papirstopp fra mottakeren

1. Fjern fastkjørt papir fra utgangen til mottaker ved å dra det forsiktig rett ut, som vist.

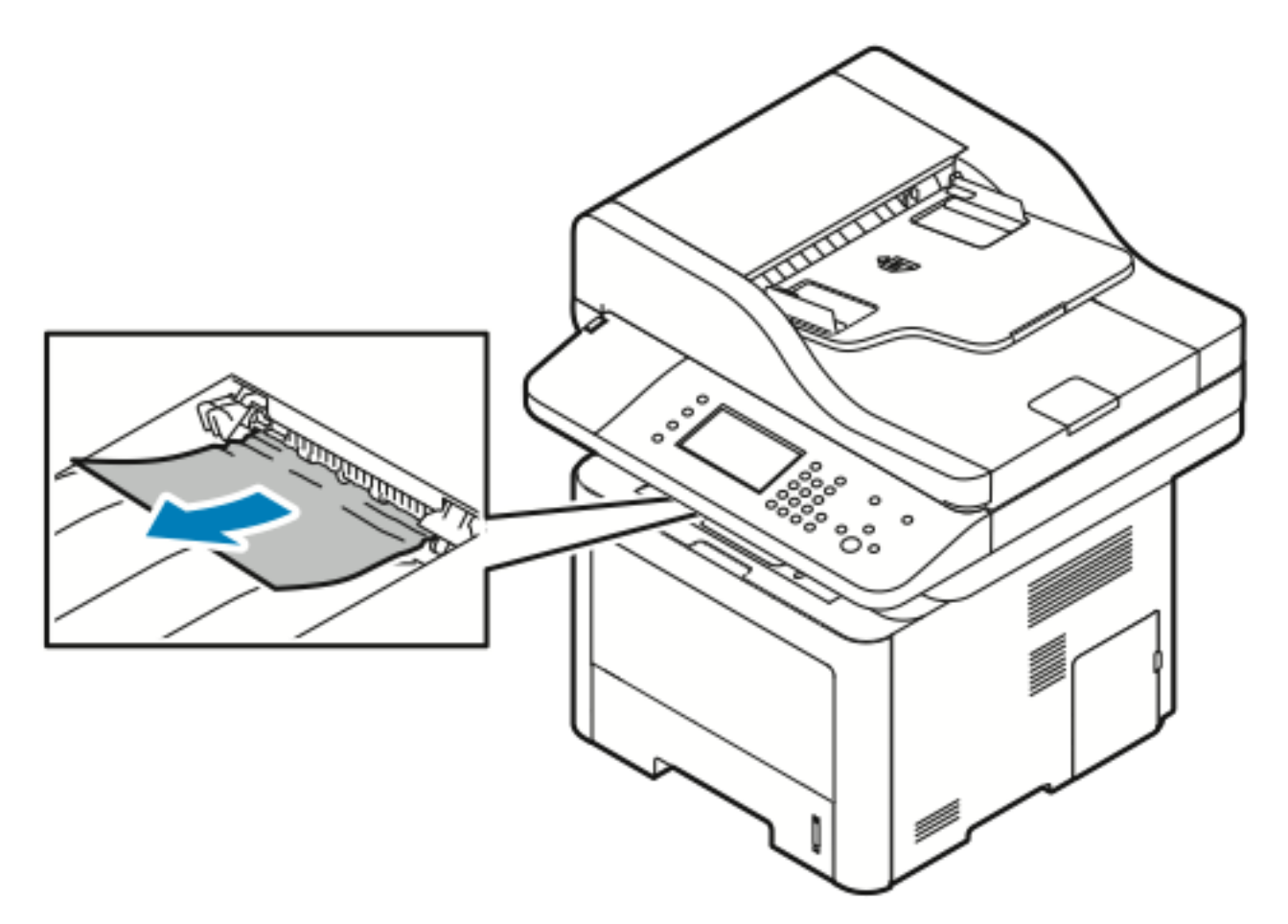

- 2. Hvis papiret revner eller ikke løsner når du drar det, kan du se Avklare papirstopp bak i skriveren.
- 3. Du kan eventuelt følge gjenværende instruksjoner på kontrollpanelet for å gjenoppta utskriften.

# Avklare papirstopp inni skriveren

1. Trykk på utløserhendelen og åpne frontdekslet til skriveren.

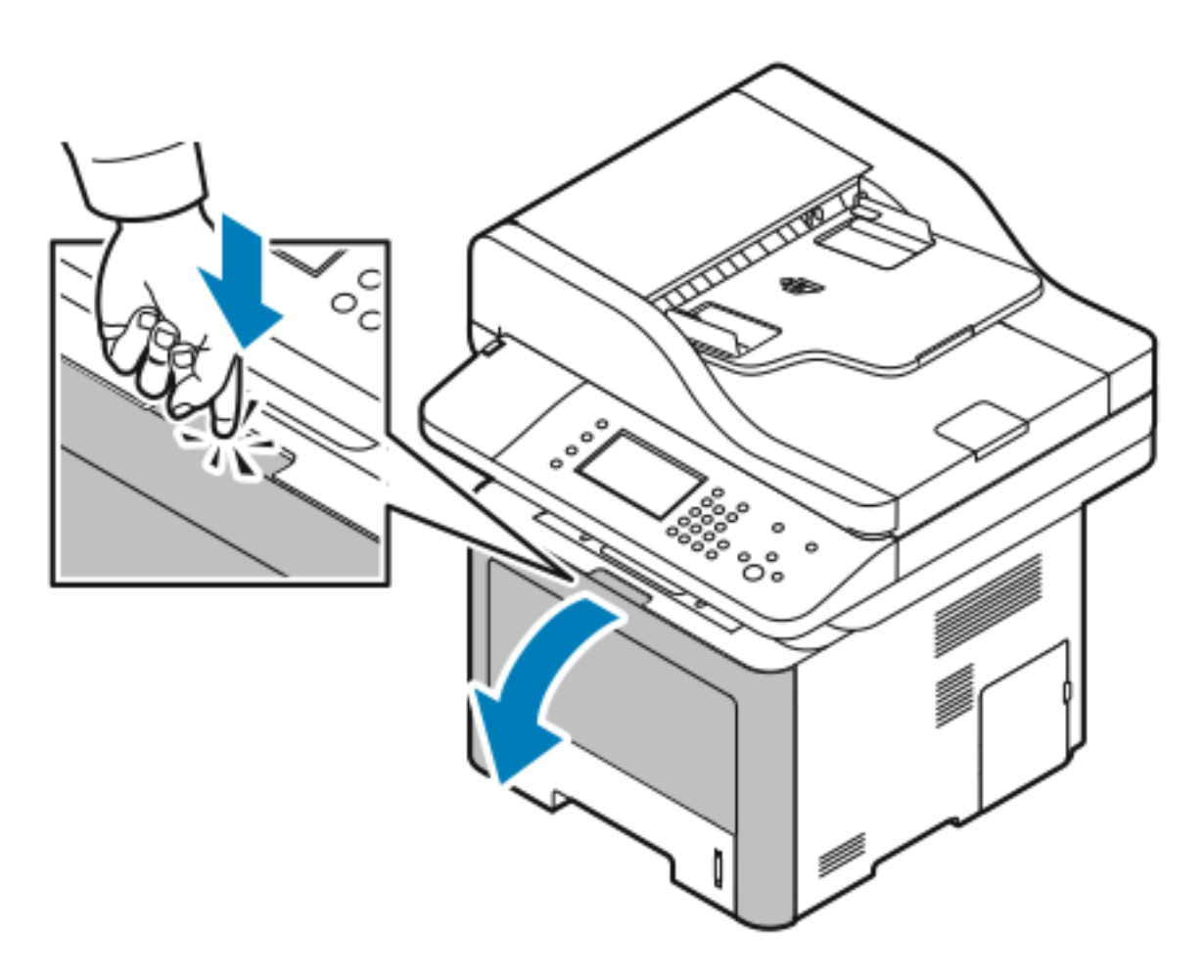

2. Fjern det fastkjørte dokumentet inni skriveren ved å trekke det rett ut som vist.

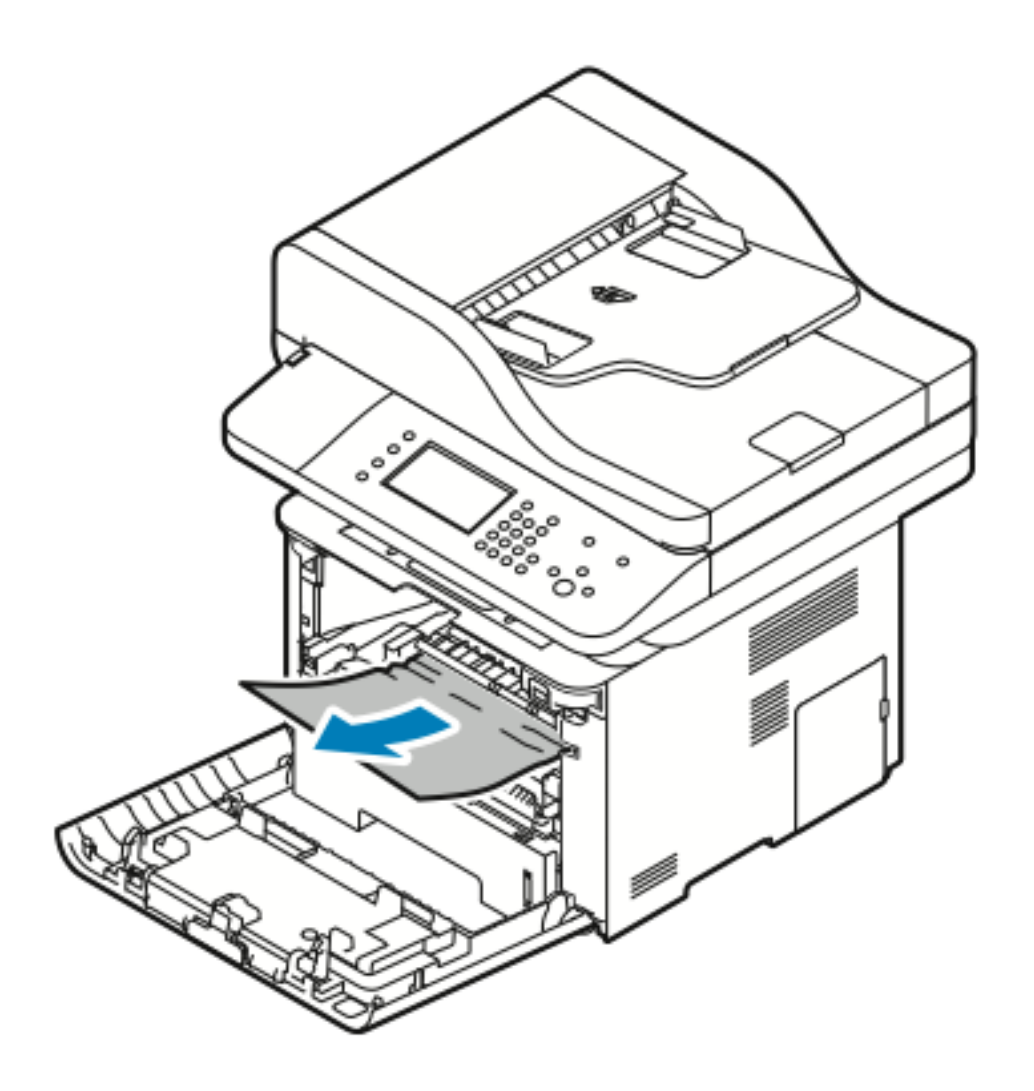

3. Lukk dekslet foran.

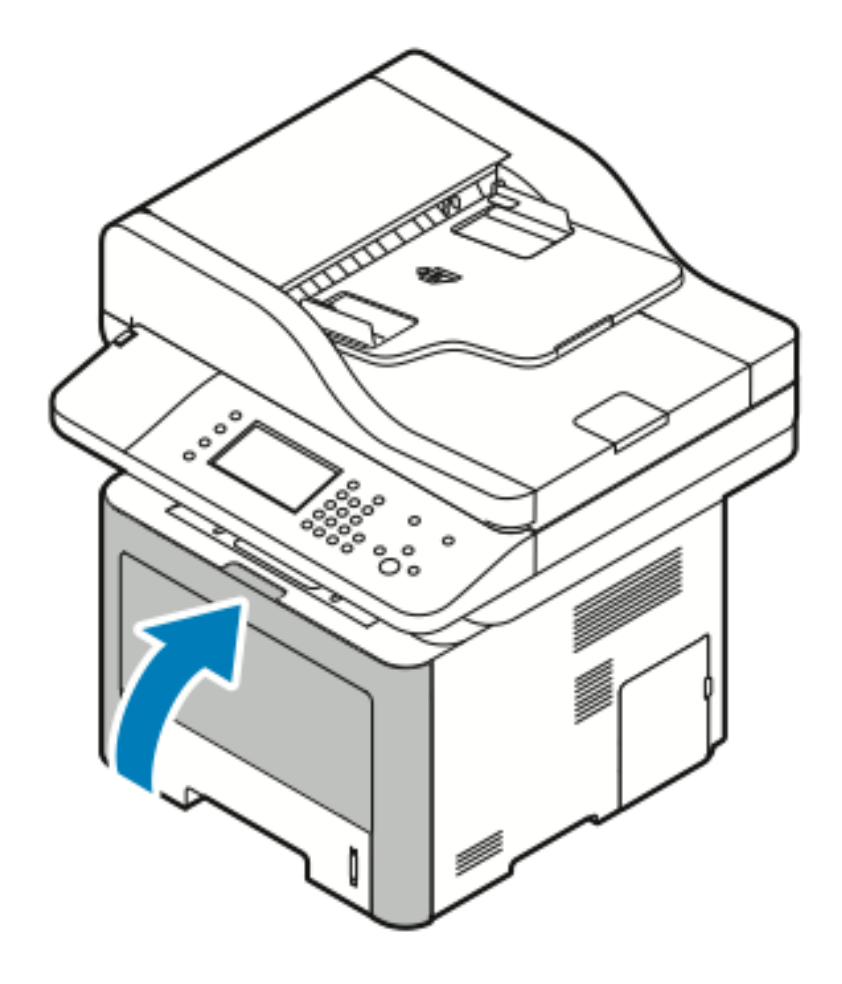

### Avklare papirstopp bak i skriveren

1. Fjern papir som har stoppet i utmatingsområdet bak på skriveren.

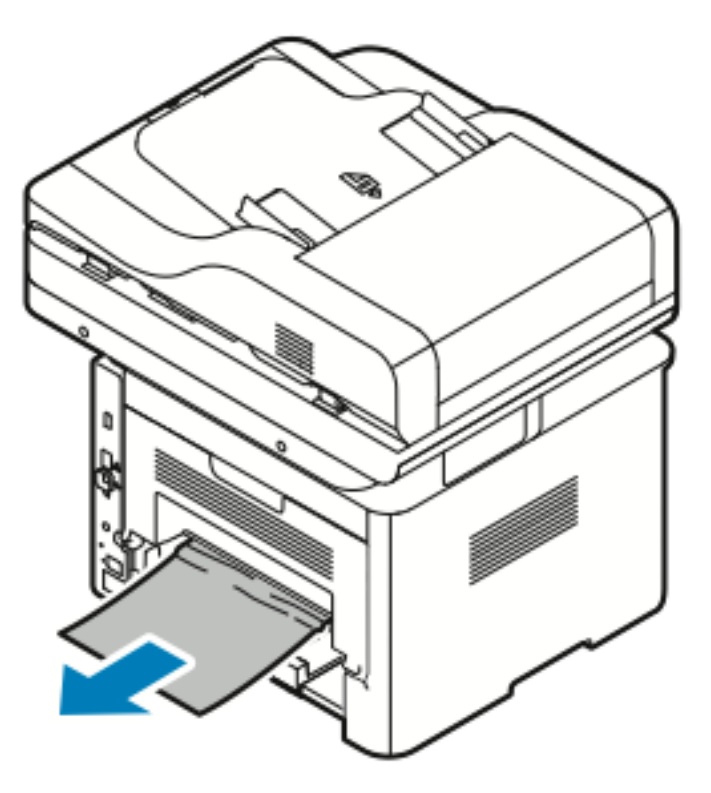

Hvis papiret ikke løsner når du drar det, kan du gå videre til neste trinn.

2. Trykk på utløserhendelen og åpne bakdekslet til skriveren.

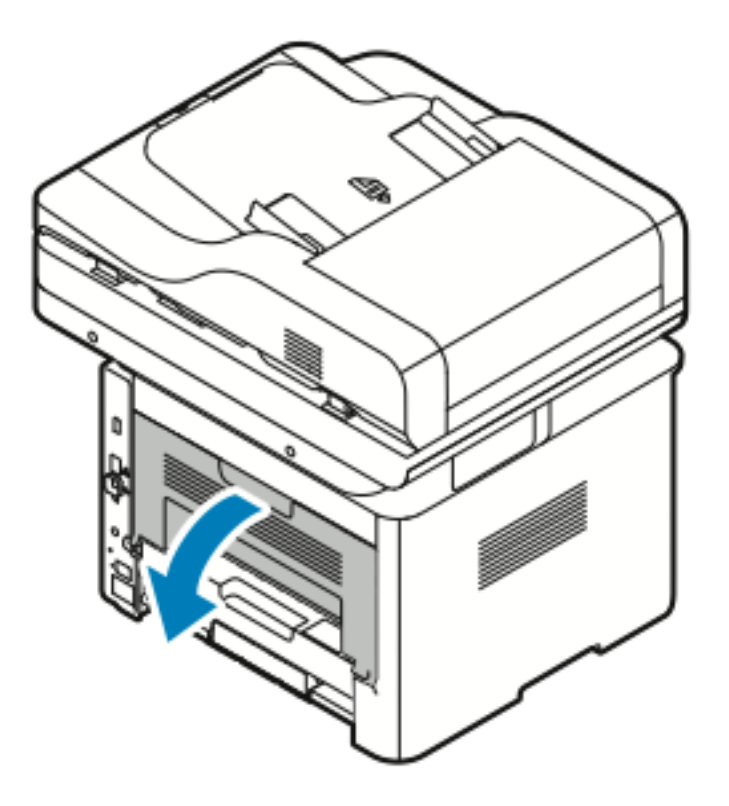

#### 176 Xerox<sup>®</sup> WorkCentre<sup>®</sup> 3335/3345-flerfunksjonsskriver Brukerhåndbok

3. Fjern papir som har stoppet på baksiden av skriveren.

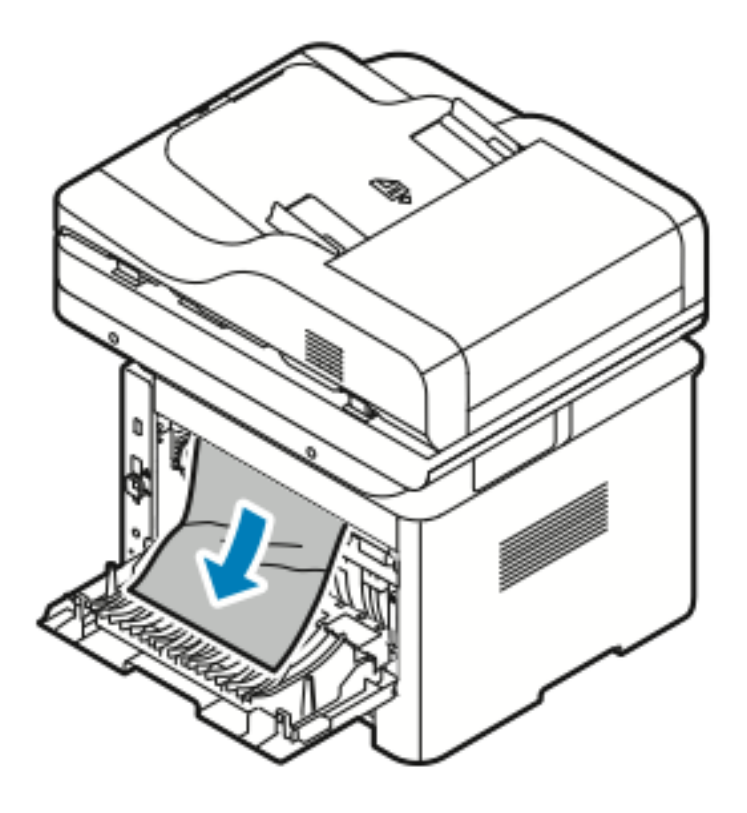

4. Fjern forsiktig fastkjørt papir fra fikseringsområdet.

ADVARSEL: Området rundt fikseringsenheten kan være svært varmt. Vær forsiktig for å unngå at du skader deg.

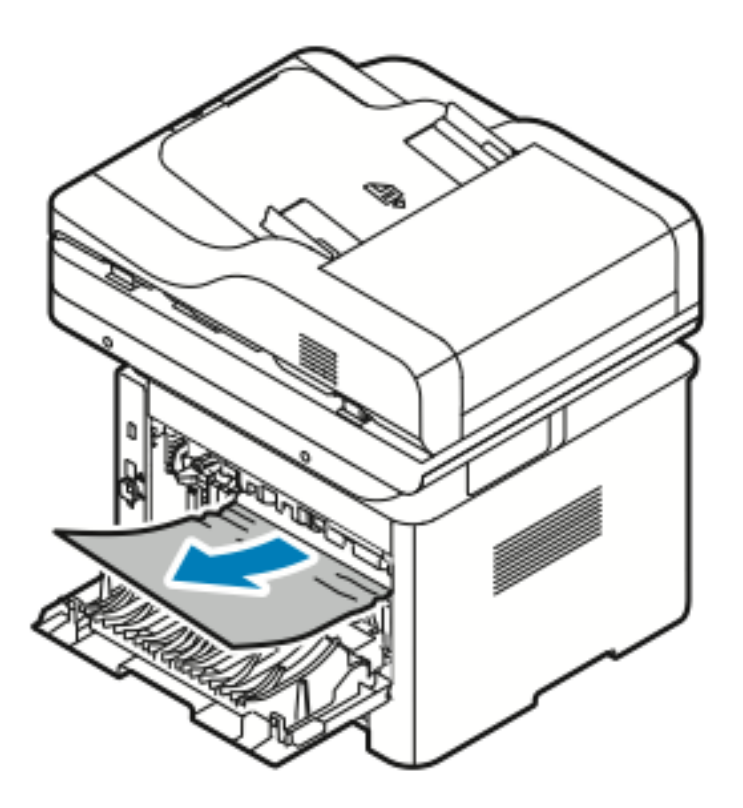

Hvis papiret ikke løsner når du drar det, kan du gå videre til neste trinn.

- 5. Utfør følgende trinn hvis papir sitter fast i fikseringsenheten:
  - a. Løft begge de to grønne hendlene og åpne fikseringsenheten.

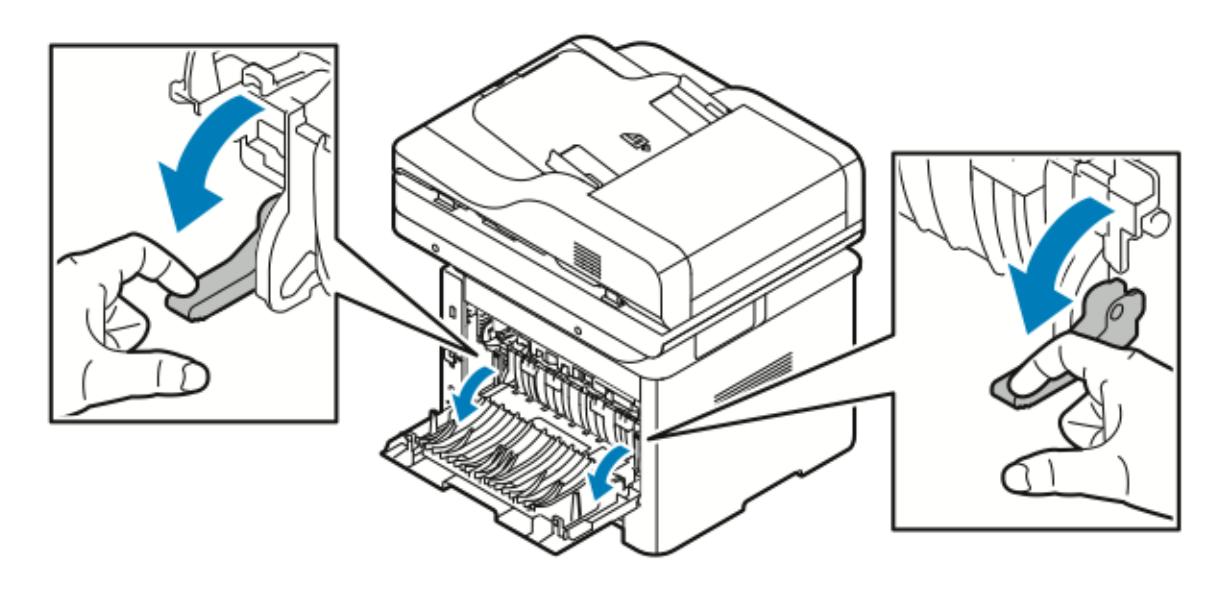

- b. Fjern papiret som sitter fast.
- c. Åpne papirstøtten og løsne hendlene ved å trykke ned begge tappene, og senk deretter papirstøtten.

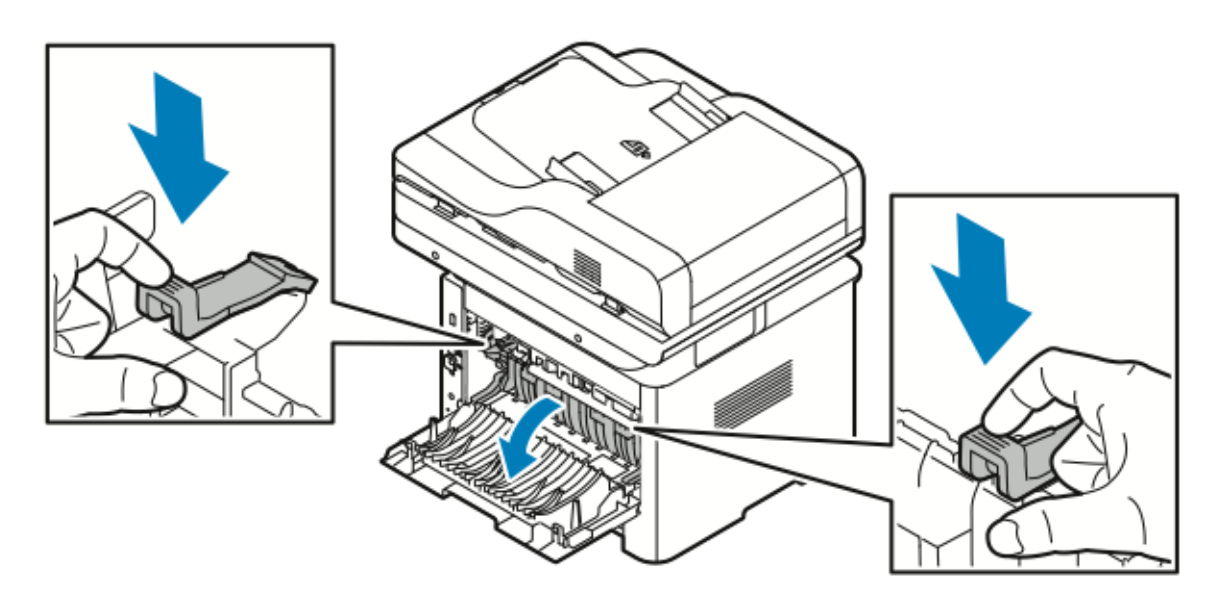

- d. Fjern alt fastkjørt papir fra papirstøtteområdet.
- e. Lukk papirstøtten.

- f. Lukk fikseringsmodulen.
- 6. Lukk bakdekslet.

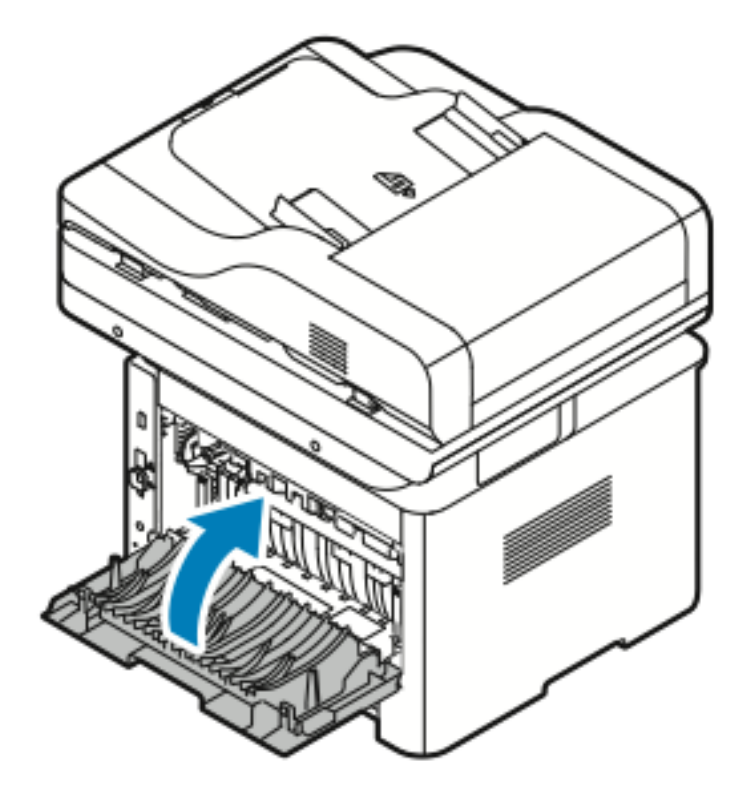

### Avklare papirstopp i tosidigmodulområdet

1. Trekk ut tosidigmodueln fra skriveren for å tilgang til fastkjørt papir i tosidigmodulområdet.

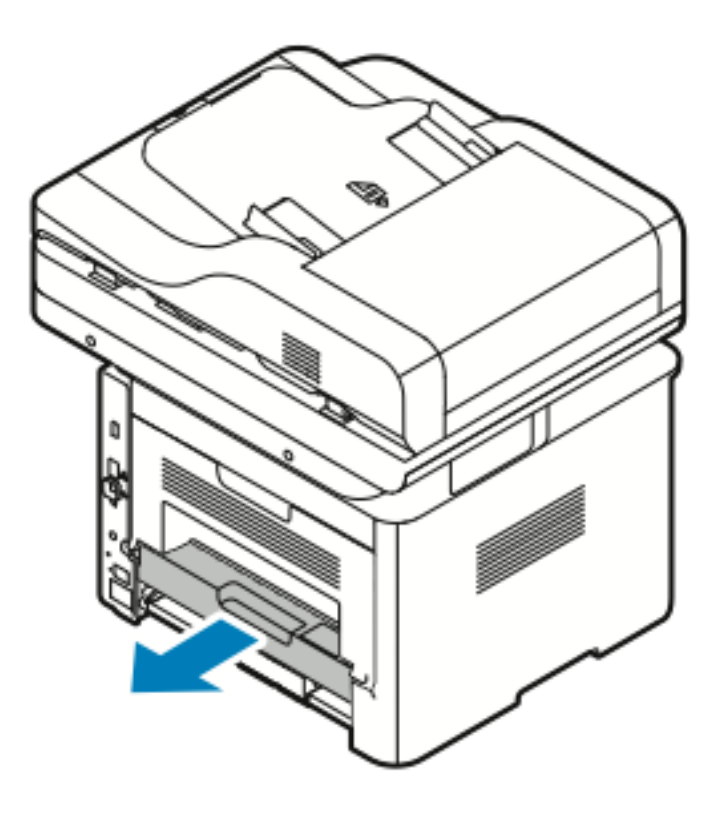

2. Fjern forsiktig fastkjørt papir fra tosidigmodulområdet.

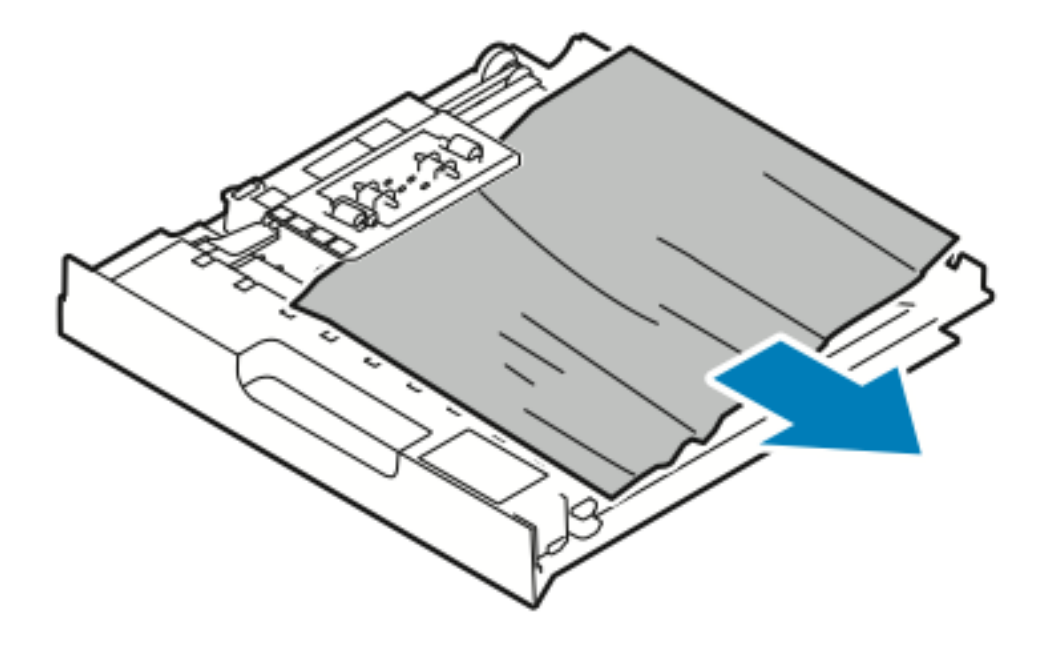
- 3. Skyv tosidigmodulen helt tilbake i skriveren.
  - Merk: Kontroller at tosidigmodulen skyves helt inn

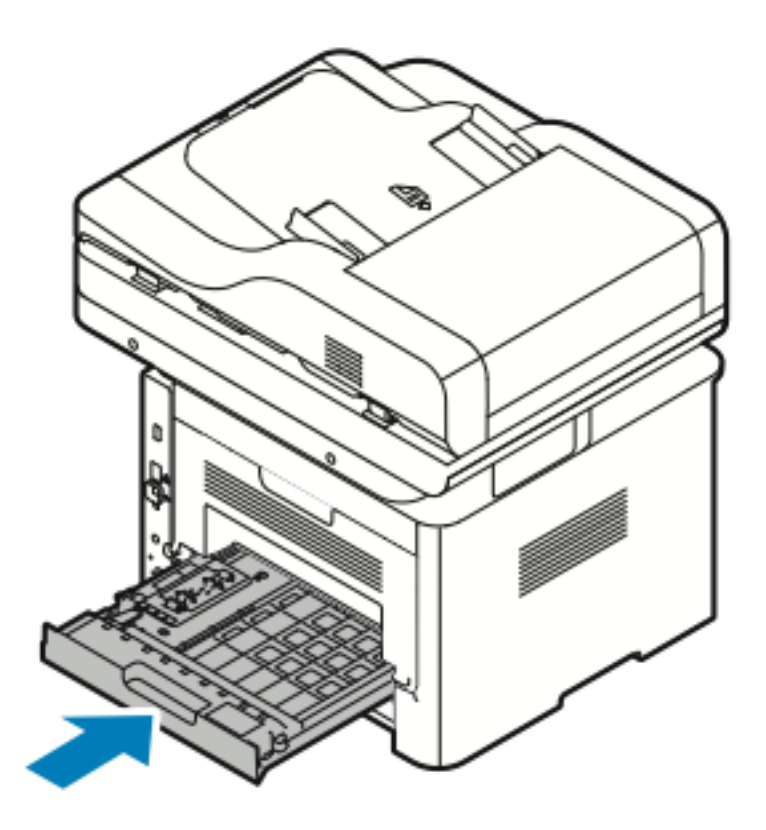

## Fjerning av fastkjørt papir

#### Flere ark trekkes inn samtidig

| Sannsynlige årsaker                              | Løsninger                                                                                                    |
|--------------------------------------------------|----------------------------------------------------------------------------------------------------|
| Det er for mye papir i magasinet.                | Fjern litt papir. Ikke legg i papir over<br>maksimumsstreken.                                                           |
| Kantene på papiret er ikke jevne.                | Fjern papiret, juster kantene, og legg papiret<br>tilbake i magasinet.                                                  |
| Papiret er fuktig på grunn av høy luftfuktighet. | Fjern papiret fra magasinet, og legg i nytt, tørt<br>materiale.                                                         |
| For mye statisk elektrisitet.                    | Prøv en ny pakke med papir.<br>Ikke luft transparenter før du legger dem i<br>magasinet.                                |
| Bruk av papir som ikke støttes.                  | Bruk bare materiale som er godkjent av Xerox. Hvis<br>du vil ha detaljert informasjon, går du til Papir som<br>støttes. |
| Fuktigheten er for høy for bestrøket papir.      | Mat ett ark om gangen.                                                                                                  |

#### Feilmatet papir

| Sannsynlige årsaker                                          | Løsninger                                                                                                    |
|--------------------------------------------------------------|----------------------------------------------------------------------------------------------------|
| Papiret ligger ikke riktig i magasinet.                      | <ul> <li>Fjern det feilmatede papiret, og legg det riktig i<br/>magasinet.</li> <li>Juster papirstøttene i magasinet etter<br/>papirformatet.</li> </ul> |
| Det er for mye papir i magasinet.                            | Fjern litt papir. Ikke legg i papir over<br>maksimumsstreken.                                                                                            |
| Papirstøttene er ikke riktig justert etter<br>papirformatet. | Juster papirstøttene i magasinet etter<br>papirformatet.                                                                                                 |
| Magasinet inneholder papir som er skjevt eller<br>krøllet.   | Fjern papiret, glatt det ut, og legg det i på nytt.<br>Hvis det fortsatt mates feil, kan du ikke bruke det.                                              |
| Papiret er fuktig på grunn av høy luftfuktighet.             | Fjern det fuktige papiret, og erstatt det med nytt,<br>tørt papir.                                                                                       |
| Bruk av papir av feil størrelse, tykkelse eller type.        | Bruk bare materiale som er godkjent av Xerox. Hvis<br>du vil ha detaljert informasjon, går du til Papir som<br>støttes.                                  |

#### Feilmatede etiketter og konvolutter

| Sannsynlige årsaker                                             | Løsninger                                                                                                    |
|-----------------------------------------------------------------|----------------------------------------------------------------------------------------------------|
| Etiketter mangler, er krøllet eller har løsnet fra<br>bakarket. | Ikke bruk ark der etiketter mangler, er krøllet eller<br>har løsnet fra bakarket.                                                                                                    |
| Etikettarket ligger feil vei i magasinet.                       | <ul> <li>Legg i etikettarkene i henhold til produsentens<br/>instruksjoner.</li> <li>Legg etikettene i spesialmagasinet med<br/>utskriftssiden opp.</li> <li>Ikke legg etiketter i stormagasinet.</li> </ul>                                                           |
| Konvolutter er lagt i feil i spesialmagasinet.                  | <ul> <li>Legg konvolutter i spesialmagasinet med<br/>utskriftssiden opp, klaffene lukket og kortsiden<br/>vendt innover i skriveren.</li> <li>Kontroller at breddestøttene ligger løst mot<br/>kanten av konvoluttene uten å hindre dem i å<br/>bevege seg.</li> </ul> |
| Konvolutter er skrukkete.                                       | Varmen og trykket fra laserprosessen kan forårsake<br>skrukker. Bruk støttede konvolutter. Se<br>Retningslinjer for utskrift på konvolutter hvis du vil<br>vite mer.                                                                                                   |

#### Melding om fastkjørt papir forsvinner ikke

| Sannsynlige årsaker                                     | Løsninger                                                                                            |
|---------------------------------------------------------|----------------------------------------------------------------------------------------------------|
| Det er fortsatt litt papir som sitter fast i skriveren. | Kontroller papirbanen på nytt. Forsikre deg om at<br>du har fjernet alt papir som har satt seg fast. |
| En av skriverdørene er åpen.                            | Kontroller dørene på skriveren. Lukk åpne dører.                                                     |

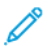

Merk: Se etter og fjern papirbiter i papirbanen.

#### Stopp under automatisk tosidig utskrift

| Sannsynlige årsaker                                   | Løsninger                                                                                                    |
|-------------------------------------------------------|----------------------------------------------------------------------------------------------------|
| Bruk av papir av feil størrelse, tykkelse eller type. | <ul> <li>Bruk bare materiale som er godkjent av Xerox.<br/>Se Papirtyper og -tykkelser som støttes for<br/>automatisk tosidig utskrift for mer informasjon.</li> <li>Ikke bruk transparenter, konvolutter, etiketter,<br/>gjenbrukt papir, skadet papir eller papir med en<br/>vekt på over 105 g/m² til automatisk tosidig<br/>utskrift.</li> </ul> |
| Papiret er lagt i feil magasin.                       | Legg papir i riktig magasin. Hvis du vil ha detaljert<br>informasjon, går du til Papir som støttes.                                                                                                    |
| Magasinet er fylt med forskjellige papirtyper.        | Legg bare én type og størrelse papir i magasinet.                                                                                                    |

# Problemer med utskriftskvaliteten

Skriveren er utformet for å produsere utskrifter av kontinuerlig høy kvalitet. Hvis du får problemer med utskriftskvaliteten, bruker du informasjonen i denne delen til å feilsøke problemet. Du finner mer informasjon her:

- www.xerox.com/office/WC3335support
- www.xerox.com/office/WC3345support

Forsiktig: Xerox-garantien, serviceavtalene og Total Satisfaction Guarantee (Xerox Total Garanti) dekker ikke skader som skyldes bruk av ustøttet papir eller spesialmedia. Total Satisfaction Guarantee (Xerox Total Garanti) er tilgjengelig i USA og Canada. Garantidekningen kan variere utenfor disse områdene. Kontakt en lokal Xerox-representant hvis du vil ha mer informasjon.

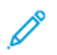

Merk: Fargepulverkassettene og bildebehandlingsenhetene for mange modeller er utformet slik at de slutter å fungere etter en viss tid. Dette er gjort for å sikre konsekvent utskriftskvalitet.

#### Kontrollere utskriftskvaliteten

Forskjellige faktorer kan påvirke skriverens utskriftskvalitet. For å oppnå gjennomført og optimal utskriftskvalitet må du bruke papir som er beregnet for skriveren, og stille inn papirtypen riktig. Følg retningslinjene i denne delen for å opprettholde optimal utskriftskvalitet.

Temperatur og fuktighet påvirker kvaliteten på utskriften. Det garanterte området for optimal utskriftskvalitet er 10–30 °C (50–90 °F) og 20–80 % relativ fuktighet.

#### Løse problemer med utskriftskvaliteten

Hvis utskriftskvaliteten er dårlig, velger du symptomet som beskriver problemet best i tabellen som følger, og ser om de foreslåtte løsningene løser problemet. Du kan også skrive ut en demoside for å fastslå med mer nøyaktighet hvilket kvalitetsproblem du erfarer.

Hvis utskriftskvaliteten ikke forbedres etter at du har utført de aktuelle handlingene, bør du kontakte din Xerox-forhandler.

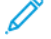

Merk: For å vedlikeholde utskriftskvaliteten viser kontrollpanelet en varselmelding ved lavt fargepulvernivå. Når fargepulverkassetten er tom, vil skriveren stoppe og vise en varselsmelding om at du må skifte fargepulverkassett. Skriveren stopper til du har satt inn en ny fargepulverkassett.

| Symptom                                                                                            | Løsninger                                                                                                    |
|----------------------------------------------------------------------------------------------------|----------------------------------------------------------------------------------------------------|
| Utskriften er for lys.                                                                             | <ul> <li>Kontroller fargepulvernivået på kontrollpanelet, i skriverdriveren eller i Xerox®CentreWare®<br/>Internet® Services. Bytt ut fargepulverkassetten hvis den er nesten tom.</li> <li>Bekreft av fargepulverkassetten er godkjent for bruk med denne skriveren, og bytt den ut om nødvendig. Du oppnår best resultat ved bruk av ekte Xerox®-fargepulverkassetter.</li> <li>Kontroller at modus for utskriftskvalitet ikke er satt til Fargepulversparing. Fargepulversparing er nyttig for kladdeutskrifter.</li> <li>Bytt ut papiret med et papir av anbefalt format og type, og bekreft at innstillingene på skriveren og i skriverdriveren er korrekte.</li> <li>Bekreft at papiret er tørt og at det er støttet. Hvis ikke, må du legge i nytt papir.</li> <li>Endre innstillingene for papirtype i skriveren</li> <li>Åpne menyen Utskriftsinnstillingene og endre Papirtype i kategorien Papir/levering.</li> <li>Juster høydeinnstillingen for skriveren hvis den befinner seg relativt høyt over havet. Se i <i>System Administrator Guide</i> (Administratorhåndbok) hvis du vil vite mer.</li> <li>www.xerox.com/office/WC3345docs</li> </ul> |
| Fargepulveret setter flekker eller kan gnis av<br>papiret.<br>Utskriftene har flekker på baksiden. | <ul> <li>Endre innstillingene for papirtype i<br/>skriverdriveren Bruk for eksempel lett kartong<br/>istedenfor vanlig papir.</li> <li>Åpne menyen Utskriftsinnstillingene og endre<br/>Papirtype i kategorien Papir/levering.</li> <li>Kontroller at papiret har riktig størrelse og vekt<br/>og at det er riktig type. Hvis ikke, må du endre<br/>papirinnstillingene.</li> <li>Kontroller at skriveren er plugget inn i en<br/>kontakt med riktig spenning og strøm. Gå<br/>gjennom skriverens elektriske spesifikasjoner<br/>med en elektriker om nødvendig.</li> <li>Slå opp på Elektriske spesifikasjoner hvis du vil<br/>ha mer informasjon.</li> </ul>                                                                                                    |
| Tilfeldige flekker på utskriftene, eller de er uklare.                                             | <ul> <li>Kontroller at fargepulverkassetten er riktig<br/>installert.</li> <li>Bekreft av fargepulverkassetten er godkjent for<br/>bruk med denne skriveren, og bytt den ut om<br/>nødvendig. Du oppnår best resultat ved bruk av<br/>ekte Xerox®-fargepulverkassetter.</li> </ul>                                                                                                    |

| Symptom                           | Løsninger                                                                                                    |
|-----------------------------------|----------------------------------------------------------------------------------------------------|
| ABC<br>DEF                        | <ul> <li>Velg innstillingen for tykt papir eller kartong,<br/>eller bruk en papirtype med glattere overflate.</li> <li>Kontroller at luftfuktigheten i rommet er<br/>innenfor spesifiserte verdier. Slå opp på Relativ<br/>luftfuktighet hvis du vil vite mer.</li> <li>Se under Velge en plassering for skriveren hvis<br/>du vil vite mer.</li> </ul> |
| Utskriften er tom.                | Skru skriveren av og så på igjen.<br>Kontakt Xerox-representanten hvis feilen vedvarer.                                                                                                    |
| Streker vises på utskriften.      | Bytt ut Smart Kit-trommelkassetten.<br>Kontakt din Xerox-representant.                                                                                                    |
| Utskriften er flekkete.           | <ul> <li>Kontroller at papiret har riktig størrelse og vekt<br/>og at det er riktig type. Hvis ikke, må du endre<br/>papirinnstillingene.</li> <li>Kontroller at luftfuktigheten er i samsvar med<br/>spesifikasjonene. Se under Velge en plassering<br/>for skriveren hvis du vil vite mer.</li> </ul>                                                 |
| Skygger vises på utskriften.      | <ul> <li>Kontroller at papiret har riktig størrelse og vekt<br/>og at det er riktig type. Hvis ikke, må du endre<br/>papirinnstillingene.</li> <li>Endre innstillingene for papirtype i<br/>skriverdriveren</li> <li>Åpne menyen Utskriftsinnstillingene og endre<br/>Papirtype i kategorien Papir/levering.</li> <li>Skift trommelkassett.</li> </ul>  |
| Utskriften har diagonale striper. | <ul> <li>Kontroller fargepulvernivået på kontrollpanelet,<br/>i skriverdriveren eller i Xerox®CentreWare®</li> </ul>                                                                                                    |

| Symptom                                               | Løsninger                                                                                                    |
|-------------------------------------------------------|----------------------------------------------------------------------------------------------------|
| ABC<br>DEF                                            | <ul> <li>Internet<sup>®</sup> Services. Bytt ut fargepulverkassetten<br/>hvis den er nesten tom.</li> <li>Bekreft av fargepulverkassetten er godkjent for<br/>bruk med denne skriveren, og bytt den ut om<br/>nødvendig. Du oppnår best resultat ved bruk av<br/>ekte Xerox<sup>®</sup>-fargepulverkassetter.</li> <li>Skift trommelkassett.</li> </ul>          |
| Utskriften er krøllete eller flekkete.                | <ul> <li>Kontroller at papiret er av riktig størrelse, vekt<br/>og type, og at det er riktig lagt i. Hvis ikke, må<br/>du legge i nytt papir.</li> <li>Prøv en ny pakke med papir.</li> <li>Endre innstillingene for papirtype i<br/>skriverdriveren</li> <li>Åpne menyen Utskriftsinnstillingene og endre<br/>Papirtype i kategorien Papir/levering.</li> </ul> |
| Konvolutter er krøllete eller brettet etter utskrift. | <ul> <li>Kontroller at konvoluttene er lagt riktig i<br/>spesialmagasinet.</li> <li>Følg retningslinjene for utskrift på konvolutter.<br/>Se Retningslinjer for utskrift på konvolutter hvis<br/>du vil vite mer.</li> </ul>                                                                                                    |
| Toppmargen er ikke riktig.<br>ABC<br>DEF              | <ul> <li>Kontroller at papiret er riktig lagt i.</li> <li>Kontroller at margene er riktig innstilt i programmet du bruker.</li> </ul>                                                                                                    |
| Utskriftssiden av papiret er ujevn.                   | <ol> <li>Skriv ut et ubrutt bilde over hele overflaten av<br/>ett papirark.</li> <li>Legg det trykte arket i magasinet med<br/>utskriftssiden ned.</li> <li>Mat fem blanke ark gjennom skriveren for å<br/>fjerne rusk fra fikseringsrullene.</li> </ol>                                                                                                    |

# Problemer med å kopiere og skanne

Se følgende tabell hvis kopierings- eller skannekvaliteten er dårlig.

| Symptomer                                                             | Løsninger                                                                                                    |
|-----------------------------------------------------------------------|----------------------------------------------------------------------------------------------------|
| Linjer eller streker bare på kopier som lages fra<br>originalmateren. | Det er rusk på glassplaten. Når du skanner, går pa-<br>piret fra originalmateren over rusket, og dette fører<br>til linjer eller striper. Rengjør alle glassoverflater<br>med en lofri klut. |
| Prikker på kopier som lages fra glassplaten.                          | Det er rusk på glassplaten. Når du skanner, lager ru-<br>sket en prikk på bildet. Rengjør alle glassoverflater<br>med en lofri klut.                                                         |
| Baksiden av originalen vises på kopien eller det<br>skannede bildet.  | Slå på <b>Bakgrunnsfjerning</b> .                                                                                                    |
| Bildet er for lyst eller for mørkt.                                   | Gjør bildet lysere eller mørkere ved å bruke katego-<br>rien Lysere/mørkere i enten Skann til eller Kopier.                                                                                  |

Hvis problemet ikke gir seg, går du til:

- www.xerox.com/office/WC3335support
- www.xerox.com/office/WC3345support

# Faksproblemer

Merk: Hvis du ikke kan sende og motta fakser, må du kontrollere at du er koplet til en godkjent analog eller digital telefonlinje.

Se følgende tabeller hvis du ikke kan sende eller motta fakser riktig.

# Problemer med å sende fakser

| Symptomer                                                     | Årsaker                                                          | Løsninger                                                                                                    |
|---------------------------------------------------------------|------------------------------------------------------------------|----------------------------------------------------------------------------------------------------|
| Dokumentet blir ikke skannet ved<br>hjelp av dokumentmateren. | Originalen er for tykk, for tynn<br>eller for liten.             | Bruk glassplaten til å sende<br>faksen.                                                                                                    |
| Originalen skannes i en vinkel.                               | Originalstøttene er ikke justert<br>etter bredden på originalen. | Juster støttene slik at de passer<br>med originalens bredde.                                                                                                    |
| Faksen som ble mottatt av                                     | Originalen er plassert feil.                                     | Legg originalen riktig.                                                                                                    |
|                                                               | Glassplaten er skitten.                                          | Rengjør glassplaten.                                                                                                    |
|                                                               | Teksten i originalen er for lys.                                 | Juster oppløsningen. Juster<br>kontrasten.                                                                                                    |
|                                                               | Det er et problem med<br>telefontilkoplingen.                    | Kontroller at telefonlinjen<br>fungerer, og send faksen på nytt.                                                                                                    |
|                                                               | Det er et problem med<br>faksmaskinen til anroperen.             | Lag en kopi for å bekrefte at<br>skriveren fungerer korrekt. Hvis<br>kopien ble riktig skrevet ut, må<br>du be mottakeren om å<br>undersøke tilstandenden til<br>mottakerens faksmaskin. |
| Faksen som ble mottatt av<br>mottakeren, er blank.            | Dokumentet ble lagt i feil.                                      | <ul> <li>Originalmater: Plasser<br/>originaldokumentet med<br/>forsiden opp.</li> <li>Glassplate: Plasser<br/>originaldokumentet med<br/>forsiden ned.</li> </ul>                        |
| Faksen ble ikke overført.                                     | Faksnummeret er feil.                                            | Kontroller faksnummeret.                                                                                                    |
|                                                               | Telefonlinjen er koplet feil.                                    | Kontroller tilkoplingen til<br>telefonlinjen. Hvis den ikke er<br>tilkoplet, kopler du den til.                                                                                          |
|                                                               | Det er et problem med<br>mottakerens faksmaskin.                 | Kontakt mottakeren.                                                                                                    |
|                                                               | Faksen er ikke installert eller ikke<br>aktivert.                | Kontroller at faksen er installert<br>og aktivert.                                                                                                    |
|                                                               | Serverfaksen er aktivert.                                        | Kontroller at serverfaksen er<br>deaktivert.                                                                                                    |

Hvis problemet ikke gir seg, går du til:

- www.xerox.com/office/WC3335support
- www.xerox.com/office/WC3345support

#### Problemer med å motta fakser

| Symptomer                                                         | Årsaker                                                                                    | Løsninger                                                                                                    |
|-------------------------------------------------------------------|--------------------------------------------------------------------------------------------|----------------------------------------------------------------------------------------------------|
| Faksen som ble mottatt, er blank.                                 | Det kan være et problem med<br>telefonforbindelsen eller med<br>anroperens faksmaskin.     | Kontroller at skriveren kan lage<br>rene kopier. Be avsenderen om å<br>sende faksen på nytt om mulig.                                                                                                    |
|                                                                   | Avsenderen la i sidene feil.                                                               | Kontakt avsenderen.                                                                                                    |
| Skriveren svarer på anropet, men<br>godtar ikke innkommende data. | Ikke nok minne.                                                                            | Hvis jobben inneholder mye<br>grafikk, er det ikke sikkert at<br>maskinen har nok minne.<br>Maskinen svarer ikke hvis det er<br>lite ledig minne. Slett lagrede<br>dokumenter og jobber, og vent til<br>pågående jobber fullføres. Dette<br>øker det tilgjengelige minnet. |
| Den mottatte faksstørrelsen<br>reduseres.                         | Papirforsyningen i skriveren<br>stemmer ikke overens med<br>dokumentstørrelsen som sendes. | Kontroller originalformatet.<br>Dokumentene kan reduseres<br>basert på den tilgjengelige<br>papirforsyningen i skriveren.                                                                                                    |
| Fakser kan ikke mottas<br>automatisk.                             | Maskinen er stilt inn til å motta<br>fakser manuelt.                                       | Angi at maskinen skal motta<br>fakser automatisk.                                                                                                    |
|                                                                   | Minnet er fullt.                                                                           | Legg i papir hvis det er tomt, og<br>skriv deretter ut fakser som er<br>lagret i minnet.                                                                                                    |
|                                                                   | Telefonlinjen er koplet feil.                                                              | Kontroller tilkoplingen til<br>telefonlinjen. Hvis den ikke er<br>tilkoplet, kopler du den til.                                                                                                    |
|                                                                   | Det er et problem med<br>avsenderens faksmaskin.                                           | Lag en kopi for å bekrefte at<br>skriveren fungerer korrekt. Hvis<br>kopien skrives ut riktig, må du be<br>mottakeren om å kontrollere at<br>faksmaskinen virker som den skal.                                                                                             |

Hvis problemet ikke gir seg, går du til:

- www.xerox.com/office/WC3335support
- www.xerox.com/office/WC3345support

# Få hjelp

Xerox tilbyr flere automatiske diagnoseverktøy for å hjelpe deg med å opprettholde produktiviteten og utskriftskvaliteten.

## Meldinger på kontrollpanelet

På skriverens kontrollpanel finner du informasjon og hjelp til å løse problemer. Når det oppstår en feil eller et problem, vises en feilmelding eller en advarsel på skjermen på kontrollpanelet. I mange tilfeller viser kontrollpanelet også en animert illustrasjon som viser nøyaktig hvor problemet befinner seg, for eksempel hvor papiret sitter fast. For mange feil- og statusmeldinger har også kontrollpanelets hjelpefunksjon mer informasjon.

#### Hjelp til kontrollpanelet

Trykk på **Hjelp**-knappen hvis du vil vite mer om feil- eller statusmeldinger på kontrollpanelet.

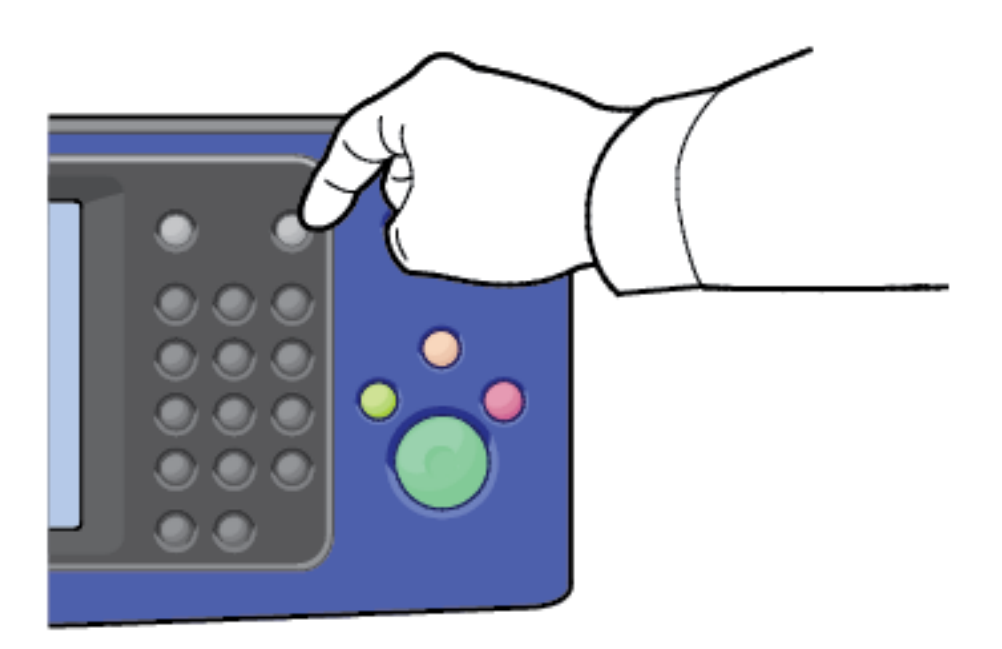

Hvert menyelement på kontrollpanelet har også tilknyttet hjelpetekst som beskriver elementet.

#### Vise varselmeldinger på kontrollpanelet

Når det oppstår et problem, vises en melding om dette på kontrollpanelet. Varselmeldingene inneholder informasjon om tilstander på skriveren, for eksempel lavt nivå for forbruksartikler eller at en dør er åpen, som du må gjøre noe med. Hvis flere problemer oppstår, vises det bare ett av dem på kontrollpanelet.

#### Vise feil og advarsler på kontrollpanelet

Når det oppstår en feil, vises en melding om dette på kontrollpanelet. I feilmeldinger blir du advart om visse tilstander på skriveren som hindrer utskrift eller reduserer utskriftsytelse. Hvis flere feil oppstår, vises det bare én melding på kontrollpanelet.

Slik viser du en liste over gjeldende feil på kontrollpanelet:

- 1. Trykk på Maskinstatus, og trykk deretter på kategorien Aktive advarsler.
- 2. Trykk på menyen Feil og varsler, og velg deretter et alternativ.
  - **Feil**: På denne menyen vises feilmeldingene som påvirker bruk av skriveren, og de tilsvarende feilkodene.
  - Varsler: På denne menyen vises varselmeldinger om gjeldende jobbstatus for skriveren og de tilsvarende varselkodene.

#### Vise jobbstatus på kontrollpanelet

Slik viser du gjeldende eller lagrede jobber på kontrollpanelet:

- 1. Trykk på Jobbstatus på kontrollpanelet.
- 2. Trykk på **Aktive jobber** for å vise en liste over aktive jobber.
- 3. Trykk på **Personlige og sikrede jobber** for å vise en liste over personlige og sikrede jobber.
- 4. Trykk på Fullførte jobber for å vise en liste over fullførte jobber.

#### Bruke de integrerte verktøyene for problemløsing

Det ligger rapporter på skriveren som kan skrives ut. To av rapportene, demosiden og feilmeldingsrapporten, kan være til hjelp når du skal løse bestemte problemer. Demosiden skriver ut en side for å vise skriverens gjeldende utskriftsmuligheter. Feilmeldingsrapporten inneholder informasjon om de siste feilene på skriveren.

#### Åpne og skrive ut informasjonssidene

Slik får du tilgang til alle informasjonssidene for skriveren:

1. Trykk på Hjelp-knappen på skriverens kontrollpanel.

Det vises en liste over informasjonssidene du kan skrive ut.

2. Du blar gjennom listen over tilgjengelige sider ved å trykke på listen og dra fingeren opp eller ned. Trykk på den ønskede siden og deretter på **Skriv ut**.

Merk: Trykk på Alle informasjonssider nederst på siden, og trykk deretter på Skriv ut. for å skrive ut alle informasjonssidene.

3. Trykk på (X). for å gå tilbake til hovedskjermen.

# Angi rettigheter for tilgang til konfigurasjonsrapporten og informasjonssider

Bruk følgende prosedyrer til å forhindrer at konfigurasjonsrapporten skrives ut automatisk når enheten slås på, eller til å endre tilgangsrettighetene for konfigurasjonsrapporten og informasjonssidene.

- 1. Trykk på knappen **Maskinstatus** på kontrollpanelet på skriveren, og trykk deretter på kategorien **Verktøy**.
- 2. Trykk på Maskininnstillinger→Informasjonssider.

Merk: Logg på som systemadministrator hvis du ikke ser denne funksjonen. Se i *System Administrator Guide* (Administratorhåndbok) hvis du vil vite mer.

- WorkCentre® 3335: www.xerox.com/office/WC3335docs
- WorkCentre® 3345: www.xerox.com/office/WC3345docs
- 3. Velg ett av følgende:
  - Hvis du vil hindre at brukerne skriver ut informasjonssidene, trykker du på **Bare** systemadministrator.
  - Trykk på Alle brukere for å gi alle brukere tilgang.
- 4. Trykk på OK.

## Tilgjengelige informasjonssider

Informasjonssider inneholder viktig informasjon som kan hjelpe deg med å løse problemer eller analysere bruken av skriveren. Du kan skrive ut informasjonssider fra kontrollpanelet på skriveren.

| Informasjonsside                  | Beskrivelse                                                                                                    |
|-----------------------------------|----------------------------------------------------------------------------------------------------|
| Konfigurasjonsrapport             | I konfigurasjonsrapporten finner du<br>produktinformasjon, inkludert installerte<br>alternativer, nettverksinnstillinger, portoppsett,<br>magasininformasjon med mer.      |
| Kundesupportrapport               | I kundesupportrapporten finner du et sammendrag<br>av relevant informasjon du kan oppgi til en<br>støtterepresentant fra Xerox når du ringer etter<br>hjelp.               |
| Demoside                          | På demosiden finner du en demonstrasjon av<br>gjeldende utskriftskvalitet.                                                                                                 |
| Bruksrapport for forbruksartikler | Skriv ut informasjonsside for forbruksartikler                                                                                                    |
| Rapport over sendt e-post         | I rapporten over sendt e-post finner du en oversikt<br>over sendt e-post, inkludert Fra, Til, Dato og<br>klokkeslett, Emne og Resultat.                                    |
| Feilmeldingsrapport               | I feilmeldingsrapporten finner du en oversikt over<br>feil, inkludert feil- og varselkoder og dato og<br>klokkeslett for feilen.                                           |
| Rapport over faksgruppesending    | I rapporten over faksgruppesending finner du en<br>oversikt over sendte fakser, inkludert totalt antall<br>skannede sider, ekstern stasjon, starttidspunkt og<br>resultat. |
| Rapport over faksalternativer     | I rapporten over faksalternativer vises gjeldende faksinnstillinger.                                                                                                    |
| Faksliste                         | I fakslisten vises en liste over navn og faksnumre.                                                                                                    |
| Faksprotokollrapport              | I faksprotokollrapporten finner du feltdata for<br>fakskontroll, feltdata for faksinformasjon og<br>informasjon om sending og mottak.                                      |
| Rapport over faksmottak           | I rapporten over faksmottak finner du en oversikt over mottatte fakser.                                                                                                    |

| Informasjonsside                    | Beskrivelse                                                                                                    |
|-------------------------------------|----------------------------------------------------------------------------------------------------|
| Faksoverføringsrapport              | I faksoverføringsrapporten finner du en oversikt over sendte fakser.                                                                        |
| Gruppeadressebok                    | I gruppeadresseboken vises innholdet i<br>adresseboken for grupper, inkludert<br>gruppenummer, gruppenavn, brukernavn og e-<br>postadresse. |
| Rapport over uønskede fakser        | I rapporten over uønskede fakser finner du en<br>oversikt over uønskede fakser du har mottatt, og<br>numrene de ble sendt fra.              |
| Rapport over siste 40 feilmeldinger | Rapporten over siste 40 feilmeldinger er en logg<br>over de siste 40 feilmeldingene med nummer, kode,<br>navn, dato og klokkeslett.         |
| E-postadressebok                    | I e-postadresseboken vises innholdet i e-<br>postadresseboken.                                                                              |
| Rapport over utest. jobber          | I rapporten over utestående jobber finner du en<br>oversikt over utestående utgående og<br>innkommende jobber.                              |
| Rapport over brukergodkjenning      | I rapporten over brukergodkjenning finner du en<br>liste over godkjente brukere og påloggingskoder.                                         |

Hvis du vil ha informasjon om hvordan du skriver ut informasjonssider, kan du se Åpne og skrive ut informasjonssidene.

#### Online Support Assistant (Støtteassistent på Internett)

Online Support Assistant (Støtteassistent på Internett) er en kunnskapsbase som inneholder instruksjoner og hjelp til å løse skriverproblemer. Du kan finne løsninger på problemer med utskriftskvalitet, fastkjørt papir, installering av programvare og mye mer.

Du får tilgang til støtteassistent på Internet ved å gå til:

- www.xerox.com/office/WC3335support
- www.xerox.com/office/WC3345support

#### Mer informasjon

Du kan skaffe deg mer informasjon om skriveren fra disse kildene:

| Ressurs                                                                                   | Sted                                                                                                    |
|-------------------------------------------------------------------------------------------|----------------------------------------------------------------------------------------------------|
| Installasjonshåndbok                                                                      | Installasjonshåndboken leveres sammen med skriveren.<br>Velg koblingen for skriveren for å laste ned<br>installasjonshåndboken: |
|                                                                                           | <ul><li>www.xerox.com/office/WC3335docs</li><li>www.xerox.com/office/WC3345docs</li></ul>                                       |
| Annen dokumentasjon for skriveren                                                         | <ul><li>www.xerox.com/office/WC3335docs</li><li>www.xerox.com/office/WC3345docs</li></ul>                                       |
| Informasjon om teknisk støtte for skriveren<br>omfatter nettbasert teknisk støtte, Online | www.xerox.com/office/WC3335support                                                                                              |

| Ressurs                                                                                                    | Sted                                                                                                    |
|----------------------------------------------------------------------------------------------------|----------------------------------------------------------------------------------------------------|
| Support Assistant (Støtteassistent på<br>Internett) og nedlasting av drivere.                                                                                | <ul> <li>www.xerox.com/office/WC3345support</li> </ul>                                                                                                    |
| Informasjonssider                                                                                                    | Trykk på <b>Hjelp</b> på skriverens kontrollpanel.<br>Klikk på <b>Egenskaper→Generelt</b><br><b>oppsett→Konfigurasjon→Skriv ut systemdataliste</b> i<br>Xerox® CentreWare® Internet Services. |
| Dokumentasjon for Xerox® CentreWare®<br>Internet Services                                                                                                    | Velg <b>Help</b> fra Xerox <sup>®</sup> CentreWare <sup>®</sup> Internet Services.                                                                                                    |
| Bestille forbruksartikler for skriveren                                                                                                    | <ul> <li>www.xerox.com/office/WC3335supplies</li> <li>www.xerox.com/office/WC3345supplies</li> </ul>                                                                                          |
| En ressurs med verktøy og informasjon,<br>inkludert interaktiv opplæring,<br>utskriftsmaler, nyttige tips og tilpassede<br>funksjoner som dekker dine behov. | www.xerox.com/office/businessresourcecenter                                                                                                    |
| Lokalt salgs- og supportsenter                                                                                                    | <ul> <li>WorkCentre® 3335: www.xerox.com/office/<br/>worldcontacts</li> <li>WorkCentre® 3345: www.xerox.com/office/<br/>worldcontacts</li> </ul>                                              |
| Skriverregistrering                                                                                                    | <ul> <li>WorkCentre<sup>®</sup> 3335: www.xerox.com/office/register</li> <li>WorkCentre<sup>®</sup> 3345: www.xerox.com/office/register</li> </ul>                                            |
| Nettbutikken Xerox® Direct                                                                                                    | www.direct.xerox.com/                                                                                                    |

Problemløsing

# A

# Spesifikasjoner

Dette tillegget inneholder:

| • | Skriverkonfigurasjoner og alternativer | 198 |
|---|----------------------------------------|-----|
| • | Fysiske spesifikasjoner                | 201 |
| • | Miljøspesifikasjoner                   | 205 |
| • | Elektriske spesifikasjoner             | 206 |
| • | Ytelsesspesifikasjoner                 | 207 |

# Skriverkonfigurasjoner og alternativer

#### Tilgjengelige konfigurasjoner

Skriveren er tilgjengelig med følgende konfigurasjoner:

- WorkCentre<sup>®</sup> 3335: Konfigurasjone er en nettverksskriver og inkluderer følgende funksjoner og alternativer:
  - Kopiering
  - Utskrift
  - Skanning
  - Faks
  - Automatisk originalmater
  - Spesialmagasin med 50 ark
  - Magasin 1 med en kapasitet på 250 ark
  - Magasin 2 (ekstrautstyr) med en kapasitet på 550 ark
- WorkCentre<sup>®</sup> 3345: Konfigurasjone er en nettverksskriver og inkluderer følgende funksjoner og alternativer:
  - Kopiering
  - Utskrift
  - Skanning
  - Faks
  - Revers automatisk originalmater (RADF)
  - Spesialmagasin med 50 ark
  - Magasin 1 med en kapasitet på 250 ark
  - Magasin 2 (ekstrautstyr) med en kapasitet på 550 ark

# Standardfunksjoner

| Utskriftshastighet         | WorkCentre® 3335-skriver:                                                                                |
|----------------------------|----------------------------------------------------------------------------------------------------|
|                            | <ul> <li>Letter (8,5 x 11 t.) Maksimum 35 sider per minutt (spm)</li> <li>A4: Maksimum 33 spm</li> </ul> |
|                            | WorkCentre® 3345-skriver:                                                                                |
|                            | <ul> <li>Letter (8,5 x 11 t.) Maksimum 42 spm</li> <li>A4: Maksimum 40 spm</li> </ul>                    |
| 2-sidig utskriftshastighet | WorkCentre® 3335-skriver:                                                                                |
|                            | <ul> <li>Letter (8,5 x 11 t.) Maksimum 17 spm</li> <li>A4: Maksimum 16 spm</li> </ul>                    |
|                            | WorkCentre® 3345-skriver:                                                                                |
|                            | <ul> <li>Letter (8,5 x 11 t.) Maksimum 21 spm</li> <li>A4: Maksimum 20 spm</li> </ul>                    |

| Utskriftsoppløsning                | <ul> <li>Modus for standard utskriftskvalitet: 600 x 600 ppt</li> <li>Forbedret modus for utskriftskvalitet: 1200 x 1200 ppt</li> </ul>                                                        |
|------------------------------------|----------------------------------------------------------------------------------------------------|
| Standard minne (DRAM)              | 1,5 GB                                                                                                    |
| Flashminne (ROM)                   | 512 MB                                                                                                    |
| Lagring                            | 3 GB intern harddisk                                                                                                    |
| Papirkapasitet                     | <ul> <li>Spesialmagasin: 50 arks kapasitet</li> <li>Magasin 1: 250 arks kapasitet</li> <li>Valgfritt magasin 2: 550 arks kapasitet</li> </ul>                                                  |
| Største utskriftsformat            | Legal: 216 x 356 mm (8,5 x 14 tommer)                                                                                                    |
| 2-sidig utskrift                   | Standard                                                                                                    |
| Kopihastighet                      | <ul> <li>1-sidig kopi:</li> <li>WorkCentre<sup>®</sup> 3335-skriver: 30 kopier per minutt</li> <li>WorkCentre<sup>®</sup> 3345-skriver: 40 kopier per minutt</li> <li>2-sidig kopi:</li> </ul> |
|                                    | <ul> <li>WorkCentre<sup>®</sup> 3335-skriver: 12 kopier per minutt</li> <li>WorkCentre<sup>®</sup> 3345-skriver: 12 kopier per minutt</li> </ul>                                               |
|                                    | Disse spesifikasjonene er for flere kopier av ett dokument.                                                                                                    |
| Kopieringsoppløsning               | 600 x 600 ppt                                                                                                    |
| Maksimalt kopiformat               | Legal 216 x 356 mm (8,5 x 14 tommer)                                                                                                    |
| Originalmater                      | <ul> <li>WorkCentre® 3335-skriver: Automatisk originalmater</li> <li>WorkCentre® 3345-skriver: Revers automatisk originalmater<br/>(RADF)</li> </ul>                                           |
| Originalmaterkapasitet             | 50 ark                                                                                                    |
| Skαnneoppløsning                   | <ul> <li>Optisk: 600 x 600 ppt</li> <li>Forbedret: opptil 4800 x 4800 ppt</li> </ul>                                                                                                    |
| Støttet skanning                   | <ul> <li>USB</li> <li>E-post</li> <li>Datamaskin</li> </ul>                                                                                                    |
| Maksimalt skanneformat             | <ul> <li>Glassplate: 216 x 297 mm (8,5 x 11,7 tommer)</li> <li>Originalmater: 216 x 356 mm (8,5 x 14 tommer)</li> </ul>                                                                        |
| Filformater for e-post og skanning | <ul> <li>JPEG</li> <li>TIFF</li> <li>PDF</li> <li>XPS</li> </ul>                                                                                                    |
| Kontrollpanel                      | 109 cm (4,3 t.) LCD-berøringsskjerm og tastatur                                                                                                    |

#### Spesifikasjoner

| Tilkopling      | <ul> <li>Universal Serial Bus: USB 2.0</li> <li>USB Flash-stasjon</li> <li>Ethernet 10/100/1000 Base-T</li> <li>Trådløst</li> <li>WiFi</li> <li>Mopria</li> <li>AirPrint</li> </ul> |
|-----------------|----------------------------------------------------------------------------------------------------|
| Ekstern tilgang | Xerox <sup>®</sup> CentreWare <sup>®</sup> Internet Services                                                                                                    |

# Fysiske spesifikasjoner

#### Vekt og dimensjoner for WorkCentre® 3335 skriverkonfigurasjon

|        | Standard konfigurasjon med<br>bare magasin 1 | Valgfri konfigurasjon med magasin 1 og<br>magasin 2 |
|--------|----------------------------------------------|-----------------------------------------------------|
| Bredde | 41,5 cm                                      | 41,5 cm                                             |
| Dybde  | 42,1 cm                                      | 47.7 cm                                             |
| Høyde  | 45,0 cm                                      | 59,4 cm                                             |
| Vekt   | 15,54 kg                                     | 21,06 kg                                            |

# Vekt og dimensjoner for WorkCentre® 3345 skriverkonfigurasjon

|        | Standard konfigurasjon med<br>bare magasin 1 | Valgfri konfigurasjon med magasin 1 og<br>magasin 2 |
|--------|----------------------------------------------|-----------------------------------------------------|
| Bredde | 46,9 cm                                      | 46,9 cm                                             |
| Dybde  | 44,4 cm                                      | 50,0 cm                                             |
| Høyde  | 48,2 cm                                      | 62,5 cm                                             |
| Vekt   | 17,34 kg                                     | 22,9 kg                                             |

# Fysiske spesifikasjoner for standardkonfigurasjon for WorkCentre® 3335

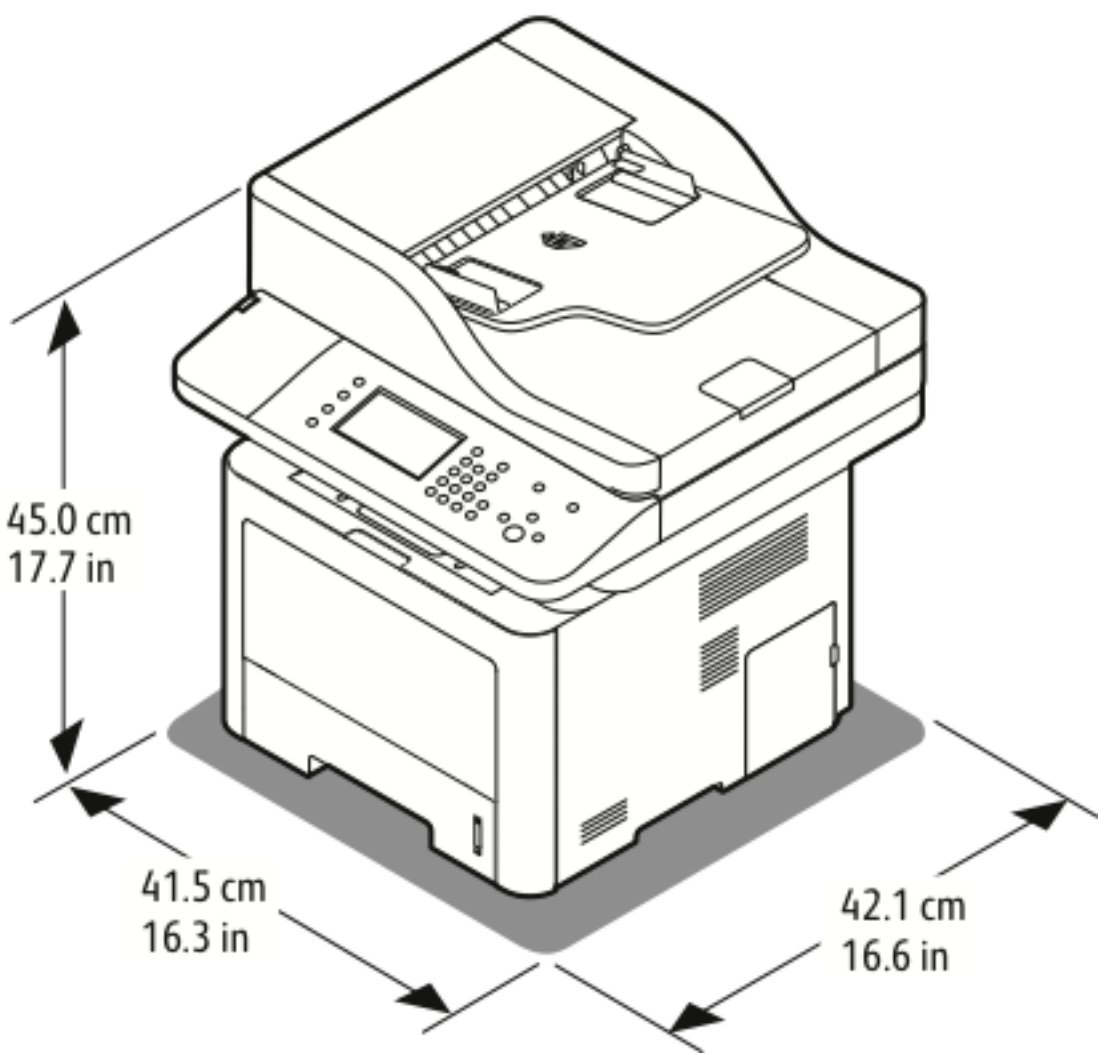

# Fysiske spesifikasjoner for standardkonfigurasjon for WorkCentre® 3345

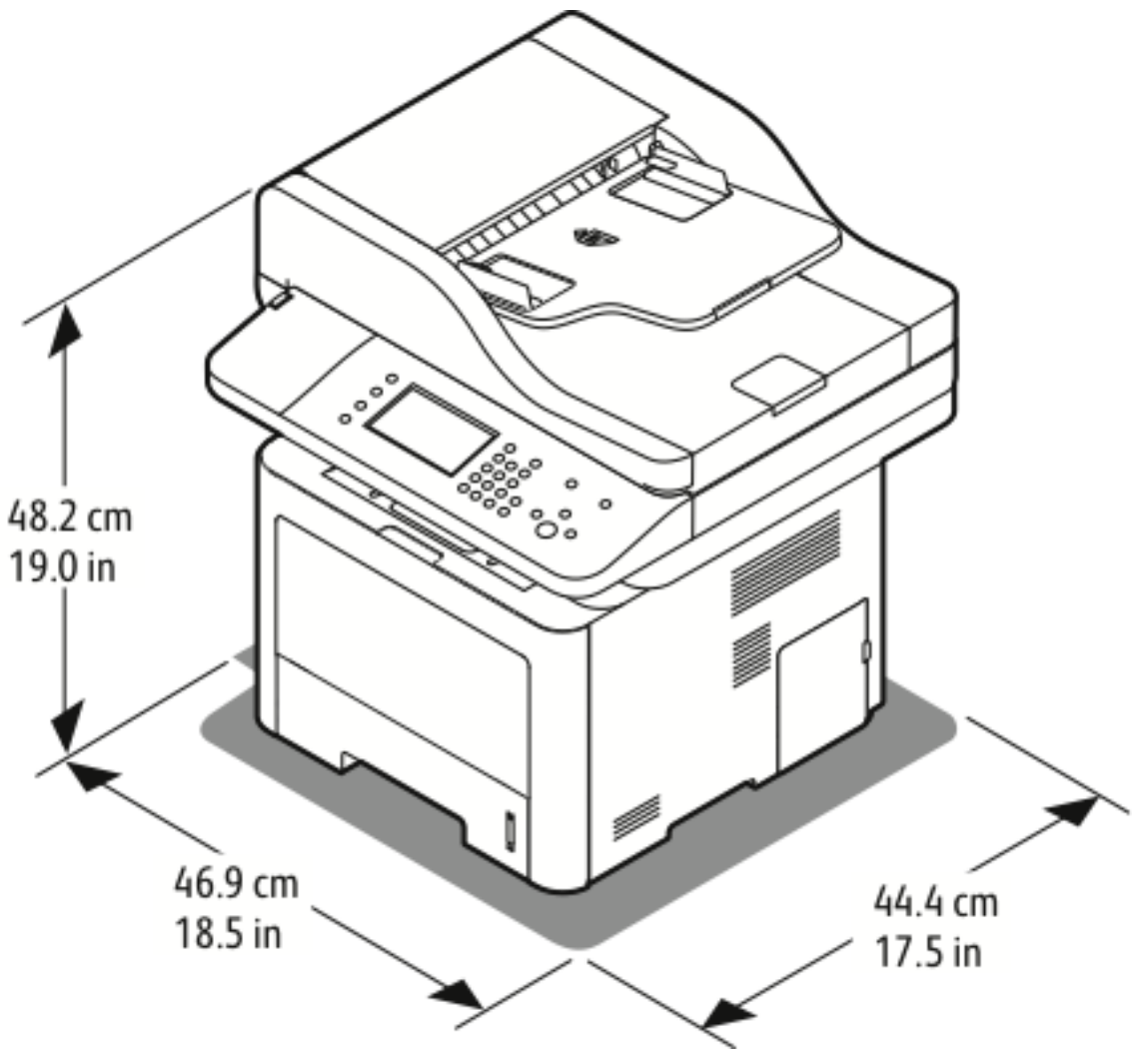

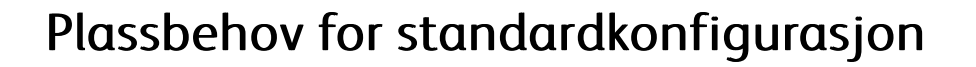

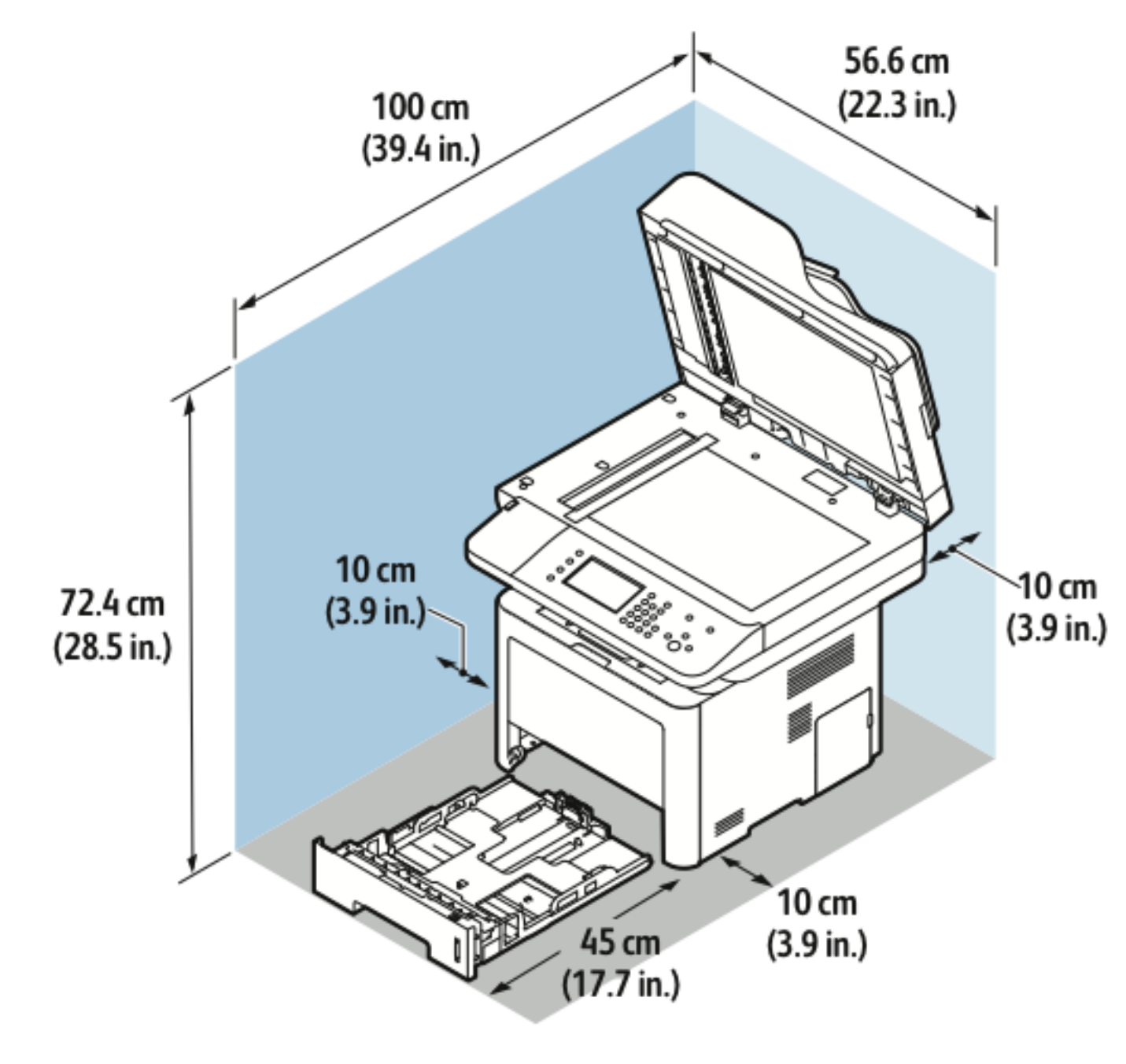

204 Xerox<sup>®</sup> WorkCentre<sup>®</sup> 3335/3345-flerfunksjonsskriver Brukerhåndbok

# Miljøspesifikasjoner

#### Temperatur

- Optimal temperatur: 16–30 °C
- Lagringstemperatur: fra -20 til 40 °C

# **Relativ luftfuktighet**

Minimum – maksimum fuktighetsområde: 10–90 %, mindre enn 90% i pakningen

- Optimal luftfuktighet: 30–70 %
- Luftfuktighet ved drift: 20-80 % relativ luftfuktighet

Merk: Ved ekstreme miljøforhold, som for eksempel ved 10 °C og 85 % relativ luftfuktighet, kan det oppstå feil pga. kondens.

#### Høyde over havet

Du får optimal ytelse hvis du bruker skriveren på et sted som ligger under 2500 m over havet.

# Elektriske spesifikasjoner

## Strømforsyningsspenning og -frekvens

| Strømforsyningsspenning        | Strømforsyningsfrekvens |
|--------------------------------|-------------------------|
| 110–127 V +/-10 %, (99–135 V)  | 50 Hz                   |
|                                | 60 Hz                   |
| 220–240 V +/-10 %, (198–264 V) | 50 Hz                   |
|                                | 60 Hz                   |

#### Strømforbruk

- Strømsparing (dvalemodus): Mindre enn 3,5 W
- Kontinuerlig utskrift: Mindre enn 700 W
- Klar/standby: Mindre enn 50 W

Skriveren bruker ikke strøm når strømbryteren er av, selv om kontakten fremdeles står i.

# Ytelsesspesifikasjoner

# Oppvarmingstid for utskrift

- Oppstart:
- Oppstart fra dvalemodus:

# Utskriftshastighet

- WorkCentre<sup>®</sup> 3335: opptil 35 spm for Letter og 33 spm for A4.
- WorkCentre<sup>®</sup> 3345: opptil 42 spm for Letter og 40 spm for A4.

Flere faktorer har innvirkning på utskriftshastighet:

- 2-sidig utskrift:
  - WorkCentre<sup>®</sup> 3335: opptil 17 spm for Letter (8,5 x 11 t.) og 16 spm for A4 (210 x 297 mm)

\_

WorkCentre® 3345: opptil 21 spm for Letter (8,5 x 11 t.) og 20 spm for A4 (210 x 297 mm)

- Utskriftsmodus: Standard er raskeste utskriftsmodus. Forbedret går halvparten så raskt som standard, eller saktere.
- Papirformat: Letter (8,5 x 11 t.) og A4 (210 x 297 mm) går raskest gjennom skriveren.
- Papirtype: Vanlig papir skrives ut raskere enn kartong og tykt papir.
- Papirtykkelse: Tynt papir skrives raskere ut enn tykt papir, som for eksempel kartong og etiketter.

Spesifikasjoner

# В

# Godkjenning og sertifisering

Dette tillegget inneholder:

| • | Grunnleggende bestemmelser                   | 210 |
|---|----------------------------------------------|-----|
| • | Bestemmelser for kopiering                   | 215 |
| • | Bestemmelser for faksing                     | 218 |
| • | Material Safety Data Sheets (HMS-datablader) | 222 |

# Grunnleggende bestemmelser

Xerox har testet denne skriveren i henhold til standarder for elektromagnetiske utslipp og immunitet. Disse standardene er utformet for å redusere støy som lages eller mottas av denne skriveren i et vanlig kontormiljø.

#### ENERGY STAR®-kvalifisert produkt

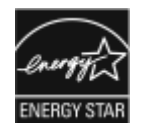

WorkCentre® 3345 er ENERGY STAR®-kvalifisert under ENERGY STARs programkrav for bildegjengivelsesutstyr.

ENERGY STAR og ENERGY STAR-merket er registrerte varemerker i USA. ENERGY STAR Imaging Equipment Program er et samarbeid mellom myndighetene i USA, EU og Japan og kontorutstyrsbransjen for å fremme energieffektive kopimaskiner, skrivere, flerfunksjonsskrivere, personlige datamaskiner og skjermer. Å redusere produkters energiforbruk bidrar til å bekjempe smog, sur nedbør og langsiktige endringer av klimaet ved å redusere utslippene som oppstår gjennom generering av elektrisitet.

Xerox ENERGY STAR-utstyret er forhåndsinnstilt på fabrikken. Skriveren har en tidtaker som bytter til strømsparingsmodus 1–2 minutter etter siste kopiering eller utskrift.

Du finner en mer detaljert beskrivelse av denne funksjonen i Strømsparingsmodus-avsnittet i denne veiledningen.

#### United States (FCC Regulations)

This equipment has been tested and found to comply with the limits for a Class B digital device, pursuant to Part 15 of the FCC Rules. These limits are designed to provide reasonable protection against harmful interference when the equipment is operated in a commercial environment. This equipment generates, uses, and can radiate radio frequency energy. If it is not installed and used in accordance with these instructions, it may cause harmful interference to radio communications. Operation of this equipment in a residential area is likely to cause harmful interference in which case the user will be required to correct the interference at his/her own expense.

If this equipment does cause harmful interference to radio or television reception, which can be determined by turning the equipment off and on, the user is encouraged to try to correct the interference by one or more of the following measures:

- Still inn mottakeren på nytt eller flytt den.
- Increase the separation between the equipment and receiver.
- Connect the equipment into an outlet on a circuit different from that to which the receiver is connected.
- Kontakt forhandleren eller en erfaren radio/TV-tekniker for å få hjelp.

Hvis du endrer eller tilpasser dette utstyret på en måte som ikke er godkjent av Xerox, kan det annullere din rett til å bruke dette utstyret.

Merk: To ensure compliance with Part 15 of the FCC rules, use shielded interface cables.

# EU

C٤

CE-merket på dette produktet angir at Xerox retter seg etter følgende aktuelle EU-direktiver med oppgitte datoer:

- 26.02.14: Rådsdirektiv 2014/35/EU om lavspenning
- 26.02.14: Rådsdirektiv 2014/30/EU om elektromagnetisk kompatibilitet
- 9. mars 1999: Direktiv om radioutstyr og terminalutstyr for telekommunikasjon 1999/5/EF

Når denne skriveren brukes i samsvar med instruksjonene, representerer den ingen fare for verken brukeren eller miljøet.

Bruk skjermede grensesnittkabler for å sikre overensstemmelse med EUs bestemmelser.

Du kan få et signert eksemplar av erklæringen for denne skriveren av Xerox.

# Miljøinformasjon om EU-avtale om bildebehandlingsutstyr (Lot 4)

#### Miljøinformasjon om miljøløsninger og reduserer kostnader

Denne informasjonen er utarbeidet for å hjelpe brukere og er utstedt i forbindelse med EU-direktivet om energirelaterte produkter, spesielt Lot 4-studien om bildegjengivelsesutstyr. Den krever at produsenter forbedrer miljøytelse for omfattede produkter, og støtter EUs handlingsplan om energieffektivitet.

Omfattede produkter er husholdnings- og kontorutstyr som oppfyller følgende kriterier.

- Produkter med standard monokromt format med en maksimumshastighet på mindre enn 66 A4-bilder per minutt
- Produkter med standard fargeformat med en maksimumshastighet på mindre 51 A4-bilder per minutt

#### Innledning

Denne informasjonen er utarbeidet for å hjelpe brukere og er utstedt i forbindelse med EU-direktivet om energirelaterte produkter, spesielt Lot 4-studien om bildegjengivelsesutstyr. Den krever at produsenter forbedrer miljøytelse for omfattede produkter, og støtter EUs handlingsplan om energieffektivitet.

Omfattede produkter er husholdnings- og kontorutstyr som oppfyller følgende kriterier.

- Produkter med standard monokromt format med en maksimumshastighet på mindre enn 66 A4-bilder per minutt
- Produkter med standard fargeformat med en maksimumshastighet på mindre 51 A4-bilder per minutt

#### Miljømessige fordeler ved tosidig utskrift

De fleste Xerox-produkter har en funksjon for tosidig utskrift, også kalt dupleksutskrift. Dette gjør at du kan skrive ut på begge sider av papiret automatisk, og bidrar derfor til å redusere bruken av verdifulle ressurser gjennom å redusere papirforbruket. Avtalen om bildebehandlingsutstyr (del 4) krever at tosidigfunksjonen på modeller som er større enn eller lik 40 sider per minutt farge, eller større enn eller lik 45 sider per minutt monokrom, må være automatisk aktivert under oppsett og driverinstallasjon. Noen Xerox-modeller under disse hastighetskategoriene kan også aktiveres med innstillinger for tosidig utskrift på som standard på installasjonstidspunktet. Ved kontinuerlig bruk av dupleksfunksjonen reduseres miljøpåvirkningen av arbeidet ditt. Hvis du likevel ønsker ensidig utskrift, kan du endre utskriftsinnstillingene i skriverdriveren.

#### Papirtyper

Dette produktet kan brukes til å skrive ut på både resirkulert og vanlig papir som er godkjent i en miljøforvaltningsplan som overholder EN12281 eller en tilsvarende kvalitetsstandard. Tynnere papir (60 g/m<sup>2</sup>) som inneholder mindre råmateriale, og som dermed sparer ressurser per utskrift, kan brukes i visse programmer. Vi oppfordrer deg til å undersøke om dette passer for dine utskriftsbehov.

#### ENERGY STAR (EU informasjon)

ENERGY STAR-programmet er en frivillig plan for å fremme utvikling og innkjøp av energieffektive modeller, som bidrar til å redusere miljøpåvirkning. Du finner mer informasjon om ENERGY STAR-programmet og modeller som er kvalifisert for ENERGY STAR, på følgende webområde: www.energystar.gov/find\_a\_product

#### Strømforbruk og aktiveringstid

Hvor mye strøm et produkt forbruker, avhenger av måten enheten brukes på. Dette produktet er utviklet og konfigurert slik at du kan redusere strømkostnadene. Etter siste utskrift bytter maskinen til klarmodus. I denne modusen kan maskinen skrive ut igjen umiddelbart. Hvis maskinen ikke brukes i en periode, bytter den til strømsparingsmodus. I disse modiene er bare de viktigste funksjonene aktive, slik at strømforbruket kan reduseres.

Den første utskriften etter at strømsparingsmodus er avsluttet, tar litt lengre tid enn i klarmodus. Denne forsinkelsen skyldes at systemet aktiveres fra strømsparingsmodus, og er typisk for de fleste bildebehandlingsprodukter på markedet.

Du kan angi en lengre aktiveringstid eller deaktivere strømsparingsmodus helt. Det kan ta lengre tid for denne maskinen å bytte til et lavere energinivå.

Hvis du vil vite mer om Xerox' deltakelse i bærekraftige initiativer, kan du gå til webområdet vårt på: www.xerox.com/about-xerox/environment/enus.html .

#### **Environmental Choice-sertifisert for Office Machines CCD-035**

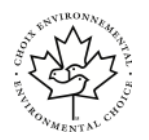

Produktet er sertifisert i henhold til Environmental Choice-standard for kontormaskiner og overholder aller krav til redusert miljøpåvirkning. Som del av denne sertifiseringen har Xerox Corporation bevist at produktet overholder Environmental Choices kriterier for energieffektivitet. Sertifiserte kopimaskiner, skrivere, flerfunksjonsmaskiner og faksmaskiner må også overholde kriterier for redusert kjemisk utslipp og demonstrere kompatibilitet med resirkulerte produkter. Environmental Choice ble etablert i 1988 for å hjelpe forbrukerne med å finne produkter og tjenester med redusert miljøpåvirkning. Environmental Choice er en frivillig, levetidsbasert miljøsertifisering. Sertifiseringen indikerer at produktet har gjenomgått strenge, vitenskapelige tester, omfattende revisjon eller begge deler, for å bevis at det overholder strenge tredjeparts standarder for miljømessige ytelse.

# Tyskland

#### Tyskland - Blue Angel

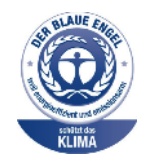

Det tyske RAL-instituttet for sertifisering og akkreditering har tildelt denne enheten miljømerket Blå engel. Dette merket viser at det er en maskin som tilfredsstiller kriteriene til Blue Angel for miljøvennlighet med hensyn til maskindesign, produksjon og bruk. Du finner mer informasjon her: www.blauer-engel.de.

#### Blendschutz

Das Gerät ist nicht für die Benutzung im unmittelbaren Gesichtsfeld am Bildschirmarbeitsplatz vorgesehen. Um störende Reflexionen am Bildschirmarbeitsplatz zu vermeiden, darf dieses Produkt nicht im unmittelbaren Gesichtsfeld platziert werden.

#### Lärmemission

Maschinenlärminformations-Verordnung 3. GPSGV: Der höchste Schalldruckpegel beträgt 70 dB (A) oder weniger gemäß EN ISO 7779.

#### Importeur

Xerox GmbH Hellersbergstraße 2-4 41460 Neuss Deutschland

#### Brasil

Este produto contém a placa SDGOB-1391 código de homologação ANATEL 01693-03269.

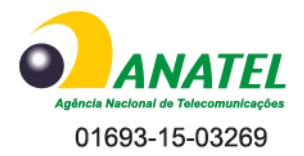

Este equipamento não tem direito à proteção contra interferêrncia prejuidicial e não pode causar interferência em sistemas devidamente autorizados.

#### Tyrkia, RoHS-forskrift

I samsvar med artikkel 7 (d) erklærer vi herved at "den er i samsvar med EEE-forskriftene".

"EEE yönetmeliğine uygundur."

# Godkjenning og sertifisering for 2,4 GHz trådløs nettverksadapter

Dette produktet inneholder en 2,4 GHz trådløs LAN-radiosender som oppfyller kravene spesifisert i FCC Part 15, Industry Canada RSS-210 og EU-rådets direktiv 99/5/EF.

Betjening av denne enheten er underlagt de følgende to betingelser: 1) denne enheten må ikke forårsake skadelig interferens, og 2) denne enheten må godta eventuell mottatt interferens, inkludert interferens som kan føre til utilsiktet drift.

Endringer eller modifiseringer av enheten som ikke er godkjent av Xerox Corporation, kan annullere din rett til å bruke utstyret.

# Bestemmelser for kopiering

# USA

Congress, by statute, has forbidden the reproduction of the following subjects under certain circumstances. Penalties of fine or imprisonment may be imposed on those guilty of making such reproductions.

- 1. Obligations or Securities of the United States Government, such as:
  - Certificates of Indebtedness.
  - National Bank Currency
  - Coupons from Bonds
  - Federal Reserve Bank Notes
  - Silver Certificates
  - Gold Certificates.
  - United States Bonds.
  - Treasury Notes.
  - Federal Reserve Notes.
  - Fractional Notes.
  - Certificates of Deposit.
  - Paper Money.
  - Bonds and Obligations of certain agencies of the government, such as FHA and so on.
  - Bonds. United States Savings Bonds may be photographed only for publicity purposes in connection with the campaign for the sale of such bonds.
  - Internal Revenue Stamps. If it is necessary to reproduce a legal document on which there is a canceled revenue stamp, this may be done provided the reproduction of the document is performed for lawful purposes.
  - Postage Stamps, canceled or uncanceled. For philatelic purposes, Postage Stamps may be photographed, provided the reproduction is in black and white and is less than 75% or more than 150% of the linear dimensions of the original.
  - Postal Money Orders.
  - Bills, Checks, or Drafts of money drawn by or upon authorized officers of the United States.
  - Stamps and other representatives of value, of whatever denomination, which have been or may be issued under any Act of Congress.
  - Adjusted Compensation Certificates for Veterans of the World Wars.
- 2. Obligations or Securities of any Foreign Government, Bank, or Corporation.
- 3. Copyrighted materials, unless permission of the copyright owner has been obtained or the reproduction falls within the "fair use" or library reproduction rights provisions of the copyright law. Further information of these provisions may be obtained from the Copyright Office, Library of Congress, Washington, D.C. 20559. Ask for Circular R21.
- 4. Certificate of Citizenship or Naturalization. Foreign Naturalization Certificates may be photographed.
- 5. Passports. Foreign Passports may be photographed.
- 6. Immigration papers.

- 7. Draft Registration Cards.
- 8. Selective Service Induction papers that bear any of the following Registrant's information:
  - Earnings or Income.
  - Court Record.
  - Physical or mental condition.
  - Dependency Status.
  - Previous military service.
  - Exception: United States military discharge certificates may be photographed.
- 9. Badges, Identification Cards, Passes, or Insignia carried by military personnel, or by members of the various Federal Departments, such as FBI, Treasure, and so on (unless photograph is ordered by the head of such department or bureau).

Reproducing the following is also prohibited in certain states:

- Automobile Licenses.
- Drivers' Licenses.
- Automobile Certificates of Title.

The preceding list is not all inclusive, and no liability is assumed for its completeness or accuracy. In case of doubt, consult your attorney.

For more information about these provisions contact the Copyright Office, Library of Congress, Washington, D.C. 20559. Ask for Circular R21.

#### Canada

Parliament, by stature, has forbidden the reproduction of the following subjects under certain circumstances. Penalties of fine or imprisonment may be imposed on those guilty of making such reproductions.

- Current bank notes or current paper money
- Obligations or securities of a government or bank
- Exchequer bill paper or revenue paper
- The public seal of Canada or of a province, or the seal of a public body or authority in Canada, or of a court of law
- Proclamations, orders, regulations, or appointments, or notices thereof (with intent to falsely cause same to purport to have been printed by the Queens Printer for Canada, or the equivalent printer for a province)
- Marks, brands, seals, wrappers, or designs used by or on behalf of the Government of Canada or of a province, the government of a state other than Canada or a department, board, Commission, or agency established by the Government of Canada or of a province or of a government of a state other than Canada
- Impressed or adhesive stamps used for the purpose of revenue by the Government of Canada or of a province or by the government of a state other than Canada
- Documents, registers, or records kept by public officials charged with the duty of making or issuing certified copies thereof, where the copy falsely purports to be a certified copy thereof
- Copyrighted material or trademarks of any manner or kind without the consent of the copyright or trademark owner

This list is provided for your convenience and assistance, but it is not all-inclusive, and no liability is assumed for its completeness or accuracy. In case of doubt, consult your solicitor.

216 Xerox<sup>®</sup> WorkCentre<sup>®</sup> 3335/3345-flerfunksjonsskriver Brukerhåndbok
# Andre land

Kopiering av bestemte dokumenter kan være ulovlig i landet ditt. Hvis du blir funnet skyldig i å lage slike kopier, kan du bli straffet med bøter eller fengsel.

- Utenlandsk valuta
- Pengesedler og sjekker
- Bank- og statsobligasjoner og verdipapirer
- Pass og identifikasjonskort
- Opphavsrettsbeskyttet materiell eller varemerker uten samtykke av eier
- Frimerker eller andre omsettelige papirer

Denne listen er ikke fullstendig, og det tas ikke noe ansvar for listens innhold på noen måte. Kontakt advokat hvis du er i tvil.

# Bestemmelser for faksing

# USA

#### Fax Send Header Requirements

The Telephone Consumer Protection Act of 1991 makes it unlawful for any person to use a computer or other electronic device, including a fax machine, to send any message unless such message clearly contains in a margin at the top or bottom of each transmitted page or on the first page of the transmission, the date and time it is sent and an identification of the business or other entity, or other individual sending the message and the telephone number of the sending machine or such business, other entity or individual. The telephone number provided may not be a 900 number or any other number for which charges exceed local or long distance transmission charges.

#### **Data Coupler Information**

This equipment complies with Part 68 of the FCC rules and the requirements adopted by the Administrative Council for Terminal Attachments (ACTA). On the cover of this equipment is a label that contains, among other information, a product identifier in the format US:AAAFA##BXXXX. If requested, this number must be provided to the Telephone Company.

A plug and jack used to connect this equipment to the premises wiring and telephone network must comply with the applicable FCC Part 68 rules and requirements adopted by the ACTA. A compliant telephone cord and modular plug is provided with this product. It connects to a compatible modular jack that is also compliant. See installation instructions for details.

You can safely connect the printer to the following standard modular jack: USOC RJ-11C using the compliant telephone line cord (with modular plugs) provided with the installation kit. See installation instructions for details.

The Ringer Equivalence Number (REN) is used to determine the number of devices that can be connected to a telephone line. Excessive RENs on a telephone line could result in the devices not ringing in response to an incoming call. In most but not all areas, the sum of RENs should not exceed five (5.0). To be certain of the number of devices that can be connected to a line, as determined by the RENs, contact the local Telephone Company. For products approved after July 23, 2001, the REN is part of the product identifier that has the format US:AAAFA##BXXXX. The digits represented by ## are the REN without a decimal point (for example, 03 is a REN of 0.3). For earlier products, the REN is separately shown on the label.

To order the correct service from the local Telephone Company, you could also have to quote the codes in the following list:

- Facility Interface Code (FIC) = 02LS2
- Service Order Code (SOC) = 9.0Y
- Forsiktig: Ask your local Telephone Company for the modular jack type installed on your line. Connecting this machine to an unauthorized jack can damage telephone company equipment. You, not Xerox, assume all responsibility and/or liability for any damage caused by the connection of this machine to an unauthorized jack.

If this Xerox<sup>®</sup> equipment causes harm to the telephone network, the Telephone Company could temporarily discontinue service to the telephone line to which it is connected. If advance notice is not practical, the Telephone Company notifies you of the disconnection as soon as possible. If the Telephone Company interrupts your service, they can advise you of your right to file a complaint with the FCC if you believe that it is necessary.

The Telephone Company could change its facilities, equipment, operations, or procedures which could affect the operation of the equipment. If the Telephone Company changes something that affects the operation of the equipment, they should notify you in order for you to make necessary modifications to maintain uninterrupted service.

If you experience trouble with this Xerox<sup>®</sup> equipment, please contact the appropriate service center for repair or warranty information. Contact information is contained in the Machine Status menu on the printer and in the back of the Troubleshooting section of the *User Guide*. If the equipment is causing harm to the telephone network, the Telephone Company may request you to disconnect the equipment until the problem is resolved.

Only a Xerox Service Representative or an authorized Xerox Service provider are authorized to make repairs to the printer. This applies at any time during or after the service warranty period. If unauthorized repair is performed, the remainder of the warranty period is null and void.

This equipment must not be used on party lines. Connection to party line service is subject to state tariffs. Contact the state public utility commission, public service commission, or corporation commission for information.

Your office could have specially wired alarm equipment connected to the telephone line. Make sure that the installation of this Xerox<sup>®</sup> equipment does not disable your alarm equipment.

If you have questions about what could disable alarm equipment, consult your Telephone Company or a qualified installer.

## Canada

This product meets the applicable Industry Canada technical specifications.

A representative designated by the supplier should coordinate repairs to certified equipment. Repairs or alterations made by the user to this device, or device malfunctions, could cause the telecommunications company to request you to disconnect the equipment.

For user protection, make sure that the printer is properly grounded. The electrical ground connections of the power utility, telephone lines, and internal metallic water pipe systems, if present, must be connected together. This precaution could be vital in rural areas.

ADVARSEL: Do not attempt to make such connections yourself. Contact the appropriate electric inspection authority, or electrician, to make the ground connection.

The REN assigned to each terminal device provides an indication of the maximum number of terminals allowed to be connected to a telephone interface. The termination on an interface could consist of any combination of devices. The only limitation to the number of devices is the requirement that the sum of the RENs of the devices does not exceed 5. For the Canadian REN value, please see the label on the equipment.

# EU

#### Direktiv om radioutstyr og terminalutstyr for telekommunikasjon

Faksmaskinen er godkjent i henhold til Rådsdirektiv 1999/5/EF om enkeltterminaltilkopling til det offentlige telefonnettet i hele Europa. På grunn av forskjeller mellom det offentlige telefonnettet i forskjellige land garanterer ikke denne godkjenningen i seg selv at faksmaskinen kommer til å fungere i hvert nettverksterminalpunkt i alle offentlige telefonnett.

Kontakt din lokale forhandler hvis det skulle oppstå et problem.

Dette produktet har blitt testet i forhold til og er i samsvar med ES 203 021-1, -2, -3, en teknisk spesifikasjon for terminalutstyr til bruk på analoge svitsjede telefonnett i EØS-området. Du kan

justere landskoden til produktet. Du må angi landskoden før du kopler produktet til nettverket. Se kundedokumentasjonen for å finne fremgangsmåten for å angi landskoden.

Merk: Selv om dette produktet kan bruke både puls- og tonesignaler, anbefaler vi at du setter det til å bruke tonesignaler for å oppnå et mer pålitelig og raskere oppsett. Hvis produktet endres, koples til ekstern kontrollprogramvare eller eksternt kontrollutstyr som ikke er godkjent av Xerox ®, oppheves sertifiseringen av produktet.

# Sør-Afrika

Dette modemet må brukes sammen med et godkjent spenningsvern.

# New Zealand

 Tildelingen av en Telepermit til en terminalutstyrsenhet angir bare at Telecom har godtatt at enheten overholder minimumsvilkårene for tilkopling til selskapets nettverk. Det angir ingen anerkjennelse av produktet fra Telecoms side, det innebærer ingen form for garanti, og det angir ikke at noen Telepermit-produkter er kompatible med alle Telecoms nettverkstjenester. Fremfor alt gir det ingen forsikring om at enhver enhet vil fungere korrekt under alle forhold med en annen enhet av Telepermit-utstyret fra et annet merke eller modell.

Utstyret er ikke nødvendigvis i stand til å operere korrekt ved høyere spesifiserte datahastigheter. Tilkoplinger på 33,6 kbps og 56 kbps vil sannsynligvis strupes til lavere bithastigheter ved tilkopling til enkelte implementeringer i offentlige telenett. Telecom vil ikke godta noe ansvar for problemer som oppstår under slike forhold.

- 2. Kople umiddelbart fra dette utstyret hvis det blir fysisk skadet, og sørg deretter for å kaste eller reparere det.
- 3. Dette modemet skal ikke under noen omstendigheter brukes på en måte som utgjør en forstyrrelse for andre Telecom-kunder.
- 4. Denne enheten er utstyrt for pulsoppringing, mens Telecom-standarden er DTMF-basert toneoppringing. Det finnes ingen garanti for at Telecoms linjer alltid vil fortsette å støtte pulsoppringing.
- 5. Når dette utstyret er koplet til samme linje som annet utstyr, kan bruken av pulsoppringing føre til en "bjelleeffekt" eller støy og forårsake en feilaktig svartilstand. Du skal ikke kontakte Telecoms feilsøkingstjeneste hvis slike problemer oppstår.
- 6. DTMF-basert toneoppringing er den foretrukne metoden fordi den er raskere enn pulsbasert (dekadisk) oppringing og er lett tilgjengelig i nesten alle New Zealands telefonsentraler.

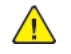

**ADVARSEL:** Ingen '111'- eller andre anrop kan foretas fra denne enheten ved bortfall av nettstrøm.

- 7. Dette utstyret kan ikke stå for effektiv overføring av en samtale til en annen maskin koplet til samme linje.
- 8. Noen parametere som er påkrevd for overholdelse av Telecom Telepermit-krav, avhenger av utstyret (datamaskinen) som er knyttet til denne enheten. Det tilhørende utstyret skal settes opp for å operere innenfor følgende grenser for overholdelse av Telecom-spesifikasjoner:

For gjentatte anrop til samme nummer:

- Det skal ikke være mer enn 10 anropsforsøk til samme nummer i løpet av en periode på 30 minutter for noen enkelt manuell samtaleinitiering.
- For automatiske anrop til forskjellige numre:

- Utstyret skal settes opp for å sikre at automatiske anrop til forskjellige numre har en slik avstand at det ikke er mindre enn fem sekunder mellom slutten på ett anropsforsøk og begynnelsen på neste.
- 9. For korrekt drift må samlet RN-antall for alle enheter som til enhver tid er koplet til en enkeltlinje, ikke overskride fem.

# Material Safety Data Sheets (HMSdatablader)

Hvis du vil ha HMS-datablader for skriveren, går du til disse nettstedene:

- Nord-Amerika:
  - WorkCentre<sup>®</sup> 3335: www.xerox.com/msds
  - WorkCentre<sup>®</sup> 3345: www.xerox.com/msds
- EU:
  - WorkCentre<sup>®</sup> 3335: www.xerox.com/environment\_europe
  - WorkCentre® 3345: www.xerox.com/environment\_europe

Du finner telefonnumrene til kundestøtte her:

- WorkCentre® 3335: www.xerox.com/office/worldcontacts
- WorkCentre® 3345: www.xerox.com/office/worldcontacts

# C

# Resirkulering og avfallshåndtering

Dette tillegget inneholder:

| • | Alle land    | 224 |
|---|--------------|-----|
| • | Nord-Amerika | 225 |
| • | EU           | 226 |
| • | Andre land   | 228 |

# Alle land

Hvis du har ansvaret for avfallshåndtering av Xerox-produktet, må du være oppmerksom på at skriveren inneholder bly, kvikksølv, perklorat og andre materialer som av miljøhensyn kan være underlagt regler. Mengden av disse materialene er helt i samsvar med globale bestemmelser som gjaldt da dette produktet kom ut på markedet. Kontakt lokale myndigheter hvis du vil ha informasjon om resirkulering og avfallshåndtering. Perklorat: Dette produktet kan inneholde en eller flere enheter med perklorat, f.eks. batterier. Disse enhetene skal leveres som spesialavfall. Se www.dtsc.ca. gov/hazardouswaste/perchlorate.

# Nord-Amerika

Xerox har et program for tilbakelevering og gjenbruk/resirkulering av utstyr. Kontakt din Xerox-representant (1-800-ASK-XEROX) hvis du vil vite om dette Xerox-produktet er en del av programmet. Hvis du vil ha mer informasjon om Xerox' miljøprogrammer, kan du gå til www.xerox.com/ environment for WorkCentre<sup>®</sup> 3335 eller www.xerox.com/environment for WorkCentre<sup>®</sup> 3345 eller kontakte lokale myndigheter for informasjon om resirkulering og avfallshåndtering.

# EU

Noe utstyr kan brukes i både i private husholdninger og bedrifter.

# Husholdninger

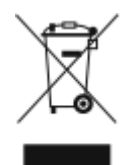

Hvis utstyret er merket med dette symbolet, er det en bekreftelse på at du ikke skal behandle utstyret som vanlig husholdningsavfall.

I henhold til europeisk lovgivning må utrangert elektrisk og elektronisk utstyr som skal avfallshåndteres, skilles fra husholdningsavfall.

Private husholdninger innenfor EU kan returnere brukt elektrisk og elektronisk utstyr til gjenvinningsstasjoner uten kostnad. Kontakt lokale myndigheter hvis du vil ha mer informasjon.

I noen EU-land kan den lokale forhandleren være pålagt til å ta i mot gammelt utstyr når man kjøper nytt uten ekstra kostnader. Be den lokale forhandleren om informasjon.

#### Bedrifter

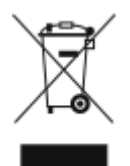

Hvis utstyret er merket med dette symbolet, må du avfallshåndtere utstyret i samsvar med etablerte nasjonale retningslinjer.

I henhold til europeisk lovgivning må utrangert elektrisk og elektronisk utstyr som skal avfallshåndteres, behandles i tråd med etablerte standarder.

Før du avfallshåndterer utstyret kontakter du den lokale forhandleren eller Xerox-representanten for å få vite om utstyret kan leveres tilbake.

# Innsamling og avfallshåndtering av utstyr og batterier

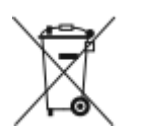

- Disse symbolene på produktene og/eller tilhørende dokumenter betyr at brukte elektriske og elektroniske produkter og batterier ikke skal behandles som vanlig husholdningsavfall.
- For riktig håndtering, gjenvinning og resirkulering av gamle produkter og brukte batterier skal de leveres til gjenvinningsstasjoner i henhold til nasjonal lovgivning og direktivene 2002/96/EF og 2006/66/EF.
- Riktig avfallshåndtering av disse produktene og batteriene bidrar til å spare verdifulle ressurser og forhindre negativ påvirkning på helse og miljø, som ellers kunne vært et resultat av feil avfallshåndtering.
- Hvis du vil vite mer om gjenvinning og resirkulering av gamle produkter og batterier, kan du kontakte lokale myndigheter, avfallshåndteringstjenesten eller forhandleren der du kjøpte dem.
- Feil håndtering av avfall kan medføre straff i henhold til nasjonal lovgivning.

#### Bedrifter i EU

Hvis du skal kaste elektrisk og elektronisk utstyr, kontakter du forhandleren hvis du vil ha mer informasjon.

#### Avfallshåndtering utenfor EU

Disse symbolene gjelder bare i EU. Hvis du skal kaste disse produktene, kontakter du lokale myndigheter eller forhandleren for å få informasjon om korrekt avfallshåndtering.

## Om batterisymbolet

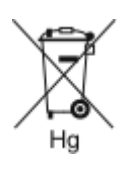

Dette symbolet kan brukes i kombinasjon med et kjemisk symbol. Det fastslår samsvar med kravene i direktivet.

# Fjerne batterier

Batterier skal skiftes bare av servicepersonell som er godkjent av produsenten.

Resirkulering og avfallshåndtering

# Andre land

Kontakt de lokale myndighetene for avfallshåndtering, og be om veiledning.